# ##### ######## Mageia

The tools to configure the Mageia system

Тексты и скриншоты в данном руководстве, предоставляются вам в соответствии с условиями лицензирования СС BY-SA 3.0, <u>http://creativecommons.org/licenses/by-sa/3.0/</u>.

Это руководство было создано с помощью <u>Calenco CMS</u> [http:// www.calenco.com], разработанное компанией <u>NeoDoc</u> [http://www.neodoc.biz].

Это руководство было написано добровольцами в свободное от основной работы время. Пожалуйста, обратитесь к команде документирования [https://wiki.mageia.org/ en/Documentation\_team], если хотите помочь в улучшении этого руководства.

## Центр управления Mageia

## Содержание

|                                                                         | . 1      |
|-------------------------------------------------------------------------|----------|
| 1. Руководство по Центру управления Mageia                              |          |
| 2. Управление программами                                               |          |
| 2.1. Управление программами (Установка и удаление программ)             |          |
| 2.2. Обновления пакетов с программами                                   |          |
| 2.3. Настройка частоты проверки обновлений                              |          |
| 2.4. Настроить Источник                                                 |          |
| 3. Совместное пользование                                               | . 1      |
| 31 Настройка ЕТР                                                        | 1        |
| 32 Настройка веб-сервера                                                | 2        |
| 4. Сетевые службы                                                       | 2        |
| 4 1 Настройка DHCP                                                      | 2        |
| 4.2. Настройка DNS                                                      | . 2      |
|                                                                         | . 0<br>ว |
| 4.5. Пастройка прокси-сервера                                           | . J      |
| 4.4. Пастройка времени                                                  | . 4<br>5 |
| 4.5. Пастроика демона Орензоп                                           | . 5<br>6 |
| 5. Осорудование                                                         | . U<br>6 |
| 5.1. Пастройка осорудования                                             | . U<br>c |
| 5.2. Παυτρυνικά звука                                                   | . 0      |
| 5.5 Эффекты рабочего стола.                                             | . 0      |
| 5.4. Настроика трафического сервера                                     | . 0      |
| 5.5. Настроика раскладки клавиатуры                                     | . 1.     |
| 5.6. Настроика указывающего устроиства (мыши, сенсорнои панели)         | . 1      |
| 5.7. Установка и настроика принтера                                     | . /      |
| 5.8. Настроика сканера                                                  | . /      |
| 5.9. Настроика ИЫТ (UPS) для контроля за питанием                       | . 8      |
| 5. Сеть и Интернет                                                      | . 8      |
| 6.1. Сетевой центр                                                      | . 8      |
| 6.2. Настройка нового сетевого интерфейса (LAN, ISDN, ADSL,)            | . 9      |
| 6.3. Удалить соединение                                                 | 10       |
| 6.4. Прокси                                                             | 10       |
| 6.5. Совместный доступ к Интернету с другими локальными машинами        | 10       |
| 6.6. Управления различными сетевыми профилями                           | 11       |
| 6.7. Настройка соединения VPN для безопасного доступа к сети            | 11       |
| 6.8. Определения узлов                                                  | 11       |
| 7. Система                                                              | 11       |
| 7.1. Аутентификация                                                     | 11       |
| 7.2. Настройка служб системы                                            | 11       |
| 7.3. Удаление и установка шрифтов. Импорт шрифтов Windows™              | 11       |
| 7.4. Управление настройками даты и времени                              | 11       |
| 7.5. Настройка локализации системы                                      | 12       |
| 7.6. Просмотр системных журналов                                        | 12       |
| 7.7. Открытие консоли от имени администратора                           | 12       |
| 7.8. Пользователи и группы                                              | 12       |
| 7.9. Импорт документов и параметров Windows™                            | 12       |
| 7.10. Резервные копии                                                   | 13       |
| 8. Общий доступ                                                         | 13       |
| 8.1. Настройка общего доступа к дискам и папкам Windows (SMB)           | 13       |
| 8.2. Совместное использование каталогов и дисков с использованием Samba | 1 /      |
|                                                                         | 14       |
| о.э. пастроика оощего доступа к дискам и папкам NFS                     | 14       |

| 8.4. Предоставление общего доступа к файлам и папкам с использованием  | 155 |
|------------------------------------------------------------------------|-----|
|                                                                        | 150 |
|                                                                        | 163 |
| 9.1. Управление разлелами лиска                                        | 163 |
| 9.2. Программа для записи CD/DVD                                       | 166 |
| 9.3. Настройки доступа к разделам жёсткого диска                       | 168 |
| 10 Безопасность                                                        | 170 |
| 10.1. MSEC: безопасность и аудит системы                               | 170 |
| 10.2. Настройка персонального файервола                                | 179 |
| 10.3. Настройка аутентификации для инструментов Mageia                 | 183 |
| 10.4. Дополнительные настройки сетевого интерфейса и файервола         | 185 |
| 10.5. Родительский контроль                                            | 186 |
| 11. Загрузка                                                           | 189 |
| 11.1. Настройка автовхода                                              | 189 |
| 11.2. Настройка способа загрузки системы                               | 190 |
| 11.3. Настройки программы для управления сеансами                      | 194 |
| 12. Другие инструменты Mageia                                          | 195 |
| 12.1. Отчёты об ошибках в Mageia                                       | 196 |
| 12.2. Сбор данных из журналов (логов) и системы для создания отчётов о |     |
| проблемах                                                              | 196 |
| 12.3. Отображение доступных общих ресурсов NFS и SMB                   | 198 |
| 12.4. Отображение данных об устройствах PCI, USB и PCMCIA вашей систе- |     |
| МЫ                                                                     | 198 |

## Список иллюстраций

| 1. Выбор порта | 82 |
|----------------|----|
|----------------|----|

## Список таблиц

| 1. | 5 |
|----|---|
| _  | - |

## 1. Руководство по Центру управления Mageia

В Центре управления Mageia (MCC) предусмотрено восемь пунктов, выбрать которые можно в левой колонке окна программы. Если установлен пакет drakwizard, таких пунктов будет десять. Каждый из этих пунктов предлагает набор инструментов, которые можно выбрать в правой стороне окна программы.

Следующие десять глав посвящены этим десяти пунктам и связанными с ними инструментами.

Последняя глава посвящена другим инструментам Mageia, которые не могут быть выбраны с помощью страниц Центра управления Mageia (МСС).

Названия пунктов на этих страницах иногда совпадают с заголовками окон соответствующих инструментов.

Кроме того, можно воспользоваться кнопкой «Поиск» этого руководства, которая находится справа от кнопки «Содержание».

## 2. Управление программами

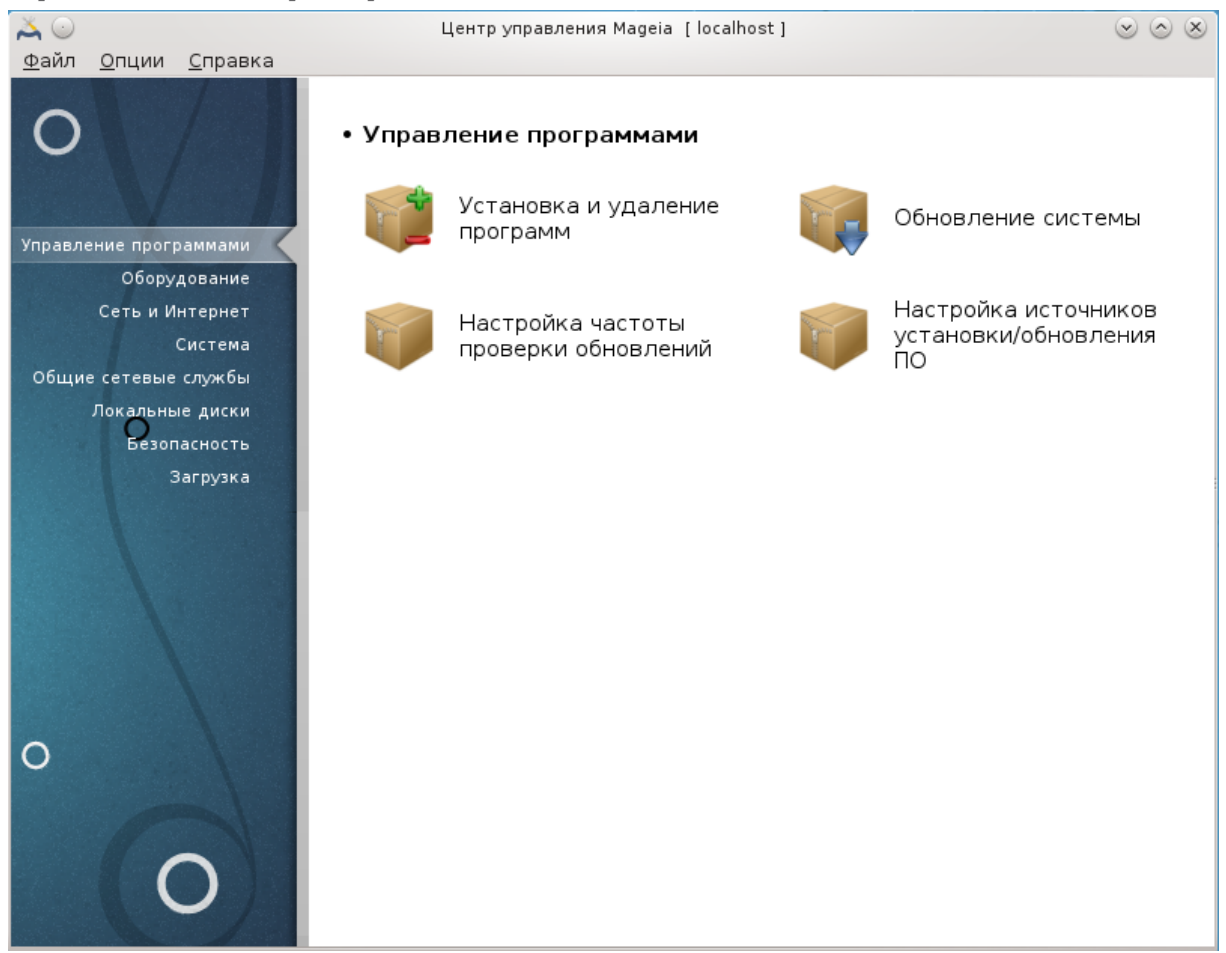

С помощью этой страницы можно получить доступ к нескольким инструментам управления пакетами с программным обеспечением. Нажмите на ссылке, расположенной ниже, чтобы узнать больше.

#### 

- 1. Раздел 2.1, «Управление программами (Установка и удаление программ)»
- 2. <u>Раздел 2.2, «Обновления пакетов с программами»</u> = Обновить систему
- 3. Раздел 2.3, «Настройка частоты проверки обновлений»
- 4. <u>Раздел 2.4, «Настроить Источник»</u> = Настроить источники установки и обновления

# 2.1. Управление программами (Установка и удаление программ) romdrake

| 🕤 Центр управления Mageia [localhost] 🛛 😒 🔗                |                                                                                         |  |  |  |
|------------------------------------------------------------|-----------------------------------------------------------------------------------------|--|--|--|
| <u>Ф</u> айл <u>П</u> араметры <u>В</u> ид <u>С</u> правка |                                                                                         |  |  |  |
| Управление прог                                            | раммами                                                                                 |  |  |  |
| Пакеты с графическим интерфейсом 🗸                         | Все 🗸 Найти: 🍂                                                                          |  |  |  |
| > 🔤 Архивирование                                          | Пакет : Версия : Релиз : Статус :                                                       |  |  |  |
| 🙇 Безопасность                                             | <b>gwenview</b><br>Fast and easy to use imag 4.11.3 1.mga4                              |  |  |  |
| > 🇯 Видео                                                  |                                                                                         |  |  |  |
| - 殿 Графика                                                |                                                                                         |  |  |  |
| 殻 Просмотрщики                                             |                                                                                         |  |  |  |
| 😥 Редакторы и конверторы                                   |                                                                                         |  |  |  |
| 🙀 Утилиты                                                  |                                                                                         |  |  |  |
| > 🧾 Графический рабочий стол                               | У 👽 Краткое введение                                                                    |  |  |  |
| > 📢 Звук                                                   | Слева показано дерево категорий пакетов.                                                |  |  |  |
| > 🗼 Наука                                                  | Если щёлкнуть по названию пакета в списке, справа будут<br>показаны сведения о пакете.  |  |  |  |
| > 🚞 Офис                                                   | Чтобы установить, обновить или удалить пакет, просто<br>шёлкните по флажку рядом с ним. |  |  |  |
| Редакторы                                                  |                                                                                         |  |  |  |
| Выб                                                        | рано: 0Б / Свободно на диске: 628МБ                                                     |  |  |  |
| Выбрать все                                                | Применить Выйти                                                                         |  |  |  |
|                                                            |                                                                                         |  |  |  |
|                                                            |                                                                                         |  |  |  |

### 2.1.1. Введение в rpmdrake

С помощью этого инструмента<sup>1</sup>, также известного под названием drakrpm, можно устанавливать, удалять и обновлять пакеты с программным обеспечением. Программа является графическим интерфейсом к URPMI. Во время каждого запуска она будет проверять списки пакетов в интернете (которые называются «источниками» пакетов), полученные непосредственно с официальных серверов Mageia и будет показывать список самых свежих пакетов с программным обеспечением для вашей системы. Система фильтрации предоставляет вам возможность просматривать списки пакетов только определенного типа: вы можете просмотреть список установленных пакетов (фильтрация по умолчанию) или только доступные обновления. Также можно ознакомиться со списком неустановленных пакетов. Вы можете найти па-

<sup>&</sup>lt;sup>1</sup>Запустить эту программу можно с помощью терминала: достаточно ввести команду **rpmdrake** от имени администратора (root).

кет по названию или слову в резюме описания пакета, а также по названиям файлов, которые являются частью пакета.

Для надлежащей работы rpmdrake следует настроить параметры репозиториев с помощью <u>Раздел 2.4, «Настроить Источник»</u>.

При установке настроенным репозиторием является носитель, с которого происходит установка, например DVD или компакт-диск. Если вы ничего не будете менять, то rpmdrake будет просить вас вставить носитель каждый раз, когда вам нужно будет установить пакет с помощью такого контекстного окна:

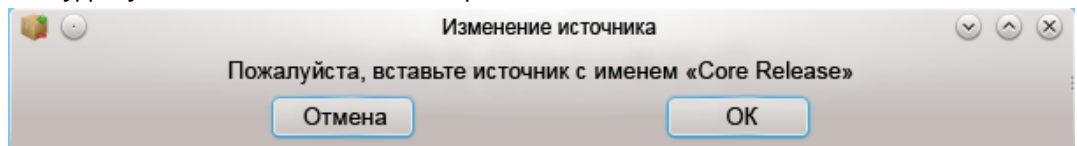

. Если приведённое выше сообщение раздражает вас и у вас есть хорошие условия соединения с интернетом без ограничений по получению данных, стоит изъять запись начального носителя и заменить его репозиториями в сети с помощью <u>Раздел 2.4, «Настроить Источник»</u>.

Кроме того, репозитории в сети всегда содержат свежие пакеты, широкий их диапазон и предоставляют возможность обновлять уже установленные пакеты.

#### 2.1.2. Основные части окна

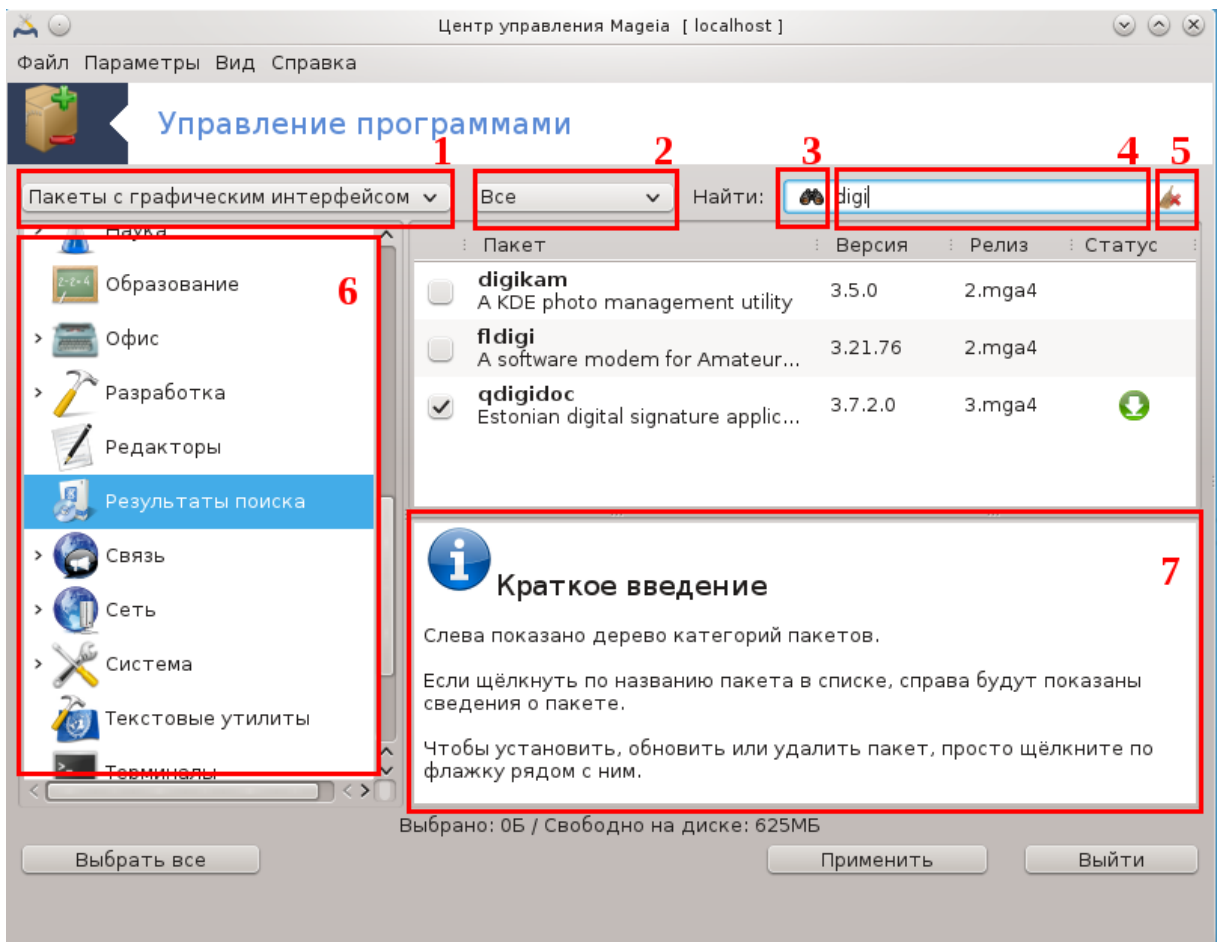

#### 1. Фильтрация по типу пакета:

Этот фильтр позволяет сузить список пакетов до определенного типа. Во время первого запуска программы для управления пакетами в списке будут только программы с графическим интерфейсом. Вы можете предписать программе отображать все пакеты и все зависимости этих пакетов вместе с библиотеками или предписать показывать только группы пакетов (цельные программные комплексы), только обновления или только пакеты из более новых версий Mageia.

Режим фильтрации по умолчанию предназначен для пользователей, не имеющих значительного опыта использования Linux или Mageia, то есть для тех, кому не нужны программы, которые руководствуются командной строкой, программы для специалистов. Поскольку вы читаете это руководство, вы очевидно заинтересованы в расширении ваших знаний по Mageia, следовательно, лучше выбрать вариант «Все».

#### 2. Фильтрация по состоянию пакета:

При помощи этого фильтра вы можете приказать программе показывать только установленные пакеты, пакеты которые еще не установлены или все пакеты, установленные и неустановленные.

#### 3. Режим поиска:

Нажмите этот значок, чтобы выбрать данные, в которых будет выполняться поиск: названия пакетов, резюме, полные описания или списки файлов, содержащихся в пакетах.

#### 4. Поле «Найти»:

В этом поле можно указать одно или несколько ключевых слов. Если для поиска вы хотите использовать несколько ключевых слов, отделите их символом «|». Например, если вы хотите найти пакеты для mplayer или xine, укажите: «mplayer | xine» (без кавычек).

#### 5. Стереть все:

Нажав на этот значок, можно удалить все ключевые слова в поле «Найти».

#### 6. Список категорий:

На этой панели приведён список всех программ и пакетов, распределённых по категориям и подкатегориям.

#### 7. Панель описания:

Эта панель отображает имя пакета, его краткое и полное описание. Здесь много полезных данных о выбранном пакете, а также точные данные относительно пакета, включенных в него файлов и список изменений, созданный сопровождающим пакета.

#### 2.1.3. Столбец состояния

После определения параметров фильтрации вы сможете искать программное обеспечение либо по категориям (в области 6 на рисунке), либо по названию/резюме/описанию в области 4. Список пакетов, которые соответствуют вашему запросу на указанных вами носителях пакетов, будет показан с пометками состояния установлено/не установлено/обновление. Чтобы изменить это положение, просто отметьте или снимите отметку с пункта перед названием пакета в списке и нажмите кнопку Применить.

| Иконка | Условные обозначения                   |  |
|--------|----------------------------------------|--|
| 0      | Этот пакет уже установлен              |  |
|        | Этот пакет будет установлен            |  |
| •      | Состояние этого пакета изменять нельзя |  |
| O      | Этот пакет является обновлением        |  |
| Q      | Этот пакет будет удалён                |  |

######## 1.

Примеры на приведенном скриншоте:

- Если снять отметку с пункта digikam (зелёная стрелка вниз означает, что пакет установлен), значок состояния станет красным с изображением стрелки вверх. Пакет будет удален сразу после нажатия кнопки Применить.
- Если отметить пункт qdigidoc (пакет не установлен, как видно из колонки статуса), в колонке статуса появится оранжевая пиктограмма состояния со стрелкой вниз. Пакет будет установлен сразу после нажатия кнопки Применить.

### 2.1.4. Зависимости

| <b>i</b>                                                                                                    | Требуются дополнительные пакеты                                                                                                    | $\odot$ | $\otimes$ |
|----------------------------------------------------------------------------------------------------|----------------------------------------------------------------------------------------------------|---------|-----------|
| Для уд<br>пакеть                                                                                                    | овлетворения зависимостей должны быть установлены следую.<br>и:                                                                                                    | цие     | ٦         |
| - libdigi<br>- libkfad<br>- libkfad<br>- libkge<br>- libpgfd<br>- libsha<br>- libwlod<br>- maria<br>- maria<br>- maria<br>- qt4-da<br>- sqlite | kamcore3-3.5.0-2.mga4.i586<br>kamdatabase3-3.5.0-2.mga4.i586<br>ce-common-3.5.0-2.mga4.noarch<br>ce2-3.5.0-2.mga4.i586<br>omap-common-3.5.0-2.mga4.noarch<br>ncv_contrib2-2.4.6.1-2.mga4.i586<br>5-6.12.24-4.mga4.i586<br>pelib1-1.2.10-8.mga3.i586<br>cate0-1.1-0.git20130127.3.mga4.i586<br>e-common-4.11.4-1.mga4.i586<br>db-client-5.5.34-2.mga4.i586<br>db-core-5.5.34-2.mga4.i586<br>atabase-plugin-sqlite-4.8.5-6.mga4.i586<br>3-tools-3.8.0.2-2.mga4.i586 |         |           |
| Будет                                                                                                    |                                                                                                    |         |           |
|                                                                                                    | Отмена Дополнительно ОК                                                                                                    |         |           |

Для правильной работы некоторых пакетов придётся установить другие пакеты, которые называют зависимостями. Эти пакеты содержат библиотеки или дополнительные инструменты. Если вам попадётся такой пакет, rpmdrake покажет информационное окно, с помощью которого вы сможете согласиться с установкой зависимостей, отменить установку или получить дополнительные данные (см. выше). Также вы сможете выбрать нужный вам пакет, если зависимости можно удовлетворить в несколько способов, то rpmdrake просто покажет вам окно со списком вариантов удовлетворения зависимостей и кнопками получения дополнительных данных и выбора пакета, который следует установить.

## 2.2. Обновления пакетов с программами

MageiaUpdate или drakrpm-update

| ۵ 🕰    | Центр управления Mageia [localhost]                          |        |                      |             |  |  |
|--------|--------------------------------------------------------------|--------|----------------------|-------------|--|--|
|        | Обновление пакетов программ                                  |        |                      |             |  |  |
| Список | пакетов с обновлениями программ                              |        |                      |             |  |  |
|        | Название                                                     | Версия | Релиз                | Платформа 🎧 |  |  |
| ~      | <b>Default-kde4-config</b><br>Mageia KDE configuration       | 4      | 0.20130825.4.mga4    | noarch      |  |  |
|        | <b>ark</b><br>Program for managing various archive formats w | 4.11.4 | 1.mga4               | i586        |  |  |
|        | binutils<br>GNU Binary Utility Development Utilities         | 2.24   | 2.mga4               | i586        |  |  |
|        | bluedevil<br>BlueDevil is the new bluetooth stack for KDE4   | 2.0.0  | 0.git20131128.1.mga4 | i586        |  |  |
|        | <b>colord</b><br>Color daemon                                | 1.1.5  | 1.mga4               | i586        |  |  |
|        | cpupower                                                     | 3.12.5 | 1.mqa4               | i586 Ŷ      |  |  |
|        |                                                              |        | Ĩ                    |             |  |  |
| Спр    | авка Выбрать все                                             |        | Обновить             | Выйти       |  |  |

Доступ к этой программе<sup>2</sup> можно получить из Центра управления Mageia, пункт **Управление** программами.

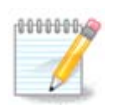

Для обеспечения работоспособности MageiaUpdate следует должным образом настроить репозитории, воспользовавшись rpmdrake-edit-media и указав определённые источники пакетов для обновления. Если вы еще этого не сделали, программа попросит вас выполнить соответствующую настройку.

После запуска этого инструмента программа выполняет сканирование установленных пакетов и показывает список пакетов, обновления которых появились в репозитории дистрибу-

<sup>&</sup>lt;sup>2</sup>Запустить эту программу можно с помощью терминала: достаточно ввести команду MageiaUpdate или drakrpm-update от имени администратора (root).

тива. По умолчанию все пункты пакетов будут помечены для автоматической загруки и установки. Нажмите кнопку Обновить, чтобы начать эту процедуру.

Если вы нажмёте на пакете, в нижней части окна будут показаны дополнительные данные относительно пакета. Символ > перед заголовком в списке данных означает, что после нажатия этой стрелочки можно просмотреть дополнительный информационный блок.

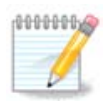

Когда в репозитории дистрибутива будут появляться обновления, апплет системного лотка будет предупреждать вас, показывая значок 🕕 . Наведите указатель мыши на этот значок и щелкните левой кнопкой мыши, введите свой пароль пользователя, чтобы обновить пакеты системы.

#### 2.3. Настройка частоты проверки обновлений mgaapplet-config

| 💫 🖸 Центр управления Маде                      | eia [localhost] 💿 🔿 🛞 |
|------------------------------------------------|-----------------------|
| <u>Ф</u> айл <u>О</u> пции <u>С</u> правка     |                       |
| Настройка частоты проверки обновл              | ений                  |
| Настройка аплета обновлений                    |                       |
| Частота обновлений (часы)                      | 3                     |
| Задержка перед первой проверкой (минуты)       | 3                     |
| 📃 Проверить на наличие нового релиза "default" |                       |
|                                                |                       |
|                                                |                       |
|                                                |                       |
|                                                |                       |
|                                                |                       |
|                                                |                       |
|                                                |                       |
|                                                |                       |
|                                                |                       |
|                                                |                       |
|                                                |                       |
|                                                |                       |
|                                                |                       |
| Отмена                                         | ок                    |

Доступ к этому модулю<sup>3</sup> можно получить с помощью Центра управления Mageia, пункт **Управление программами**. Также окно этой программы открывается с помощью щелчка правой кнопки мыши на красном значке в системном трее 🕕 с последующим выбором пункта Настройка обновлений.

<sup>&</sup>lt;sup>3</sup>Запустить эту программу можно с помощью терминала: достаточно ввести команду **mgaapplet-config** от имени администратора (root).

С помощью первого ползунка вы можете изменить частоту, с которой Mageia будет проверять наличие обновлений, а с помощью второго - промежуток между завершением загрузки и первой проверкой наличия обновлений. С помощью обозначения или снятия отметки с соответствующего пункта вы можете приказать системе предупреждать вас о новых выпусках Mageia.

## 2.4. Настроить Источник

#### drakrpm-edit-media

| 👗 💿                       |              | Цен             | тр управления Mageia [localhost]          |   | $\odot$ $\odot$ $\otimes$ |
|---------------------------|--------------|-----------------|-------------------------------------------|---|---------------------------|
| <u>Ф</u> айл <u>П</u> ара | метры        |                 |                                           |   |                           |
| Включён :                 | Обновления   | Тип             | Источник                                  | ô | Удалить                   |
| ✓                         |              | Локальные файлы | Live Core                                 |   | Редактировать             |
| ✓                         |              | Локальные файлы | Live Nonfree                              |   | Добавить                  |
| ✓                         |              | Список зеркал   | Core Release (distrib1)                   |   |                           |
|                           |              | Список зеркал   | Core Release Debug (distrib2)             |   |                           |
| ~                         | $\checkmark$ | Список зеркал   | Core Updates (distrib3)                   |   |                           |
|                           |              | Список зеркал   | Core Updates Debug (distrib4)             |   |                           |
|                           |              | Список зеркал   | Core Updates Testing (distrib5)           |   |                           |
|                           |              | Список зеркал   | Core Updates Testing Debug (distrib6)     |   |                           |
|                           |              | Список зеркал   | Core Backports (distrib7)                 |   |                           |
|                           |              | Список зеркал   | Core Backports Debug (distrib8)           |   |                           |
|                           |              | Список зеркал   | Core Backports Testing (distrib9)         |   |                           |
|                           |              | Список зеркал   | Core Backports Testing Debug (distrib10)  |   |                           |
| ~                         |              | Список зеркал   | Nonfree Release (distrib11)               | U |                           |
|                           |              | Список зеркал   | Nonfree Release Debug (distrib12)         |   |                           |
| ~                         | $\checkmark$ | Список зеркал   | Nonfree Updates (distrib13)               |   |                           |
|                           |              | Список зеркал   | Nonfree Updates Debug (distrib14)         |   |                           |
|                           |              | Список зеркал   | Nonfree Updates Testing (distrib15)       |   |                           |
|                           |              | Список зеркал   | Nonfree Updates Testing Debug (distrib16) |   |                           |
|                           |              | Список зеркал   | Nonfree Backports (distrib17)             |   |                           |
|                           |              | Список зеркал   | Nonfree Backports Debug (distrib18)       | Ų |                           |
|                           |              | Список зеркал   | Nonfree Backports Testing (distrib19)     | Ŷ |                           |
| Справка                   |              |                 |                                           |   | ок                        |

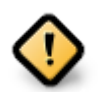

Сразу после установки системы следует добавить записи источников программного обеспечения (их также называют репозиториями, носителями данных, зеркалами). Это означает, что вам следует выбрать источники программного обеспечения, которые будут использованы для установки и обновления пакетов и программ (см. кнопку Добавить, описанную ниже).

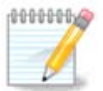

Если вы устанавливаете (или обновляете) Mageia с помощью оптического носителя данных (DVD или компакт-диска) или устройства хранения данных USB, автоматически настроено запись источника пакетов с программным обеспечением на использованном носители данных. Чтобы избежать просьб по вставке этого носителя при установке новых пакетов, вам следует выключить (или удалить) соответствующую запись в списке. (Запись принадлежит к типу носителя CD-Rom).

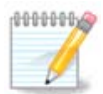

Ваша система может работать на 32-битной аппаратной архитектуре, так называемый дистрибутив i586 или 64-битной архитектуре, так называемый дистрибутив x86\_64. Вам следует выбрать репозитории, которые соответствуют вашей системе и репозитории для пакетов, которые не зависят от архитектуры (их еще называют noarch). Такие пакеты не имеют собственных каталогов noarch в репозиториях, они хранятся в каталогах обеих архитектур, i586 и x86\_64.

Доступ к этой программе можно получить из Центра управления Mageia, пункт **Управление** программами<sup>4</sup>.

### 2.4.1. Столбцы

#### Столбец «Включён»:

Обозначенные источники будут использованы для установки новых пакетов. Специальные источники, в частности Testing и Debug, выбирать не стоит, поскольку их использование может привести к неработоспособности системы.

#### Столбец «Обновления»:

Если источник будет использован для обновления пакетов, его следует обозначить в этом столбце. Должны быть обозначены лишь источники со словом «Update» (обновление) в названии. Из соображений безопасности значение в этом столбце нельзя изменять с помощью этой программы. Вам придётся открыть консоль и от имени администратора (root) выполнить команду drakrpm-edit-media --expert.

#### Столбец «Источник»:

Здесь будет показано название источника. Официальные репозитории Mageia для окончательных выпусков содержат по крайней мере следующие элементы:

- **Core** (основной) репозиторий, содержащий большинство программ, которые поддерживаются сообществом Mageia.
- Nonfree (несвободное ПО) репозиторий, содержащий некоторые из программ, доступ к коду которых ограничен правилами лицензирования.
- **Tainted** (свободный) репозиторий со свободным программным обеспечением, в отношении использования которого, в некоторых странах могут применяться патентные ограничения.

Каждая запись источников содержит 4 подраздела:

- Release (выпуск) репозиторий пакетов на день выпуска вашей версии Mageia.
- Updates (обновления) пакеты, обновлённые со времени выпуска из соображений безопасности или устранения недостатков. Этот источник стоит включить всем, даже если соединение с интернетом является очень медленным.
- Backports (обратное портирование) для некоторых пакетов новые версии поступают из репозитория Cauldron (репозиторий следующей версии дистрибутива, разработка которой ещё не завершена).
- **Testing** (тестирование) репозиторий, который используется для промежуточного тестирования обновлений, чтобы дать возможность тем, кто отчитывается о недостатках и участ-

<sup>&</sup>lt;sup>4</sup>Запустить эту программу можно с помощью терминала: достаточно ввести команду **drakrpm-edit-media** от имени администратора (root).

никам команды по обеспечению качества, проверить работоспособность исправленных пакетов.

#### 2.4.2. Кнопки на панели справа

#### Удалить:

Чтобы удалить источник, наведите на его пункт указатель мыши и щелкните левой кнопкой мыши, затем нажмите эту кнопку. Иногда стоит удалить пункт носителя, который был использован для установки системы (компакт-диск или DVD), поскольку все пакеты с этого носителя можно установить из официального источника основных пакетов (Core), соответствующего выпуска.

#### Редактировать:

Позволяет изменить параметры выбранного носителя, (URL-адрес, загрузчик и параметры прокси-сервера).

#### Добавить:

Кнопка для добавления официальных репозиториев из интернета. В официальных репозиториях содержатся только надёжные и хорошо проверенные пакеты. После нажатия кнопки Добавить программа откроет контекстное окно, с помощью которого вы сможете выбрать набор источников для установки. Если вы отдаёте предпочтение определенному зеркалу, добавьте его при помощи пункта «Добавить указанное зеркало источников» из меню «Файл».

Кнопки со стрелками вверх и вниз:

Эти кнопки предназначены для упорядочивания списка. Во время поисков пакетов программой Drakrpm выполняется загрузка списка репозиториев в указанном порядке, пакет устанавливается из репозитория, который будет стоять выше в списке (если номер выпуска пакета является одинаковым во всех репозиториях; если номер будет разным, программа установит пакет с самого свежего выпуска). Итак, если можно, располагайте репозиторий с самым быстрым доступом в начале списка.

#### 2.4.3. Меню программы

Файл -> Обновить:

В ответ на выбор этого пункта будет открыто окно со списком источников. Выберите те из них, данные которых требуется обновить и нажмите кнопку Обновить.

#### Файл -> Добавить указанное зеркало источников:

Предположим, что вам чем-то не нравится текущее зеркало основного репозитория. Причиной, например, может быть то, что репозиторий работает слишком медленно или часто недоступен. Тогда вы можете выбрать другое зеркало. Отметьте пункты всех текущих источников пакетов и нажмите кнопку Удалить, чтобы убрать их. Далее, выберите пункт меню Файл -> Добавить особое зеркало источников, сделайте выбор только между обновлениями и полным набором (если не уверены, выберите Полный набор источников) и подтвердите возможность соединения нажатием кнопки Да. В ответ будет показано следующее окно:

| iii 🕡 💿 | Выбор зеркала                                 | $\odot$ $\odot$ $\otimes$ |
|---------|-----------------------------------------------|---------------------------|
|         | Выберите предпочитаемое зеркало.              |                           |
| > US    |                                               | Â                         |
| ∽ RU    |                                               |                           |
| http:// | mirror.yandex.ru/mageia/distrib/cauldron/i586 |                           |
| ftp://m | nirror.yandex.ru/mageia/distrib/cauldron/i586 |                           |
| > CA    |                                               |                           |
| > GR    |                                               |                           |
| > ZA    |                                               |                           |
| > BE    |                                               |                           |
| > NL    |                                               |                           |
| > JP    |                                               |                           |
| > TR    |                                               |                           |
| > ID    |                                               |                           |
| > FR    |                                               |                           |
| > BY    |                                               | U                         |
| > ГБ    |                                               | $\hat{}$                  |
| Отмена  |                                               | ок                        |

Слева будет показан список стран. Выберите вашу страну или близкую к ней нажатием кнопки >. В ответ будет развернут список зеркал, расположенных в этой стране. Отметьте одно из них и нажмите кнопку OK.

Файл -> Добавить собственный источник:

Вы можете выполнить установку нового источника (например, из стороннего репозитория сообщества), который не поддерживается официальным сообществом Mageia. В ответ на выбор этого пункта меню будет показано новое окно:

| <b>I</b>         | Добавит                       | ь источник | $\odot$ $\odot$ $\otimes$        |
|------------------|-------------------------------|------------|----------------------------------|
| Добавляется и    | сточник:                      |            |                                  |
| Тип источника:   | Сервер НТТР                   | ~          |                                  |
| Название источни | ka:                           | Ν          | IOPL                             |
| URL:             |                               | h          | http://repo.mageia.org.pl/3/i586 |
| 📃 Создать источ  | ник для всего дистрибутива    |            |                                  |
| Пометить этот    | источник, как источник с обно | влениями   |                                  |
|                  |                               |            |                                  |
|                  |                               |            |                                  |
|                  |                               |            |                                  |
|                  | Отмена                        | OI         | ĸ                                |

Выберите тип источника, укажите краткое название, которое хорошо описывает соответствующий репозиторий и добавьте URL-адрес (или путь к источнику, в зависимости от его типа).

Настройки -> Общие настройки:

С помощью этого пункта меню вы можете определить, когда следует Проверять пакеты, которые устанавливаются (всегда или никогда), определить программу для загрузки пакетов (curl, wget или aria2) и указать правила получения данных о пакетах на запрос (вариант по умолчанию, только обновления, всегда или никогда).

Настройки -> Управление ключами:

С целью обеспечения лучшей безопасности для распознавания источника используются цифровые ключи. Для каждого из источников можно разрешить или запретить использование ключа. В окне, которое будет открыто, выберите нужный источник и нажмите кнопку Добавить, чтобы сделать возможным использование нового ключа, или отметьте пункт ключа и нажмите кнопку Удалить, чтобы запретить его использование.

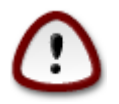

Будьте осторожны, как и со всеми другими вопросами, связанными с безопасностью.

Настройки -> Прокси:

Если для доступа к интернету с вашего компьютера следует пользоваться прокси-сервером, вы можете указать параметры его работы. Вам следует указать Название прокси и если нужно, указать Логин и Пароль.

Подробнее о настройке репозиториев пакетов, ознакомьтесь с <u>с соответствующей страницей</u> <u>в вики Mageia</u> [https://wiki.mageia.org/en/Software\_management].

## 3. Совместное пользование

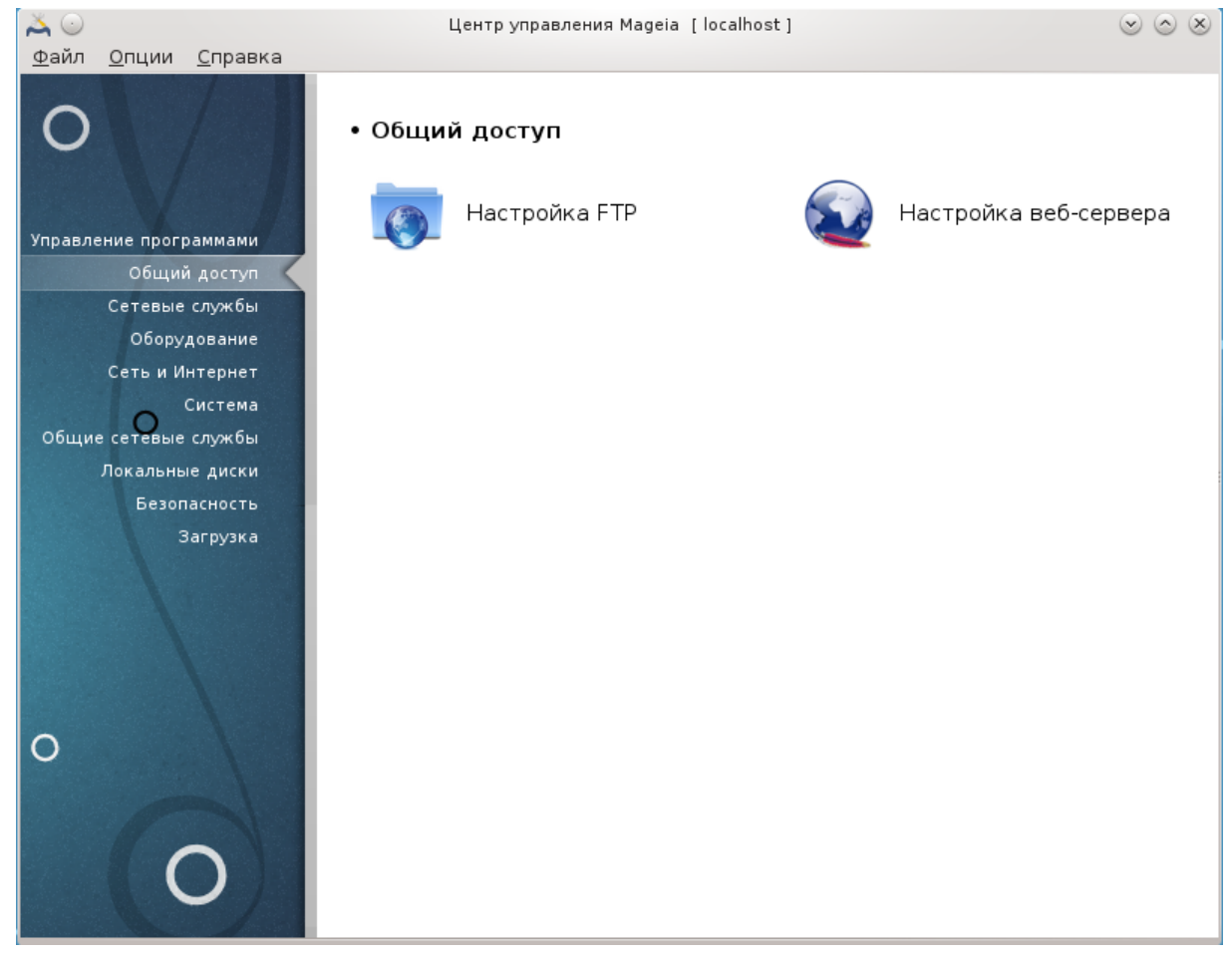

Это окно и окно *Сетевые службы* можно будет увидеть, только если установлен пакет *drakwizard*. С помощью этих окон можно выбрать инструмент настройки различных серверов. Нажмите на ссылку, приведенную ниже или на ссылку <u>Раздел 4, «Сетевые службы»</u>,чтобы узнать больше.

- 1. Раздел 3.1, «Настройка FTP»
- 2. <u>Раздел 3.2, «Настройка веб-сервера»</u>
- **3.1. Настройка FTP** drakwizard proftpd

| ×    |             | Hauto von se nevuo Madeia (localhosti)               |    | $\bigcirc$ |   |
|------|-------------|------------------------------------------------------|----|------------|---|
| Файл | Опции       | Справка                                              | J  | 0          | 0 |
|      | <b>K</b> Ha | астройка FTP                                         |    |            |   |
| Ma   | астер на    | астройки сервера FTP                                 |    |            |   |
| 91   | тот маст    | тер поможет вам настроить FTD сервер для вашей сети  |    |            |   |
| 51   | I Maci      | тер поможет вам настроитв гте сервер для вашей сети. |    |            |   |
|      |             |                                                      |    |            |   |
|      |             |                                                      |    |            |   |
|      |             |                                                      |    |            |   |
|      |             |                                                      |    |            |   |
|      |             |                                                      |    |            |   |
|      |             |                                                      |    |            |   |
|      |             |                                                      |    |            |   |
|      |             |                                                      |    |            |   |
|      |             |                                                      |    |            |   |
|      |             |                                                      |    |            |   |
|      |             |                                                      |    |            |   |
|      |             |                                                      |    |            |   |
|      |             |                                                      |    |            |   |
|      |             |                                                      |    |            |   |
|      |             |                                                      |    |            |   |
|      |             |                                                      |    |            |   |
|      |             |                                                      | -  |            | 5 |
| Отм  | ена         |                                                      | Да | лее        | J |

Эта утилита <sup>5</sup> может помочь вам настроить FTP сервер.

### 3.1.1. Что такое FTP?

Протокол передачи файлов (File Transfer Protocol или FTP) - стандартный протокол работы в сети, которая используется для передачи файлов с одного компьютера на другой в сети, основанной на TCP, в частности, в Интернете (из Википедии).

### 3.1.2. Настройка сервера FTP с помощью drakwizard proftpd

Добро пожаловать в мастер настройки FTP.

<sup>&</sup>lt;sup>5</sup>Запустить эту программу можно с помощью терминала: достаточно ввести команду **drakwizard proftpd** от имени администратора (root).

#### 1. Введение

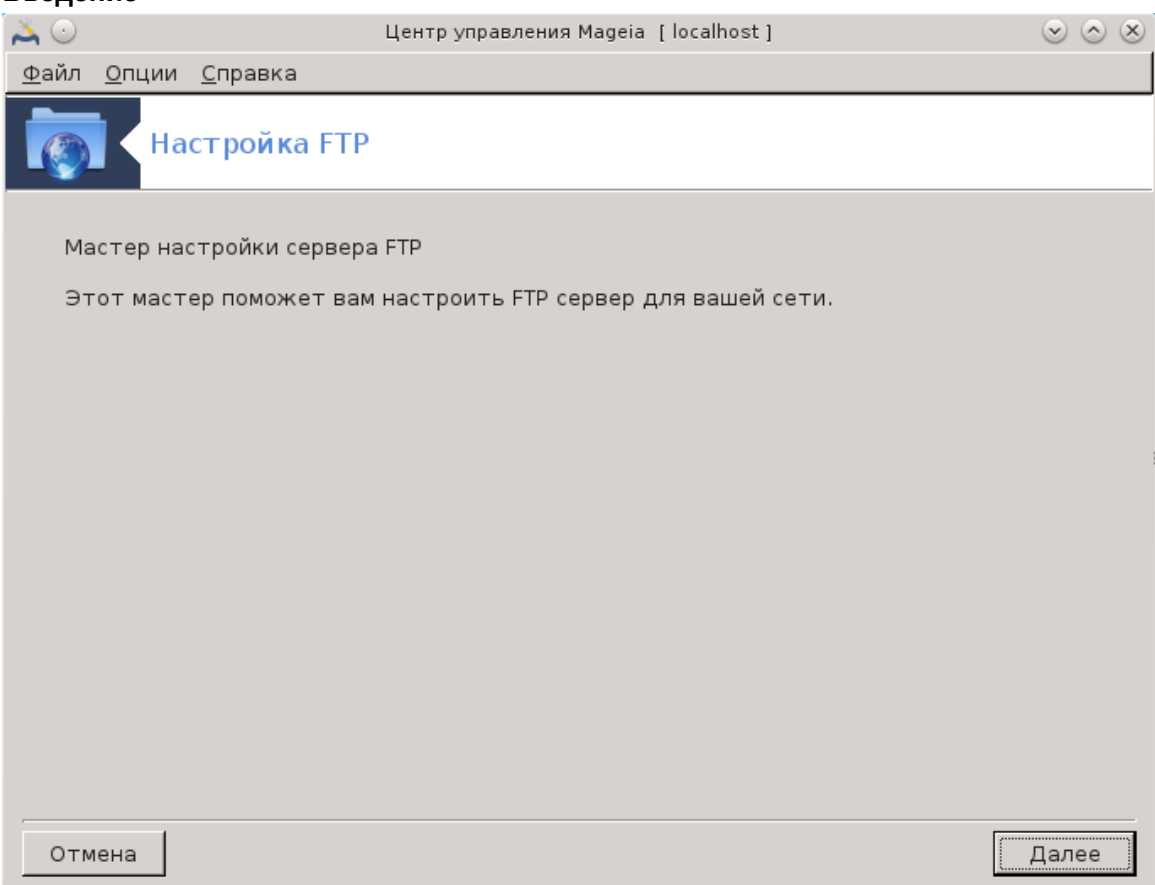

Первая страница - это только инструкция, нажмите Далее.

## 2. Выбор вида сервера: локальная сеть и/или мир

-

| Ä | $\odot$     | Центр управления Mageia [localhost]                                                                  | $\odot$ |
|---|-------------|----------------------------------------------------------------------------------------------------|---------|
| Φ | айл         | <u>О</u> пции <u>С</u> правка                                                                        |         |
| Í | ۲           | Настройка FTP                                                                                        |         |
| Г | Сер         | овер FTP                                                                                             | _       |
|   | Ваш<br>серв | и сервер может работать как сервер FTP в вашей внутренней сети (интранет) и<br>вер FTP для Интернет. | как     |
|   | выб         | берите тип службы FTP, который вы хотите включить:                                                   |         |
|   |             |                                                                                                    |         |
|   |             |                                                                                                    |         |
|   |             |                                                                                                    |         |
|   |             |                                                                                                    |         |
|   | Вкл         | лючить сервер FTP для Интранета 🗹                                                                    |         |
|   | Вкл         | лючить сервер FTP для Интернета 📃                                                                    |         |
|   |             |                                                                                                    |         |
|   |             |                                                                                                    |         |
|   |             |                                                                                                    |         |
|   |             |                                                                                                    |         |
|   | Отм         | мена Назад Да                                                                                        | лее     |

Предоставление доступа к данным сервера FTP из Интернета является рискованным делом. Вам следует позаботиться о защите, если вы решите предоставить такой доступ.

#### 3. Информация о сервере

| ᄎ 📀          |                                                    | Центр управления Mageia [localhost]                           | $\odot$ $\odot$ $\otimes$ |
|--------------|----------------------------------------------------|---------------------------------------------------------------|---------------------------|
| <u>Ф</u> айл | <u>О</u> пции <u>С</u> правка                      |                                                               |                           |
|              | Настройка FTI                                      | Р                                                             |                           |
| Пара         | аметры FTP-сервера Pro                             | oftpd, шаг 1                                                  |                           |
| Pası<br>E-m  | оешить вход root'a: раз<br>ail админа: адрес e-mai | решает root'у входить на сервер FTP.<br>  администратора FTP. |                           |
| Им           | я сервера:                                         |                                                               |                           |
| E-n          | nail админа:                                       |                                                               |                           |
| Pas          | зрешить вход root'a:                               |                                                               |                           |
| Отм          | иена                                               |                                                               | Назад Далее               |

Укажите название, которое сервер будет использовать для собственной идентификации, адрес электронной почты для направления жалоб и будет ли предоставлен доступ к входу в систему от имени администратора (пользователя root).

#### 4. Параметры сервера

| Файл <u>О</u> пции <u>С</u> правка<br>Настройка FTP                                                                                                    |                            |
|----------------------------------------------------------------------------------------------------|----------------------------|
| Настройка FTP                                                                                                    |                            |
|                                                                                                    |                            |
| Параметры FIP-сервера Prottpd, шаг 2<br>Chroot домашнего каталога пользователя: пользователи будут видеть<br>домашние каталоги.<br>Разрешить возобновление FTP: разрешает возобновление загрузки или<br>сервер FTP.<br>Разрешить FXP: разрешает передачу файлов через другой FTP. | только свои<br>выгрузки на |
| Порт FTP: 21                                                                                                    |                            |
| Chroot домашнего каталога пользователя: 🗹                                                                                                    |                            |
| Разрешить возобновление FTP: 🗹                                                                                                    |                            |
| Разрешить FXP:                                                                                                    |                            |
| Отмена Наза,                                                                                                    | ц Далее                    |

Укажите порт для ожидания данных, параметры ограниченной записи пользователя и то, следует ли разрешать возобновления получения данных и/или FXP (File eXchange Protocol).

### 5. **Сводка**

| Ă 💽                |                                                                          | Центр управления Mageia [localhost]                                                                                  | $\odot$ $\odot$ $\otimes$ |
|--------------------|--------------------------------------------------------------------------|----------------------------------------------------------------------------------------------------|---------------------------|
| <u>Ф</u> айл       | <u>О</u> пции <u>С</u> правка                                            |                                                                                                    |                           |
|                    | Настройка FTP                                                            |                                                                                                    |                           |
| Мас<br>Что<br>испо | тер собрал следующие і<br>бы принять эти значе<br>ользуйте кнопку Назад, | параметры, необходимые для настройки вашего FTF<br>ния и настроить свой сервер, нажмите кнопку<br>чтобы их исправить | сервера<br>Далее или      |
| Пор                | DT FTP:                                                                  | 21                                                                                                    |                           |
| Ин-                | транет-сервер FTP:                                                       | включен                                                                                                    |                           |
| Ин-                | тернет-сервер FTP:                                                       | отключен                                                                                                    |                           |
| Раз                | решить вход root'a                                                       | отключен                                                                                                    |                           |
| Chr                | oot домашнего каталог                                                    | а пользователя: включен                                                                                              |                           |
| Pas                | решить возобновление                                                     | FTP включен                                                                                                    |                           |
| Раз                | решить FXP                                                               | отключен                                                                                                    |                           |
| Отм                | ена                                                                      | Назад                                                                                                    | Далее                     |

Ознакомьтесь с резюме по изменению параметров и нажмите кнопку Далее.

#### 6. Финиш

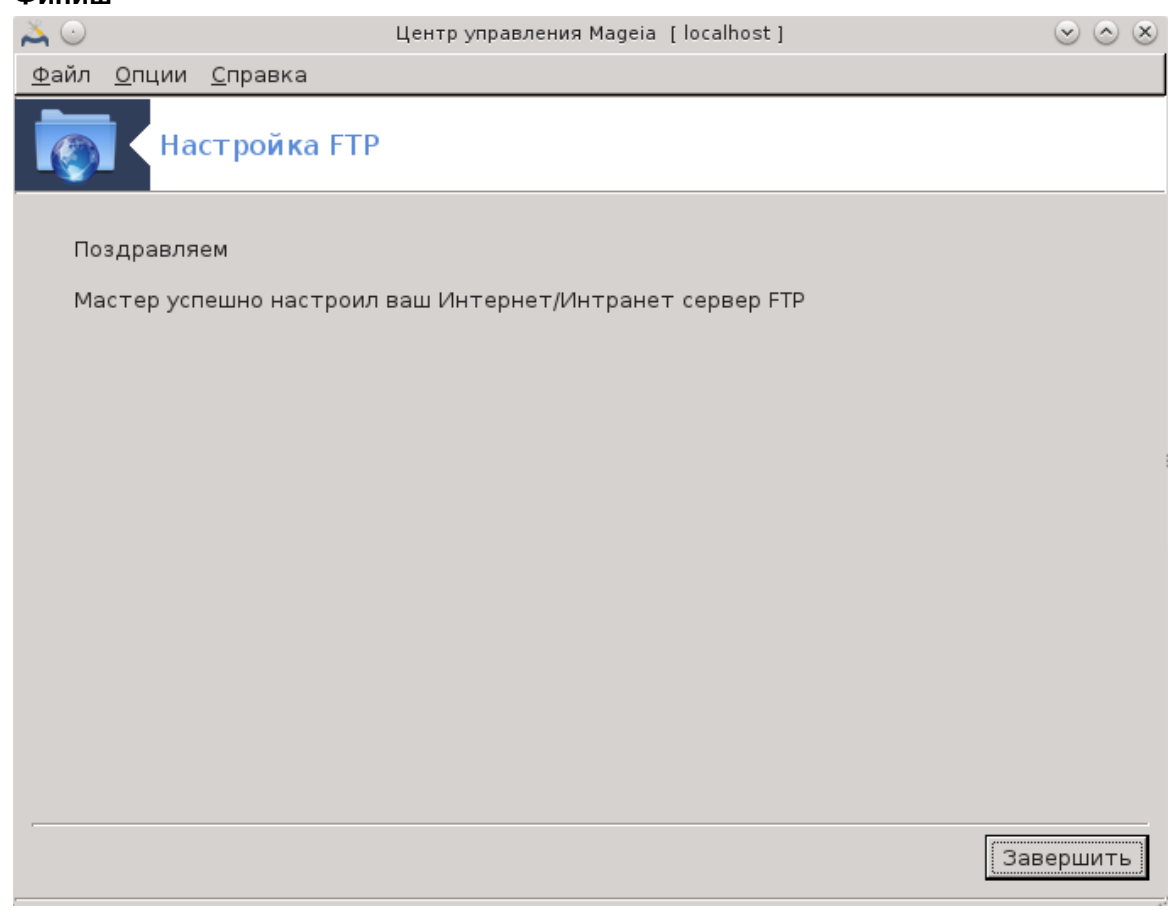

Завершено! Нажмите Финиш.

**3.2. Настройка веб-сервера** drakwizard apache2

| 👗 💿                  | Центр управления Mageia [localhost]                                          | $\odot$ $\otimes$ $\otimes$ |
|----------------------|------------------------------------------------------------------------------|-----------------------------|
| H                    | астройка веб-сервера                                                         |                             |
| Мастер н<br>Этот мас | астройки веб-сервера<br>тер поможет вам настроить веб-сервер для вашей сети. |                             |
|                      |                                                                              |                             |
|                      |                                                                              |                             |
|                      |                                                                              |                             |
|                      |                                                                              |                             |
|                      |                                                                              |                             |
|                      |                                                                              |                             |
|                      |                                                                              |                             |
|                      |                                                                              |                             |
| Отмена               |                                                                              | Далее                       |

Эта утилита <sup>6</sup> может помочь вам настроить веб-сервер.

#### 3.2.1. Что такое веб-сервер?

Веб-сервер представляет собой программное обеспечение, которое помогает поставить веб содержимое, которое может быть доступно через Интернет. (Материал из Википедии)

## 3.2.2. Настройка веб-сервера с drakwizard apache2

Добро пожаловать в мастер веб-сервера.

<sup>&</sup>lt;sup>6</sup>Запустить эту программу можно с помощью терминала: достаточно ввести команду drakwizard apache2 от имени администратора (root).

#### 1. Введение

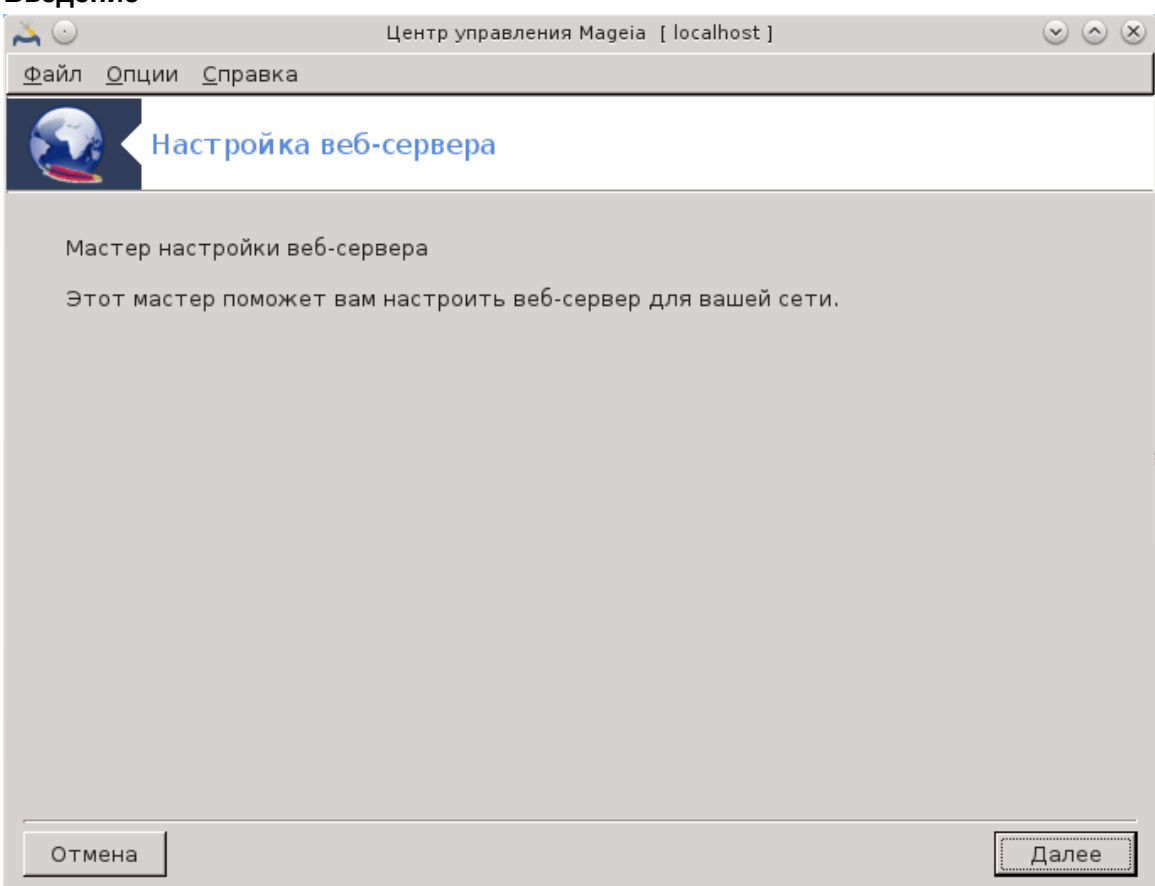

Первая страница - это только инструкция, нажмите Далее.

## 2. Выбор вида сервера: локальная сеть и/или мир

| 20           | Центр управления Mageia [localhost]                                                                 | $\odot$ $\odot$ $\otimes$ |
|--------------|----------------------------------------------------------------------------------------------------|---------------------------|
| <u>Ф</u> айл | <u>О</u> пции <u>С</u> правка                                                                       |                           |
| 2            | Настройка веб-сервера                                                                               |                           |
| Веб          | -сервер                                                                                             |                           |
| Вац<br>веб   | 」 сервер может работать как веб-сервер в вашей внутренней сети (интранет)<br>-сервер для Интернета. | и как                     |
| выб          | берите тип веб-службы, который вы хотите включить:                                                  |                           |
| He           | ставьте ни одной "галочки", если вы не хотите активировать свой веб-сервер.                         |                           |
|              |                                                                                                    |                           |
|              |                                                                                                    |                           |
|              |                                                                                                    |                           |
|              |                                                                                                    |                           |
| -<br>-       | ] Включить веб-сервер для Интранет                                                                  |                           |
|              | Включить веб-сервер для Интернет                                                                    |                           |
|              |                                                                                                    |                           |
|              |                                                                                                    |                           |
|              |                                                                                                    |                           |
|              |                                                                                                    |                           |
| Оти          | мена Назад Д                                                                                        | Цалее                     |

Предоставление доступа к данным веб-сервера из Интернета является рискованным делом. Вам следует позаботиться о защите, если вы решите предоставить такой доступ.

## 3. Модуль пользователя сервера

| ᄎ 💿               | Центр управления Mageia [localhost]                                                                                                    | $\odot \odot \otimes$ |
|-------------------|----------------------------------------------------------------------------------------------------|-----------------------|
| <u>Ф</u> айл      | <u>О</u> пции <u>С</u> правка                                                                                                    |                       |
| 2                 | Настройка веб-сервера                                                                                                    |                       |
| Мод               | цули:                                                                                                    |                       |
| * М<br>кат<br>дал | одуль пользователя: позволяет пользователям получать доступ к своим дом<br>алогам, доступным на вашем http-сервере как http://www.yourserver.com/~u<br>ьнейшем от вас потребуется ввести имя этого каталога. | ашним<br>ser, в       |
| Ţ                 | Позволяет пользователям получать доступ к своим домашним каталогам,<br>  доступным на вашем http-cepвepe, по адресу<br>http://www.yourserver.com/~user.                                                      |                       |
| Отм               | иена Назад Д                                                                                                    | <b>цалее</b>          |

Позволяет пользователям создавать свои собственные сайты.

#### 4. Название веб-каталога пользователя

| Ă 🖸                                         | Центр уг                                                                  | іравления Mageia [localhost]                                           |       | $\odot$ $\otimes$ $\otimes$ |
|---------------------------------------------|---------------------------------------------------------------------------|------------------------------------------------------------------------|-------|-----------------------------|
| <u>Ф</u> айл <u>О</u> пции <u>С</u>         | правка                                                                    |                                                                        |       |                             |
| 🔁 - Наст                                    | гройка веб-сервер                                                         | )a                                                                     |       |                             |
| Введите имя<br>создавать св<br>доступен чер | каталога, в котором г<br>зои домашние каталог<br>pes http://www.yourserve | пользователи должны будут<br>и (без ~/) и который будет<br>r.com/~user |       |                             |
| http-подката.                               | пог пользователя: ~/                                                      | public_html                                                            |       |                             |
|                                             |                                                                           |                                                                        |       |                             |
|                                             |                                                                           |                                                                        |       |                             |
|                                             |                                                                           |                                                                        |       |                             |
|                                             |                                                                           |                                                                        |       |                             |
|                                             |                                                                           |                                                                        |       |                             |
|                                             |                                                                           |                                                                        |       |                             |
|                                             |                                                                           |                                                                        |       |                             |
|                                             |                                                                           |                                                                        |       |                             |
| Отмена                                      |                                                                           |                                                                        | Назад | Далее                       |

Пользователю необходимо создать и заполнить этот каталог, затем сервер будет отображать его.

## 5. Корень документации сервера

| ᄎ 💽          | Центр управления Mageia [localhost]                                                         | $\odot$ $\odot$ $\otimes$ |
|--------------|---------------------------------------------------------------------------------------------|---------------------------|
| <u>Ф</u> айл | <u>О</u> пции <u>С</u> правка                                                               |                           |
|              | Настройка веб-сервера                                                                       |                           |
| Вв<br>ка     | едите путь к каталогу, который вы хотите использовать в<br>честве корневого для документов. |                           |
| Koj          | рень документов: /var/www/html                                                              |                           |
|              |                                                                                             |                           |
|              |                                                                                             |                           |
|              |                                                                                             |                           |
|              |                                                                                             |                           |
|              |                                                                                             |                           |
|              |                                                                                             |                           |
|              |                                                                                             |                           |
|              |                                                                                             |                           |
|              |                                                                                             |                           |
|              |                                                                                             |                           |
| Отм          | ена                                                                                         | Назад Далее               |

Позволяет настроить путь к дефолтным документам веб-сервера.

## 6. **Сводка**

| 20           |                                                 | Центр управления Mageia [localhost]                                | $\odot$ $\odot$ $\otimes$ |
|--------------|-------------------------------------------------|--------------------------------------------------------------------|---------------------------|
| <u>Ф</u> айл | <u>О</u> пции <u>С</u> правка                   |                                                                    |                           |
| ×            | Настройка веб                                   | -сервера                                                           |                           |
| Ha           | страивается веб-сервер                          |                                                                    |                           |
| Ма           | стер собрал следующие і                         | параметры, необходимые для настройки вашего ве                     | б-сервера:                |
| Чт<br>исг    | обы принять эти значе<br>юльзуйте кнопку Назад, | ния и настроить свой сервер, нажмите кнопку<br>чтобы их исправить. | Далее или                 |
|              |                                                 |                                                                    |                           |
| Be           | б-сервер Интранета:                             | включен                                                            |                           |
| Be           | б-сервер Интернета:                             | отключен                                                           |                           |
| K            | рень документов:                                | /var/www/html                                                      |                           |
| Ka           | талог пользователя:                             | public_html                                                        |                           |
|              |                                                 |                                                                    |                           |
|              |                                                 |                                                                    |                           |
|              |                                                 |                                                                    |                           |
| тО           | мена                                            | Назад                                                              | Далее                     |

Ознакомьтесь с резюме по изменению параметров и нажмите кнопку Далее.

#### 7. Финиш

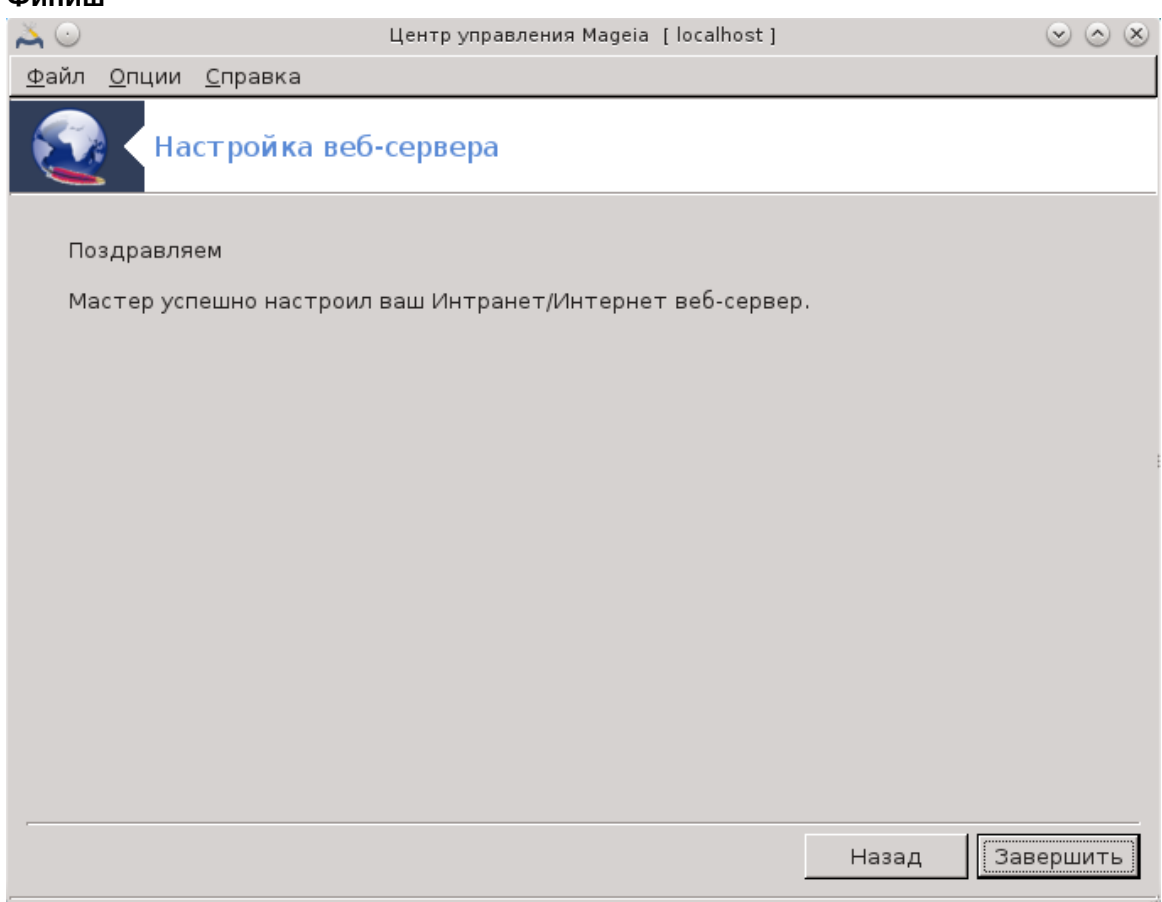

Завершено! Нажмите Финиш.

## 4. Сетевые службы

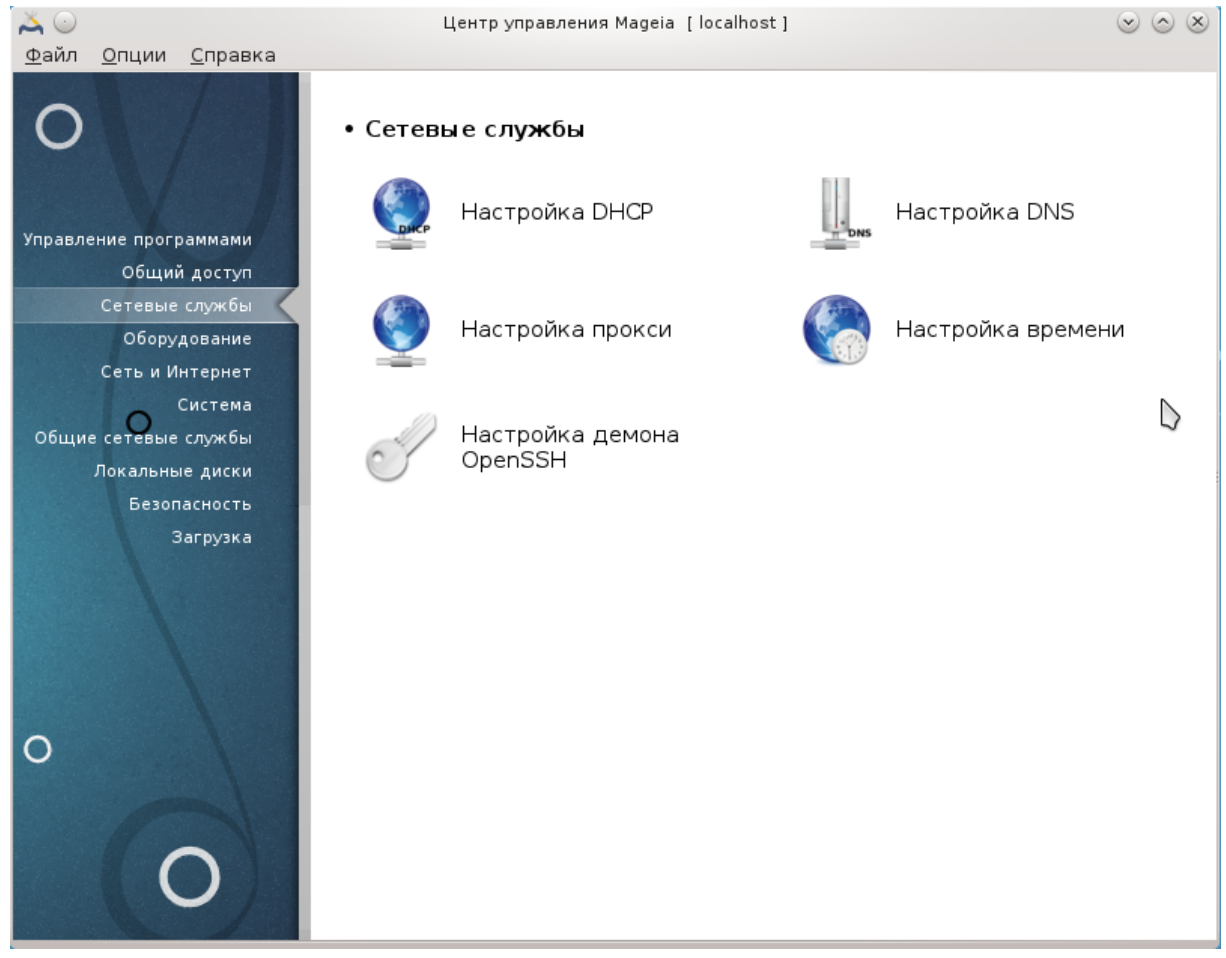

Это окно и окно Общий доступ можно будет увидеть, только если установлен пакет drakwizard. С помощью этих окон можно выбрать инструмент настройки различных серверов. Нажмите на ссылку, приведенную ниже или на ссылку <u>Раздел 3, «Совместное пользование»</u>,чтобы узнать больше.

#### 

- 1. Раздел 4.1, «Настройка DHCP»
- 2. Раздел 4.2, «Настройка DNS»
- 3. Раздел 4.3, «Настройка прокси-сервера»
- 4. Раздел 4.4, «Настройка времени»
- 5. Раздел 4.5, «Настройка демона OpenSSH»

# **4.1. Настройка DHCP** drakwizard dhcp

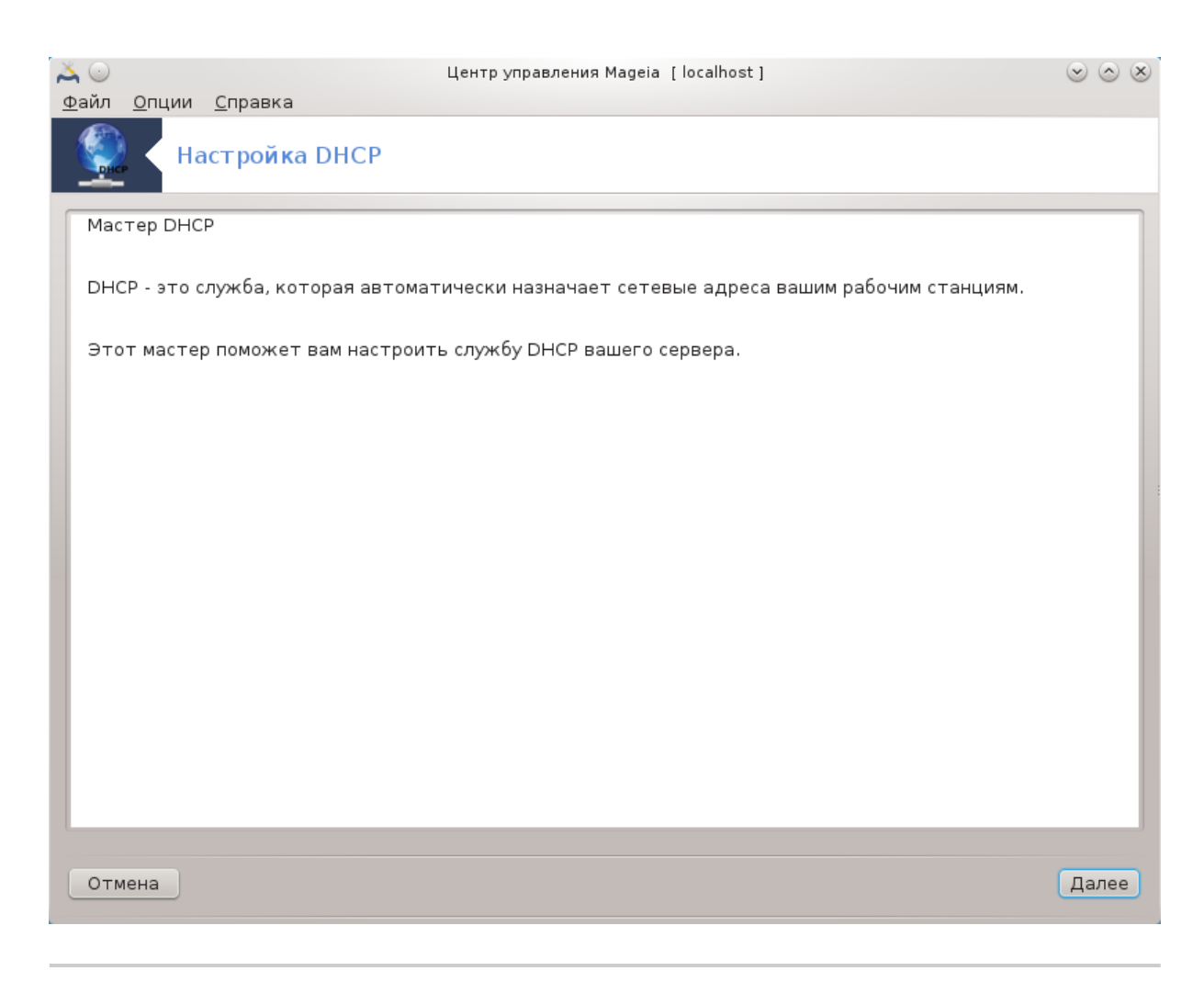

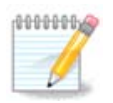

Этот инструмент не способен работать в Mageia 4, поскольку схему именования интерфейсов сети изменили.

Эта утилита <sup>7</sup> может помочь вам настроить DHCP сервер. Этот компонент drakwizard следует установить до того, как вы сможете им воспользоваться.

#### 4.1.1. Что такое DHCP?

Протокол динамической конфигурации хоста (DHCP) представляет собой стандартизированный сетевой протокол, используемый на IP сетях, который динамически настраивает IP-адреса и другую информацию, необходимую для интернет-общения. (Материал из Википедии)

#### 4.1.2. Настройка DHCP сервера с drakwizard dhcp

Добро пожаловать в мастер DHCP сервера.

<sup>&</sup>lt;sup>7</sup>Запустить эту программу можно с помощью терминала: достаточно ввести команду **drakwizard dhcp** от имени администратора (root).
#### 1. Введение

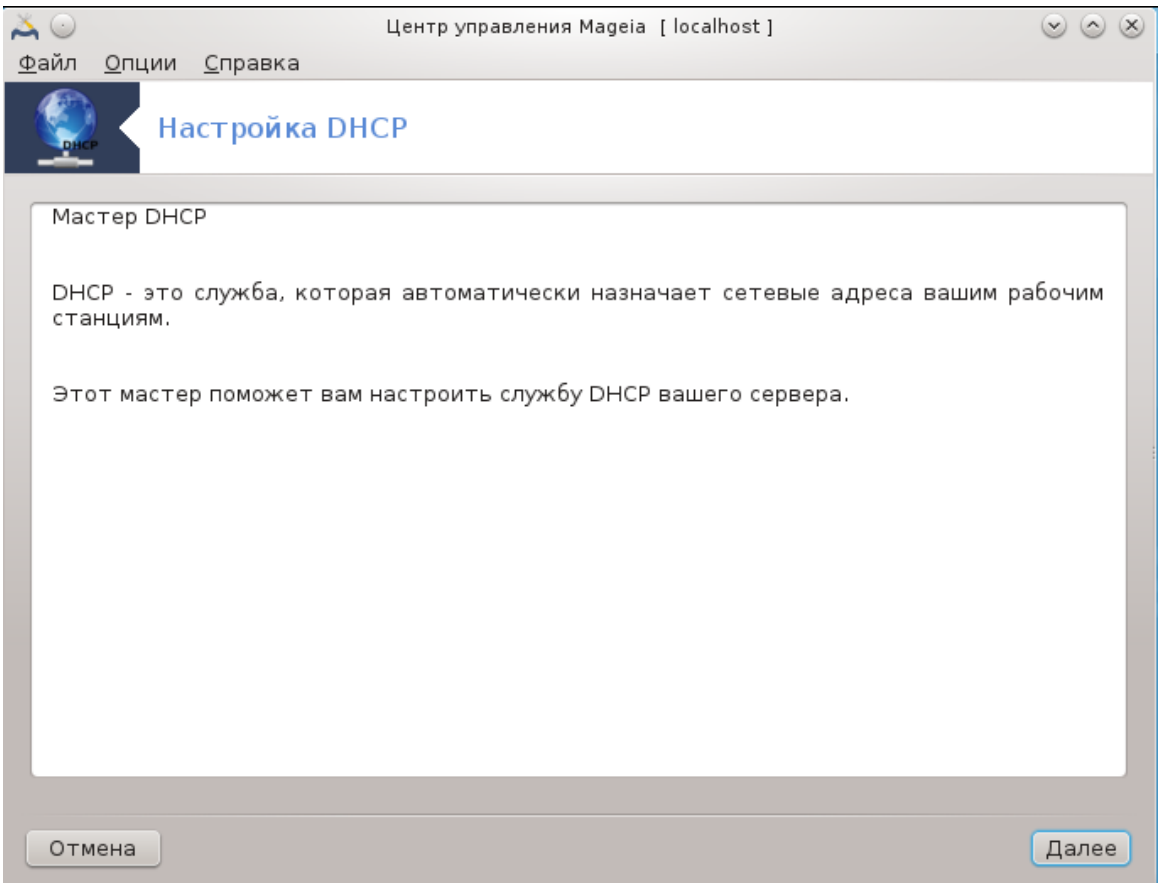

Первая страница - это только инструкция, нажмите Далее.

# 2. Выбор адаптера

| 👗 💿 | Опции | Справка                                 | Центр управления Mageia [localhost] | $\odot \odot \otimes$ |
|-----|-------|-----------------------------------------|-------------------------------------|-----------------------|
|     | На    | <u>справка</u><br>астро <b>й к</b> а DH | ICP                                 |                       |
|     |       | Интерфейс се                            | рвера DHCP должен слушать           |                       |
|     | eth0  |                                         |                                     | ~                     |
|     |       |                                         |                                     |                       |
|     |       |                                         |                                     |                       |
|     |       |                                         |                                     |                       |
|     |       |                                         |                                     |                       |
|     |       |                                         |                                     |                       |
|     |       |                                         |                                     |                       |
|     |       |                                         |                                     |                       |
|     |       |                                         |                                     |                       |
|     |       |                                         |                                     |                       |
| Отм | ена   |                                         |                                     | Далее                 |

Выберите сетевой интерфейс, соединённый с подсетью, в которой будет происходить назначение IP-адресов, и нажмите кнопку Далее.

#### 3. Выберите диапазон IP

| ا ن 👗                                  |                                                                                                    | Центр управления Mageia [localhost] | $\odot$ $\odot$ $\otimes$ |  |  |  |  |  |
|----------------------------------------|----------------------------------------------------------------------------------------------------|-------------------------------------|---------------------------|--|--|--|--|--|
| <u>Ф</u> айл                           | <u>О</u> пции <u>С</u> правка                                                                                                    |                                     |                           |  |  |  |  |  |
|                                        | Настройка DHCP                                                                                                    |                                     |                           |  |  |  |  |  |
| Диа<br>Выб<br>зна<br>Есл<br>boo<br>сет | Диапазон адресов, используемых DHCP<br>Выберите диапазон адресов, назначаемых рабочим станциям службой DHCP; до тех пор,<br>пока вам не понадобятся особые адреса, вы можете спокойно принять предложенные<br>значения (пример: 192.168.100.20 192.168.100.40).<br>Если вы желаете активизировать РХЕ в вашем сервере DHCP, поставьте "галочку" (Pre-<br>boot eXecution Environment, протокол, позволяющий машинам выполнять загрузку по<br>сети). |                                     |                           |  |  |  |  |  |
| Ни                                     | жний IP-адрес:                                                                                                    | 192.168.10.100                      |                           |  |  |  |  |  |
| Bep                                    | рхний IP-адрес:                                                                                                    | 192.168.10.254                      |                           |  |  |  |  |  |
| IP-a                                   | адрес шлюза:                                                                                                    | 192.168.10.3                        |                           |  |  |  |  |  |
| Вкл                                    | лючить РХЕ:                                                                                                    | $\checkmark$                        |                           |  |  |  |  |  |
| Отм                                    | иена                                                                                                    |                                     | Далее                     |  |  |  |  |  |

Выберите начальные и конечные IP-адреса из диапазона адресов, которые должен предоставлять сервер, а также IP-адрес шлюза, компьютера, который будет соединяться с внешними компьютерами вне локальной сети, желательно непосредственно с компьютерами в интернете. Нажмите кнопку Далее.

| Сводка                                     |                                                     |                           |
|--------------------------------------------|-----------------------------------------------------|---------------------------|
| Ă 💿                                        | Центр управления Mageia [localhost]                 | $\odot$ $\odot$ $\otimes$ |
| <u>Ф</u> айл <u>О</u> пции <u>С</u> правка |                                                     |                           |
| Настройка                                  | a DHCP                                              |                           |
| Настраивается серв                         | ep DHCP                                             |                           |
| Мастер собрал следу                        | ующие параметры, необходимые для настройки вашей сл | ужбы DHCP:                |
| Нижний IP-адрес:                           | 192.168.10.100                                      |                           |
| Верхний IP-адрес:                          | 192.168.10.254                                      |                           |
| IP-адрес шлюза:                            | 192.168.10.3                                        |                           |
| Интерфейс:                                 | eth0                                                |                           |
| Включить РХЕ:                              | включен                                             |                           |
|                                            |                                                     |                           |
|                                            |                                                     |                           |
|                                            |                                                     |                           |
|                                            |                                                     |                           |
|                                            |                                                     |                           |
|                                            |                                                     |                           |
|                                            |                                                     |                           |
|                                            |                                                     |                           |
| Отмоща                                     |                                                     | Палас                     |
| Отмена                                     | Назад                                               | Далее                     |

4.

Ознакомьтесь с резюме по изменению параметров и нажмите кнопку Далее.

# 5. **Подождите...**

| ۵ 👗          | Центр управления Mageia [localhost]                               | $\odot$ $\odot$ $\otimes$ |
|--------------|-------------------------------------------------------------------|---------------------------|
| <u>Ф</u> айл | <u>О</u> пции <u>С</u> правка                                     |                           |
|              | Настройка DHCP                                                    |                           |
|              |                                                                   |                           |
| Пр           | едупреждение                                                      |                           |
| Ук           | азанный диапазон IP-адресов не входит в диапазон адресов сервера. |                           |
|              |                                                                   |                           |
|              |                                                                   |                           |
|              |                                                                   |                           |
|              |                                                                   |                           |
|              |                                                                   |                           |
|              |                                                                   |                           |
|              |                                                                   |                           |
|              |                                                                   |                           |
|              |                                                                   |                           |
|              |                                                                   |                           |
|              |                                                                   |                           |
|              |                                                                   |                           |
|              |                                                                   |                           |
| Отм          | нена Наз                                                          | ад Далее                  |

С этой проблемой можно справиться. Нажмите кнопку Назад несколько раз и внесите какие-либо изменения.

#### 6. Позже...

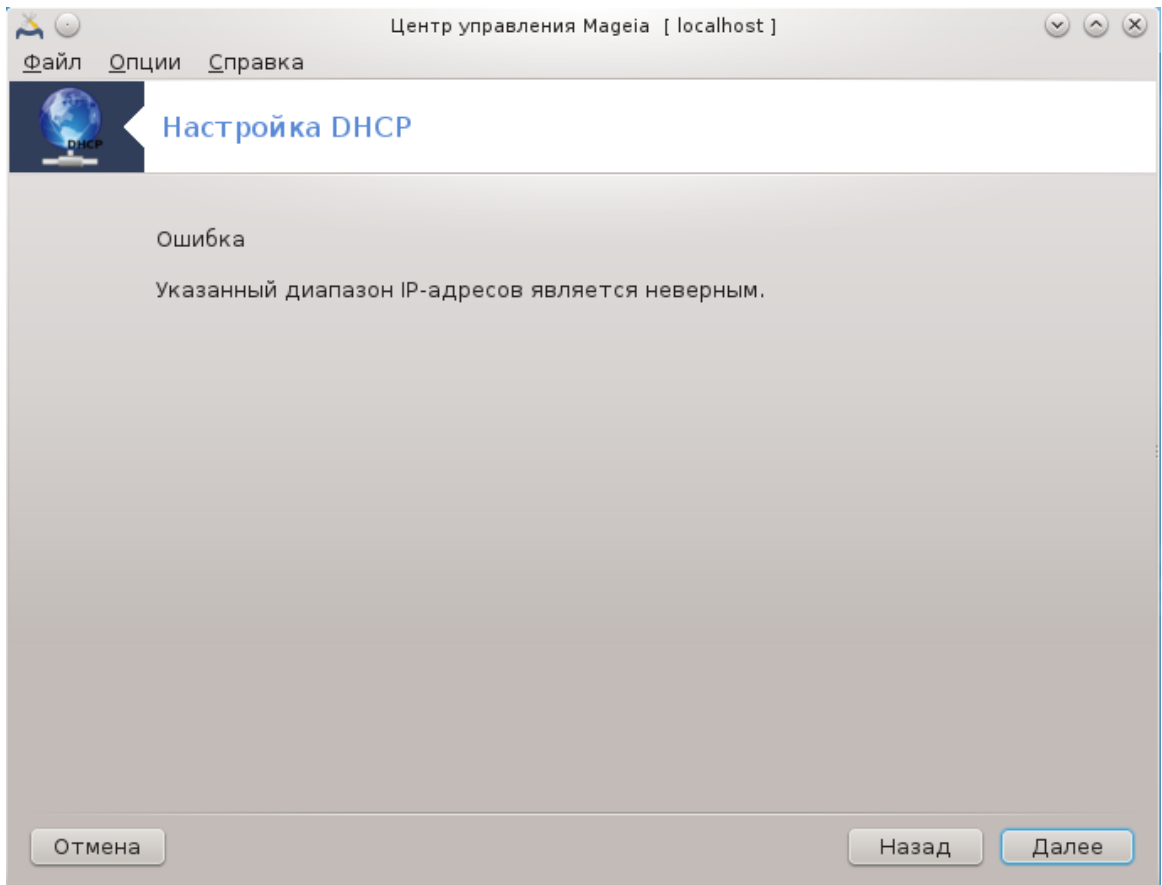

#### 4.1.3. Действия, которые выполняет инструмент

- Установка пакета dhcp-server, если он не установлен;
- Coxpaнeниe /etc/dhcpd.conf в /etc/dhcpd.conf.orig;
- Создание нового dhcpd.conf, взятого из /usr/share/wizards/dhcp\_wizard/ scripts/dhcpd.conf.default, и добавление новых параметров:
  - hname
  - dns
  - net
  - ip
  - mask
  - rngl
  - rng2
  - dname
  - gateway
  - tftpserverip
  - dhcpd\_interface
- Также изменение конфигурационного файла Webmin /etc/webmin/dhcpd/config
- Перезапуск dhcpd.

# 4.2. Настройка DNS

| drakwi       | zard bi              | nd                         |                               |                                      |                                         |                                             |                             |                       |
|--------------|----------------------|----------------------------|-------------------------------|--------------------------------------|-----------------------------------------|---------------------------------------------|-----------------------------|-----------------------|
| 👗 💿 –        |                      |                            |                               | Центр управления                     | Mageia [localhost]                      | ]                                           |                             | $\odot \odot \otimes$ |
| <u>Ф</u> айл | <u>О</u> пции        | <u>С</u> правка            |                               |                                      |                                         |                                             |                             |                       |
| <u>.</u>     | На                   | астройка                   | DNS                           |                                      |                                         |                                             |                             |                       |
|              |                      |                            |                               |                                      |                                         |                                             |                             |                       |
| Ba<br>xo     | ам необх<br>ста дол: | одимо испра<br>жно быть по | вить имя свое<br>лностью опре | его хоста. 'locall<br>еделенным имен | nost' - это некорре<br>Iem домена (FQDN | ектное имя хоста ,<br>, Fully Qualified Dor | для сервера D<br>nain Name) | NS. Имя               |
|              |                      |                            |                               |                                      |                                         |                                             |                             |                       |
|              |                      |                            |                               |                                      |                                         |                                             |                             |                       |
|              |                      |                            |                               |                                      |                                         |                                             |                             |                       |
|              |                      |                            |                               |                                      |                                         |                                             |                             |                       |
|              |                      |                            |                               |                                      |                                         |                                             |                             |                       |
|              |                      |                            |                               |                                      |                                         |                                             |                             |                       |
|              |                      |                            |                               |                                      |                                         |                                             |                             |                       |
|              |                      |                            |                               |                                      |                                         |                                             |                             |                       |
| Отм          | ена                  |                            |                               |                                      |                                         |                                             |                             | ОК                    |

Эта страница еще не написана из-за нехватки ресурсов у команды. Если вы считаете, что можете написать эту справочную страницу, пожалуйста, свяжитесь с командой по документированию [https://wiki.mageia.org/en/Documentation\_team]. Заранее благодарны вам за помощь.

Запустить эту программу можно с помощью терминала: достаточно ввести команду drakwizard bind от имени администратора (root).

**4.3. Настройка прокси-сервера** drakwizard squid

| 太 💿                      |                                          | Центр управления Mageia [localhost]                                                                                       | $\odot$ $\odot$                  |
|--------------------------|------------------------------------------|----------------------------------------------------------------------------------------------------|----------------------------------|
| <u>Ф</u> айл <u>О</u> пь | ции <u>С</u> правка                      |                                                                                                    |                                  |
| <ul> <li></li></ul>      | Настройка про                            | кси                                                                                                    |                                  |
| Вам не<br>хоста          | обходимо исправить<br>должно быть полнос | имя своего хоста. 'localhost' - это некорректное имя хоста д<br>тью определенным именем домена (FQDN, Fully Qualified Dom | ля сервера DNS. Имя<br>ain Name) |
|                          |                                          |                                                                                                    |                                  |
|                          |                                          |                                                                                                    |                                  |
|                          |                                          |                                                                                                    |                                  |
|                          |                                          |                                                                                                    |                                  |
| Отмена                   |                                          |                                                                                                    | ОК                               |

Эта утилита<sup>8</sup> может помочь вам в настройке прокси-сервера. Этот компонент drakwizard следует установить отдельно, прежде чем вы сможете им воспользоваться.

#### 4.3.1. Что такое прокси сервер?

Из Википедии: «В компьютерных сетях прокси-сервером называется сервер (компьютерная система или программа), который работает в качестве промежуточных звеньев для запросов от клиентов, которые выполняют поиски ресурсов на других серверах. Клиентская система соединяется с прокси-сервером, посылает запрос по определённой службе, в том числе данные файла, соединения, страницы или другого ресурса на другом сервере. Прокси-сервер обрабатывает запрос с целью упрощения и управления сложностью запроса. »

#### 4.3.2. Настройка прокси-сервера с помощью drakwizard squid

Добро пожаловать в мастер настройки прокси-сервера.

<sup>&</sup>lt;sup>8</sup>Запустить эту программу можно с помощью терминала: достаточно ввести команду **drakwizard squid** от имени администратора (root).

#### 1. Введение

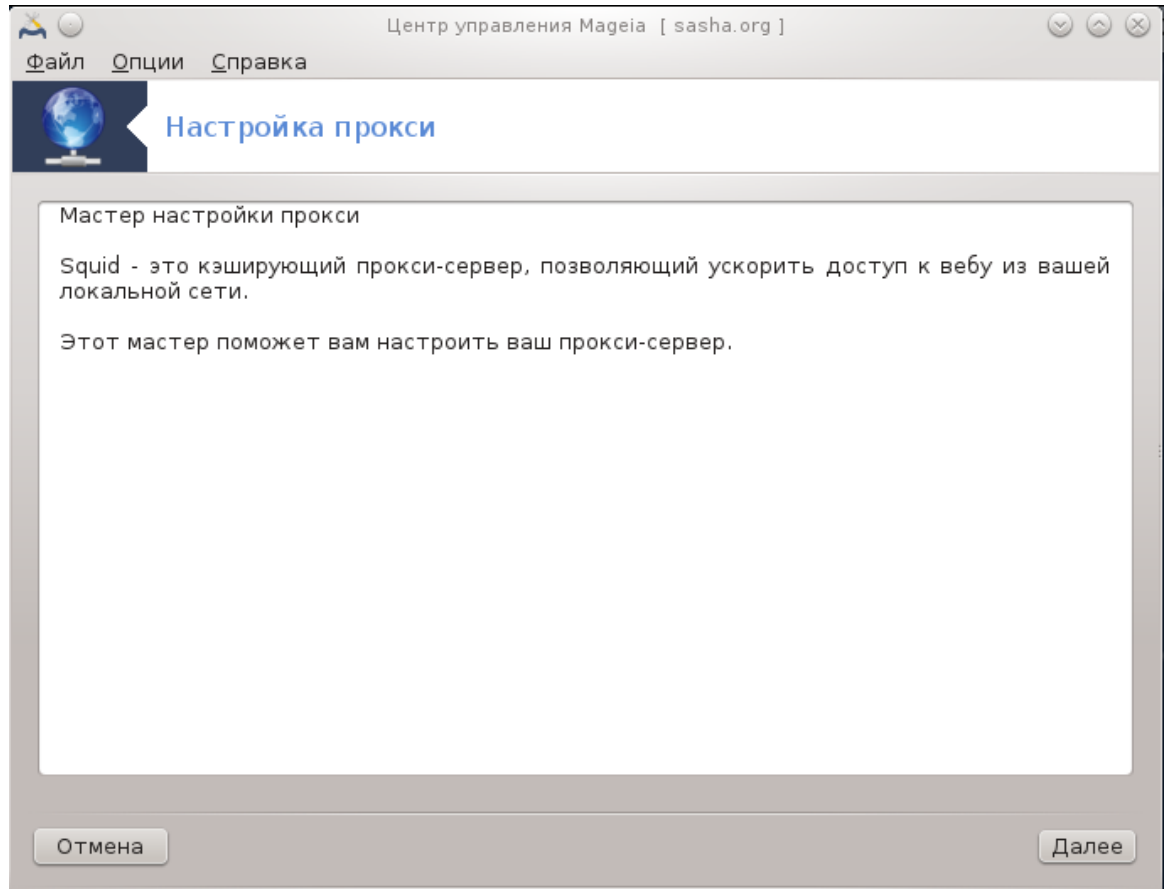

Первая страница - это только инструкция, нажмите Далее.

# 2. Выбор порта прокси

| 👗 💿              |                                              | Центр управления Mageia [sasha.org]                                                                                                    | $\odot$         | $\otimes$ |
|------------------|----------------------------------------------|----------------------------------------------------------------------------------------------------|-----------------|-----------|
| <u>Ф</u> айл     | <u>О</u> пции <u>С</u> пр                    | авка                                                                                                    |                 |           |
| ٢                | Настр                                        | ойка прокси                                                                                                    |                 |           |
| Пор              | от прокси                                    |                                                                                                    |                 | ٦         |
| Зна<br>на<br>мо> | ачение порта<br>http-запросы<br>кет быть 808 | прокси устанавливает, какой порт прокси-сервер будет прослуш<br>. По умолчанию он равен 3128, другим распространенным знач<br>0, номер порта должен быть больше 1024. | ивать<br>чением |           |
| По               | рт прокси:                                   | 3128                                                                                                    |                 |           |
|                  |                                              |                                                                                                    |                 |           |
|                  |                                              |                                                                                                    |                 |           |
| Оти              | иена                                         | Назад                                                                                                    | Далее           |           |

Выберите порт, с которым будут устанавливать соединение клиенты прокси-сервера, и нажмите кнопку Далее.

# 3. Использование памяти и диска

| ا 🔾 👗             | Центр                                                                                                    | управления Mageia [sasha.org] | $\odot$ $\odot$ $\otimes$ |  |  |  |  |  |
|-------------------|----------------------------------------------------------------------------------------------------|-------------------------------|---------------------------|--|--|--|--|--|
| <u>Ф</u> айл      | <u>О</u> пции <u>С</u> правка                                                                                                    |                               |                           |  |  |  |  |  |
| ٢                 | Настройка прокси                                                                                                    |                               |                           |  |  |  |  |  |
| Раз<br>Кэц<br>(им | Размер кэша прокси<br>Кэш памяти - это объем ОЗУ, выделенного для кэширования операций с памятью<br>(имейте в виду, что весь процесс squid на самом деле использует значительно больший |                               |                           |  |  |  |  |  |
| объ<br>Дис<br>исп | объем памяти).<br>Дисковый кэш представляет собой пространство на диске, которое может быть<br>использовано для кэширования на диск.                                                    |                               |                           |  |  |  |  |  |
| К в<br>Фаі<br>ove | К вашему сведению, вот дисковое пространство /var/spool/squid:<br>Файловая система 1М-блоков Использовано Доступно Использовано% Смонтировано в<br>overlayfs 1011 392 620 39% /         |                               |                           |  |  |  |  |  |
| Кэı               | ш памяти (MБ):                                                                                                    | 505                           |                           |  |  |  |  |  |
| Ди                | сковое пространство (МБ):                                                                                                    | 19                            |                           |  |  |  |  |  |
| Отм               | ена                                                                                                    | Назад                         | Далее                     |  |  |  |  |  |

Установите пределы памяти и дискового кэша, затем нажмите кнопку Далее.

# 4. Выбор параметров управления доступом к сети

| ۵ 👗               | Центр управле                                                                            | ния Mageia [sasha.org]                             |                                      | $\odot$       | $\otimes$ |
|-------------------|------------------------------------------------------------------------------------------|----------------------------------------------------|--------------------------------------|---------------|-----------|
| <u>Ф</u> айл      | <u>О</u> пции <u>С</u> правка                                                            |                                                    |                                      |               |           |
| ١                 | Настройка прокси                                                                         |                                                    |                                      |               |           |
| Уро               | вень доступа                                                                             |                                                    |                                      |               |           |
| Про               | окси может быть настроен на использ                                                      | ование различных уровней                           | і управления дос                     | тупом         |           |
| Выб<br>под<br>быт | берите удовлетворяющий вашим тре<br>иходящим будет уровень Локальной<br>гь небезопасным. | бованиям уровень. Если в<br>сети. Будьте осторожні | ы не знаете, наи<br>ы, уровень Все п | юлее<br>иожет |           |
|                   |                                                                                          | ×                                                  | \                                    |               |           |
|                   | Локальная сеть - доступ для локал                                                        | нои сети (рекомендуется                            | )                                    | ~             |           |
|                   |                                                                                          |                                                    |                                      |               |           |
| Отм               | лена                                                                                     |                                                    | Назад                                | Далее         |           |

Определите диапазон доступа: локальная сеть или интернет, затем нажмите кнопку Далее.

| 5. | Предо        | ставле                                                                                                    | ние доступа                    | ксети                         |                  |              |               |         |           |
|----|--------------|----------------------------------------------------------------------------------------------------|--------------------------------|-------------------------------|------------------|--------------|---------------|---------|-----------|
|    | 👗 💿          |                                                                                                    |                                | Центр управлен                | ия Mageia [sasha | .org]        |               | $\odot$ | $\otimes$ |
|    | <u>Ф</u> айл | <u>О</u> пции                                                                                                    | <u>С</u> правка                |                               |                  |              |               |         |           |
|    | ٢            | Н                                                                                                    | астройка пр                    | рокси                         |                  |              |               |         |           |
|    | Пре          | едостави                                                                                                    | ить доступ из л                | локальной сети                |                  |              |               |         | ٦         |
|    | До<br>ов     | Доступ будет разрешен для хостов в сети. Здесь представлена найденная информация<br>о вашей локальной сети, при необходимости вы можете изменить ее. |                                |                               |                  |              |               |         |           |
|    | Вы<br>тен    | может(<br>(стовый                                                                                                    | э использоват<br>формат типа " | ъ или числової<br>.domain.ua" | й формат типа    | "192.168.1.0 | /255.255.255. | 0" или  |           |
|    | Ав           | торизова                                                                                                    | анная сеть:                    |                               |                  |              |               |         |           |
|    | Отм          | иена                                                                                                    |                                |                               |                  |              | Назад         | Далее   | כ         |

Предоставьте доступ локальным сетям и нажмите кнопку Далее.

# 6. Следует ли использовать прокси-сервер высшего уровня?

| 👗 💿          | Центр управления Mageia [mama.org]                                                                                                | $\odot$ $\otimes$ $\otimes$ |
|--------------|----------------------------------------------------------------------------------------------------|-----------------------------|
| <u>Ф</u> айл | <u>О</u> пции <u>С</u> правка                                                                                                    |                             |
| ٢            | Настройка прокси                                                                                                    |                             |
| Иер          | архия кэша                                                                                                    |                             |
| Оп.<br>доб   | ционально Squid может быть настроен в виде каскадного прокси. Вы<br>равить новый прокси верхнего уровня, указав имя хоста и порт. | и можете                    |
| Вы<br>эта    | можете спокойно выбрать "Прокси верхнего уровня отсутствует", если вам<br>возможность.                                            | не нужна                    |
|              |                                                                                                    |                             |
|              |                                                                                                    |                             |
|              | Определите прокси верхнего уровня                                                                                                 | ~                           |
|              |                                                                                                    |                             |
|              |                                                                                                    |                             |
|              |                                                                                                    |                             |
|              |                                                                                                    |                             |
| Отм          | Назад                                                                                                    | Далее                       |

Есть ли каскадный доступ к интернету через другой прокси-сервер? Если нет, пропустите следующий шаг.

| 👗 💿 👘                 |               |                 | Центр управ   | ления Mageia [ | mama.org ]      |       | $\odot$ $\odot$ $\otimes$ |
|-----------------------|---------------|-----------------|---------------|----------------|-----------------|-------|---------------------------|
| <u>Ф</u> айл <u>(</u> | <u>О</u> пции | <u>С</u> правка |               |                |                 |       |                           |
| ۲                     | На            | стройка пр      | окси          |                |                 |       |                           |
| Иера                  | архия к       | эша             |               | "cacha domai   | , 19") N TODT T |       |                           |
| DBC,                  | дитет         | лдходящее им:   | A XOCTA (TUIL | i cache.donnai | п.da уй порт д  |       | ия прокеи                 |
| Имяр                  | хоста п       | рокси верхнег   | о уровня:     |                |                 |       |                           |
| Порт                  | прокси        | и верхнего уро  | вня:          |                |                 |       |                           |
|                       |               |                 |               |                |                 |       |                           |
|                       |               |                 |               |                |                 |       |                           |
|                       |               |                 |               |                |                 |       |                           |
|                       |               |                 |               |                |                 |       |                           |
|                       |               |                 |               |                |                 |       |                           |
|                       |               |                 |               |                |                 |       |                           |
|                       |               |                 |               |                |                 |       |                           |
| Отме                  | на            |                 |               |                |                 | Назад | Далее                     |

# 7. Адрес и порт прокси-сервера более высокого уровня

Укажите имя компьютера и порт прокси высшего уровня и нажмите кнопку Далее.

| 8. | Сводк        | Сводка                                                                 |          |           |  |  |  |  |  |  |  |
|----|--------------|------------------------------------------------------------------------|----------|-----------|--|--|--|--|--|--|--|
|    | 👗 💿          | Центр управления Mageia [sasha.org]                                    | $\odot$  | $\otimes$ |  |  |  |  |  |  |  |
|    | <u>Ф</u> айл | <u>О</u> пции <u>С</u> правка                                          |          |           |  |  |  |  |  |  |  |
|    | ٢            | Настройка прокси                                                       |          |           |  |  |  |  |  |  |  |
|    | Нас          | Настраивается прокси                                                   |          |           |  |  |  |  |  |  |  |
|    |              |                                                                        |          |           |  |  |  |  |  |  |  |
|    | Mad          | стер собрал следующие параметры, необходимые для настроики вашего прок | сси:     |           |  |  |  |  |  |  |  |
|    | Что          | обы принять эти значения и настроить свой сервер, нажмите кнопку Д     | алее или |           |  |  |  |  |  |  |  |
|    | исп          | тользуйте кнопку назад, чтобы их исправить.                            |          |           |  |  |  |  |  |  |  |
|    |              |                                                                        |          |           |  |  |  |  |  |  |  |
|    |              |                                                                        |          | :         |  |  |  |  |  |  |  |
|    |              |                                                                        |          |           |  |  |  |  |  |  |  |
|    |              |                                                                        |          |           |  |  |  |  |  |  |  |
|    | Пор          | рт: 3128                                                               |          |           |  |  |  |  |  |  |  |
|    | Кэь          | ш памяти (МБ): 505                                                     |          |           |  |  |  |  |  |  |  |
|    | Ди           | ісковое пространство (МБ): 19                                          |          |           |  |  |  |  |  |  |  |
|    | Упр          | равление доступом:                                                     |          |           |  |  |  |  |  |  |  |
|    |              |                                                                        |          |           |  |  |  |  |  |  |  |
|    |              |                                                                        |          |           |  |  |  |  |  |  |  |
|    |              |                                                                        |          |           |  |  |  |  |  |  |  |
|    |              |                                                                        |          |           |  |  |  |  |  |  |  |
|    | OTN          | мена Назад                                                             | Далее    |           |  |  |  |  |  |  |  |
|    |              |                                                                        |          |           |  |  |  |  |  |  |  |

Ознакомьтесь с резюме по изменению параметров и нажмите кнопку Далее.

| ۵.           |               |                 | Центр управления Mageia [mama.org]               | $\odot$ $\otimes$ $\otimes$ |
|--------------|---------------|-----------------|--------------------------------------------------|-----------------------------|
| <u>Ф</u> айл | <u>О</u> пции | <u>С</u> правка |                                                  |                             |
| ٢            | На            | астройка п      | рокси                                            |                             |
|              |               |                 |                                                  |                             |
| Xo           | тите ли       | вы запускать    | службу squid автоматически при каждой загрузке ? |                             |
| •            | Да            |                 |                                                  |                             |
| C            | Нет           |                 |                                                  |                             |
|              |               |                 |                                                  |                             |
|              |               |                 |                                                  |                             |
|              |               |                 |                                                  |                             |
|              |               |                 |                                                  |                             |
|              |               |                 |                                                  |                             |
|              |               |                 |                                                  |                             |
|              |               |                 |                                                  |                             |
|              |               |                 |                                                  |                             |
| Отм          | иена          |                 |                                                  | Далее                       |

Укажите, следует ли запускать прокси при загрузке операционной системы, и нажмите кнопку Далее.

# 9. Запустить при загрузке?

#### 10. Финиш

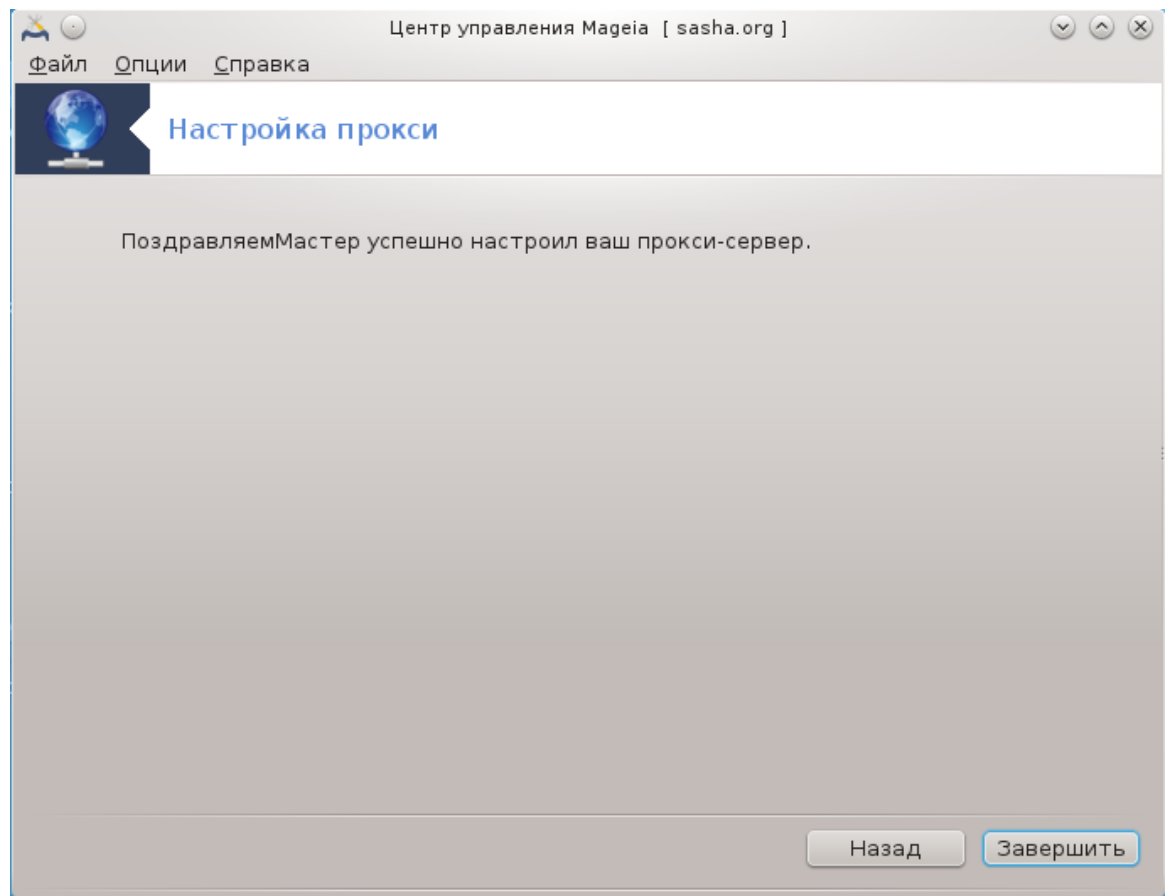

Завершено! Нажмите Финиш.

#### 4.3.3. Действия, которые выполняет инструмент

- Установка пакета squid если необходимо;
- Coxpaнue /etc/squid/squid.conf B /etc/squid/squid.conf.orig;
- Создание нового squid.conf, взятого из squid.conf.default, и добавление новых параметров:
  - cache\_dir
  - localnet
  - cache\_mem
  - http\_port
  - level 1, 2 или 3 и http\_access в соответствии с уровнем
  - cache\_peer
  - visible\_hostname
- Перезапуск squid.

```
4.4. Настройка времени drakwizard ntp
```

| -                          |                                         |                                     |                           |
|----------------------------|-----------------------------------------|-------------------------------------|---------------------------|
| Ă 💿                        |                                         | Центр управления Mageia [localhost] | $\odot$ $\odot$ $\otimes$ |
| <u>Ф</u> айл <u>О</u> пции | <u>С</u> правка                         |                                     |                           |
| - Kanala (* 1              | астройка времени                        |                                     |                           |
|                            |                                         |                                     |                           |
| ntp не<br>Нажм             | : установлен<br>ите "Далее" для установ | зки или "Отмена" для выхода.        |                           |
|                            |                                         |                                     |                           |
|                            |                                         |                                     |                           |
|                            |                                         |                                     |                           |
|                            |                                         |                                     |                           |
|                            |                                         |                                     |                           |
|                            |                                         |                                     |                           |
|                            |                                         |                                     |                           |
|                            |                                         |                                     |                           |
|                            |                                         |                                     |                           |
|                            |                                         |                                     |                           |
|                            |                                         |                                     |                           |
|                            |                                         |                                     |                           |
|                            |                                         |                                     |                           |
|                            |                                         |                                     |                           |
|                            |                                         |                                     |                           |
|                            |                                         |                                     |                           |
| Отмена                     |                                         |                                     | Далее                     |

С помощью этого инструмента<sup>9</sup> вы сможете настроить сервер так, чтобы время в нём синхронизировалось с внешним сервером. По умолчанию, этот инструмент не устанавливается. Чтобы получить к нему доступ, вам следует установить пакеты drakwizard и drakwizard-base.

### 4.4.1. Настройка сервера NTP с помощью drakwizard ntp

1. После приветственного окна (см. выше), программа попросит вас выбрать три сервера времени с помощью раскрывающихся списков и дважды предложит воспользоваться pool.ntp.org, поскольку этот сервер всегда привязывается к доступным серверам времени.

<sup>&</sup>lt;sup>9</sup>Запустить эту программу можно с помощью терминала: достаточно ввести команду **drakwizard ntp** от имени администратора (root).

| × ()                                                                                                    | una companya Manaja (Landhanta)                                                                                                    |                                                                                                    |
|----------------------------------------------------------------------------------------------------|----------------------------------------------------------------------------------------------------|----------------------------------------------------------------------------------------------------|
| ⊷ ∪ це<br>Файл <u>О</u> пции <u>С</u> правка                                                                                                    | нтр управления Magela [localnost]                                                                                                    | $\odot$ $\odot$ $\otimes$                                                                                                    |
| Кастройка време                                                                                                    | ени                                                                                                    |                                                                                                    |
| Этот мастер поможет вам н<br>внешним сервером времени.                                                                                                    | астроить синхронизацию времени на вашем (                                                                                                    | сервере с                                                                                                    |
| При этом ваш сервер станет ло                                                                                                    | кальным сервером времени в вашей сети.                                                                                                    |                                                                                                    |
| нажмите Далее, чтобы начать,                                                                                                    | или Отмена, чтобы выйти из этого мастера                                                                                                    |                                                                                                    |
|                                                                                                    |                                                                                                    |                                                                                                    |
|                                                                                                    |                                                                                                    |                                                                                                    |
|                                                                                                    |                                                                                                    |                                                                                                    |
|                                                                                                    |                                                                                                    |                                                                                                    |
|                                                                                                    |                                                                                                    |                                                                                                    |
|                                                                                                    |                                                                                                    |                                                                                                    |
|                                                                                                    |                                                                                                    |                                                                                                    |
|                                                                                                    |                                                                                                    |                                                                                                    |
|                                                                                                    |                                                                                                    |                                                                                                    |
| Отмена                                                                                                    |                                                                                                    | Лалее                                                                                                    |
| OTMENIA                                                                                                    |                                                                                                    | Далее                                                                                                    |
|                                                                                                    |                                                                                                    |                                                                                                    |
| 👗 🕞 Це                                                                                                    | нтр управления Mageia [localhost]                                                                                                    | $\odot$ $\odot$ $\otimes$                                                                                                    |
| Ҳ⊙ Це<br>Файл <u>О</u> пции <u>С</u> правка                                                                                                    | нтр управления Mageia [localhost]                                                                                                    | $\odot$ $\odot$ $\otimes$                                                                                                    |
| Хоце<br>Файл <u>О</u> пции <u>С</u> правка<br>Настройка време                                                                                                    | нтр управления Mageia [localhost]<br>НИ                                                                                                    |                                                                                                    |
| Це<br><u>Ф</u> айл <u>О</u> пции <u>С</u> правка<br>Настройка време<br>Серверы времени                                                                                                    | нтр управления Mageia [localhost]<br>ени                                                                                                    | <ul> <li>S</li> <li>S</li> </ul>                                                                                                    |
| <ul> <li>Це</li> <li>Файл Опции Справка</li> <li>Настройка време</li> <li>Серверы времени</li> <li>Выберите из списка первичный,<br/>(мы рекомендуем дважды испол</li> </ul>                                                                                                    | нтр управления Mageia [localhost]<br>НИ<br>, вторичный и третий сервер.<br>ользовать pool.ntp.org, т.к. этот сервер случайны                                                                    | ⊗ ⊘ ⊗                                                                                                    |
| ▲ ○ Це Файл Опции Справка Настройка време Настройка време Кактройка време Кактройка време | нтр управления Mageia [localhost]<br>:НИ<br>, вторичный и третий сервер.<br>льзовать pool.ntp.org, т.к. этот сервер случайны<br>ры времени)                                                     | ∞ ∞ ⊗                                                                                                    |
| Це<br>Файл Опции Справка<br>Настройка времен<br>Кастройка времени<br>Выберите из списка первичный,<br>(мы рекомендуем дважды испоссылается на доступные сервер                                                                                                    | нтр управления Mageia [localhost]<br>ени<br>, вторичный и третий сервер.<br>ользовать pool.ntp.org, т.к. этот сервер случайны<br>ры времени)                                                    | ⊗ ⊗ ⊗                                                                                                    |
| Це<br>Файл Опции Справка<br>Настройка време<br>Настройка времени<br>Серверы времени<br>Выберите из списка первичный,<br>(мы рекомендуем дважды испоссылается на доступные сервер                                                                                                    | нтр управления Mageia [localhost]<br>сни<br>, вторичный и третий сервер.<br>ользовать pool.ntp.org, т.к. этот сервер случайны<br>оы времени)                                                    | ⊗ ⊗ ⊗                                                                                                    |
| Це<br>Файл Опции Справка<br>Настройка времен<br>Корверы времени<br>Выберите из списка первичный,<br>(мы рекомендуем дважды испо<br>ссылается на доступные сервер                                                                                                    | нтр управления Mageia [localhost]<br>:НИ<br>, вторичный и третий сервер.<br>ользовать pool.ntp.org, т.к. этот сервер случайны<br>оы времени)                                                    | ∞ ∞ ⊗                                                                                                    |
| ▲ ○ Це Файл Опции Справка Настройка времен Выберите из списка первичный, (мы рекомендуем дважды испоссылается на доступные сервер                                                                                                    | нтр управления Mageia [localhost]<br>:НИ<br>, вторичный и третий сервер.<br>льзовать pool.ntp.org, т.к. этот сервер случайны<br>ры времени)                                                     | ∞ ∞ ⊗                                                                                                    |
| ▲ ○ Це Файл Опции Справка Настройка времен Выберы времени Выберите из списка первичный, (мы рекомендуем дважды испоссылается на доступные сервер Первичный сервер времени:                                                                                                    | нтр управления Mageia [localhost]<br>ени<br>, вторичный и третий сервер.<br>,льзовать pool.ntp.org, т.к. этот сервер случайны<br>ры времени)<br>pool.ntp.org                                    | ∞ ∞ ⊗                                                                                                    |
| <ul> <li>▲ ○ Це</li> <li>▲ △ △ □ Ции Справка</li> <li>▲ △ △ □ Ции Справка</li> <li>▲ ▲ ▲ ▲ ▲ ▲ ▲ ▲ ▲ ▲ ▲ ▲ ▲ ▲ ▲ ▲ ▲ ▲ ▲</li></ul>                                                                                                    | нтр управления Mageia [localhost]<br>ени<br>, вторичный и третий сервер.<br>ользовать pool.ntp.org, т.к. этот сервер случайны<br>ры времени)<br>pool.ntp.org<br>pool.ntp.org                    | <ul> <li> <ul> <li></li></ul></li></ul>                                                                                                    |
| <ul> <li>№ № № № № № № № № № № № № № № № № № №</li></ul>                                                                                                    | нтр управления Mageia [localhost]<br>НИ<br>в торичный и третий сервер.<br>ользовать pool.ntp.org, т.к. этот сервер случайны<br>оы времени)<br>pool.ntp.org<br>pool.ntp.org<br>ru.pool.ntp.org   | ∞ ∞ ⊗                                                                                                    |
| <ul> <li>№ № № № № № № № № № № № № № № № № № №</li></ul>                                                                                                    | нтр управления Mageia [localhost]<br>НИ<br>, вторичный и третий сервер.<br>льзовать pool.ntp.org, т.к. этот сервер случайны<br>ры времени)<br>pool.ntp.org<br>pool.ntp.org<br>ru.pool.ntp.org   | <ul> <li> <ul> <li> </li> <li> </li> <li> </li> <li> </li> <li> </li> <li> </li> </ul> </li> </ul> <li> <ul> <li> </li> <li></li></ul></li> |
| <ul> <li>№ № № № № № № № № № № № № № № № № № №</li></ul>                                                                                                    | нтр управления Mageia [localhost]<br>ни<br>вторичный и третий сервер.<br>льзовать pool.ntp.org, т.к. этот сервер случайны<br>ры времени)<br>pool.ntp.org<br>pool.ntp.org<br>ru.pool.ntp.org     | <ul> <li> <ul> <li></li></ul></li></ul>                                                                                                    |
| <ul> <li>№ О Це</li> <li>Файл Опции Справка</li> <li>Настройка времени</li> <li>Выберите из списка первичный,<br/>(мы рекомендуем дважды испоссылается на доступные сервер</li> <li>Первичный сервер времени:</li> <li>Вторичный сервер времени:</li> <li>Третий сервер времени:</li> </ul>                                                                                                    | нтр управления Mageia [localhost]<br>ени<br>, вторичный и третий сервер.<br>ользовать pool.ntp.org, т.к. этот сервер случайны<br>ры времени)<br>pool.ntp.org<br>pool.ntp.org<br>ru.pool.ntp.org | <ul> <li> <ul> <li></li></ul></li></ul>                                                                                                    |

2. С помощью следующих страниц мастера вы сможете выбрать регион и город, после чего вам будет показано резюме настроек. Если вами будут обнаружены ошибки в настройках, вы можете внести изменения, нажав кнопку Назад. Если всё в порядке, нажмите кнопку Далее, чтобы приказать программе выполнить тестирование. Если всё будет хорошо, то вы увидите окно, подобное приведённому ниже:

| ۵ 🕰          |               |                 | Центр управления | Mageia [localhost] |                   | $\odot$ $\odot$ $\otimes$ |
|--------------|---------------|-----------------|------------------|--------------------|-------------------|---------------------------|
| <u>Ф</u> айл | <u>О</u> пции | <u>С</u> правка |                  |                    |                   |                           |
|              | Ha            | астройка вр     | емени            |                    |                   |                           |
|              |               |                 |                  |                    |                   |                           |
| Ko           | онфигура      | ция сервера вр  | емени сохранена  |                    |                   |                           |
| Те           | перь ваи      | цсервер может   | работать в вашеі | й локальной сети к | ак сервер времени |                           |
|              |               |                 |                  |                    |                   |                           |
|              |               |                 |                  |                    |                   |                           |
|              |               |                 |                  |                    |                   |                           |
|              |               |                 |                  |                    |                   |                           |
|              |               |                 |                  |                    |                   |                           |
|              |               |                 |                  |                    |                   |                           |
|              |               |                 |                  |                    |                   |                           |
|              |               |                 |                  |                    |                   |                           |
|              |               |                 |                  |                    |                   |                           |
|              |               |                 |                  |                    |                   |                           |
|              |               |                 |                  |                    |                   |                           |
|              |               |                 |                  |                    |                   |                           |
|              |               |                 |                  |                    | 3                 | авершить                  |
|              |               |                 |                  |                    |                   |                           |

3. Нажмите на кнопку Готово, чтобы закрыть утилиту

### 4.4.2. Действия, которые выполняет инструмент

Эта утилита выполняет следующие шаги:

- Установка пакета ntp если необходимо
- Сохранение файлов /etc/sysconfig/clock B /etc/sysconfig/clock.orig И /etc/ ntp/step-tickers B /etc/ntp/step-tickers.orig;
- Запись нового файла /etc/ntp/step-tickers со списком серверов;
- Изменение файла /etc/ntp.conf путём вставки первого имени сервера;
- Остановка и запуск сервисов crond, atd и ntpd;
- Установка для аппаратных часов текущего времени системы с привязкой к UTC.

# 4.5. Настройка демона OpenSSH drakwizard sshd

| ് ⊙          | Центр управления Mageia [localhost]      | $\odot$ $\odot$ $\otimes$ |
|--------------|------------------------------------------|---------------------------|
| <u>Ф</u> айл | <u>О</u> пции <u>С</u> правка            |                           |
| 1            | Настройка демона OpenSSH                 |                           |
|              |                                          |                           |
|              | Настройка демона OpenSSH                 |                           |
|              | Какой тип настройки вы хотите выполнить: |                           |
|              |                                          |                           |
| •            | • Новичок - классические параметры       |                           |
| C            | ) Эксперт - дополнительные параметры ssh |                           |
|              |                                          |                           |
|              |                                          |                           |
|              |                                          |                           |
|              |                                          |                           |
|              |                                          |                           |
|              |                                          |                           |
|              |                                          |                           |
|              |                                          |                           |
| Отм          | мена                                     | Далее                     |

Эта утилита <sup>10</sup> может помочь вам в настройке сервера SSH.

### 4.5.1. Что такое SSH?

Безопасная оболочка (Secure Shell или SSH) - криптографический протокол обмена данными в сети, предназначенный для защиты обмена данными от постороннего вмешательства, удалённого управления системой с помощью командной строки, удалённого выполнения команд и управления другими сетевыми службами. При использовании этого протокола два соединённых сетью компьютера используют защищённый канал обмена данными в незащищённой сети. Эти компьютеры называются сервер и клиент, на них запущены серверные и клиентские программы SSH, соответственно (из Википедии).

### 4.5.2. Настройка фоновой службы SSH с помощью drakwizard sshd

Добро пожаловать в мастер настройки Open SSH.

<sup>&</sup>lt;sup>10</sup>Запустить эту программу можно с помощью терминала: достаточно ввести команду **drakwizard sshd** от имени администратора (root).

| 👗 💿          | Центр управления Mageia [mama.org]       | $\odot \odot \otimes$ |
|--------------|------------------------------------------|-----------------------|
| <u>Ф</u> айл | <u>О</u> пции <u>С</u> правка            |                       |
| •            | Настройка демона OpenSSH                 |                       |
|              | Настройка демона OpenSSH                 |                       |
|              | Какой тип настройки вы хотите выполнить: |                       |
| C            | Новичок - классические параметры         |                       |
| •            | Эксперт - дополнительные параметры ssh   |                       |
|              |                                          |                       |
|              |                                          |                       |
|              |                                          |                       |
|              |                                          |                       |
|              |                                          |                       |
|              |                                          |                       |
|              |                                          |                       |
|              |                                          |                       |
| От           | иена                                     | Далее                 |

1. Выберите тип параметров настройки

Выберите Эксперт для получения доступа ко всем настройкам или Начинающий, чтобы пропустить шаги 3-7, нажмите кнопку Далее.

# 2. Общие Параметры

| Ă 😳                                        | Центр управления Mageia [localhost] | $\odot$ $\odot$ $\otimes$ |
|--------------------------------------------|-------------------------------------|---------------------------|
| <u>Ф</u> айл <u>О</u> пции <u>С</u> правка |                                     |                           |
| Настройка де                               | мона OpenSSH                        |                           |
| Сервер SSH                                 | Н, классические параметры           |                           |
| Разрешить вход root'a:                     | without-password                    | <b>v</b>                  |
| Адрес прослушивания:                       | 0.0.0.0                             |                           |
| Номер порта:                               | 22                                  |                           |
|                                            |                                     |                           |
|                                            |                                     |                           |
|                                            |                                     |                           |
|                                            |                                     |                           |
|                                            |                                     |                           |
|                                            |                                     |                           |
|                                            |                                     |                           |
|                                            |                                     |                           |
| Отмена                                     |                                     | Назад Далее               |

Настройте видимость службы и параметры административного доступа. Стандартным портом для SSH является порт 22.

| 3. | Методы авторизации                |               |                       |        |                      |       |       |  |
|----|-----------------------------------|---------------|-----------------------|--------|----------------------|-------|-------|--|
|    | 👗 💿 👘                             |               | $\odot \odot \otimes$ |        |                      |       |       |  |
|    | <u>Ф</u> айл                      | <u>О</u> пции | <u>С</u> правка       |        |                      |       |       |  |
|    | Настройка демона OpenSSH          |               |                       |        |                      |       |       |  |
|    |                                   |               |                       |        |                      |       |       |  |
|    | DSA                               | аутент        | ификация:             |        | yes                  |       | ~     |  |
|    | RSA-ауте<br>Публичны<br>Файл с кл | -аутент       | ификация:             |        | yes                  |       | ~     |  |
|    |                                   | личный і      | ключ:                 |        | no                   |       | ~     |  |
|    |                                   | л с ключ      | ном аутентифи         | кации: | .ssh/authorized_keys |       |       |  |
|    | Пар                               | ольная а      | аутентификац          | ия:    | no                   |       | ~     |  |
|    | Игн                               | орирова       | ть файл rhosts        | ::     | yes                  |       | ~     |  |
|    | Разр                              | решить        | пустые пароли         | :      | no                   |       | ~     |  |
|    |                                   |               |                       |        |                      |       |       |  |
|    |                                   |               |                       |        |                      |       |       |  |
|    |                                   |               |                       |        |                      |       |       |  |
|    |                                   |               |                       |        |                      |       |       |  |
|    | Отм                               | ена           |                       |        |                      | Назад | Далее |  |

Укажите один из способов распознавания при подключении и нажмите кнопку Далее.

# 4. Журналирование

| ۵ 🕰                      | Центр управления                                                                                                    | (Mageia [localhost]                                                       | $\odot$ $\odot$ $\otimes$ |
|--------------------------|----------------------------------------------------------------------------------------------------|---------------------------------------------------------------------------|---------------------------|
| <u>Ф</u> айл             | <u>О</u> пции <u>С</u> правка                                                                                            |                                                                           |                           |
| 0                        | Настройка демона OpenSSI                                                                                                 | 1                                                                         |                           |
| Жу                       | рнал                                                                                                    |                                                                           |                           |
| Фун<br>сос<br>Урс<br>рег | нкция системного журнала: выводит слу<br>общений sshd<br>овень журналирования: определяет ур<br>истрации сообщений sshd. | жебный код, используемый при регист<br>звень информативности, используемь | грации<br>ій при          |
| Фу                       | нкция системного журнала: АОТН                                                                                           |                                                                           | ~                         |
| Ура                      | овень журналирования:                                                                                                    |                                                                           |                           |
|                          |                                                                                                    |                                                                           |                           |
|                          |                                                                                                    |                                                                           |                           |
| Оти                      | мена                                                                                                    | Назад                                                                     | Далее                     |

Выберите нужные вам возможности по ведению журнала и уровень детализации сообщений, затем нажмите кнопку Далее.

# 5. Параметры входа

| ۞ 👗               | Центр управления Маде                                                                                               | ia [localhost]                         | $\odot$ $\odot$ $\otimes$ |
|-------------------|----------------------------------------------------------------------------------------------------|----------------------------------------|---------------------------|
| <u>Ф</u> айл      | <u>О</u> пции <u>С</u> правка                                                                                       |                                        |                           |
| ٢                 | Настройка демона OpenSSH                                                                                            |                                        |                           |
| Пар<br>Выя<br>ког | раметры входа в систему<br>вод времени последнего входа в систему: д<br>да пользователь последний раз входил в сист | илжен ли sshd выводить дату и п<br>ему | время,                    |
| До                | пустимое время входа в систему:                                                                                     |                                        |                           |
| По,               | ддержание соединения:                                                                                               | yes                                    | ~                         |
| Вы                | водить сообщение дня:                                                                                               | no                                     | ~                         |
| Вы                | водить время последнего входа в систему:                                                                            | yes                                    | ~                         |
| ΟΤΝ               | лена                                                                                                    | Назад                                  | Далее                     |

Настройте отдельные параметры входа для учётных записей и нажмите кнопку Далее.

# 6. Параметры регистрации пользователя

| Å                                                                                                    | $\odot$                  | Цент                 | р управления Mageia [localhost] | $\odot$ $\otimes$ $\otimes$ |  |  |  |  |
|----------------------------------------------------------------------------------------------------|--------------------------|----------------------|---------------------------------|-----------------------------|--|--|--|--|
| <u>Φ</u> a                                                                                                    | йл <u>О</u> пции         | <u>С</u> правка      |                                 |                             |  |  |  |  |
| Q                                                                                                    | Настройка демона OpenSSH |                      |                                 |                             |  |  |  |  |
| ٢                                                                                                    | Параметры                | входа в систему поль | зователей                       |                             |  |  |  |  |
| Ограниченный режим: определяет, должен ли sshd проверять режимы доступ<br>владельцев файлов и домашнего каталога пользователя перед тем, как разрец<br>войти в систему. Обычно это было бы желательным, потому как новички инс<br>случайно оставляют свои каталоги или файлы с правами на запись для всех. |                          |                      |                                 |                             |  |  |  |  |
|                                                                                                    |                          |                      | Ĩ                               |                             |  |  |  |  |
|                                                                                                    | Ограничен                | ный режим:           | yes                             | ~                           |  |  |  |  |
|                                                                                                    | Разрешённ                | ые пользователи:     | diogenese                       |                             |  |  |  |  |
|                                                                                                    | Запрещённ                | ые пользователи:     |                                 |                             |  |  |  |  |
|                                                                                                    |                          |                      |                                 |                             |  |  |  |  |
| C                                                                                                    | Отмена                   |                      |                                 | Назад Далее                 |  |  |  |  |

Настройте параметры доступа пользователей, затем нажмите кнопку Далее.

#### 7. Сжатие и перенаправление

| ۵ 🏹                      |                                                                              | Центр управления Mageia [localhost]                                                                                                    | $\odot$           | $\otimes$ |  |
|--------------------------|------------------------------------------------------------------------------|----------------------------------------------------------------------------------------------------|-------------------|-----------|--|
| <u>Ф</u> айл             | <u>О</u> пции <u>С</u> правка                                                | a                                                                                                    |                   |           |  |
| Настройка демона OpenSSH |                                                                              |                                                                                                    |                   |           |  |
| Сж<br>X11<br>его<br>мог  | атие: определяет<br>1-форвардинг: оп<br>о отключение не<br>-ут установить се | г, разрешено ли сжатие.<br>ределяет, разрешён ли X11-форвардинг. Обратите внимани<br>запрещает пользователям форвардить X11-трафик, т.к. они<br>юи собственные форвардеры. | ые, что<br>всегда |           |  |
| Сж                       | атие:                                                                        | yes                                                                                                    |                   | ~         |  |
| ×1                       | Х11-форворлинс:                                                              |                                                                                                    |                   | 5         |  |
| ~1.                      | т-форвардині .                                                               | yes                                                                                                    |                   |           |  |
|                          |                                                                              |                                                                                                    |                   |           |  |
| Отм                      | мена                                                                         | Назад                                                                                                    | Далее             |           |  |

Выберите параметры перенаправления графического сервера и сжатия при передаче, затем нажмите кнопку Далее.

| 8. | Сводка                                     |                                     |            |                           |  |  |  |
|----|--------------------------------------------|-------------------------------------|------------|---------------------------|--|--|--|
|    | 🌂 💿                                        | Центр управления Mageia [localhost] | $\diamond$ | $\odot$ $\odot$ $\otimes$ |  |  |  |
|    | <u>Ф</u> айл <u>О</u> пции <u>С</u> правка |                                     |            |                           |  |  |  |
|    | Настройка демона OpenSSH                   |                                     |            |                           |  |  |  |
|    | Сводка с конфигурацией OpenSSH             |                                     |            |                           |  |  |  |
|    | Разрешить вход root'a:                     | without-password                    |            |                           |  |  |  |
|    | Адрес прослушивания:                       | 0.0.0                               |            |                           |  |  |  |
|    | Номер порта:                               | 22                                  |            |                           |  |  |  |
|    |                                            |                                     |            |                           |  |  |  |
|    |                                            |                                     |            |                           |  |  |  |
|    |                                            |                                     |            |                           |  |  |  |
|    |                                            |                                     |            |                           |  |  |  |
|    |                                            |                                     |            |                           |  |  |  |
|    |                                            |                                     |            |                           |  |  |  |
|    |                                            |                                     |            |                           |  |  |  |
|    |                                            |                                     |            |                           |  |  |  |
|    |                                            |                                     |            |                           |  |  |  |
|    |                                            |                                     |            |                           |  |  |  |
|    |                                            |                                     |            |                           |  |  |  |
|    | Отмена                                     |                                     | Назад      | Далее                     |  |  |  |

Ознакомьтесь с резюме по изменению параметров и нажмите кнопку Далее.

#### 9. Финиш

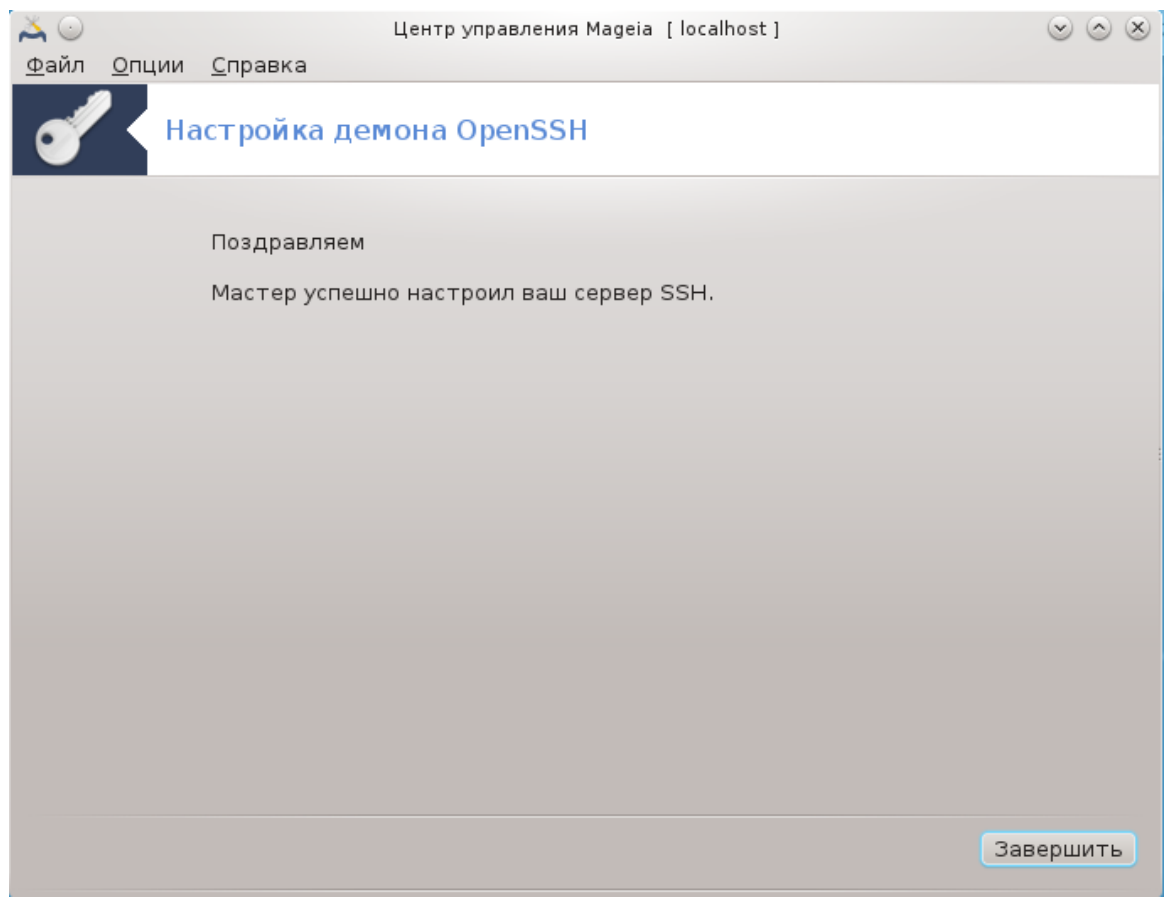

Завершено! Нажмите Финиш.

# 5. Оборудование

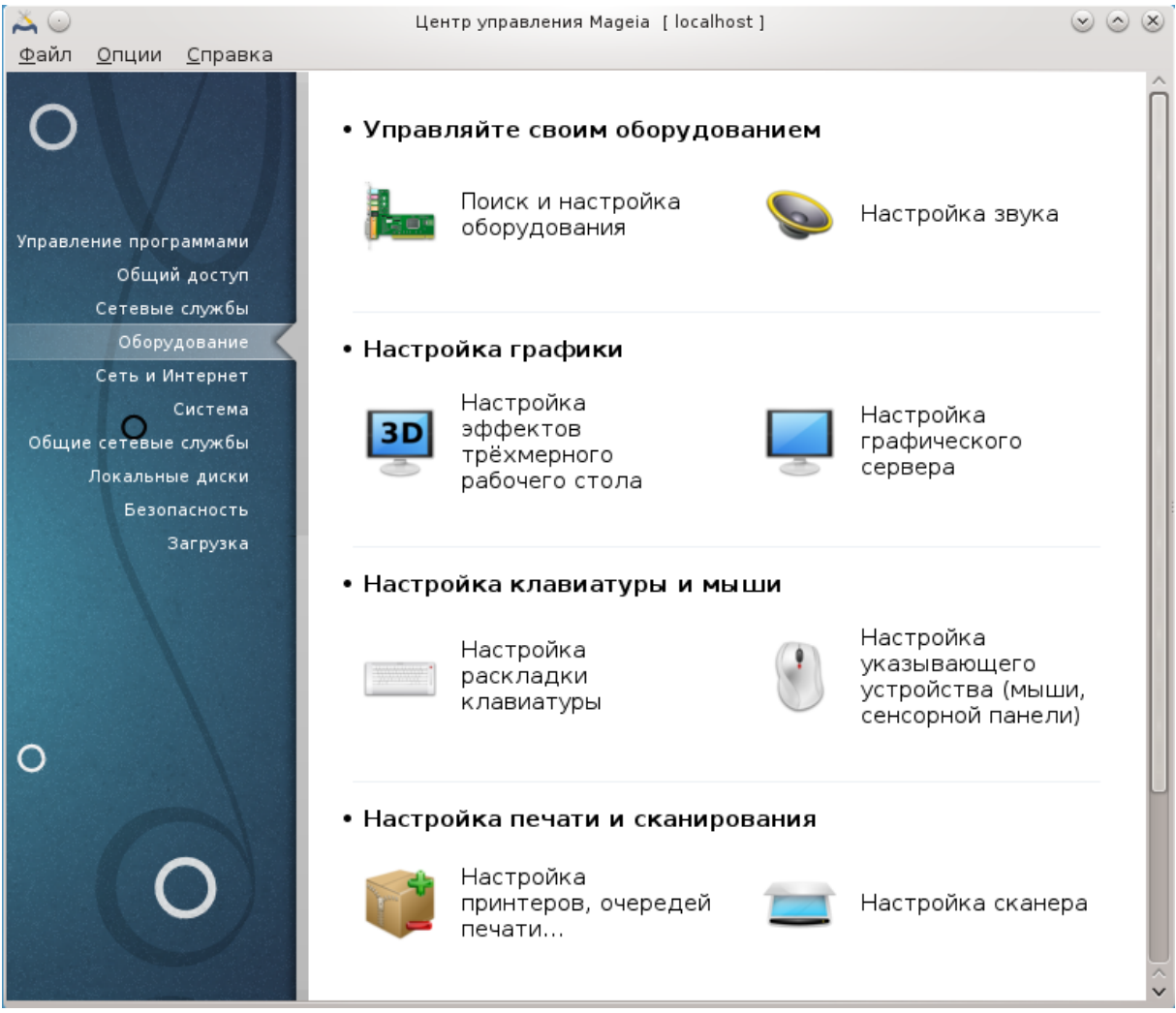

С помощью этой страницы можно получить доступ к нескольким инструментам настройкаи оборудования. Нажмите на ссылке, расположенной ниже, чтобы узнать больше.

#### 

- а. <u>Раздел 5.1, «Настройка оборудования»</u> = Поиск и настройка оборудования
- b. Раздел 5.2, «Настройка звука»
- - а. <u>Раздел 5.3, «3D эффекты рабочего стола.»</u> = Настройка эффектов трёхмерного рабочего стола
  - b. Раздел 5.4, «Настройка графического сервера»
- - а. Раздел 5.5, «Настройка раскладки клавиатуры»
  - b. Раздел 5.6, «Настройка указывающего устройства (мыши, сенсорной панели)»
- - а. <u>Раздел 5.7, «Установка и настройка принтера»</u> = Настройка принтеров, очередей печати, ...

- b. Раздел 5.8, «Настройка сканера»
- 5. ########
  - а. Раздел 5.9, «Настройка ИБП (UPS) для контроля за питанием»

# 5.1. Настройка оборудования harddrake2

| A 🖸                     | Центр управл | ления Mageia [localhost]                 | $\odot \odot \otimes$ |  |
|-------------------------|--------------|------------------------------------------|-----------------------|--|
| Файл Options Help       |              |                                          |                       |  |
| Сборудов                | ание         |                                          |                       |  |
| Обнаруженное оборуд     | ование       | Информация                               |                       |  |
| > 📃 Контроллеры SATA    |              | Выберите устройство в дереве слева, чтоб | ы                     |  |
| > 📃 Контроллеры RAID    |              | увидеть здесь информацию о нем.          |                       |  |
| > 💐 Контроллеры USB     |              |                                          |                       |  |
| > 💐 Порты USB           |              |                                          |                       |  |
| > 🔨 Мосты и системные к | онтроллеры   |                                          |                       |  |
| > 🔜 Жесткий диск        |              |                                          |                       |  |
| > 💿 Пишущие CD/DVD      |              |                                          |                       |  |
| > 📃 Видеокарта          |              |                                          |                       |  |
| > 💊 Звуковая карта      |              |                                          |                       |  |
| > - 📳 Процессоры        |              |                                          |                       |  |
| > 🖳 Kap⊤a ethernet      |              |                                          |                       |  |
| > 🔨 Память              |              |                                          |                       |  |
| > 🤍 Клавиатура          |              |                                          |                       |  |
| >- 🔋 Мышь               |              |                                          |                       |  |
| <                       |              |                                          |                       |  |

С помощью этой программы<sup>11</sup> вы сможете осуществить общий обзор оборудования вашего компьютера. После запуска программа выполняет автоматический поиск всех компонентов оборудования. С этой целью она использует программу ldetect, которая в своей работе использует список оборудования из пакета ldetect-lst.

#### 5.1.1. Окно программы

Окно разделено на две колонки.

В левом столбце отображается список обнаруженного оборудования. Устройства группируются по категориям. Нажмите кнопку >, чтобы развернуть список категории. С помощью этого столбца можно выбрать устройство из списка.

В правом столбце будут показаны данные выбранного устройства. С помощью пункта меню Справка -> Описание полей можно получить более подробное описание отображаемых полей.

<sup>&</sup>lt;sup>11</sup>Запустить эту программу можно с помощью терминала: достаточно ввести команду **harddrake2** от имени администратора (root).

Согласно выбранного типа устройства, в нижней части правой панели окна будет показано одна или две кнопки:

- Установить параметры текущего драйвера: с помощью этой кнопки можно изменить параметры работы модуля системы, связанного с работой устройства. Этой кнопкой следует пользоваться только опытным пользователям.
- Запустить инструмент настройки: получить доступ к средству настройки устройства. Обычно, доступ к этому инструменту можно получить непосредственно из Центра управления Mageia.

### 5.1.2. Меню программы

#### Параметры

С помощью пунктов меню Параметры вы можете включить автоматическое обнаружение некоторых типов устройств:

- модем
- устройства Jaz
- Zip параллельные устройства

По умолчанию такое обнаружение не выполняется, поскольку оно является достаточно длительным. Отметьте соответствующие пункты, если на вашем компьютере установлено соответствующее оборудование. Обнаружение будет выполнено при следующем запуске этой утилиты.

**5.2. Настройка звука** draksound

| ¥ 0            |                                                                                                    | 0       | 0.0               |
|----------------|----------------------------------------------------------------------------------------------------|---------|-------------------|
| $\sim$ $\odot$ | Центр управления Mageia [localhost]                                                                            | $\odot$ | $\circ$ $\otimes$ |
| <u>Ф</u> айл   | <u>О</u> пции <u>С</u> правка                                                                                  |         |                   |
| Ø              | Настройка звука                                                                                                |         |                   |
| Ens            | soniq ES1371 [AudioPCI-97]                                                                                     |         |                   |
| В н<br>ума     | настоящий момент для карты используется драйвер ALSA "snd_ens1371" (драйвер<br>олчанию является "snd_ens1371") | ом г    | 10                |
|                | / Включить PulseAudio                                                                                          |         |                   |
|                | Использовать режим без помех                                                                                   |         |                   |
|                |                                                                                                    |         |                   |
| ▶До            | ополнительно                                                                                                   |         |                   |
|                |                                                                                                    |         |                   |
|                |                                                                                                    |         |                   |
|                |                                                                                                    |         |                   |
|                |                                                                                                    |         |                   |
|                |                                                                                                    |         |                   |
|                |                                                                                                    |         |                   |
| Отм            | ена                                                                                                    | ок      |                   |

Доступ к этой программе<sup>12</sup> можно получить из Центра управления Mageia, пункт **Оборудование**.

Draksound предназначен для настройки звуковой подсистемы, в частности выбора драйверов, определение параметров PulseAudio и решения проблем с работой звука. Программа поможет вам устранить проблемы со звуковой подсистемой или изменить звуковую карту для вывода звуковых данных.

С помощью выпадающего списка Драйвер вы можете выбрать нужный драйвер для работы звуковой карты вашего компьютера из списка установленных драйверов.

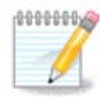

В основном, для определения драйвера достаточно возможностей программного интерфейса OSS или ALSA. Интерфейс OSS является старым и простым, он предоставляет довольно базовые возможности. Мы рекомендуем использовать ALSA, поскольку этот интерфейс предоставляет значительно более широкие возможности.

PulseAudio - звуковой сервер. Этот сервер получает все входящие звуковые данные, выполняет микширование этих данных, согласно указанных пользователем параметров и отправляет результаты на устройства вывода звуковых данных. Настроить параметры микширования можно с помощью пункта меню Кнопка меню -> Звук и видео -> Управление громкостью.

PulseAudio является звуковым сервером по умолчанию. Рекомендуем вам не выключать его.

<sup>&</sup>lt;sup>12</sup>Запустить эту программу можно с помощью терминала: достаточно ввести команду **draksound** от имени администратора (root).

Использовать режим Glitch-Free - улучшает работу PulseAudio с некоторыми программами. Мы не рекомендуем снимать отметку с этого пункта.

С помощью кнопки Дополнительно можно открыть новое окно с двумя или тремя кнопками:

| و ھ | Настройка звука                            | $\odot$ $\odot$ $\otimes$ |
|-----|--------------------------------------------|---------------------------|
|     | Восстановить значения микшера по умолчанию |                           |
|     | Поиск и устранение неисправностей          |                           |
|     |                                            |                           |
|     |                                            |                           |
|     |                                            |                           |
|     |                                            |                           |
|     |                                            |                           |
|     |                                            |                           |
|     |                                            |                           |
|     |                                            |                           |
|     |                                            |                           |
|     |                                            |                           |
|     |                                            |                           |
|     |                                            |                           |
|     | Отмена                                     | ок                        |

С помощью первой кнопки вы можете выбрать любой драйвер. При этом не помешают определенные знания того, какой драйвер следует выбрать. Этой кнопкой нельзя будет воспользоваться, если системой не будет обнаружено драйвера к устройству.

Назначение второй кнопки понятно из надписи на ней. Последняя же кнопка может помочь с решением проблем, возникающих со звуком. Попробуйте нажать ее до того, как начнёте искать помощи у сообщества дистрибутива.

5.3. 3D - эффекты рабочего стола. drak3d
| 👗 💿               | Центр управления Mageia [localhost]                                                                       | $\odot$ $\odot$ $\otimes$ |
|-------------------|----------------------------------------------------------------------------------------------------|---------------------------|
|                   | ции <u>с</u> правка<br>Настройка эффектов трёхмерного рабочего стола                                      |                           |
| Эта ути<br>стола. | лита позволяет настроить эффекты трёхмерного рабоче                                                       | го                        |
| Ваша сист         | ема не поддерживает эффекты трехмерного рабочего стола.<br>• Отключить эффекты трёхмерного рабочего стола |                           |
| 3                 |                                                                                                    |                           |
| Cube              | O Compiz Fusion                                                                                           |                           |
|                   |                                                                                                    |                           |
|                   |                                                                                                    |                           |
| Отмена            | Справка                                                                                                   | ОК                        |

#### 5.3.1. Введение

С помощью этой программы<sup>13</sup> вы можете управлять эффектами пространственного воспроизведения (3D) в вашей операционной системе. Обычно такие эффекты отключены.

#### 5.3.2. Первоначальные замечания

Чтобы воспользоваться этим инструментом, вам следует установить пакет glxinfo. Если этот пакет ещё не был установлен, система попросит вас установить его до того, как запустит drak3d.

После запуска drak3d будет показано окно меню. С помощью этого окна вы сможете выбрать вариант работы: Без эффектов 3D-рабочего стола или Compiz Fusion. Compiz Fusion является частью композитной системы управления окнами, которая делает возможным использование специальных эффектов с аппаратным ускорением на рабочем столе. Выберите Compiz Fusion, чтобы включить такую композитную систему управления окнами.

Если вы впервые пользуетесь этой программой после первоначальной установки Mageia, система покажет сообщение с предупреждением относительно того, что для работы Compiz Fusion следует установить некоторые пакеты. Нажмите кнопку OK.

<sup>&</sup>lt;sup>13</sup>Запустить эту программу можно с помощью терминала: достаточно ввести команду **drak3d** от имени администратора (root).

| <b>I</b>                              | Предупреждение                                                   |        | $\odot \odot \otimes$ |
|---------------------------------------|------------------------------------------------------------------|--------|-----------------------|
| Следующие пакет<br>compiz, compiz-dec | ы должны быть установлены:<br>:orator-gtk, compiz-decorator-kde4 |        |                       |
|                                       |                                                                  | Отмена | ок                    |

Как только будут установлены соответствующие пакеты, вы увидите обозначенный пункт Compiz Fusion в меню drak3d. Впрочем, для пользования новыми эффектами следует выйти из учётной записи пользователя и снова войти в неё.

После повторного входа в систему будет задействована Compiz Fusion. Настроить Compiz Fusion можно с помощью утилиты ccsm (CompizConfig Settings Manager).

# 5.3.3. Решение проблем

#### 5.3.3.1. После входа в систему не видно рабочего стола.

Если после включения Compiz Fusion и попытке войти под своей учётной записью, вы ничего не увидите, перезагрузите операционную систему, чтобы вернуться к экрану входа в систему. В этом окне нажмите кнопку «Рабочий стол» и выберите drak3d.

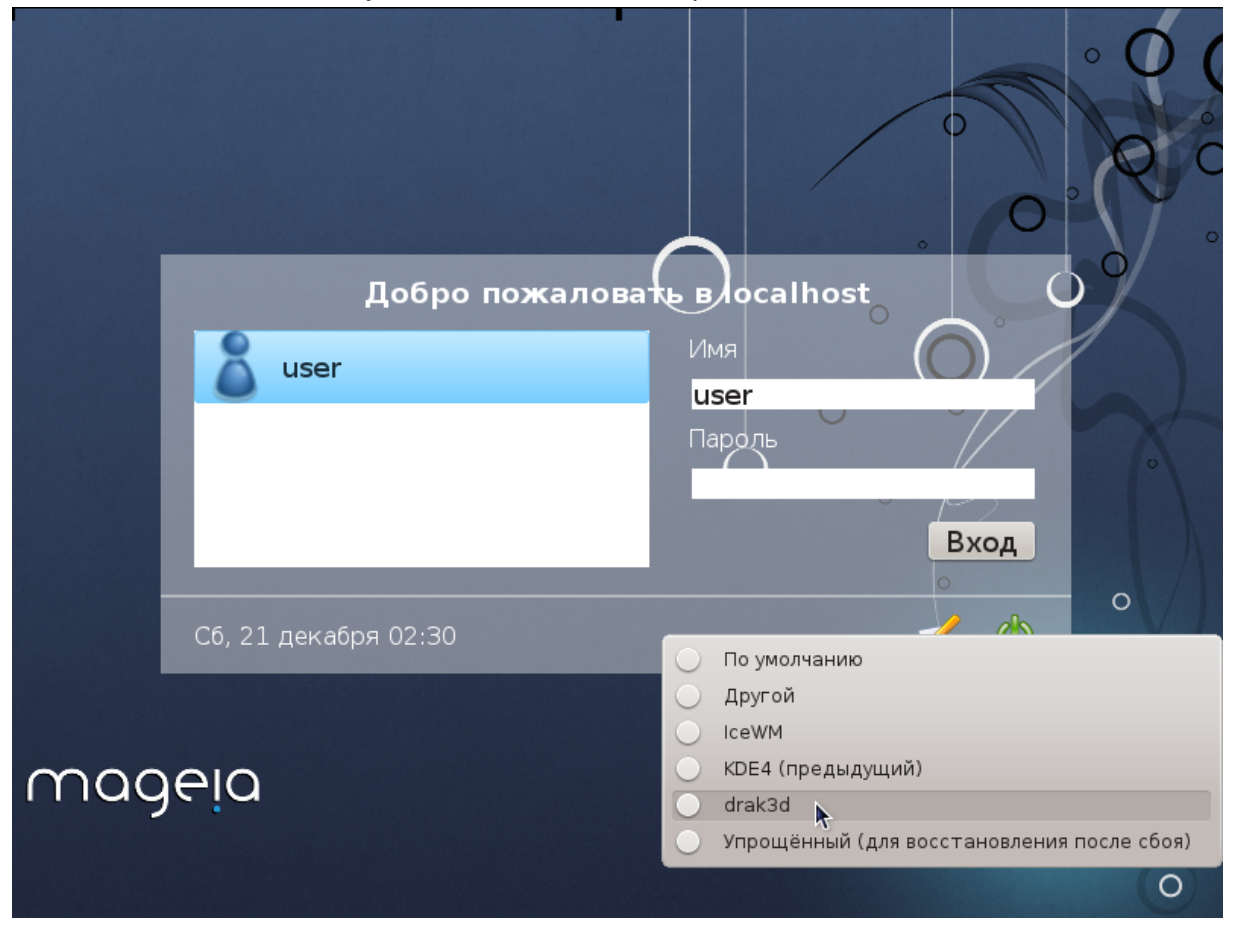

После входа в систему, если ваша учётная запись не является административной, система попросит вас ввести пароль к вашей учётной записи. Если же ваша учётная запись является административной (root), воспользуйтесь ей. После входа под административной учётной записью вы сможете отменить изменения в системе, которые привели к её неработоспособности.

# 5.4. Настройка графического сервера

# XFdrake

| 👗 💿                                 | Центр управления Mageia [localhost] | $\odot$ $\odot$ $\otimes$ |
|-------------------------------------|-------------------------------------|---------------------------|
| <u>Ф</u> айл <u>О</u> пции <u>С</u> | Дправка                             |                           |
|                                     | тройка графического сервера         |                           |
| Видеокарта                          | VMware virtual video                |                           |
| Монитор                             | Выборочно                           |                           |
| Разрешение                          | Автоматический                      |                           |
|                                     | Проверить                           |                           |
|                                     | Параметры                           |                           |
|                                     |                                     |                           |
|                                     |                                     |                           |
|                                     |                                     |                           |
|                                     |                                     |                           |
|                                     |                                     |                           |
|                                     |                                     |                           |
|                                     |                                     |                           |
|                                     |                                     |                           |
|                                     |                                     |                           |
|                                     |                                     |                           |
|                                     |                                     |                           |
|                                     |                                     | Выйти                     |

Доступ к этой программе можно получить из Центра управления Mageia страница **Оборудование**. Достаточно выбрать на этой странице пункт *Настроить графический сервер*.<sup>14</sup>

С помощью этих кнопок можно настроить параметры графической подсистемы.

#### Графическая карта

Здесь показано - программой обнаружен тип графической карты и соответствующий драйвер. Нажмите кнопку, чтобы изменить на другой, например, на проприетарный (с закрытым кодом) драйвер от производителя.

Доступные драйверы упорядочены в списке Производитель по производителю по алфавиту, а затем по модели также по алфавиту. Свободные драйверы отсортированы в алфавитном порядке в списке Xorg

<sup>&</sup>lt;sup>14</sup>Запустить эту программу можно с помощью терминала: достаточно ввести команду **XFdrake** от имени обычного пользователя или команду *drakx11* от имени администратора (root). Обратите внимание на регистр используемых в командах букв.

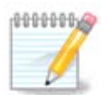

Если у вас возникнут проблемы, вы можете воспользоваться вариантом Xorg - Vesa, который работает для большинства карт и предоставит вам возможность найти и установить драйвер, работая в ваших графических средах.

Если даже Vesa не работает, то выберите вариант *Xorg - fbdev*, который используется во время установки Mageia, но не предоставляет возможности менять разрешение или частоту обновления изображения.

Если вы ранее выбрали свободный драйвер, то система может предложить вам воспользоваться вместо него проприетарным (с закрытым кодом) драйвером, который имеет более широкие возможности (например, 3D эффекты).

#### Монитор:

Наряду с этим пунктом будет показан монитор, определённый системой. Нажмите кнопку, чтобы изменить определённое название на другое. Если нужного вам названия нет в списке Производитель, то вы можете выбрать наиболее подходящий монитор в поле Общий.

#### Разрешение:

С помощью этой кнопки можно выбрать разрешение (количество пикселей) и глубину цвета (число цветов в изображении). В ответ на её нажатие будет показано следующее окно:

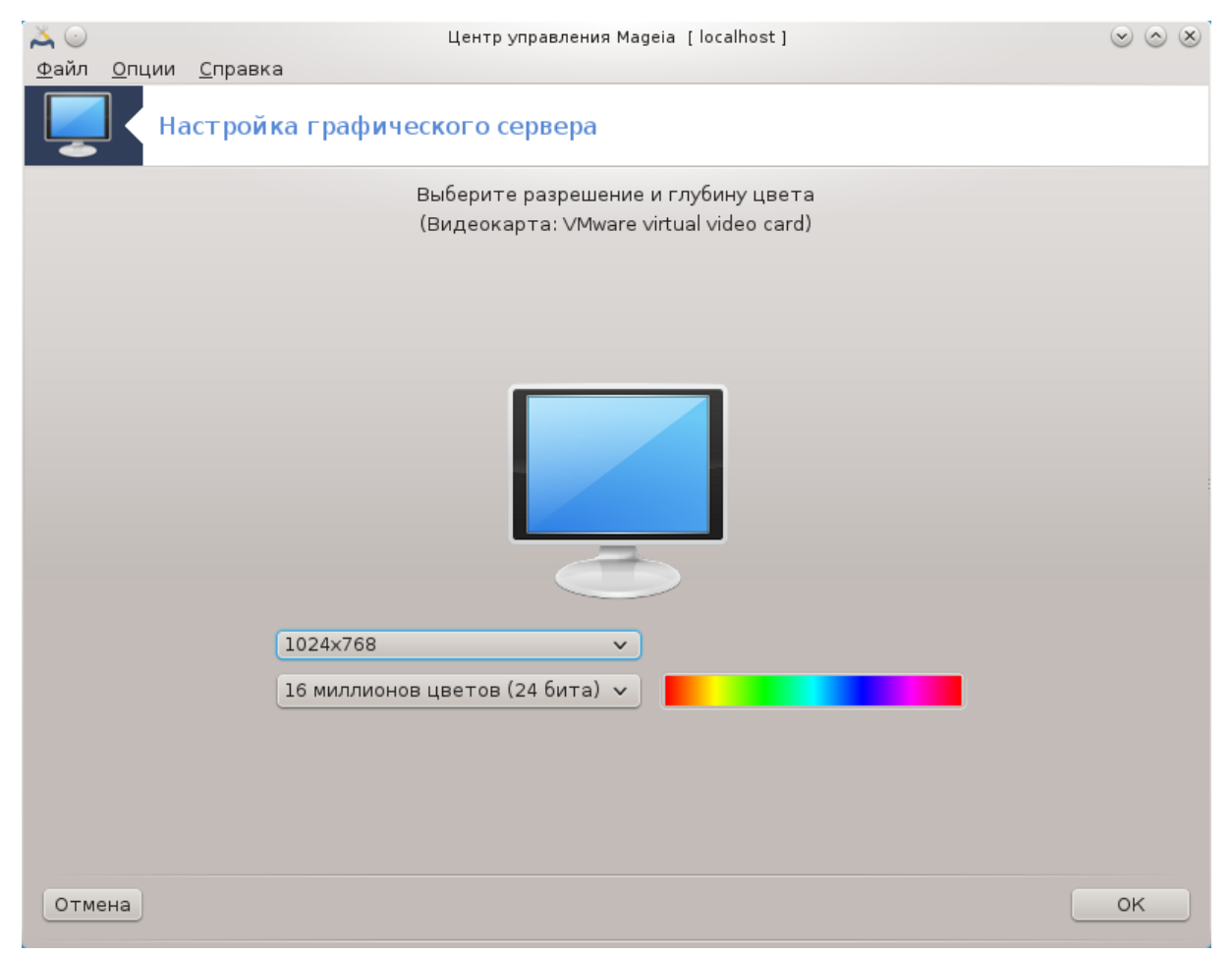

Если вы измените глубину цвета, рядом со второй кнопкой будет показана панель спектра с предварительным просмотром спектра для выбранной вами глубины цветов.

На первой кнопке будет показано текущее разрешение. Нажмите, чтобы изменить разрешение. В списке будут показаны возможные варианты, что соответствует возможностям графической карты и монитора. Вы можете выбрать пункт Другие, чтобы указать другое разрешение, но стоит учитывать то, что произвольное изменение параметров разрешения может привести к повреждению монитора или нарушению комфортности работы.

На второй кнопке будет показана текущая глубина цвета. Нажмите кнопку, чтобы изменить глубину цвета на другую.

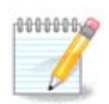

В зависимости от выбранного разрешения, может понадобиться выход из графической среды и её перезапуск, чтобы настройки вступили в силу.

#### Проверить:

Как только настройки будут завершены, рекомендуем вам проверить их до нажатия кнопки ОК, поскольку проще изменить значения параметров сразу, чем получить неработоспособную графическую среду.

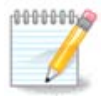

В случае нерабочей графической среды, нажмите комбинацию клавиш Alt+Ctrl +F2, чтобы открыть текстовую консоль, войдите в систему от имени администратора (root) и дайте команду XFdrake (первые две буквы должны быть большими), чтобы воспользоваться текстовой версией XFdrake.

Если заданные параметры не сработают, просто дождитесь завершения проверки, чтобы вернуться к начальным параметрам. Если значения сработают, но вы всё равно не хотите их изменять, то нажмите кнопку Нет. Если же полученные результаты вас устраивают, то нажмите кнопку ОК.

#### ##########

- 1. В разделе Глобальные параметры вы можете настроить систему на перезапуск графической среды с помощью комбинации клавиш Ctrl+Alt+Backspace.
- 2. С помощью раздела Параметры видеокарты можно включить или выключить три специфические возможности, зависящие от типа графической видеокарты.
- Графический интерфейс при загрузке: следует оставить вариант Автоматически запускать графическую оболочку (Xorg) при загрузке, чтобы система загружалась в графическом режиме. Впрочем, вы можете снять отметку, если загрузка должна быть выполнена без использования графического режима для сервера.

В ответ на нажатие кнопки Выйти программа предложит вам подтвердить выход. Вы можете отменить внесенные изменения и сохранить предыдущие настройки или подтвердить их внесения. Если изменения будут подтверждены, вам придется выйти из учетной записи и снова войти в него, чтобы задействовать внесены изменения.

# 5.5. Настройка раскладки клавиатуры keyboarddrake

| 💐 💿 Центр управления Mageia [localhost]          | $\odot$ $\odot$ $\otimes$ |
|--------------------------------------------------|---------------------------|
| Настройка раскладки клавиатуры                   |                           |
| Пожалуйста, выберите раскладку своей клавиатуры. |                           |
| • Раскладка клавиатуры                           |                           |
| Португальская                                    | Â                         |
| Румынская (QWERTY)                               |                           |
| Румынская (QWERTZ)                               |                           |
| Русская                                          |                           |
| Русская (фонетическая)                           |                           |
| Сербская (кириллическая)                         |                           |
| Сирийская (фонетическая)                         | ~                         |
|                                                  |                           |
| • Тип клавиатуры                                 |                           |
| 101-key PC                                       | â                         |
| 102-key (Intl) PC                                |                           |
| 104-key PC                                       |                           |
| 105-key (Intl) PC                                | U                         |
| > Genius                                         |                           |
| Gyration                                         |                           |
| > Нарру                                          | ^                         |
|                                                  | ~                         |
| Отмена                                           | OK                        |
|                                                  | UN                        |

# 5.5.1. Введение

Программа keyboarddrake<sup>15</sup> поможет вам настроить базовую раскладку вашей клавиатуры в операционной системе Mageia. Результаты настройки будут использованы для всех пользователей системы. Доступ к программе можно получить с помощью пункта «Оборудование» из Центра управления Mageia, в разделе: «Настроить мышь и клавиатуру».

# 5.5.2. Раскладка клавиатуры

С помощью этого окна вы можете выбрать раскладку клавиатуры, которую следует использовать. В названиях раскладок указаны по алфавиту язык, страна и этническая принадлежность раскладки.

#### 5.5.3. Тип клавиатуры

С помощью этого меню вы можете указать тип клавиатуры, которой пользуетесь. Если вы не уверены относительно своего выбора, лучше не менять вариант по умолчанию.

# 5.6. Настройка указывающего устройства (мыши, сенсорной панели)

mousedrake

<sup>&</sup>lt;sup>15</sup>Запустить эту программу можно с помощью терминала: достаточно ввести команду **keyboarddrake** от имени администратора (root).

| 👗 💿 👘                 | Центр управления Mageia [localhost]                        | $\odot$ $\odot$ $\otimes$ |
|-----------------------|------------------------------------------------------------|---------------------------|
| <u>Ф</u> айл <u>О</u> | пции <u>С</u> правка                                       |                           |
| ۱                     | Настройка указывающего устройства (мыши, сенсорной панели) |                           |
|                       | Выберите тип своей мыши.                                   |                           |
| >-PS/2                |                                                            |                           |
| >-USB                 |                                                            |                           |
| >-busm                | ouse                                                       |                           |
| ¥-Унив                | рсальный                                                   |                           |
| -лк                   | бая PS/2 & USB мышь                                        |                           |
| -Мь                   | шь VMware                                                  |                           |
| Пр                    | инудительный запуск evdev                                  |                           |
| >-отсу                | гствует                                                    |                           |
| >-посл                | эдовательная                                               |                           |
| Отмена                |                                                            | ок                        |

Доступ к этой программе<sup>16</sup> можно получить из Центра управления Mageia, пункт **Оборудование**.

Для установки Mageia, к компьютеру должен быть подключен манипулятор-мышь. Настройка этого оборудования выполняется во время установки системы. С помощью этого модуля вы сможете изменить параметры работы мыши или настроить работу с другой мышью.

Список упорядочен по модели мыши и по её типу соединения. Отметьте пункт с вашей мышью и нажмите кнопку ОК. В основном новейшие мыши хорошо работают, если выбран пункт «Любая мышь PS/2 или USB». Выбранный вариант мыши будет задействован немедленно.

5.7. Установка и настройка принтера system-config-printer

<sup>&</sup>lt;sup>16</sup>Запустить эту программу можно с помощью терминала: достаточно ввести команду **mousedrake** от имени администратора (root).

| ₩                                                                                                    | Новый принтер                                            | 0              | $\otimes$ |
|----------------------------------------------------------------------------------------------------|----------------------------------------------------------|----------------|-----------|
| Выберите устройство                                                                                                    |                                                          |                |           |
| Устройства<br>- <mark>LPT 1</mark><br>- Последовательный порт 1<br>- Serial Port #2<br>- Введите URL<br>> -Сетевой принтер | Описание<br>Принтер, подключенный к параллельному порту. |                |           |
|                                                                                                    | 💥 О <u>т</u> менить                                      | <u>В</u> перёд |           |

# 5.7.1. Введение

Задачами печати в Mageia управляет сервер, который называется CUPS. У сервера есть собственный интерфейс настройки [http://localhost:631], доступ к которому осуществляется с помощью программы для просмотра страниц в интернете (браузера). Впрочем, в Mageia предусмотрен и собственный инструмент для установки и настройки драйверов принтеров, который называется system-config-printer и используется также в других дистрибутивах, в частности Fedora, Mandriva, Ubuntu и openSUSE.

Вам стоит включить доступ к репозиториям пакетов, которые не являются свободными (nonfree) до того, как вы продолжите установку, поскольку пакеты некоторых из драйверов хранятся только в этом репозитории.

Управлять установкой драйверов принтеров можно с помощью раздела Оборудование из Центра управления Mageia. Вам просто нужно выбрать пункт Настройка печати и сканирования<sup>17</sup>.

Центр управления Mageia (МСС) попросит вас разрешить установку двух пакетов:

task-printing-server

task-printing-hp

Вам следует согласиться на установку этих пакетов, чтобы продолжить работу с программой. Вместе с зависимостями может быть установлено до 230 МБ данных.

<sup>&</sup>lt;sup>17</sup>Запустить эту программу можно с помощью терминала: достаточно ввести команду system-config-printer. Для работы с программой придётся указать пароль администратора (root).

Чтобы добавить принтер, нажмите кнопку Добавить. Система попытается обнаружить все доступные принтеры и порты. На снимке показан пункт принтера, соединенного посредством USB. Если принтер будет обнаружен, он будет указан в первой строке списка. С помощью этого же окна можно настроить сетевой принтер.

#### 5.7.2. Принтер обнаружен автоматически

Обычно, это касается принтеров, соединенных с компьютером с помощью кабеля USB. Программа автоматически определяет название принтера и показывает его. Выберите принтер и нажмите кнопку Далее. Если с принтером связан известный системе драйвер, он будет установлен автоматически. Если можно воспользоваться одним из нескольких драйверов или системе не удастся определить лучший драйвер, будет показано окно с просьбой выбрать драйвер, руководство приведено в следующем разделе. Продолжите чтение раздела <u>Раздел 5.7.4,</u> «Завершение процедуры установки».

# 5.7.3. Принтер не удалось обнаружить автоматически

|                                                                                                    | Новый принтер                                                                                                    | $\odot$ $\odot$ $\otimes$             |
|----------------------------------------------------------------------------------------------------|----------------------------------------------------------------------------------------------------|---------------------------------------|
| Выберите драйвер                                                                                                    |                                                                                                    |                                       |
| 💿 Выберите принтер из базы данных                                                                                                    |                                                                                                    |                                       |
| <ul> <li>Предоставить РРD-файл</li> </ul>                                                                                                    |                                                                                                    |                                       |
| 🔵 Поиск драйвера принтера для загрузки                                                                                                    |                                                                                                    |                                       |
| База данных принтеров foomatic содержит ра<br>производителей, а также может создавать I<br>общем случае PPD-файлы, предоставленные<br>возможностям принтера. | азличные файлы описания принтеров (PPD-файлы<br>PPD-файлы для большого числа (не-PostScript) при<br>производителями, обеспечивают лучший доступ | .) от<br>интеров. Но в<br>к особенным |
| Производители                                                                                                    |                                                                                                    | ô                                     |
| Generic (рекомендуемый)                                                                                                    |                                                                                                    |                                       |
| Alps                                                                                                    |                                                                                                    |                                       |
| Anitech                                                                                                    |                                                                                                    |                                       |
| Apollo                                                                                                    |                                                                                                    |                                       |
| Apple                                                                                                    |                                                                                                    |                                       |
| Avery                                                                                                    |                                                                                                    |                                       |
| Brother                                                                                                    |                                                                                                    |                                       |
| Canon                                                                                                    |                                                                                                    |                                       |
| Citizen                                                                                                    |                                                                                                    |                                       |
| Citoh                                                                                                    |                                                                                                    | $\hat{\mathbf{v}}$                    |
|                                                                                                    |                                                                                                    |                                       |
|                                                                                                    | 🔶 Назад 🛛 🐰 Отменить                                                                                                    | ➡ <u>В</u> перёд                      |

После выбора порта система загрузит список драйверов и покажет окно выбора драйвера. Вы сможете выбрать один из приведённых ниже вариантов.

- Выбрать принтер из базы данных
- предоставить PPD-файл
- поиск драйвера для загрузки

Если будет выбран вариант с поиском в базе данных, программа сначала предложит вам выбрать название компании-производителя принтера, а затем название устройства и драй-

вер, связанный с работой этого устройства. Если можно будет воспользоваться несколькими драйверами, следует выбрать рекомендованные из них. Если у вас возникнут какие-либо проблемы с работой рекомендованного драйвера, выберите тот из драйверов, который работает лучше всего.

# 5.7.4. Завершение процедуры установки

После выбора драйвера будет открыто окно ввода данных, которые помогут системе обозначить и распознать принтер. В первой строке следует ввести название устройства, которое будет показано программой в списке доступных принтеров. После ввода данных, средство установки драйвера предложит напечатать тестовую страницу. После тестовой печати, принтер будет добавлен в список доступных принтеров, им можно будет пользоваться.

# 5.7.5. Сетевой принтер

Сетевые принтеры - это принтеры, которые непосредственно соединены с проводной или беспроводной сетью, сервером печати или другой рабочей станцией, которая работает в режиме сервера печати.

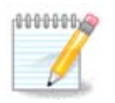

Часто, стоит настроить DHCP-сервер на автоматическую привязку IP-адреса к MAC-адресу принтера. Конечно же, если этот адрес является фиксированным, он должен совпадать с IP-адресом принтера, на который настроен сервер печати.

MAC-адрес принтера - это серийный номер, который предоставляется принтеру, серверу печати или компьютеру, к которому подключен принтер и который можно определить с помощью тестовой страницы, напечатанной самим принтером или на наклейке на принтере или сервере печати. Если ваш принтер общего пользования соединен с системой Mageia, вы можете выполнить от имени администратора (root) команду *ifconfig*, чтобы определить этот MACадрес. MAC-адрес есть последовательность цифр и букв после слова «HWaddr».

Добавить ваш сетевой принтер можно так: выберите протокол, используемый принтером для обмена данными с сетью вашим компьютером. Если вы не знаете, какой протокол следует выбрать, вы можете попробовать воспользоваться пунктом Сетевой принтер - Найти сетевой принтер в меню Устройства и указать IP-адрес принтера в поле справа, где указано «host».

Если программе удастся обнаружить ваш принтер или сервер печати, она предложит вам определённые параметры протокола и очереди печати. Впрочем, вы можете выбрать нужный вам вариант из списка, расположенного ниже или указать соответствующее название очереди печати, если соответствующего пункта нет в списке.

Посмотрите в документации, поставляемой с принтером или с сервером принтера, чтобы выяснить, какие протоколы он поддерживает и по возможности, конкретные имена очередей.

#### 5.7.6. Протоколы сетевой печати

Одной из современных методик работы с принтерами является разработанная Hewlett-Packard технология под названием JetDirect. С ее помощью можно осуществлять доступ к принтеру, напрямую соединенного с сетью с помощью порта Ethernet. Вам необходимо будет указать IP-адрес, используемый принтером в сети. Эта технология используется также в некоторых ADSL-маршрутизаторах, в которых предусмотрен порт USB для подключения принтера. Если вы пользуетесь таким маршрутизатором, следует указать его IP-адрес. Заметьте, что программа «Hp Device manager» может работать с динамически определяемым IP-адресом, настройками URI записывающего устройства *hp:/net/<название\_принтера>*. В этом случае фиксированный IP-адрес не требуется. Выберите AppSocket/HP JetDirect в списке протоколов и укажите адрес в поле Узел:. Не изменяйте содержимое поля Номер порта, если не уверены, что это следует делать. После выбора протокола выполните выбор драйвера, как уже было описано выше.

| 1 · · · · · · · · · · · · · · · · · · · | Ho           | вый принтер                       | $\odot$ $\odot$ $\otimes$ |
|-----------------------------------------|--------------|-----------------------------------|---------------------------|
| Выберите устройство                     |              |                                   |                           |
| Устройства                              |              | Местонахождение сетевого принтера |                           |
| -LPT 1                                  |              | ſ                                 |                           |
| —Последовательный порт 1                | Сервер:      |                                   |                           |
| —Serial Port #2                         | Номер порта: | 9100                              |                           |
| —Введите URL                            |              |                                   |                           |
| ✓-Сетевой принтер                       |              |                                   |                           |
| Найти сетевой принтер                   |              |                                   |                           |
| —Протокол интернет-печати (ipps)        |              |                                   |                           |
| AppSocket/HP JetDirect                  |              |                                   |                           |
| Протокол интернет-печати (ipp)          |              |                                   |                           |
| Протокол интернет-печати (https)        |              |                                   |                           |
| -Хост или принтер LPD/LPR               |              |                                   |                           |
| Принтер Windows через SAMBA             |              |                                   |                           |
|                                         |              | Отменить                          | 🗘 Вперёд                  |

Другие протоколы:

- Протокол печати через интернет (ipp): принтер, доступ к которому осуществляется по сети TCP/IP с помощью протокола IPP. Например, принтер, соединенный с рабочей станцией, где используется CUPS. Этот протокол может также использоваться некоторыми ADSLмаршрутизаторами.
- Протокол печати через интернет (https): то же, что и ipp, но с использованием передачи данных HTTP с защитой TLS. Следует указать порт. По умолчанию это 631 порт.
- Протокол печати через интернет (ipps): то же, что и ipp, но с защитой TLS.
- *Узел или принтер LPD/LPR*: принтер, доступ к которому осуществляется по сети TCP/IP по протоколу LPD. Например принтер, соединенный с рабочей станцией, на которой используется LPD.
- Принтер Windows через SAMBA: принтер в совместном пользовании, соединенный с рабочей станцией под управлением Windows или сервером SMB.

URI также могут быть добавлены непосредственно. Вот несколько примеров форматирования URI:

Appsocket

• Протокол печати через интернет (IPP)

• Протокол демона линейного принтера (LPD)

Дополнительные сведения можно найти в <u>документации к CUPS</u> [http://www.cups.org/ documentation.php/doc-1.5/network.html].

# 5.7.7. Свойства устройства

Вы можете просмотреть и изменить параметры работы устройства. С помощью меню можно получить доступ к панели настройки сервера CUPS. По умолчанию сервер CUPS запускается вашей операционной системой, но вы можете выбрать другой вариант с помощью пункта меню Сервер | Соединиться.... Другое окно настройки параметров сервера можно открыть с помощью пункта меню Сервер | Параметры.

#### 5.7.8. Диагностика проблем

Данные об ошибках, которые могли случиться при печати, можно найти в файле /var/log/ cups/error\_log

Кроме того, вы можете воспользоваться инструментом для диагностики и решения проблем. Доступ к нему можно получить с помощью пункта меню Справка | Устранение проблем с печатью.

#### 5.7.9. Специфические советы

Вполне возможно, что в репозиториях Mageia нет некоторых драйверов, необходимых для работы определенных принтеров, из-за лицензионных проблем или эти драйверы оказались неработоспособными. Если вы не можете найти нужного драйвера воспользуйтесь страницей системы <u>openprinting</u> [http://openprinting.org/printers/], чтобы убедиться, существует ли драйвер вообще. Если окажется, что драйвер существует, проверьте, есть ли пакет с этим драйвером в репозиториях Mageia. Если такой пакет будет обнаружен, установите его вручную. После установки драйвера повторите процедуру установки и настройки принтера. О проблемах сообщайте с помощью системы слежения за ошибками дистрибутива или через форум. Также можно сообщать о пожеланиях относительно работы программ для настройки и о том, работает ли принтер после установки. Ниже приведены несколько адресов, по которым можно найти последние версии драйверов или драйверы к новым устройствам.

#### Принтеры Brother

На <u>этой странице</u> [http://welcome.solutions.brother.com/bsc/public\_s/id/linux/en/ download\_prn.html] можно найти список драйверов, предоставляемые Brother. Найдите драйвер устройства, загрузите пакеты rpm с ним и установите эти пакеты.

Драйвера Brother следует установить до запуска программы настройки системы печати.

#### Принтеры и многофункциональные устройства Hewlett-Packard

Для этих устройств используются программы из комплекта hplip. Этот комплект программ будет автоматически установлен после выбора принтера. Дополнительные сведения о комплектах программ можно найти здесь [http://hplipopensource.com/hplip-web/index.html]. Программу «HP Device Manager (Управление устройствами HP) можно будет найти в меню системы. Справку по настройкам принтера можно найти здесь [http://hplipopensource.com/hplip-web/install/manual/hp\_setup.html].

Многофункциональные устройства НР требуют установки драйвера принтера, чтобы работать и в режиме сканера. Обратите внимание, что иногда в интерфейсе программы для сканирования не предусмотрено возможностей по сканированию пленок или слайдов (не работает модуль для слайдов). В этом случае можно воспользоваться для сканирования автономным режимом с сохранением изображения на карту памяти или флэш-устройство USB, вставленный в USB порт. После сканирования полученные изображения можно перенести с носителя данных в хранилище вашего любимого программного обеспечения для работы с изображениями.

#### Цветные принтеры Samsung

Драйверы для отдельных цветных принтеров Samsung и Xerox, работающих по протоколу QPDL, можно найти <u>здесь</u> [http://foo2qpdl.rkkda.com/].

#### Принтеры и сканеры Epson

Драйверы можно получить с помощью этой страницы поиска [http://download.ebz.epson.net/ dsc/search/01/search/?OSC=LX]. Чтобы воспользоваться сканером, вам придётся сначала установить пакет «iscan-data», а затем пакет «iscan» (именно в таком порядке). Кроме того, может возникнуть необходимость в установке пакета iscan-plugin. Выберите пакеты *rpm*, архитектура которых соответствует установленной на компьютере системе.

Иногда во время установки пакета iscan может быть показано сообщение о конфликте с пакетом sane. Пользователями этого пакета сообщалось, что такие предупреждения можно смело игнорировать.

#### Принтеры Canon

Если вы работаете с принтерами Canon, вам может пригодиться программа turboprint. Соответствующий (тестовый) пакет можно получить <u>здесь</u> [http://www.turboprint.info/].

# 5.8. Настройка сканера

scannerdrake

#### 5.8.1. Установка

С помощью этого модуля <sup>18</sup> вы можете настроить сканер или многофункциональное устройство, в котором предусмотрена возможность сканирования. Кроме того, с помощью модуля можно предоставить в совместное использование устройства, соединённые с вашим компьютером в пределах локальной сети или получить доступ к сканерам, соединённых с удаленными компьютерами.

После первого запуска этой программы вы можете увидеть такое сообщение:

Для использования сканера должны быть установлены пакеты SANE.

#### Вы хотите установить пакеты SANE?

Нажмите кнопку Да, чтобы установить нужные пакеты. Если этого еще не было сделано ранее, будут установлены пакеты scanner-gui и task-scanning.

<sup>&</sup>lt;sup>18</sup>Запустить эту программу можно с помощью терминала: достаточно ввести команду **scannerdrake** от имени администратора (root).

| ۵ 🏹          |              | Центр управления Mageia [localhost]                  | $\odot$ | $\odot$ | × |
|--------------|--------------|------------------------------------------------------|---------|---------|---|
| <u>Ф</u> айл | <u>О</u> пци | и <u>С</u> правка                                    |         |         |   |
|              |              | Настройка сканера                                    |         |         |   |
| Сл           | едующі       | ий сканер                                            |         |         | ٦ |
|              | Samsu        | ng Samsung SCX-4600 Series multi-function peripheral |         |         | I |
| до           | ступен       | в вашей системе.                                     |         |         |   |
|              |              |                                                      |         |         |   |
|              |              |                                                      |         |         |   |
|              |              |                                                      |         |         |   |
|              |              |                                                      |         |         |   |
|              |              |                                                      |         |         |   |
|              |              |                                                      |         |         | I |
|              |              |                                                      |         |         | J |
|              |              | Поиск новых сканеров                                 |         |         | כ |
|              |              | Добавить сканер вручную                              |         |         |   |
|              |              | Общий доступ к сканеру                               |         |         |   |
|              |              | Выйти                                                |         |         |   |
|              |              |                                                      |         |         |   |
|              |              |                                                      |         |         |   |
|              |              |                                                      |         |         |   |
|              |              |                                                      |         |         |   |
|              |              |                                                      |         |         |   |
|              |              |                                                      |         |         |   |

Если сканер был идентифицирован правильно, то в окне, отображённом на скриншоте выше, вы увидите имя вашего сканера, сканер готов к работе, например, в XSane, Skanlite или Simple Scan.

Итак, после этого вы можете настроить *совместное использование сканера*. Соответствующие сведения см. в разделе <u>Раздел 5.8.2, «Совместное использование сканеров»</u>.

Впрочем, если программе не удалось должным образом идентифицировать ваш сканер, проверка кабеля и электропитания показала, что все работает, а после нажатия кнопки Искать новые сканеры сканеров не было найдено, вам придётся нажать кнопку Добавить сканер вручную.

Выберите производителя сканеров в списке, а затем выберите марку сканера и нажмите кнопку *OK*.

| 🗛 🖂<br>Файл Опции Справка | Центр управления Mageia [localhost] | $\odot \odot \otimes$ |
|---------------------------|-------------------------------------|-----------------------|
| Настройка сканера         |                                     |                       |
| None                      |                                     | Ô                     |
| > AGFA-Gevaert NV         |                                     |                       |
| > Abaton                  |                                     |                       |
| > Adlib                   |                                     |                       |
| > Apple                   |                                     |                       |
| > Artec/Ultima            |                                     |                       |
| > Avision                 |                                     |                       |
| > Bell and Howell         |                                     |                       |
| > Bell+Howell             |                                     |                       |
| > Benq (Acer)             |                                     |                       |
| > BrightScan              |                                     |                       |
| > Brother                 |                                     |                       |
| > C-Channel               |                                     |                       |
| > Canon                   |                                     |                       |
| > Connectix               |                                     |                       |
| > Creative                |                                     |                       |
| > Dell                    |                                     |                       |
| > Devcom                  |                                     |                       |
| > Dextra                  |                                     | ~                     |
|                           |                                     |                       |
| Отмена                    |                                     | ок                    |

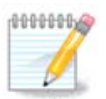

Если вашего сканера в списке нет, то нажмите кнопку Отменить.

Пожалуйста, проверьте, предусмотрена ли поддержка вашего сканера с помощью страницы <u>Поддерживаемые сканеры SANE</u> [http://www.sane-project.org/lists/sane-mfgs-cvs.html] и попросите о помощи на <u>форуме</u> [http://forums.mageia.org/en/].

| 👗 💿                                              | Центр управления Mageia [localhost]                                                | $\odot$ $\odot$ $\otimes$ |
|--------------------------------------------------|------------------------------------------------------------------------------------|---------------------------|
| <u>Ф</u> айл <u>О</u> пции <u>С</u> правка       |                                                                                    |                           |
| 📄 🤇 Настройка си                                 | канера                                                                             |                           |
| Выберите устройство, к<br>автоматически не опре, | : которому подключён ваш Epson Corp. CX-4600 (Замечание: параллельные<br>деляются) | порты                     |
| выберите устройство                              | Автоопределение доступных портов                                                   | ~                         |
|                                                  |                                                                                    |                           |
|                                                  |                                                                                    |                           |
|                                                  |                                                                                    |                           |
|                                                  |                                                                                    |                           |
|                                                  |                                                                                    |                           |
|                                                  |                                                                                    |                           |
|                                                  |                                                                                    |                           |
|                                                  |                                                                                    |                           |
|                                                  |                                                                                    |                           |
|                                                  |                                                                                    |                           |
|                                                  |                                                                                    |                           |
|                                                  |                                                                                    |                           |
|                                                  |                                                                                    |                           |
|                                                  |                                                                                    |                           |
|                                                  |                                                                                    |                           |
|                                                  |                                                                                    |                           |
| Отмена                                           |                                                                                    | ок                        |

######### 1. ####### #######

Вы можете оставить вариант по умолчанию, *Автоматически определять доступные порты*, если ваш сканер подключен к компьютеру не с помощью параллельного порта. Если сканер все же соединён с помощью параллельного порта, выберите /dev/parport0 (если сканер только один).

После нажатия кнопки *OK* в подавляющем большинстве случаев вы увидите окно, подобное приведенному на снимке ниже.

Если подобное окно не было показано, пожалуйста, ознакомьтесь с содержанием раздела <u>Раздел 5.8.4, «Дополнительные шаги по установке»</u>.

| 👗 💿                                    |                                                     | Центр управления Mageia [localhost]                          | $\odot$ $\odot$ $\otimes$ |
|----------------------------------------|-----------------------------------------------------|--------------------------------------------------------------|---------------------------|
| <u>Ф</u> айл <u>О</u> пці              | ии <u>С</u> правка                                  |                                                              |                           |
|                                        | Настройка сканера                                   |                                                              |                           |
| Ваш Epson (<br>Теперь вы м<br>Графика. | Corp. CX-4600 был настрое<br>южете сканировать доку | н.<br>менты при помощи "XSane"или "Skanlite" из меню приложе | ний Мультимедиа/          |
|                                        |                                                     |                                                              |                           |
|                                        |                                                     |                                                              |                           |
|                                        |                                                     |                                                              |                           |
|                                        |                                                     |                                                              |                           |
|                                        |                                                     |                                                              |                           |
|                                        |                                                     |                                                              |                           |
|                                        |                                                     |                                                              |                           |
|                                        |                                                     |                                                              |                           |
|                                        |                                                     |                                                              |                           |
|                                        |                                                     |                                                              |                           |
|                                        |                                                     |                                                              | ок                        |

# 5.8.2. Совместное использование сканеров

| ی کم              |                                                                                                    | Центр управления Mageia [localhost]                            | $\odot$ $\odot$ $\otimes$ | 9 |  |  |
|-------------------|----------------------------------------------------------------------------------------------------|----------------------------------------------------------------|---------------------------|---|--|--|
| <u>Ф</u> айл      | <u>О</u> пции                                                                                                    | <u>С</u> правка                                                |                           |   |  |  |
|                   | Ha                                                                                                    | астройка сканера                                               |                           |   |  |  |
| Эде<br>уда<br>уда | Здесь вы можете выбрать какие сканеры, подсоединённые к данной машине должны быть доступны для<br>удалённых машин и для каких именно удалённых машин.Вы также можете решить здесь какие сканеры на<br>удалённых машинах должны быть доступны на этой машине |                                                                |                           |   |  |  |
|                   | Сканер                                                                                                    | ры этой машины доступны для других компьютеров                 |                           |   |  |  |
|                   |                                                                                                    | Общий доступ к сканеру для хостов:Удаленные машины отсутствуют |                           |   |  |  |
| ~                 | Исполь                                                                                                    | ьзовать сканеры на удалённых компьютерах                       |                           |   |  |  |
|                   |                                                                                                    | Использовать сканеры хостов: Удаленные машины отсутствуют      |                           |   |  |  |
|                   |                                                                                                    |                                                                |                           |   |  |  |
| Отме              | ена                                                                                                    |                                                                | ок                        |   |  |  |

Здесь вы можете указать, могут ли присоединённые к вашей машине сканеры быть доступны всем остальным компьютерам и каким именно. Вы также можете разрешить, можно ли будет пользоваться с вашей машины сканерами, соединёнными с другими компьютерами.

Сканер общего доступа: можно добавить или удалить имена или IP-адреса хостов, которым предоставлен доступ к локальным устройствам на вашем компьютере.

Использование удалённых сканеров: можете добавить новые или удалить старые из списка хостов, имена или IP-адреса хостов, которые дают доступ к удаленному сканеру.

| 👗 💿 –        | Центр управления Mageia [localhost] 😪 😪                                           | $\sim$ $\sim$ |  |  |  |
|--------------|-----------------------------------------------------------------------------------|---------------|--|--|--|
| <u>Ф</u> айл | <u>О</u> пции <u>С</u> правка                                                     |               |  |  |  |
|              | Настройка сканера                                                                 |               |  |  |  |
|              | Есть такие машины, на которых должны быть доступны локально подключённые сканеры: |               |  |  |  |
|              | Добавить хост                                                                     |               |  |  |  |
|              | Редактировать выбранный хост                                                      |               |  |  |  |
|              | Удалить выбранный хост                                                            |               |  |  |  |
|              | <b>F</b>                                                                          |               |  |  |  |
|              | Ιοτοβο                                                                            |               |  |  |  |

Сканер общего доступа: с помощью этого пункта можно запустить инструмент добавления узлов.

| 👗 💿          | Центр управления Mageia [localhost]                              | $\odot$ $\odot$ $\otimes$ |
|--------------|------------------------------------------------------------------|---------------------------|
| <u>Ф</u> айл | <u>О</u> пции <u>С</u> правка                                    |                           |
|              | Настройка сканера                                                |                           |
|              | Выберите хост, на котором должны быть доступны локальные сканеры |                           |
| •            | ) Все удалённые машины                                           |                           |
| C            | ) Имя/IP адрес хоста:                                            |                           |
|              |                                                                  |                           |
|              |                                                                  |                           |

Сканер общего доступа: укажите хосты, которые следует добавить в список хостов с доступом или предоставьте доступ всем удалённым компьютерам.

| 👗 💿 🛛              |               | Центр управления Mageia [localhost]                                            | $\odot$ $\otimes$ $\otimes$ |
|--------------------|---------------|--------------------------------------------------------------------------------|-----------------------------|
| <u>Ф</u> айл       | <u>О</u> пции | <u>С</u> правка                                                                |                             |
|                    | На            | астройка сканера                                                               |                             |
|                    | Ест           | ь такие машины, на которых должны быть доступны локально подключённые сканеры: |                             |
| 4 <mark>Bce</mark> | удалён        | ные машины                                                                     |                             |
|                    |               | Добавить хост                                                                  |                             |
|                    |               | Редактировать выбранный хост                                                   |                             |
|                    |               | Удалить выбранный хост                                                         |                             |
|                    |               | Готово                                                                         |                             |

«Все удалённые машины» - предоставить доступ к вашему локальному сканеру пользователям всех удаленных компьютеров в локальной сети.

| 👗 💿                     | Центр управления Mageia [localhost]                                | $\odot$ $\otimes$ $\times$ |
|-------------------------|--------------------------------------------------------------------|----------------------------|
| <u>Ф</u> айл <u>О</u> п | лции <u>С</u> правка                                               |                            |
|                         | Настройка сканера                                                  |                            |
|                         | Чтобы предоставить общий доступ к сканеру, нужно установить saned. |                            |
|                         | Хотите установить пакет saned?                                     |                            |
|                         |                                                                    |                            |
|                         |                                                                    |                            |
|                         |                                                                    |                            |
|                         |                                                                    |                            |
|                         |                                                                    |                            |
|                         |                                                                    |                            |
|                         |                                                                    |                            |
|                         |                                                                    |                            |
|                         |                                                                    |                            |
|                         |                                                                    |                            |
|                         |                                                                    |                            |
|                         |                                                                    |                            |
|                         |                                                                    |                            |
| Нет                     |                                                                    | Да                         |

Если еще не установлен пакет saned, программа-мастер предложит его установить.

Наконец, программа внесёт изменения в эти файлы:

/etc/sane.d/saned.conf

/etc/sane.d/net.conf

/etc/sane.d/dll.conf (добавление и комментирование директивы «net»)

Также фоновые службы saned и xinetd будут настроены на запуск во время загрузки системы.

# 5.8.3. Специфические советы

Hewlett-Packard

Работа с большинством сканеров, а также принтеров НР обеспечивается программой *НР Device Manager*. Если вы имеете дело со сканером именно этой фирмы, вам будет предложено воспользоваться для настройки *НР Device Manager*.

Epson

Драйверы можно получить с помощью этой страницы поиска [http://download.ebz.epson.net/ dsc/search/01/search/?OSC=LX]. Чтобы воспользоваться сканером, вам придётся сначала установить пакет «iscan-data», а затем пакет «iscan» (именно в таком порядке). Иногда во время установки пакета iscan может быть показано сообщение о конфликте с пакетом sane. Пользователями этого пакета сообщалось, что такие предупреждения можно смело игнорировать.

### 5.8.4. Дополнительные шаги по установке

Возможно, после обозначения порта вашего сканера на странице <u>Рисунок 1, «Выбор порта»</u> вам придется выполнить еще один или несколько шагов настройки сканера.

 Работа с некоторыми сканерами требует загрузки микропрограммы в сканер при каждом его запуске. С помощью модуля настройки сканера можно приказать системе загружать эту прошивку в устройство после соединения его с компьютером. С помощью этого окна вы можете установить микропрограмму с компакт-диска или установленной системы Windows, или установить микропрограмму, полученную с сайта производителя устройства в интернете.

Если для работы с вашим сканером требуется загрузить микропрограмму, первая попытка воспользоваться устройством может быть довольно длинной, вероятно более одной минуты. Будьте терпеливы.

- Кроме того, может быть показан совет относительно внесения изменений в файл /etc/ sane.d/название\_coomветствующего\_модуля\_SANE.conf.
- Тщательно ознакомьтесь с этими и другими установками. Если они вам не помогут, не сомневайтесь и попросите о помощи на форуме [http://forums.mageia.org/en/].
- 5.9. Настройка ИБП (UPS) для контроля за питанием drakups

| urunup       | .5            |                                                 |         |         |   |
|--------------|---------------|-------------------------------------------------|---------|---------|---|
| 👗 💿          |               | Центр управления Mageia [localhost]             | $\odot$ | $\odot$ | × |
| <u>Ф</u> айл | <u>О</u> пции | <u>С</u> правка                                 |         |         |   |
|              | Н             | астройка ИБП для наблюдения за питанием         |         |         |   |
|              | Добр          | оо пожаловать в утилиту настройки ИБП.          |         |         |   |
|              | Злес          | сь вы можете добавить новый ИБП в свою систему. |         |         |   |
|              | эдо           |                                                 |         |         |   |
|              |               |                                                 |         |         |   |
|              |               |                                                 |         |         |   |
|              |               |                                                 |         |         |   |
|              |               |                                                 |         |         |   |
|              |               |                                                 |         |         |   |
|              |               |                                                 |         |         |   |
|              |               |                                                 |         |         |   |
|              |               |                                                 |         |         |   |
|              |               |                                                 |         |         |   |
|              |               |                                                 |         |         |   |
|              |               |                                                 |         |         |   |
|              |               |                                                 |         |         |   |
|              |               |                                                 |         |         |   |
|              |               |                                                 |         |         |   |
|              |               |                                                 |         |         |   |
|              |               |                                                 |         |         |   |
|              |               |                                                 |         |         |   |
| Отм          | ена           |                                                 | Да      | лее     |   |
|              |               |                                                 |         |         |   |

Эта страница еще не написана из-за нехватки ресурсов у команды. Если вы считаете, что можете написать эту справочную страницу, пожалуйста, свяжитесь с командой по документированию [https://wiki.mageia.org/en/Documentation\_team]. Заранее благодарны вам за помощь.

Запустить эту программу можно с помощью терминала: достаточно ввести команду drakups от имени администратора (root).

# 6. Сеть и Интернет

| $\stackrel{\scriptstyle \sim}{\rightarrow}$    | Центр управления Mageia [localhost] | $\odot$ $\odot$ $\otimes$                                    |
|------------------------------------------------|-------------------------------------|--------------------------------------------------------------|
| <u>Ф</u> айл <u>О</u> пции <u>С</u> правка     |                                     |                                                              |
| 0                                              | • Управление сетевыми службами      |                                                              |
| Управление программами                         | 🔗 Сетевой центр                     | настроика нового<br>сетевого интерфейса<br>(LAN, ISDN, ADSL) |
| Общий доступ<br>Сетевые службы<br>Оборудование | Удалить подключение                 |                                                              |
| Сеть и Интернет<br>Система                     |                                     |                                                              |
| Общие сетевые службы<br>Локальные диски        | • Обеспечение безопасности сети     |                                                              |
| Безопасность<br>Загрузка                       | 👰 Прокси 🥵                          | Совместное<br>использование<br>Интернет-соединения           |
|                                                | Управление сетевыми<br>профилями    | Настройка VPN-<br>соединений                                 |
| 0                                              | • Другие                            |                                                              |
| 0                                              | Имена узлов                         |                                                              |
|                                                |                                     |                                                              |

С помощью этого пункта можно получить доступ к нескольким инструментам управления доступа к сети. Нажмите на ссылку, расположенную ниже, чтобы узнать больше.

#### 

- а. Раздел 6.1, «Сетевой центр»
- b. Раздел 6.2, «Настройка нового сетевого интерфейса (LAN, ISDN, ADSL, ...)»
- с. Раздел 6.3, «Удалить соединение»

#### 

- а. Раздел 6.4, «Прокси»
- b. Раздел 6.5, «Совместный доступ к Интернету с другими локальными машинами»
- с. Раздел 6.6, «Управления различными сетевыми профилями»
- d. <u>Раздел 6.7, «Настройка соединения VPN для безопасного доступа к сети»</u>

### 3. ########

а. Раздел 6.8, «Определения узлов»

# 6.1. Сетевой центр

| JIANIELCEILEI                                                                                                    |                             |
|----------------------------------------------------------------------------------------------------|-----------------------------|
| 👗 🔘 Центр управления Mageia [localhost]<br>Файл <u>О</u> пции <u>С</u> правка                                     | $\odot \odot \odot$         |
| 👔 Сетевой центр                                                                                                   |                             |
| <ul> <li>Проводная связь (Ethernet)</li> <li>Advanced Micro Devices, Inc. [AMD] 79с970 [PCnet32 LANCE]</li> </ul> | eno16777736                 |
| м Наблюдать 🦯 Настройка                                                                                           | Отключить                   |
| 👻 😳 Параметры сети                                                                                                | $\odot$ $\otimes$ $\otimes$ |
| Advanced Micro Devices, Inc. [AMD] 79c970 [PCnet32 LANO                                                           | CE]                         |
| Укажите сетевые параметры                                                                                         |                             |
| <ul> <li>Автоматический IP (ВООТР/DHCP)</li> </ul>                                                                | ô                           |
| 🔵 Ручная настройка                                                                                                |                             |
| IP-адрес                                                                                                    |                             |
| Сетевая маска                                                                                                    |                             |
| Шлюз                                                                                                    |                             |
| ✓ Получать серверы DNS от DHCP                                                                                    |                             |
| 1-й DNS-сервер                                                                                                    |                             |
| 2-й DNS-сервер                                                                                                    |                             |
| Разрешить пользователям управлять подключением                                                                    | Ŷ                           |
|                                                                                                    |                             |
| Отм                                                                                                    | ена ОК                      |
| Дополнительные параме                                                                                             | тры Выйти                   |

Доступ к этому модулю<sup>19</sup> можно получить с помощью пункта «Сеть и Интернет» из Центра управления Mageia. Раздел подписан «Сетевой центр».

# 6.1.1. Введение

После запуска модуля будет открыто окно со списком всех сетей, настроенных на компьютере, независимо от типа (проводная, беспроводная, спутниковая и т.д.). В ответ на нажатие пункта сети будет показано три или четыре кнопки, в зависимости от типа сети. С помощью этих кнопок вы сможете наблюдать за сетью, изменять параметры работы сети, устанавливать и разрывать соединение. Этот модуль не предназначен для создания самого соединения. Создать само соединение можно с помощью пункта Создать новый сетевой интерфейс (LAN, ISDN, ADSL, ...) на той же странице Центра управления Mageia.

На приведенном ниже скриншоте показан пример с двумя сетями. Первая из сетей проводная, с ней установлено соединение, о чем можно узнать из соответствующей иконки • (се-

<sup>&</sup>lt;sup>19</sup>Запустить эту программу можно с помощью терминала: достаточно ввести команду **draknetcenter** от имени администратора (root).

ти, с которыми установлено соединение, обозначаются так: •). Второй же пункт показывает беспроводную сеть, с которой установлено соединение, что обозначено иконкой 奈. Если соединение было установлено, будет показана такая иконка: 奈. Обозначения цветами состояния соединения для других сетей является такими: зеленый цвет обозначает, что соединение установлено, а красный - не установлено.

В разделе беспроводной сети отображается список обнаруженных сетей с данными по SSID, Мощность сигнала, использование шифрования в сети (красный - используется шифрование, зеленый - шифрование не используется) и Режим работы. Щелкните на желаемом пункте, а затем нажмите одну из этих кнопок: Наблюдать, Настроить или Соединиться. Так можно переключать систему с использования одной сети на использование другой. Если выбрать частную сеть, будет открыто окно параметров сети (см. ниже), с помощью которого программа попытается узнать у вас значения дополнительных параметров (в частности ключа шифрования).

Сетевой центр (от суперпользователя) Сетевой центр Проводная связь (Ethernet) enp1s0 Qualcomm Atheros QCA8172 Fast Ethernet Беспроводная связь (Wi-Fi) wlp2s0 Qualcomm Atheros AR9485 Wireless Network Adapter Выберите свою сеть: SSID Мощность сигнала 🔨 Шифрование Режим управления 🚜 Наблюдать 🙋 Обновить 🎤 Настройка Отключить Дополнительные параметры Выйти

Нажмите кнопку Обновить, чтобы обновить данные на экране.

# 6.1.2. Кнопка «Наблюдать»

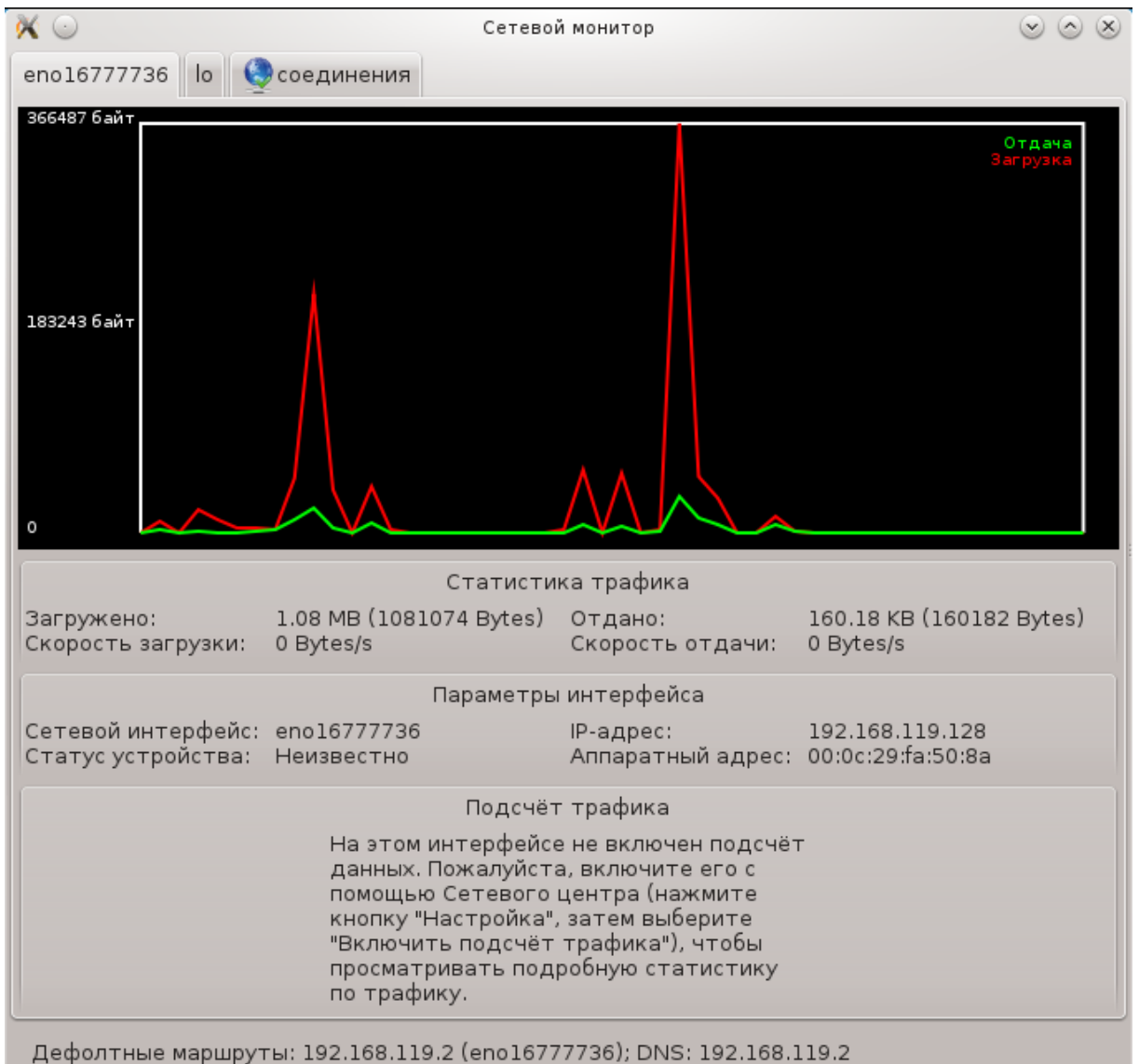

С помощью этой кнопки вы сможете наблюдать за обменом данными в сети, получением компьютером данных («Получение», красная линия) и выгрузкой данных («Отдача», зеленая линия). Доступ к этому инструменту можно получить наведя указатель мыши на иконку управления интернетом в трее, щелкнув правой кнопкой мыши и выбрав пункт Мониторинг сети.

Для каждого из интерфейсов сети предусмотрена собственная вкладка (в нашем примере, eth0 - проводная сеть, lo - локальный петлевой интерфейс, a wlan0 - беспроводная сеть). Кроме того, будет показана вкладка «подключения», с помощью которой можно наблюдать за состоянием соединений.

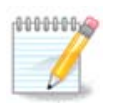

В нижней части списка пунктов, вы увидите пункт Включить учет трафика, подробное описание которого приведено в следующем разделе.

# 6.1.3. Кнопка «Настроить»

| А - Проводная се | еть                                                   |                           |
|------------------|-------------------------------------------------------|---------------------------|
| ° 🛓 💿            | Параметры сети                                        | $\odot$ $\odot$ $\otimes$ |
| 🔊 🗸 Adva         | nced Micro Devices, Inc. [AMD] 79c970 [PCnet32 LANCE] |                           |
|                  | Укажите сетевые параметры                             |                           |
| О Автоматическ   | ий IP (ВООТР/DHCP)                                    |                           |
| • Ручная настро  | йка                                                   |                           |
| IP-адрес         | 192.168.0.2                                           |                           |
| Сетевая маска    | 255.255.255.0                                         |                           |
| Шлюз             | 192.168.0.254                                         |                           |
| 🗸 Получать серв  | еры DNS от DHCP                                       |                           |
| 1-й DNS-сервер   | 212.27.54.252                                         |                           |
| 2-й DNS-сервер   | 212.27.53.252                                         |                           |
| 🗸 Разрешить пол  | ъзователям управлять подключением                     |                           |
| 🗸 Устанавливать  | ь соединение при загрузке                             |                           |
| 📃 Включить под   | счет трафика                                          |                           |
| 📃 Разрешить упр  | равление интерфейсом с помощью Network Manager        |                           |
| ▶ Дополнительно  |                                                       |                           |
|                  | Отмена                                                | ок                        |

Можно изменить все параметры, определенные во время создания сети. В подавляющем большинстве случаев стоит отметить пункт Автоматический IP (BOOTP/DHCP), но если возникают проблемы, то определение адреса вручную может быть лучшим вариантом.

В домашних сетях IP-адреса всегда имеют следующий формат: *192.168.0.х*. Маска сети *255.255.255.0*. А данные по шлюзу и DNS-серверам можно получить на сайте вашего провайдера.

Включить учет трафика: если отмечен этот пункт, то программа будет выполнять почасовой, ежедневный и ежемесячный учет обмена данными. Результаты можно будет просмотреть с помощью средства наблюдения за сетью, подробно описанного в предыдущем разделе. После включения учёта может потребоваться повторное подключение к сети, чтобы учет был начат.

#### Разрешить управление интерфейсом с помощью Network Manager:

Этот раздел ещё не написан из-за отсутствия ресурсов. Если вы считаете, что можете написать эту справочную страницу, пожалуйста, свяжитесь с команда по документации [https:// wiki.mageia.org/en/Documentation\_team]. Заранее благодарны вам за помощь.

Кнопка «Дополнительно»:

Этот раздел ещё не написан из-за отсутствия ресурсов. Если вы считаете, что можете написать эту справочную страницу, пожалуйста, свяжитесь с команда по документации [https:// wiki.mageia.org/en/Documentation\_team]. Заранее благодарны вам за помощь.

| <b>1</b>                   | Параметры сети <2> | $\odot$ $\odot$ |
|----------------------------|--------------------|-----------------|
| Настройка IP               |                    |                 |
| Домен поиска               |                    |                 |
| Клиент DHCP                | dhclient           | <b>v</b> )      |
| Тайм-аут DHCP (в секундах) |                    |                 |
| 🗸 Получать серверы YP от D | НСР                |                 |
| 📃 Получать серверы NTPD о  | T DHCP             |                 |
| Имя хоста DHCP             |                    |                 |
| Метрика                    | 10                 |                 |
| MTU                        |                    |                 |
| Фиктивный MAC-адрес (MACAD | DDR)               |                 |
| MAC-адрес (HWADDR)         |                    |                 |
| Параметры ethtool          |                    |                 |
| 🖌 "Горячая" коммутация     |                    |                 |
| □ Разрешить туннель IPv6 в | IP∨4               |                 |
|                            | 0                  | тмена ОК        |

# В - Беспроводная сеть

Приведено описание лишь пунктов, которые не были описаны выше.

| <sup>т</sup> а Парамет              | ры сети (от суперпользователя)                      |
|-------------------------------------|-----------------------------------------------------|
| Qualcomm Atheros                    | AR9485 Wireless Network Adapter                     |
|                                     | Укажите сетевые параметры                           |
| Режим управления                    | Управляемый 🗸 🍾                                     |
| Сетевое имя (ESSID)                 | Viverrina                                           |
| Режим шифрования                    | Ключ WPA/WPA2                                       |
| Ключ шифрования                     | ••••••                                              |
| 🔽 Скрыть пароль                     |                                                     |
| 🔲 Принудительно использовать этот н | ключ в качестве ASCII-строки (например для Livebox) |
| Логин ЕАР (имя пользователя)        |                                                     |
| Пароль ЕАР                          |                                                     |
| Сертификат клиента ЕАР              |                                                     |
| Сертификат клиента ЕАР              |                                                     |
| Пароль для сертификата клиента ЕАР  |                                                     |
| 💿 Автоматический IP (BOOTP/DHCP)    |                                                     |
| 🔘 Ручная настройка                  |                                                     |
| IP-адрес                            |                                                     |
| Сетевая маска                       |                                                     |
| Шлюз                                |                                                     |
| 🔽 Получать серверы DNS от DHCP      |                                                     |
| 1-й DNS-сервер                      |                                                     |
| 2-й DNS-сервер                      |                                                     |
|                                     |                                                     |
|                                     | Отмена ОК                                           |

#### Режим работы:

Выберите Управляемый, если соединение осуществляется с помощью точки доступа, **ESSID** будет обнаружен программой. Выберите Специальный, если это сеть РТР. Отметьте пункт **Основной**, если ваша сетевая карта используется как точка доступа. В вашей сетевой карте должна быть предусмотрена поддержка такого режима.

#### Режим шифрования и ключ шифрования:

Если это частная сеть, вы должны знать эти параметры.

В WEP используется менее устойчивый вариант защиты паролем чем в WPA, где используется ключ. Предварительно распространённый ключ WPA еще называется личным ключом WPA или домашним ключом WPA. WPA Enterprise является довольно редким вариантом в частных сетях.

#### Разрешить роуминг точки доступа:

Роуминг - это технология, с помощью которой компьютер может менять точку доступа без разрыва соединения с сетью.

Кнопка «Дополнительно»:

Эта страница еще не написана из-за нехватки ресурсов у команды. Если вы считаете, что можете написать эту справочную страницу, пожалуйста, свяжитесь с командой по документированию [https://wiki.mageia.org/en/Documentation team]. Заранее благодарны вам за помощь.

| î <sub>E</sub> | 🖕 — Параметры сети (от суперпользователя) 🗖 🗖 🗙 |            |        |            |  |
|----------------|-------------------------------------------------|------------|--------|------------|--|
| •              | Параметры беспроводного соединен                | ия         |        | â          |  |
|                | Сетевой ID                                      |            |        |            |  |
|                | Рабочая частота                                 |            |        |            |  |
|                | Порог чувствительности                          |            |        |            |  |
|                | Bitrate (in b/s)                                |            |        |            |  |
|                | RTS/CTS                                         |            |        |            |  |
|                | Фрагментация                                    |            |        |            |  |
|                | Дополнительные аргументы команды iwconfig       |            |        |            |  |
|                | Дополнительные аргументы команды iwspy          |            |        |            |  |
|                | Дополнительные аргументы команды iwpriv         |            |        |            |  |
|                | Протокол ЕАР                                    | WPA        |        | ~          |  |
|                | Режим ЕАР                                       | GTC        |        | ~          |  |
|                | Управление ключами ЕАР                          |            |        |            |  |
|                | Внешний идентификатор ЕАР                       |            |        |            |  |
|                | Вторая фаза ЕАР                                 |            |        |            |  |
|                | Центр сертификации ЕАР                          |            |        |            |  |
|                | Соответствие описания сертификата ЕАР           |            |        |            |  |
|                | Дополнительные директивы                        | priority=1 |        |            |  |
|                |                                                 |            |        |            |  |
| •              | Настройка IP                                    |            |        |            |  |
|                | Домен поиска                                    |            |        |            |  |
|                | Клиент DHCP                                     | dhclient   |        | <b>~</b> ~ |  |
|                |                                                 |            | Отмена | ок         |  |

# 6.1.4. Кнопка дополнительных параметров

Этот раздел ещё не написан из-за отсутствия ресурсов. Если вы считаете, что можете написать эту справочную страницу, пожалуйста, свяжитесь с команда по документации [https:// wiki.mageia.org/en/Documentation\_team]. Заранее благодарны вам за помощь.

| ∿≘ Дог                                                                                                    | юлнительные параметры сети (от суперпользователя) |    |  |  |
|----------------------------------------------------------------------------------------------------|---------------------------------------------------|----|--|--|
| Здесь настраиваются дополнительные параметры сети. Чтобы изменения вступили в силу, необходимо перезагрузить систему. |                                                   |    |  |  |
| Домен беспроводной сети                                                                                               | RU                                                | ~  |  |  |
| Настройки ТСР/ІР                                                                                                    |                                                   |    |  |  |
| □ Отключить IPv6                                                                                                    |                                                   |    |  |  |
| Отключить масштабирование окна ТСР                                                                                    |                                                   |    |  |  |
| 📃 Отключить метки времен                                                                                              | и ТСР                                             |    |  |  |
| Параметры безопасности                                                                                                | определённые политикой MSEC)                      |    |  |  |
| Отключить ICMP-эхо                                                                                                    |                                                   |    |  |  |
| 🔲 Отключить ICMP-эхо для широковещательных сообщений                                                                  |                                                   |    |  |  |
| 📝 Отключить недопустимые ответы об ошибках ICMP                                                                       |                                                   |    |  |  |
| 📝 Записывать в журнал стр                                                                                             | анные пакеты                                      |    |  |  |
|                                                                                                    |                                                   |    |  |  |
|                                                                                                    | ×                                                 |    |  |  |
|                                                                                                    |                                                   |    |  |  |
|                                                                                                    | Отмена                                            | OK |  |  |

# 6.2. Настройка нового сетевого интерфейса (LAN, ISDN, ADSL, ...) drakconnect

| 👗 😳 Центр управления Mageia [localhost]                | $\odot$ $\odot$ $\otimes$ |  |  |
|--------------------------------------------------------|---------------------------|--|--|
| <u>Фаил О</u> пции <u>С</u> правка                     |                           |  |  |
| Настройка нового сетевого интерфейса (LAN, ISDN, ADSL) |                           |  |  |
|                                                        |                           |  |  |
| Высерите соединение, которое вы хотите настроитв       |                           |  |  |
| Проводная связь (Ethernet)                             |                           |  |  |
| Спутник (DVB)                                          |                           |  |  |
| Кабельный модем                                        |                           |  |  |
| DSL                                                    |                           |  |  |
| ISDN                                                   |                           |  |  |
| Беспроводная связь (Wi-Fi)                             |                           |  |  |
| GPRS/Edge/3G                                           |                           |  |  |
| Коммутируемое соединение по Bluetooth                  |                           |  |  |
| Аналоговый телефонный модем (POTS)                     |                           |  |  |
|                                                        |                           |  |  |
|                                                        |                           |  |  |
|                                                        |                           |  |  |
|                                                        |                           |  |  |
|                                                        |                           |  |  |
|                                                        |                           |  |  |
|                                                        |                           |  |  |
|                                                        |                           |  |  |
|                                                        |                           |  |  |
| L                                                      |                           |  |  |
|                                                        |                           |  |  |
| Отмена                                                 | Далее                     |  |  |
|                                                        |                           |  |  |

# 6.2.1. Введение

С помощью этого модуля<sup>20</sup> вы можете настроить доступ вашего компьютера к локальной сети или интернету. Вам понадобятся некоторые данные от вашей компании-поставщика услуг (провайдера) или администратора вашей сети.

Выберите тип соединения, которое нужно настроить. Тип определяется используемым вами оборудованием и параметрами работы компании-поставщика услуг (провайдером).

# 6.2.2. Новое проводное соединение (Ethernet)

- 1. В первом окне будет показан список доступных интерфейсов. Выберите тот из них, который следует настроить.
- 2. На этом шаге можно определиться со способом получения компьютером IP-адреса: автоматически или вручную.
- 3. Автоматический IP
  - a. *Ethernet/Параметры IP*: вам следует определить, будет ли получать компьютер, данные о DNS-серверах с сервера DHCP или эти данные будут указаны вручную, как описано ниже. Во втором случае вам нужно будет указать адреса DNS-серверов. Здесь также можно указать название узла компьютера. Если название узла указано не будет, будет назначено название по умолчанию, localhost.localdomain. Название узла

<sup>&</sup>lt;sup>20</sup>Запустить эту программу можно с помощью терминала: достаточно ввести команду **drakconnect** от имени администратора (root).

может быть предоставлено сервером DHCP, если будет отмечен пункт *Onpedenumь имя узла с адреса DHCP*. Возможность, определения названия узла, предусмотрена не на всех серверах DHCP. Если вы настраиваете ваш компьютер на получение IPадреса с домашнего маршрутизатора ADSL, вряд ли следует обозначать этот пункт.

| 👗 😳          | 0.51.1144           | Центр управления Mageia [localhost]                                | $\odot$ $\odot$ $\otimes$ |
|--------------|---------------------|--------------------------------------------------------------------|---------------------------|
|              | На                  | стройка нового сетевого интерфейса (LAN, ISDN, ADSL)               |                           |
|              |                     | Ethernet<br>Hactpoйka IP                                           |                           |
|              | Получа <sup>.</sup> | ть серверы DNS от DHCP                                             |                           |
| 1-й С        | DNS-cep             | вер                                                                |                           |
| 2-й С        | DNS-cep             | вер                                                                |                           |
|              | Установ             | зить имя хоста, назначенное DHCP-сервером (или создать уникальное) |                           |
| Имя          | хоста               | localhost.localdomain                                              |                           |
| <b>₽</b> Доп | юлните,             | льно                                                               |                           |
| Отме         | на                  | Назад                                                              | Далее                     |

- b. С помощью кнопки Дополнительно можно дополнительно указать следующие параметры:
  - Поиск имён доменов (недоступно, если адрес предоставляется сервером DHCP)
  - Клиент DHCP
  - Задержка DHCP
  - Получить серверы YP с DHCP (по умолчанию включен): укажите сервер NIS
  - Получить серверы NTPD от DHCP (определяет сервер синхронизации времени)
  - DHCP требуется имя узла. Используйте эту опцию только в случае, если DHCPсервер требует от клиента указать имя узла до получения IP-адреса. Этот вариант не рассматривается некоторыми серверами DHCP.
- с. После подтверждения внесённых изменений, следующие шаги настройки могут быть выполнены для всех типов соединения способом: <u>Раздел 6.2.11, «Завершение на-</u><u>стройки»</u>
- 4. Настройка вручную
  - a. *Ethernet/Параметры IP*: вам следует определить, будет ли получать компьютер данные о DNS-серверах с сервера DHCP или эти данные будут указаны вручную, как описано ниже. Во втором случае вам нужно будет указать адреса DNS-серверов. Здесь также можно указать название узла компьютера. Если название узла указано не будет, будет назначено название по умолчанию, localhost.localdomain.

В домашних сетях IP-адреса всегда имеют следующий формат: *192.168.х.х.* Маской сети является *255.255.255.0*. А данные по шлюзу и DNS-серверам можно получить с сайта вашего провайдера.

С помощью дополнительных параметров вы можете указать *Поиск домена*. Он должен совпадать с названием вашего узла без первой части, до точки. Например, если ваш компьютер имеет название «comp1», а полное название домена - «comp1.domivka.net», доменом поиска должно быть «domivka.net». Если же вам точно не известно, следует ли указывать некий домен, то его можно просто не указывать. Опять же, этот пункт не нужен для настройки домашнего ADSL.

| A 🔾                                       | Центр управления Mageia [localhost]             | $\odot$ $\otimes$ $\otimes$ |
|-------------------------------------------|-------------------------------------------------|-----------------------------|
| <u>Ф</u> айл <u>О</u> пции <u>С</u> праві | ka la la la la la la la la la la la la la       |                             |
| Настрой                                   | ка нового сетевого интерфейса (LAN, ISDN, ADSL) |                             |
|                                           | Ethernet                                        |                             |
|                                           | Настройка IP                                    |                             |
| IP-адрес                                  | 192.168.1.63                                    |                             |
| Сетевая маска                             | 255.255.0                                       |                             |
| Шлюз                                      | 192.168.1.1                                     |                             |
| 1-й DNS-сервер                            |                                                 |                             |
| 2-й DNS-сервер                            |                                                 |                             |
| Имя хоста                                 | localhost.localdomain                           |                             |
| Дополнительно                             |                                                 |                             |
| Отмена                                    | Назад                                           | Далее                       |

b. Следующие шаги описаны в разделе Раздел 6.2.11, «Завершение настройки»

#### 6.2.3. Новое спутниковое соединение (DVB)

Этот раздел ещё не написан из-за отсутствия ресурсов. Если вы считаете, что можете написать эту справочную страницу, пожалуйста, свяжитесь с команда по документации [https:// wiki.mageia.org/en/Documentation\_team]. Заранее благодарны вам за помощь.

#### 6.2.4. Новое кабельное соединение с помощью модема

- 1. В первом окне будет показан список доступных интерфейсов. Выберите тот из них, который следует настроить.
- 2. На этом шаге можно определиться со способом получения компьютером IP-адреса: автоматически или вручную.
- 3. Вам следует указать способ авторизации:

- Нет
- BPALogin (нужен для Telstra). В этом случае вам следует указать имя пользователя и пароль.
- 4. Автоматический ІР
  - а. Кабельный/Параметры IP: вам следует определить, будет ли получать компьютер данные о DNS-серверах с сервера DHCP или эти данные будут указаны вручную, как описано ниже. Во втором случае вам нужно будет указать адреса DNS-серверов. Здесь также можно указать название узла компьютера. Если название узла указано не будет, будет назначено название по умолчанию localhost.localdomain. Название узла может быть предоставлено сервером DHCP, если будет отмечен пункт *Onpedeлить имя узла через DHCP*. Возможность определения названия узла предусмотрена не на всех серверах DHCP. Если вы настраиваете ваш компьютер на получение IPадреса с домашнего маршрутизатора ADSL, вряд ли следует обозначать этот пункт.
  - b. С помощью кнопки Дополнительно можно дополнительно указать следующие параметры:
    - Поиск имён доменов (недоступно, если адрес предоставляется сервером DHCP)
    - Клиент DHCP
    - Задержка DHCP
    - Получить серверы YP с DHCP (по умолчанию включен): укажите сервер NIS
    - Получить серверы NTPD от DHCP (определяет сервер синхронизации времени)
    - DHCP требуется имя узла. Используйте эту опцию только в случае, если DHCPсервер требует от клиента указать имя узла до получения IP-адреса. Этот вариант не рассматривается некоторыми серверами DHCP.
  - с. После подтверждения внесённых изменений, следующие шаги настройки могут быть выполнены для всех типов соединения способом: <u>Раздел 6.2.11, «Завершение настройки»</u>
- 5. Настройка вручную
  - a. Кабельный/Параметры IP: вам следует определить, будет ли получать компьютер данные о DNS-серверах с сервера DHCP или эти данные будут указаны вручную, как описано ниже. Во втором случае вам нужно будет указать адреса DNS-серверов. Здесь также можно указать название узла компьютера. Если название узла указано не будет, будет назначено название по умолчанию localhost.localdomain.

В домашних сетях IP-адреса всегда имеют следующий формат: 192.168.x.x. Маской сети является 255.255.255.0. А данные по шлюзу и DNS-серверам можно получить с сайта вашего провайдера.

С помощью дополнительных параметров вы можете указать Домен поиска. Он должен совпадать с названием вашего узла без первой части, до точки. Например, если ваш компьютер имеет название «comp1», а полное название домена -«comp1.domivka.net», доменом поиска должно быть «domivka.net». Если же вам точно не известно, следует ли указывать некий домен, его можно просто не указывать. Опять же, этот пункт не нужен для настройки домашнего соединения.

| 👗 🖂                                      | Центр управления Mageia [localhost]              |         | $\odot$ $\otimes$ $\otimes$ |
|------------------------------------------|--------------------------------------------------|---------|-----------------------------|
| <u>Ф</u> айл <u>О</u> пции <u>С</u> прав | зка                                              |         |                             |
| Настро                                   | йка нового сетевого интерфейса (LAN, ISDN, ADSL) |         |                             |
|                                          | Ethernet                                         |         |                             |
|                                          | Настройка IP                                     |         |                             |
| IP-адрес                                 | 192.168.1.54                                     |         |                             |
| Сетевая маска                            | 255.255.255.0                                    |         |                             |
| Шлюз                                     | 192.168.1.1                                      |         |                             |
| 1-й DNS-сервер                           | 8.8.8.8                                          |         |                             |
| 2-й DNS-сервер                           | 4.4.4.4                                          |         |                             |
| Имя хоста                                | mycomputer.athome                                |         |                             |
| ▶ Дополнительно                          |                                                  |         |                             |
| Отмена                                   |                                                  | Назад Д | Цалее                       |

b. Следующие шаги описаны в разделе Раздел 6.2.11, «Завершение настройки»

### 6.2.5. Новое DSL-соединение

- 1. Если, программой будут обнаружены сетевые интерфейсы, то она предложит выбрать один из них и настроить его.
- 2. Программа предложит список провайдеров, классифицированных по странам. Выберите вашего провайдера. Если же его нет в списке, выберите опцию Не в списке, а затем введите параметры, предоставленные вашим провайдером.
- 3. Выберите один из доступных протоколов:
  - Протокол динамической конфигурации клиента (DHCP)
  - Настройки TCP/IP вручную
  - PPP через ADSL (PPPoA)
  - PPP через Ethernet (PPoE)
  - Туннельный протокол типа точка-точка (РРТР)
- 4. Параметры доступа
  - Логин (имя пользователя)
  - Пароль учётной записи
  - (Дополнительно) Виртуальный путь ID (VPI)
  - (Дополнительно) Виртуальный канал ID (VCI)
- 5. Следующие шаги описаны в разделе Раздел 6.2.11, «Завершение настройки»

# 6.2.6. Новое ISDN-соединение

- 1. Программа-мастер попросит вас указать устройство для настройки:
  - Выбор вручную (Внутренняя плата ISDN)
  - Внешний модем ISDN
- Программа предложит вам список оборудования, распределенного по категориям и производителями. Выберите вашу карту.
- 3. Выберите один из доступных протоколов:
  - Протокол для всего мира, кроме Европы (DHCP)
  - Протокол для Европы (EDSS1)
- 4. Программа предложит список провайдеров, классифицированных по странам. Выберите вашего провайдера. Если же его нет в списке, выберите опцию Не в списке, а затем введите параметры, предоставленные вашим провайдером. После этого программа попросит вас указать следующие данные:
  - Название соединения
  - Номер телефона
  - Идентификатор входа ID (логин)
  - Пароль учётной записи
  - Метод авторизации
- 5. После этого выберите способ получения IP-адреса: автоматически или вручную. Во втором случае укажите IP-адрес и маску подсети.
- 6. На следующем шаге следует выбрать способ получения адресов DNS-серверов: автоматически или вручную. В случае определения вручную вам следует указать следующие данные:
  - Название домена
  - Первый и второй DNS сервер
  - Укажите, следует ли определять название узла на основе IP-адреса. Этот пункт следует указывать, только если вам известно, что поставщиком услуг предусмотрено такое определение.
- На следующем шаге следует выбрать способ, в котором компьютер будет получать адрес шлюза, автоматически или вручную. Если вы выберете способ получения вручную, вам придется указать IP-адрес.
- 8. Следующие шаги описаны в разделе Раздел 6.2.11, «Завершение настройки»

# 6.2.7. Новое беспроводное соединение (Wi-Fi)

- 1. На первой странице будет показан список доступных интерфейсов и пункт для драйвера Windows (ndiswrapper). Выберите интерфейс, который вы хотите настроить. Воспользуйтесь пунктом ndiswrapper, только если другие способы настройки не приведут к желаемым результатам.
- 2. На этом шаге вы сможете выбрать нужную вам точку доступа из списка точек, которые были обнаружены картой.
- 3. Специфические параметры для карт беспроводной связи:
| 👗 Центр управления Mageia [          | lynx ] (от суперпользователя) 📃 🗆 🗙               |
|--------------------------------------|---------------------------------------------------|
| Файл Опции Справка                   |                                                   |
| Настройка нового сетево              | го интерфейса (LAN, ISDN, ADSL)                   |
| Беспроводная связь                   |                                                   |
| Параметры беспроводного              | соединения                                        |
| Режим управления                     | Управляемый 🗸                                     |
| Сетевое имя (ESSID)                  | Viverrina                                         |
| Режим шифрования                     | Ключ WPA/WPA2 🗸                                   |
| Ключ шифрования                      | ••••••                                            |
| 🧭 Скрыть пароль                      |                                                   |
| 🗌 Принудительно использовать этот кл | юч в качестве ASCII-строки (например для Livebox) |
| Логин ЕАР (имя пользователя)         |                                                   |
| Пароль ЕАР                           |                                                   |
| Сертификат клиента ЕАР               |                                                   |
| Сертификат клиента ЕАР               |                                                   |
| Пароль для сертификата клиента ЕАР   |                                                   |
| ▶ Дополнительно                      |                                                   |
| Отмена                               | Назад Цалее                                       |

• Режим работы:

Управляемый Для получения доступа к точке доступа (самый распространённый случай).

Ad-Hoc Для настройки прямого соединения между компьютерами.

- Имя сети (ESSID)
- Режим шифрования, зависит от параметров настройки вашей точки доступа.

| WPA/ | Стоит использовать именно этот режим шифрования, если предусмотрена |
|------|---------------------------------------------------------------------|
| WPA2 | его поддержка со стороны вашего оборудования.                       |
| WEP  | На истаревшем оборудовании возможно использование только этого спо- |

- WEP На устаревшем оборудовании возможно использование только этого способа шифрования.
- Ключ шифрования

Обычно предоставляется вместе с оборудованием, которое работает как точка доступа.

- 4. На этом шаге можно выбрать между автоматическим назначением IP-адреса и определением его вручную.
- 5. Автоматический ІР

- a. Параметры IP: вам следует определить, будет ли компьютер получать данные о DNSсерверах с сервера DHCP или эти данные будут указаны вручную, как описано ниже. Во втором случае вам нужно будет указать адреса DNS-серверов . Здесь также можно указать название узла компьютера. Если название узла указано не будет, будет назначено название по умолчанию localhost.localdomain. Название узла может быть предоставлено сервером DHCP, если будет отмечен пункт *Onpedenumь имя узла через DHCP*.
- b. С помощью кнопки Дополнительно можно дополнительно указать следующие параметры:
  - Поиск имён доменов (недоступно, если адрес предоставляется сервером DHCP)
  - Клиент DHCP
  - Задержка DHCP
  - Получить серверы YP через DHCP (по умолчанию включен): укажите серверы NIS
  - Получить серверы NTPD от DHCP (определяет сервер синхронизации времени)
  - DHCP требуется имя узла. Используйте эту опцию только в случае, если DHCPсервер требует от клиента указать имя узла до получения IP-адреса. Этот вариант не рассматривается некоторыми серверами DHCP.
- с. После подтверждения настроек, определенных этим шагом, программа перейдет к шагу, который является общим для всех настроек соединений: <u>Раздел 6.2.11, «Завер-</u>шение настройки»
- 6. Настройка вручную
  - а. Параметры IP: вам следует указать DNS-серверы. Здесь также можно указать название узла компьютера. Если имя узла не будет указано, то будет назначено название по умолчанию localhost.localdomain.

В домашних сетях IP-адреса всегда имеют следующий формат: 192.168.x.x. Маской сети является 255.255.255.0. А данные по шлюзу и DNS-серверам можно получить с сайта вашего провайдера.

С помощью дополнительных параметров вы можете указать Домен поиска. Он должен совпадать с названием вашего узла без первой части, до точки.

b. Следующие шаги описаны в разделе Раздел 6.2.11, «Завершение настройки»

#### 6.2.8. Новое соединение GPRS/Edge/3G

- 1. Если программой будут обнаружены интерфейсы беспроводной сети, она предложит выбрать один из них и настроить его.
- 2. Программа попросит вас указать PIN-код. Не указывайте, если PIN-код не нужен.
- 3. Программа-мастер попросит вас указать сеть. Если сеть не будет обнаружена автоматически, выберите Не в списке.
- 4. Программа предложит список провайдеров, классифицированных по странам. Выберите вашего провайдера. Если же его нет в списке, выберите опцию Не в списке, а затем введите параметры, предоставленные вашим провайдером.
- 5. Укажите параметры доступа
  - Название точки доступа
  - Логин (имя пользователя)
  - Пароль учётной записи
- 6. Следующие шаги описаны в разделе Раздел 6.2.11, «Завершение настройки»

#### 6.2.9. Новое сетевое соединение Bluetooth

Этот раздел ещё не написан из-за отсутствия ресурсов. Если вы считаете, что можете написать эту справочную страницу, пожалуйста, свяжитесь с команда по документации [https:// wiki.mageia.org/en/Documentation team]. Заранее благодарны вам за помощь.

6.2.10. Новое аналоговое телефонное соединение с помощью модема (POTS)

- 1. Программа-мастер попросит вас указать устройство для настройки:
  - Выбор вручную
  - Обнаружение оборудования, если таковое имеется.
- 2. Список предлагаемых портов. Выберите нужный вам порт.
- 3. Если этот пакет еще не установлен, программа предложит вам установить пакет *kppp-provider*.
- 4. Программа предложит список провайдеров, классифицированных по странам. Выберите в нём вашего провайдера. Если соответствующего пункта в списке не окажется, выберите Не в списке, а затем укажите значения параметров, предоставленные вашим провайдером. После этого программа попросит вас указать параметры дозвона:
  - Название соединения
  - Номер телефона
  - Логин пользователя
  - Пароль
  - Авторизация, выберите один из этих вариантов:
    - PAP/CHAP
    - На основе скрипта
    - PAP
    - На основе терминала
    - CHAP
- 5. Следующие шаги описаны в разделе Раздел 6.2.11, «Завершение настройки»

#### 6.2.11. Завершение настройки

На следующем шаге вы можете указать следующие параметры:

- Разрешить пользователям управлять соединением
- Устанавливать соединение при загрузке
- Включить подсчёт трафика
- Разрешить управление интерфейсом с помощью Network Manager
- В случае беспроводного соединения будет предложен дополнительный пункт *Разрешить роуминг точки доступа*. С помощью этого пункта можно разрешить компьютеру автоматически переключаться между точками доступа в зависимости от силы сигнала.

С помощью кнопки Дополнительно вы можете указать:

• Метрика (по умолчанию 10)

- MTU
- Включение сети «на горячую»
- Включить туннелирование с IPv6 в IPv4

На последнем шаге можно определить, будет ли выполнена попытка соединиться немедленно или нет.

| ے 💫          |               | Центр управления Mageia [localhost]                   |
|--------------|---------------|-------------------------------------------------------|
| <u>Ф</u> айл | <u>О</u> пции | <u>С</u> правка                                       |
| Į            | ] < на        | астройка нового сетевого интерфейса (LAN, ISDN, ADSL) |
|              |               | Хотите установить соединение прямо сейчас?            |
| 0            | Нет           |                                                       |
| •            | Да            |                                                       |
|              |               |                                                       |

### 6.3. Удалить соединение

| drakconnectdel                             |                                                                        |                           |
|--------------------------------------------|------------------------------------------------------------------------|---------------------------|
| 👗 💿                                        | Центр управления Mageia [localhost]                                    | $\odot$ $\odot$ $\otimes$ |
| <u>Ф</u> айл <u>О</u> пции <u>С</u> правка |                                                                        |                           |
| 🧶 🗸 Удалить по                             | одключение                                                             |                           |
| Выберите с                                 | сетевой интерфейс для удаления:                                        |                           |
| Сетевое устройство                         | eno16777736: Advanced Micro Devices, Inc. [AMD] 79c970 [PCnet32 LANCE] | <b>v</b> )                |
|                                            |                                                                        |                           |
|                                            |                                                                        |                           |
| Отмена                                     |                                                                        | Далее                     |

С помощью окна программы вы можете удалить сетевой интерфейс<sup>21</sup>.

Нажмите пункт выпадающего меню, выберите пункт, который следует удалить, а затем нажмите кнопку Далее.

Программа покажет сообщение, что сетевой интерфейс был успешно удален.

#### 6.4. Прокси draknrovy

| ularpi       | UXy           |                                                                                    |                       |
|--------------|---------------|------------------------------------------------------------------------------------|-----------------------|
| ) کې         |               | Центр управления Mageia [localhost]                                                | $\odot \odot \otimes$ |
| <u>Ф</u> айл | <u>О</u> пции | <u>С</u> правка                                                                    |                       |
| ١            | П             | рокси                                                                              |                       |
|              |               | Здесь вы можете настроить свой прокси-сервер (напр: http://my_caching_server:8080) |                       |
| ΗT           | ГР-проксі     | И                                                                                  |                       |
|              | Исполь        | ьзовать HTTP-прокси для HTTPS-соединений                                           |                       |
| ΗT           | ГРЅ-прок      | сси                                                                                |                       |
| FTP          | -прокси       |                                                                                    |                       |
| He           | т прокси      | ı (перечисленных через запятую):                                                   |                       |
|              |               |                                                                                    |                       |
|              |               |                                                                                    |                       |
|              |               |                                                                                    |                       |
|              |               |                                                                                    |                       |
|              |               |                                                                                    |                       |
|              |               |                                                                                    |                       |
|              |               |                                                                                    |                       |
|              |               |                                                                                    |                       |
|              |               |                                                                                    |                       |
|              |               |                                                                                    |                       |
|              |               |                                                                                    |                       |
|              |               |                                                                                    |                       |
|              |               |                                                                                    |                       |
| Отм          | ена           |                                                                                    | ок                    |
|              |               |                                                                                    |                       |

Если для доступа к интернету вам следует пользоваться прокси-сервером, вы можете воспользоваться этой утилитой<sup>22</sup> для настройки доступа. Необходимые для настройки данные можно узнать у администратора сети. Вы также можете определить службы, доступ к которым следует осуществлять в обход прокси-сервера.

Из Википедии (4 сентября 2012 года), статья «Прокси-сервер»: «В компьютерных сетях прокси-сервером называется сервер (компьютерная система или программа), который работает промежуточным звеном для запросов от клиентов, которые выполняют поиски ресурсов на других серверах. Клиентская система соединяется с прокси-сервером, посылает запрос относительно определенной службы, в частности данных файла, соединения, страницы или другого ресурса на другом сервере. Прокси-сервер обрабатывает запрос с целью упрощения и управления сложностью запроса.»

<sup>&</sup>lt;sup>21</sup>Запустить эту программу можно с помощью терминала: достаточно ввести команду drakconnect --del от имени администратора (root). <sup>22</sup>Запустить эту программу можно с помощью терминала: достаточно ввести команду **drakproxy** от имени администратора

<sup>(</sup>root).

# 6.5. Совместный доступ к Интернету с другими локальными машинами

#### drakgw

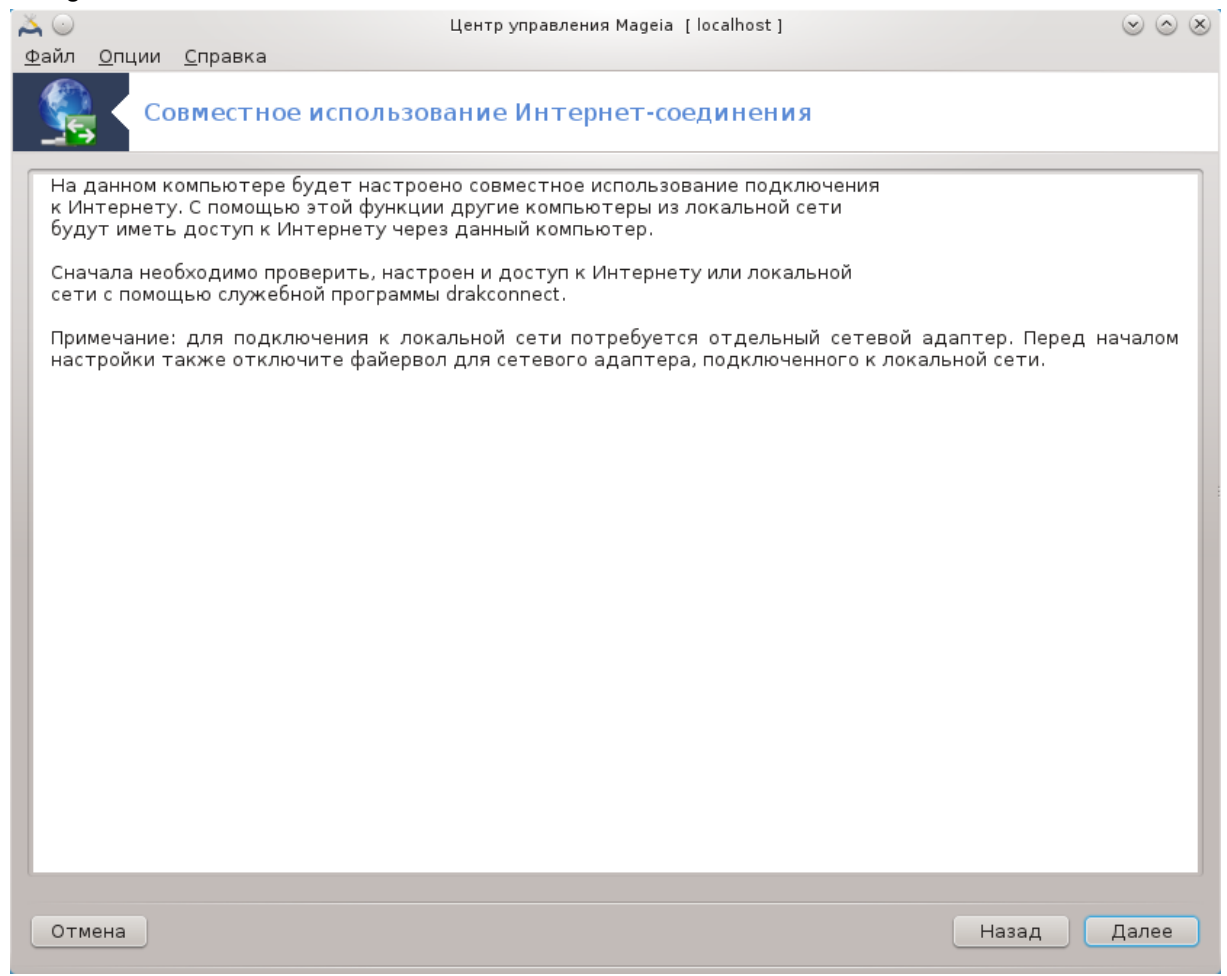

#### 6.5.1. Принципы

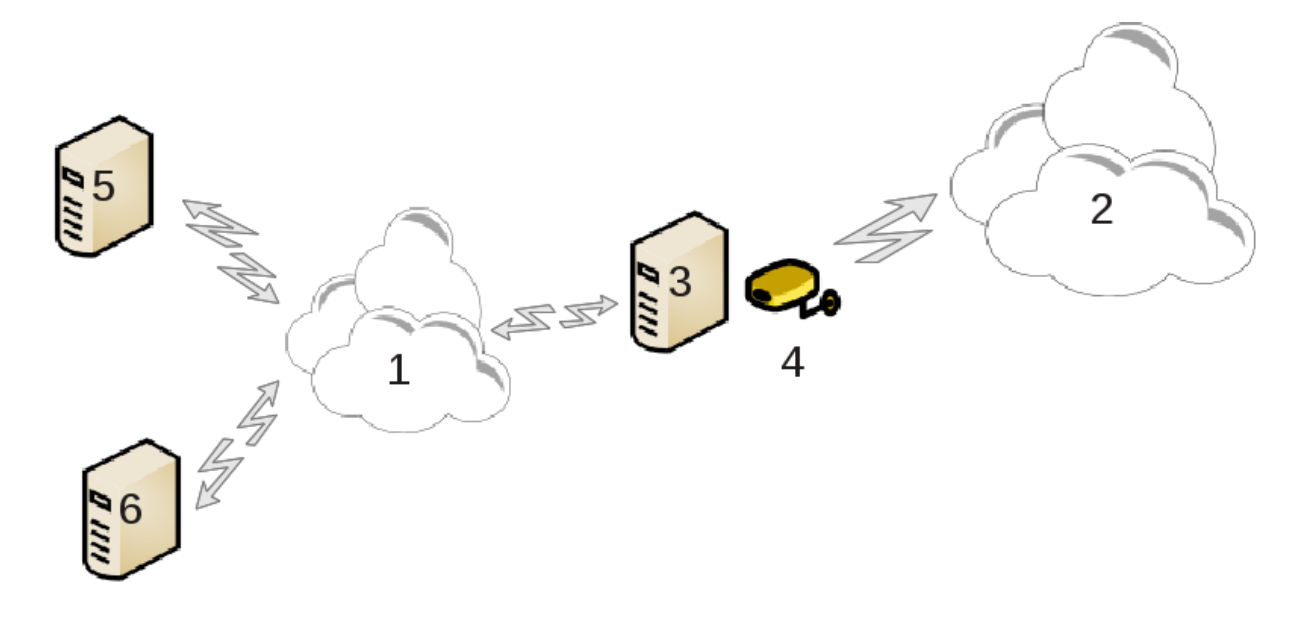

Эта программа будет полезна, если ваш компьютер (3) с доступом к интернету (2) соединен также с локальной сетью (1). Вы можете воспользоваться компьютером (3) как шлюзом, чтобы предоставить доступ другим рабочим станциям (5) и (6) в локальной сети (1). Для этого у шлюза должно быть два интерфейса; первый, например, карта Ethernet, должен быть соединен с локальной сетью, а второй (4) - соединен с интернетом (2).

На первом шаге следует проверить, настроена ли сеть и доступ к интернету, как это задокументировано в разделе <u>Раздел 6.1, «Сетевой центр»</u>.

#### 6.5.2. Мастер настройки шлюза

Мастер предложит<sup>23</sup> последовательные шаги, описание которых приведено ниже:

- Если мастеру не удастся обнаружить по крайней мере два интерфейса, он предупредит об этом и попросит вас прекратить работу сети и настроить оборудование.
- Укажите интерфейс, который будет использоваться для соединения с интернетом. Мастер настройки автоматически предложит один из следующих интерфейсов, но вам следует проверить корректность его предложения.
- Укажите интерфейс, который будет использоваться для соединений с локальной сетью. Мастер снова предложит свой вариант. Проверьте, является ли он корректным.
- Мастер предложит параметры для локальной сети, в частности IP-адрес, маску сети и название домена. Проверьте, совместимы ли эти параметры с текущей конфигурацией. Рекомендуем вам воспользоваться предлагаемыми значениями.
- Укажите, следует ли использовать компьютер как сервер DNS. Если вы ответите утвердительно, мастер проверит, установлен ли в системе bind. Если вы не намерены использовать компьютер как DNS-сервер, то укажите адрес DNS-сервера.
- Укажите, следует ли использовать компьютер как сервер DHCP. Если да, то мастер проверит, установлен ли пакет dhcp-server и предложит вам его настроить, указав начальный и конечный адреса в диапазоне DHCP.
- Укажите, следует ли использовать компьютер в качестве прокси-сервера. Если да, то мастер проверит, установлен ли пакет squid и предложит вам настроить прокси-сервер, указав адрес администратора сервера (по умолчанию admin@mydomain.com), название прокси-сервера (по умолчанию myfirewall@mydomaincom), порт (по умолчанию 3128) и размер кэша (по умолчанию 100 МБ).
- На последнем шаге вы можете проверить, подключена ли машина-шлюз к принтерам и следует ли предоставлять эти принтеры в общее пользование.

Программа предупредит вас о необходимости проверки параметров файервола, если он активен.

#### 6.5.3. Настройка клиента

Если вами был настроен компьютер-шлюз с DHCP, достаточно будет указать с помощью средства настройки сети, что адрес будет получен автоматически (по DHCP). Параметры будут получены во время установления соединения с сетью. Этот способ будет работать независимо от операционной системы, установленной на клиентских компьютерах.

Если параметры сети не будут определяться автоматически, вам следует в частности указать шлюз сети, введя IP-адрес компьютера, который будет работать как шлюз.

<sup>&</sup>lt;sup>23</sup>Запустить эту программу можно с помощью терминала: достаточно ввести команду **drakgw** от имени администратора (root).

#### 6.5.4. Прекращение совместного использования сети

Если вам нужно будет прекратить совместное использование соединения на компьютере под управлением Mageia, запустите эту программу. Она предложит вам перенастроить подключение или прекратить совместное использование соединения.

### 6.6. Управления различными сетевыми профилями

| JIANII       | ethioi       | ne                |                                  |                                   |                              |                   |                              |                           |                           |
|--------------|--------------|-------------------|----------------------------------|-----------------------------------|------------------------------|-------------------|------------------------------|---------------------------|---------------------------|
| <b>X</b> O   |              |                   |                                  | Центр уг                          | правления Mag                | eia [localhost]   |                              |                           | $\odot$ $\odot$ $\otimes$ |
| <u>Ф</u> айл | <u>О</u> пци | и <u>С</u> пра    | вка                              |                                   |                              |                   |                              |                           |                           |
|              |              | /правл            | ение сетев                       | выми профи                        | ілями                        |                   |                              |                           |                           |
|              |              |                   | Этот инст                        | румент позвол:                    | яет вам конт                 | ролировать сет    | евые профилі                 | И.                        |                           |
|              |              |                   |                                  | Выб                               | ор сетевого                  | профиля:          |                              |                           |                           |
| Про          | филь         |                   |                                  |                                   |                              |                   |                              |                           |                           |
|              |              |                   |                                  |                                   |                              |                   |                              |                           |                           |
|              |              |                   |                                  |                                   |                              |                   |                              |                           |                           |
|              |              |                   |                                  |                                   |                              |                   |                              |                           |                           |
|              |              |                   |                                  |                                   |                              |                   |                              |                           |                           |
|              |              |                   |                                  |                                   |                              |                   |                              | _                         |                           |
|              |              | ی 🙋               |                                  |                                   | Новый проф                   | иль               |                              | $\odot$ $\odot$ $\otimes$ |                           |
|              |              | Задайт<br>новый г | е созданному (<br>профиль создан | сетевому профі<br>н на основе тек | илю новое им<br>«Уших настро | ия (например worl | k, home, roam<br>южете настр | ning). Этот               |                           |
|              |              | систем            | / как обычно.                    |                                   | ., <u> </u>                  |                   |                              |                           |                           |
|              |              |                   |                                  |                                   |                              |                   |                              |                           |                           |
|              |              |                   |                                  |                                   |                              |                   |                              |                           |                           |
|              |              |                   |                                  |                                   |                              |                   |                              |                           |                           |
|              |              |                   |                                  |                                   |                              |                   | Отмена                       | ок                        |                           |
|              |              |                   |                                  |                                   |                              |                   |                              |                           |                           |
|              |              |                   |                                  |                                   |                              |                   |                              |                           |                           |
|              |              |                   |                                  |                                   |                              |                   |                              |                           |                           |
|              |              |                   |                                  |                                   |                              |                   |                              |                           |                           |
|              |              |                   |                                  |                                   |                              |                   |                              |                           |                           |
| > до         | полни        | тельно            |                                  |                                   |                              |                   |                              |                           |                           |
|              | A            | ктивиро           | вать                             | Новый                             |                              | Удалить           |                              | Выйти                     |                           |
|              |              |                   |                                  |                                   |                              |                   |                              |                           |                           |

Эта страница еще не написана из-за нехватки ресурсов у команды. Если вы считаете, что можете написать эту справочную страницу, пожалуйста, свяжитесь с командой по документированию [https://wiki.mageia.org/en/Documentation\_team]. Заранее благодарны вам за помощь.

Запустить эту программу можно с помощью терминала: достаточно ввести команду draknetprofile от имени администратора (root).

#### 6.7. Настройка соединения VPN для безопасного доступа к сети

drakvpn

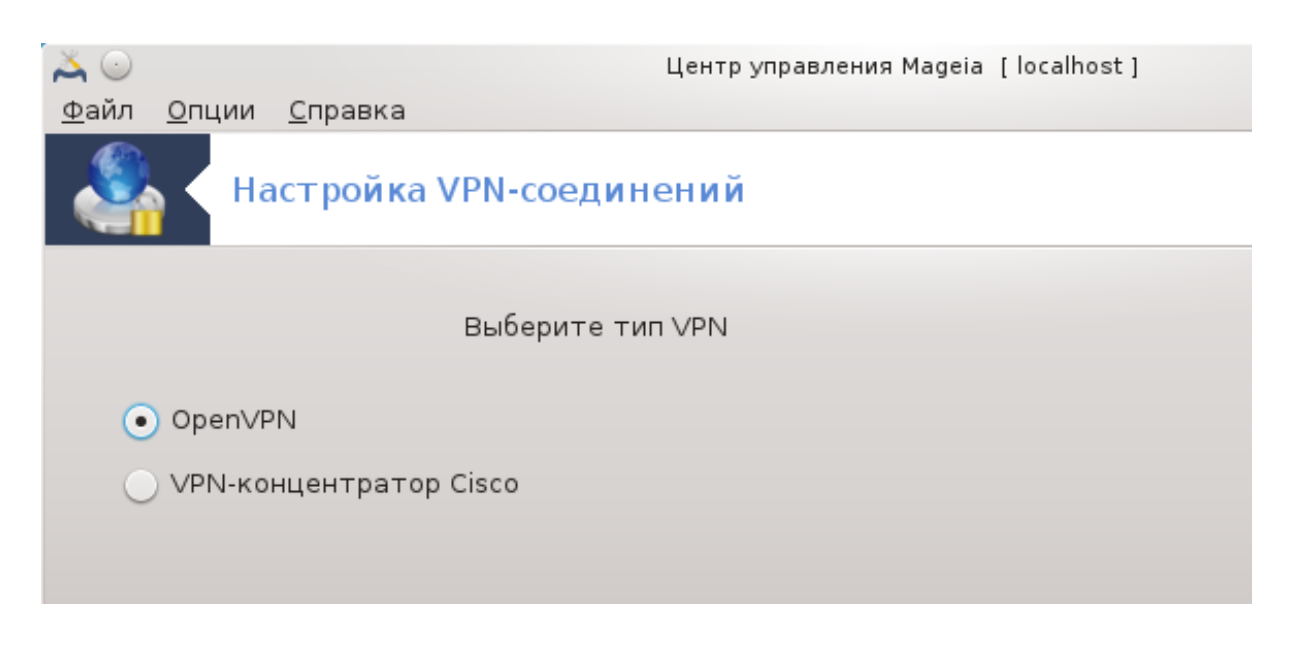

#### 6.7.1. Введение

С помощью этого инструмента<sup>24</sup> можно настроить безопасный доступ к удаленной сети с использованием туннелирования данных между локальной рабочей станцией и удаленной сетью. В этом разделе мы обсудим только настройки на стороне рабочей станции. Предполагается, что удалённая сеть работает надежно, и что вам известны данные относительно установленного соединения, которые можно получить от администратора сети, например в формате файла настроек .pcf.

#### 6.7.2. Настройки

Сначала следует выбрать концентратор Cisco VPN или OpenVPN, в зависимости от того, какой протокол использован для вашей виртуальной частной сети.

Дайте вашему соединению название.

С помощью следующего окна укажите параметры вашего VPN соединения.

Cisco VPN

<sup>&</sup>lt;sup>24</sup>Запустить эту программу можно с помощью терминала: достаточно ввести команду **drakvpn** от имени администратора (root).

| <mark>太</mark> ◯<br><u>Ф</u> айл <u>О</u> пции <u>С</u> | правка              | Центр управления Мад | eia [localhost] |   |       | $\otimes$ $\otimes$ $\otimes$ |
|---------------------------------------------------------|---------------------|----------------------|-----------------|---|-------|-------------------------------|
| Анаст                                                   | гройка VPN-соед     | инений               |                 |   |       |                               |
| Ука                                                     | ажите параметры сво | рего VPN-подключения |                 |   |       |                               |
| Шлюз                                                    | login.mydom         | ain.com              |                 |   |       |                               |
| Название груг                                           | пы group            |                      |                 |   |       |                               |
| Секрет группь                                           |                     | ••••••••••••         |                 |   |       |                               |
| Имя пользова                                            | геля me             |                      |                 |   |       |                               |
| Пароль                                                  | •••••               |                      |                 |   |       |                               |
| Дополнитель                                             | но<br>⊙<br>ежим NAT | Настройка VPN        | (               | > |       |                               |
| Отмена                                                  | іспользовать опреде | ленныи порт UDP      |                 |   | Назад | Далее                         |

• Openvpn. После первого запуска инструмента будет установлен пакет openvpn и его зависимости.

| $\sim$ $\odot$                      | Центр управления Mageia [localhost] | $\odot$ $\odot$ $\otimes$ |
|-------------------------------------|-------------------------------------|---------------------------|
| Файл Опции Справка<br>Настройка VPN | соединений                          |                           |
|                                     |                                     |                           |
| введи                               | те нужные ключи.                    |                           |
| Тип                                 | Публичный ключ инфраструктуры Х509  | ~                         |
| PKCS #12                            |                                     | Открыть                   |
| Центр сертификации (CA)             |                                     | Открыть                   |
| Сертификат                          |                                     | Открыть                   |
| Ключ                                |                                     | Открыть                   |
| ▶ Дополнительно                     |                                     |                           |
|                                     |                                     |                           |
|                                     |                                     |                           |
| Отмена                              | Наза,                               | д Далее                   |

Выберите файлы, которые были получены от администратора сети.

Дополнительные параметры:

| 🧟 😳                         | Настройка VPN                                                   | $\odot \odot \otimes$ |
|-----------------------------|-----------------------------------------------------------------|-----------------------|
| Ключ управления каналом TLS | S                                                               | <u>О</u> ткрыть       |
| Направление ключа           | • Отсутствует                                                   |                       |
|                             | ○ 0                                                             |                       |
|                             | _ 1                                                             |                       |
| 📃 Аутентификация с испол    | ъзованием имени пользова-                                       | геля и пароля         |
| 📃 Проверить сертификат о    | сервера                                                         | :                     |
| Алгоритм шифрования 🖒       | кс2-свс 128 bit defaut<br>SEED-CBC 128 bit defau<br>Отсутствует | It key (fixed)        |
|                             | По умолчанию                                                    | <u> </u>              |
| Размер ключа шифрования     |                                                                 |                       |
|                             | Отм                                                             | ена ОК                |

В следующем окне программа попросит вас указать IP-адрес шлюза.

После определения параметров программа предложит вам установить VPN-соединение.

Вы можете указать системе устанавливать это VPN-соединение в автоматическом режиме во время ее запуска. Для этого необходимо изменить настройки сетевого соединения так, чтобы оно всегда устанавливалось с этим VPN.

#### 6.8. Определения узлов

| drakhosts                                  |               |                                    |                             |
|--------------------------------------------|---------------|------------------------------------|-----------------------------|
| $\simeq$                                   | Центр управл  | ения Mageia [localhost]            | $\odot$ $\otimes$ $\otimes$ |
| <u>Ф</u> айл <u>О</u> пции <u>С</u> правка |               |                                    |                             |
| Имена узлов                                |               |                                    |                             |
| IP-адрес : Имя хоста : Алиасы х            | оста          |                                    | Добавить                    |
| 127.0.0.1 localhost                        |               |                                    | Изменить                    |
|                                            |               |                                    | Удалить                     |
|                                            |               |                                    | Выйти                       |
|                                            | 🔎 🕘 доб       | бавить запись 🛛 🛇 🐼                |                             |
|                                            | Пожалуйста, д | обавьте информацию<br>192.168.1.57 |                             |
|                                            | Имя хоста:    | internet.access                    |                             |
|                                            | Алиасы хоста: | access                             |                             |
|                                            | Отмена        | ок                                 |                             |
|                                            |               |                                    | OK                          |
| Отмена                                     |               |                                    | UK                          |

Если некоторые из компьютеров в вашей сети предоставляют доступ к собственным службам и IP-адреса этих компьютеров являются фиксированными, то с помощью этой программы<sup>25</sup> вы сможете указать название службы, чтобы упростить доступ к ней. После определения названия вы сможете использовать её вместо IP-адреса.

#### Добавить

С помощью этой кнопки можно добавлять названия новых систем. После ее нажатия откроется окно для указания IP-адреса, названия узла системы и если нужно, альтернативного названия, используемого таким же образом, что и основное название.

#### Изменить

С помощью этой кнопки можно получить доступ к изменению параметров ранее определенной записи. Окно, которое будет открыто в ответ на нажатие этой кнопки, является тем же самым, что и окно, которое можно открыть с помощью предыдущей кнопки.

<sup>&</sup>lt;sup>25</sup>Запустить эту программу можно с помощью терминала: достаточно ввести команду **drakhosts** от имени администратора (root).

## 7. Система

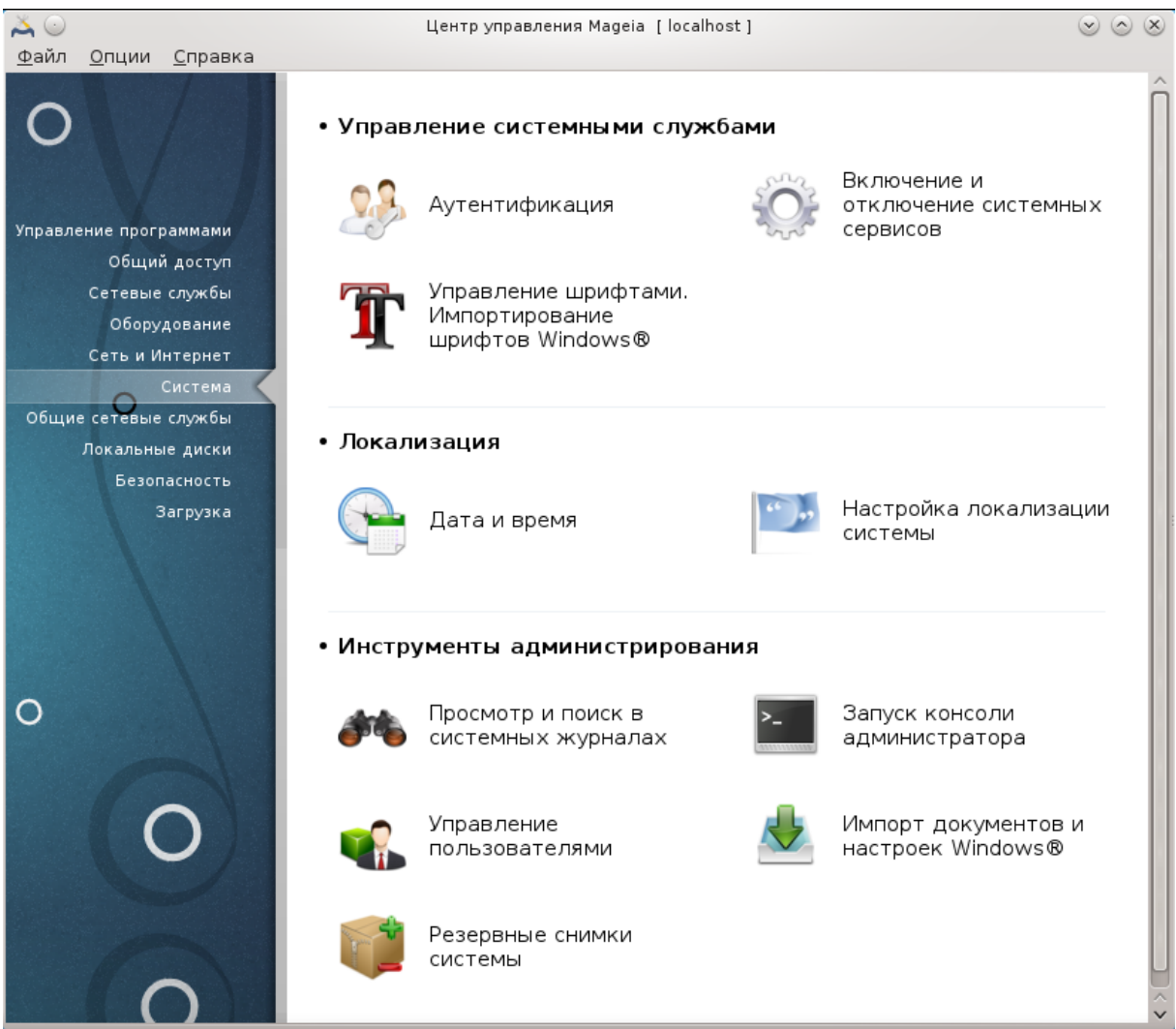

С помощью этой страницы можно получить доступ к нескольким инструментам управления и администрирования системой. Нажмите на ссылку, расположенную ниже, чтобы узнать больше.

#### 

- а. Раздел 7.1, «Аутентификация»
- b. Раздел 7.2, «Настройка служб системы»
- с. Раздел 7.3, «Удаление и установка шрифтов. Импорт шрифтов Windows™»
- - а. Раздел 7.4, «Управление настройками даты и времени»
  - b. Раздел 7.5, «Настройка локализации системы»
- - а. Раздел 7.6, «Просмотр системных журналов»
  - b. Раздел 7.7, «Открытие консоли от имени администратора»
  - с. Раздел 7.8, «Пользователи и группы» = Управление пользователями

- d. Раздел 7.9, «Импорт документов и параметров Windows™»
- е. Раздел 7.10, «Резервные копии»

#### 7.1. Аутентификация

#### drakauth

| ے 💫          |                                    |                                                 | Центр управления Mageia [localhost]                                                                        | 0            | $\otimes$ |
|--------------|------------------------------------|-------------------------------------------------|----------------------------------------------------------------------------------------------------|--------------|-----------|
| <u>Ф</u> айл | <u>О</u> пции                      | <u>С</u> правка                                 |                                                                                                    |              |           |
| 2            | Ay                                 | тентифика                                       | ция                                                                                                    |              |           |
| Аут          | ентифи                             | кация                                           |                                                                                                    |              |           |
| C            | LDAP:<br>Сообща<br>некото<br>вашей | ает вашему ком<br>рых авторизац<br>организации. | пьютеру, что он должен использовать LDAP для всех и.<br>ий. LDAP объединяет определенные типы информации в | пи<br>знутри |           |
| C            | Kerbero<br>C Kerbe                 | s5:<br>rosиLDAPдля                              | аутентификации на сервере с Active Directory                                                               |              |           |
| C            | Домен<br>Winbind<br>пользо         | Windows:<br>позволяет сис<br>зателей в доме     | теме получать информацию и аутентифицировать<br>не Windows.                                                |              |           |
| C            | NIS:<br>) Позвол<br>Service        | яет группе ком<br>с общими файл                 | пьютеров работать в одинаковом домене Network Inforn<br>ами паролей и групп.                               | nation       |           |
| ٠            | Локаль<br>Аутент<br>локаль         | ный файл:<br>ификация выпо<br>ный файл          | олняется локально, сведения о пользователях заноситс                                                       | яв           |           |
|              |                                    |                                                 |                                                                                                    |              |           |
| Отме         | ена                                |                                                 |                                                                                                    | ок           |           |

С помощью этой программы<sup>26</sup> вы можете изменить способ признания вас в качестве пользователя машины или сети.

По умолчанию данные для вашей авторизации сохраняются в файле на вашем компьютере. Внесите в него изменения, если вас об этом попросит администратор сети. Соответствующие данные для внесения изменений должны быть предоставлены администратором сети.

#### 7.2. Настройка служб системы drakxservices

<sup>&</sup>lt;sup>26</sup>Запустить эту программу можно с помощью терминала: достаточно ввести команду drakauth от имени администратора (root).

| 🖕 🔾 Центр управления Mageia [localhost] 💿 💿 🙆 |                  |                 |           |            |   |  |  |
|-----------------------------------------------|------------------|-----------------|-----------|------------|---|--|--|
| Включение и                                   | и отключение сис | темных сервисов |           |            |   |  |  |
|                                               | Служб            | бы и демоны     |           |            |   |  |  |
| acpid                                         | выполняется      | 🗸 При загрузке  | Запустить | Остановить | Ô |  |  |
| alsa-restore                                  | остановлен       | 🗸 При загрузке  | Запустить | Остановить |   |  |  |
| alsa-state                                    | остановлен       | 🗸 При загрузке  | Запустить | Остановить |   |  |  |
| alsa-store                                    | остановлен       | 🗸 При загрузке  | Запустить | Остановить |   |  |  |
| apmd                                          | остановлен       | 📃 При загрузке  | Запустить | Остановить |   |  |  |
| atieventsd                                    | остановлен       | 🗸 При загрузке  | Запустить | Остановить |   |  |  |
| avahi-daemon                                  | выполняется      | 🗸 При загрузке  | Запустить | Остановить |   |  |  |
| chrony-wait                                   | остановлен       | 🗌 При загрузке  | Запустить | Остановить |   |  |  |
| chronyd                                       | остановлен       | 📃 При загрузке  | Запустить | Остановить |   |  |  |
| cpupower                                      | остановлен       | 🗸 При загрузке  | Запустить | Остановить |   |  |  |
| crond                                         | выполняется      | 🗸 При загрузке  | Запустить | Остановить | ~ |  |  |
|                                               |                  |                 |           |            |   |  |  |
| Отмена                                        |                  |                 |           | ОК         |   |  |  |

Эта страница еще не написана из-за нехватки ресурсов у команды. Если вы считаете, что можете написать эту справочную страницу, пожалуйста, свяжитесь с командой по документированию [https://wiki.mageia.org/en/Documentation\_team]. Заранее благодарны вам за помощь.

Запустить эту программу можно с помощью терминала: достаточно ввести команду drakxservices от имени администратора (root).

### 7.3. Удаление и установка шрифтов. Импорт шрифтов Windows™

drakfont

| *                         | Union company Managia di Incollegati |                 |
|---------------------------|--------------------------------------|-----------------|
|                           | центр управления Magela [localnost   |                 |
| Управление шриф           | тами. Импортирование шр              | ифтов Windows®  |
| Список шрифтов            |                                      |                 |
| <u>С</u> емейство:        | <u>Н</u> ачертание:                  | <u>Р</u> азмер: |
| Sans                      | A Regular                            | <u> 10,0</u>    |
| Sawasdee                  | Italic                               | 10              |
| Serif                     | Bold                                 | 11              |
| Shado                     | Bold Italic                          | 12              |
| Sharjah                   |                                      | 13              |
| Shofar                    |                                      | 14              |
| Simple CLM                |                                      | 15              |
| Sindbad                   |                                      | 16              |
| Stam Ashkenaz CLM         | ^                                    | 17              |
|                           | ×                                    | V V             |
| О <u>б</u> разец:         |                                      |                 |
| абвгде АБВГДЕ abcde ABCDE |                                      |                 |
|                           | Получить шрифты из Windows           |                 |
| Параметры Удалить Им      | порт                                 | Закрыть         |

Доступ к этой программе<sup>27</sup> можно получить из Центра управления Mageia, пункт **Система**. С помощью этой программы вы сможете управлять шрифтами в операционной системе. В основном окне программы показано:

- названия, стили и размеры установленных шрифтов;
- предварительный просмотр образца выбранного шрифта;
- кнопки, назначение которых описано ниже.

#### Получить шрифты из Windows:

С помощью этой кнопки можно автоматически добавить шрифты, которые будут найдены на разделе с Windows. Чтобы этой кнопкой можно было воспользоваться, на вашем компьютере должена быть установлена Microsoft Windows.

#### Параметры:

С помощью этого пункта вы можете указать программы или устройства (в основном принтеры), которые используют шрифты.

#### Удалить:

Эта кнопка предназначена для удаления установленных шрифтов, для экономии места на диске. Будьте осторожны с удалением шрифтов, поскольку это может повредить просмотру документов, в которых эти шрифты использованы.

#### Импортировать:

<sup>&</sup>lt;sup>27</sup>Запустить эту программу можно с помощью терминала: достаточно ввести команду **drakfont** от имени администратора (root).

С помощью этой кнопки вы можете добавить сторонние шрифты (с компакт-дисков, интернета и т.д.). Среди поддерживаемых форматов: ttf, pfa, pfb, pcf, pfm и gsf. Нажмите кнопку **Импор-тировать**, а затем кнопку **Добавить**. В ответ будет открыто окно выбора файлов, с помощью которого вы можете выбрать файлы шрифтов для установки. Как только выбор будет сделан, нажмите кнопку **Установить**. Шрифты будут установлены в каталог /usr/share/fonts.

Если в списке шрифтов Drakfont вы не увидите изменений в результате установки или удаления шрифтов, закройте окно программы и повторно откройте его. После этого внесённые изменения вступят в силу.

7.4. Управление настройками даты и времени drakclock

| 💫 🕗 Центр управления Mageia [localhost] 📀 🧭 |             |                            |                 |           |            |           | $\odot$ $\odot$ |                       |
|---------------------------------------------|-------------|----------------------------|-----------------|-----------|------------|-----------|-----------------|-----------------------|
| Φ                                           | айл ј       | <u>О</u> пции <u>С</u> пр  | авка            |           |            |           |                 |                       |
| (                                           | 9           | Дата                       | и время         | I         |            |           |                 |                       |
| -                                           | Дека        | абрь 🕨                     |                 |           |            |           | 4 2013 ▶        | ر به دارد در          |
| F                                           | Πн.         | Βт.                        | Cp.             | Чт.       | Πт.        | сб.       | Bc.             |                       |
|                                             | 25          | 26                         | 27              | 28        | 29         | 30        | 1               |                       |
|                                             | 2           | 3                          | 4               | 5         | 6          | 7         | 8               |                       |
|                                             | 9           | 10                         | 11              | 12        | 13         | 14        | 15              | 그는 🔪 - 문니             |
|                                             | 16          | 17                         | 18              | 19        | 20         | 21        | 22              |                       |
|                                             | 23          | 24                         | 25              | 26        | 27         | 28        | 29              | 1 % L                 |
|                                             | 30          | 31                         | 1               | 2         | 3          | 4         | 5               | · · · · ·             |
| [                                           | Vetwor<br>E | k Time Proto<br>Заш компью | col<br>тер може | ет синхро | низирова   | ть свои ч | асы             |                       |
|                                             |             | с удалённы                 | м серверс       | м времен  | ни, исполь | зуя NTP   |                 | 21 🗘 59 🗘 0 🗘         |
|                                             | 🗌 Вкл       | ючить Netw                 | /ork Time       | Protocol  |            |           |                 | Часовой пояс          |
|                                             | _           |                            |                 |           |            |           |                 | Europe/Moscow         |
|                                             | Серве       | ер: Азия Бан               | нгладеш:        | bd.pool.n | tp.org     |           | •               | Изменить часовой пояс |
|                                             |             |                            |                 |           |            |           |                 |                       |
|                                             |             |                            |                 |           |            |           |                 |                       |
|                                             |             |                            |                 |           |            |           |                 |                       |
| Ē                                           | Отме        | на Сб                      | poc             |           |            |           |                 | ок                    |

Эту программу<sup>28</sup> можно запустить с помощью пункта «Система» из Центра управления Mageia. Соответствующий раздел подписан как Настроить дату и время. В некоторых средах рабочего стола эту программу можно запустить с помощью щелчка правой кнопки мыши на виджете часы в системном лотке с последующим выбором пункта «Настроить дату и время...».

Это очень простая программа.

В верхней левой части расположена панель **календарь**. На приведенном выше скриншоте показана дата: «апрель» (в верхнем левом углу), 2013 (в верхнем правом углу), 6 число (синим цветом), воскресенье. Выбрать месяц (или год) можно нажатием маленьких стрелочек по

<sup>&</sup>lt;sup>28</sup>Запустить эту программу можно с помощью терминала: достаточно ввести команду **drakclock** от имени администратора (root).

бокам от надписи «апрель» (или «2013»). День можно выбрать нажатием соответствующего пункта в календаре.

В нижней левой части окна находится панель синхронизации **Протокол сетевого времени**. Вы можете поддерживать всегда точные показания часов с помощью синхронизации времени с сервером. Выберите Включить протокол сетевого времени и выберите ближайший к вашему местоположению сервер.

В правой части окна находится панель **часы**. Если включено NTP, изменение показаний данных на ней не имеет смысла. В трех полях часов показано значение часов, минут и секунд (17, 8 и 13 на скриншоте). Воспользуйтесь небольшими стрелочками, чтобы установить на часах должное значение времени. Формат показа времени изменить нельзя. Для изменения формата показа, воспользуйтесь соответствующей программой вашего рабочего окружения.

Наконец, в правой нижней части окна можно выбрать часовой пояс. Для этого следует нажать кнопку Изменить часовой пояс и выбрать соответствующий пункт из предоставленного списка.

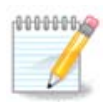

Несмотря на то, что выбрать формат даты и времени с помощью этой программы невозможно, эти данные будут показаны на вашем рабочем столе в соответствии с указанными вами параметрами локализации.

## 7.5. Настройка локализации системы

| oouloui      |               |                 |                                     |                       |
|--------------|---------------|-----------------|-------------------------------------|-----------------------|
| ے 💫          |               |                 | Центр управления Mageia [localhost] | $\odot \odot \otimes$ |
| <u>Ф</u> айл | <u>О</u> пции | <u>С</u> правка |                                     |                       |
| P).          | Ha            | стройка л       | окализации системы                  |                       |
|              |               | Выбе            | рите используемый язык              |                       |
| Portu        | iguese        |                 |                                     |                       |
| Portu        | iguese Bra    | azil            |                                     |                       |
| Punja        | abi (gurmu    | ıkhi)           |                                     |                       |
| Quich        | nua           |                 |                                     |                       |
| Roma         | anian         |                 |                                     |                       |
| Russi        | an            |                 |                                     |                       |
| Saam         | ni            |                 |                                     |                       |
| Sardi        | nian          |                 |                                     |                       |
| Slova        | ak            |                 |                                     |                       |
| Slove        | enian         |                 |                                     | 0                     |
|              |               |                 |                                     |                       |
| ▶До          | ополните      | пьно            |                                     |                       |
| Отм          | иена          |                 |                                     | Далее                 |
|              |               |                 |                                     |                       |

Этим модулем<sup>29</sup> можно воспользоваться с помощью пункта «Система» из Центра управления Mageia, в разделе «Настройка локализации системы». В случае его выбора будет открыто окно, с помощью которого вы можете выбрать язык. По умолчанию будет подобран список языков, которые были выбраны во время установки системы.

С помощью кнопки Дополнительно можно задействовать режим совместимости с устаревшими кодировками (не UTF-8).

Во втором окне будет показан список стран, в которых может использоваться указанный язык. Доступ к спискам стран, которых нет в списке, можно получить с помощью кнопки Другие страны.

Чтобы внесённые вами изменения вступили в силу, вам следует выйти из вашей учётной записи в системе и снова войти в неё.

#### 7.5.1. Метод ввода

С помощью пункта Другие страны вы также можете выбрать метод ввода (в раскрывающемся меню под списком). С помощью способов ввода можно вводить символы языков, в которых запись осуществляется не с помощью букв (китайской, японской, корейской и т.д.).

Для азиатских и африканских языков способом ввода по умолчанию будет выбран IBus, следовательно, потребности в настройке этого способа ввода вручную нет.

Другие способы ввода (SCIM, GCIN, HIME и т.п.) также предоставляют подобные функциональные возможности. Установить пакеты этих способов, если их нет в контекстном меню, можно с помощью другого модуля из Центра управления Mageia. См. <u>Раздел 2.1, «Управление программами (Установка и удаление программ)</u>».

## **7.6.** Просмотр системных журналов logdrake

<sup>&</sup>lt;sup>29</sup>Запустить эту программу можно также с помощью терминала: достаточно ввести команду **localedrake** от имени администратора (root).

| спроики                 | но не совп | адает с |       |        |        |        |       |         |
|-------------------------|------------|---------|-------|--------|--------|--------|-------|---------|
| Выберите фа             | айл        |         |       | Ka     | аленда | арь    |       |         |
| Аутентификация          |            | По      | казыв | ать то | олько  | за выб | ранны | ый день |
|                         |            | < Ден   | сабрь | >      |        |        | <     | 2013 >  |
| 🔵 Журналы утилит Mageia |            | Пн      | Вт    | Ср     | Чт     | Пт     | CG    | Bc      |
|                         |            | 25      | 26    | 27     | 28     | 29     | 30    | 1       |
| Сообщения               |            | 2       | 3     | 4      | 5      | 6      | 7     | 8       |
|                         |            | 9       | 10    | 11     | 12     | 13     | 14    | 15      |
| Syslog                  |            | 16      | 17    | 18     | 19     | 20     | 21    | 22      |
|                         |            | 23      | 24    | 25     | 26     | 27     | 28    | 29      |
| Пользователь            |            | 30      | 31    | 1      | 2      | 3      | 4     | 5       |
|                         |            |         |       |        |        |        |       |         |
|                         | Пои        | ICK     |       |        |        |        |       |         |

Доступ к этому инструменту<sup>30</sup> можно получить с помощью пункта «Система» из Центра управления Mageia, раздел Просмотр системных журналов.

#### 7.6.1. Поиск в журналах

Сначала вам следует указать строку поиска в поле **Совпадает с** и/или строку, которой не должно быть в результатах в поле **Не совпадает**. После этого выберите файл(ы), в которых будет выполняться поиск, в поле Выбор файла. Вы также можете ограничить поиск определённым днём. Выберите его на панели **Календарь** с помощью нажатия маленьких стрелочек с каждой стороны от полей месяца и года, после чего отметьте пункт Показывать только для выбранного дня. Наконец, нажмите кнопку поиск, чтобы просмотреть результаты в окне с названием Содержимое файла. Предусмотрена возможность сохранить результаты в файле формата txt, - для этого следует нажать кнопку **Сохранить**.

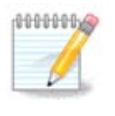

В Журнале инструментов Mageia содержатся данные, записанные в журнал средствами настройки Mageia, в частности инструментами из Центра управления Mageia. Эти журналы обновляются каждый раз, когда вы меняете какие-либо настройки.

<sup>&</sup>lt;sup>30</sup>Запустить эту программу можно с помощью терминала: достаточно ввести команду **logdrake** от имени администратора (root).

#### 7.6.2. Настройка оповещения по электронной почте

С помощью кнопки Почтовое напоминание можно приказать системе выполнять проверку нагрузки на систему и службы каждый час, и если это нужно, отправлять сообщения по электронной почте на указанный адрес.

Чтобы выполнить настройки этой утилиты, нажмите кнопку **Почтовое напоминание** и выберите в следующем окне, которое будет показано, вариант Настроить систему почтового напоминания. В окне, которое будет показано после нажатия кнопки Далее, вы сможете указать службы, за которыми следует вести наблюдение (см. приведенный выше снимок экрана).

Наблюдать за следующими службами:

- Служба Webmin
- Почтовый сервер Postfix
- Сервер FTP
- Сервер World Wide Web Apache
- Сервер SSH
- Сервер Samba
- Служба xinetd
- Распознаватель доменных имен BIND

|                                  | Почтовое уведомление                                                                                           | $\odot \odot \otimes$ |
|----------------------------------|----------------------------------------------------------------------------------------------------|-----------------------|
| 🗎 < 🛛                            | очтовое уведомление                                                                                            |                       |
| Настройн<br>Вы получ<br>не выпол | ка служб<br>ите уведомление, если одна из выбранных служб бо<br>няется                                         | ольше                 |
| httpd<br>postfix<br>xinetd       | <ul> <li>□ Сервер World Wide Web Apache</li> <li>□ Почтовый сервер Postfix</li> <li>□ Служба Xinetd</li> </ul> |                       |
| Отмена                           | Назад                                                                                                    | Далее                 |

На следующей странице выберите значение Нагрузка, превышение которой вы считаете неприемлемым. Нагрузка определяется как уровень требовательности процесса к ресурсам компьютера, большая нагрузка замедляет работу остальной системы, а очень высокая нагрузка может свидетельствовать о том, что процесс вышел из-под контроля. По умолчанию

используется значение 3. Мы рекомендуем определить значение предельной нагрузки как количество процессов, умноженное на 3.

С помощью последней страницы введите Адрес электронной почты лица, которое следует предупредить и Сервер электронной почты, которым следует воспользоваться (локальный или интернет-сервер).

## 7.7. Открытие консоли от имени администратора drakconsole

| ے 🕰          |               | Центр управления Mageia [localhost] | $\odot$ | $\odot$ | $\otimes$ |
|--------------|---------------|-------------------------------------|---------|---------|-----------|
| <u>Ф</u> айл | <u>О</u> пции | <u>С</u> правка                     |         |         |           |
| >_           | <b>3</b> a    | апуск консоли администратора        |         |         |           |
| [root        | @localh       | ost ~]# []                          |         |         |           |
|              |               |                                     |         |         |           |
|              |               |                                     |         |         |           |
|              |               |                                     |         |         |           |
|              |               |                                     |         |         |           |
|              |               |                                     |         |         |           |
|              |               |                                     |         |         |           |
|              |               |                                     |         |         |           |
|              |               |                                     |         |         |           |
|              |               |                                     |         |         |           |
|              |               |                                     |         |         |           |
|              |               |                                     |         |         |           |
|              |               |                                     |         |         |           |
|              |               |                                     |         |         |           |
|              |               |                                     |         |         |           |
|              |               |                                     |         |         |           |
|              |               |                                     |         |         |           |
|              |               | 3                                   | акры    | ть      |           |
|              |               |                                     |         |         |           |

С помощью этой программы<sup>31</sup> вы можете получить доступ к консоли, открытой от имени администратора системы (пользователя root). Думаем, этого описания достаточно, чтобы понять, о чем идет речь.

### 7.8. Пользователи и группы

userdrake

<sup>&</sup>lt;sup>31</sup>Запустить эту программу можно с помощью терминала: достаточно ввести команду **drakconsole** от имени администратора (root).

| <b>Ä</b> 🔾          | Центр управле     | ния Mageia [localhost | ]          | $\odot$ $\odot$ $\otimes$ |
|---------------------|-------------------|-----------------------|------------|---------------------------|
| Файл Actions Параме | тры Справка       |                       |            |                           |
| 👫 🖌 Польз           | вователи и гру    | /ппы                  |            |                           |
| 2. 2                | 2                 |                       |            |                           |
|                     | Г                 | Тоиск:                | Прим       | енить фильтр              |
| Пользователи Групг  | ы                 |                       |            | ]                         |
| Имя пользователя    | : ID пользователя | 🗄 Главная группа      | Полное имя | : Оболочка                |
| live                | 500               | live                  |            | jbinjbasn                 |
|                     |                   |                       |            | $\langle \rangle$         |

Доступ к этому инструменту<sup>32</sup> можно получить с помощью пункта **Система** из Центра управления Mageia, пункт «Управление пользователями».

С помощью этого инструмента, администратор системы может управлять пользователями и группами пользователей, то есть добавлять или удалять пользователя или группу и вносить изменения в параметры записи пользователя или группы (идентификатора, командной оболочки и т.п.).

В открытом окне userdrake будет показан список всех пользователей системы на вкладке Пользователи, а список всех групп - на вкладке Группы. Принцип работы с двумя вкладками является одинаковым.

#### 1. Добавить пользователя

С помощью этой кнопки можно открыть новое окно с незаполненными полями:

<sup>&</sup>lt;sup>32</sup>Запустить эту программу можно с помощью терминала: достаточно ввести команду **userdrake** от имени администратора (root).

| 🐔 💿 Создать н            | нового пользователя 🛛 😒 🚫 |
|--------------------------|---------------------------|
| Полное имя:              | sasha                     |
| Логин:                   | sasha                     |
| Пароль:                  | •••••                     |
| Подтверждение<br>пароля: | e 💽                       |
| Оболочка<br>входа:       | /bin/bash 🗸               |
| 🗸 Создать домашни        | ий каталог                |
| Домашний каталог:        | /home/sasha               |
| 🗸 Создать личную г       | группу для пользователя   |
| 📃 Указать ID пользо      | ователя вручную           |
|                          | UID: 500 - +              |
| Щёлкните по значку,      | , чтобы сменить его 🛛 👔   |
|                          | Отмена ОК                 |

Поле Имя полностью предназначено для ввода фамилии и имени, но вы можете ввести в него любые данные!

Поле Пользователь является единственным обязательным для заполнения.

Мы настоятельно рекомендуем вам установить **Пароль** к учётной записи пользователя. Справа от поля пароля вы увидите небольшое изображение щита. Если цвет этого щита будет красным, то указанный пароль является слишком простым, слишком коротким или слишком похожим на название учётной записи. В пароле вам следует использовать цифры, строчные и прописные буквы, знаки препинания и т.д. С повышением сложности пароля цвет щита изменится на желтый, а потом на зелёный.

В поле **Подтвердите пароль** вам следует повторно ввести пароль, чтобы обеспечить соответствие символов вашим намерениям.

Командная оболочка: с помощью этого выпадающего списка вы можете изменить командную оболочку, которая будет использоваться для работы пользователя, учётную запись которого вы добавляете. Возможны следующие варианты: Bash, Dash и Sh. Если будет выбрана опция **Создать личную группу для пользователя**, userdrake автоматически создаст группу с тем же названием, что и название учётной записи нового пользователя, и единственным участником (позже параметры группы можно изменить).

Назначение других пунктов диалогового окна понятно из надписей. Запись нового пользователя будет создана сразу после нажатия кнопки ОК.

#### 2. Добавить группу

Вам следует лишь указать название новой группы и если это нужно, специфический номер-идентификатор группы.

#### 3. Редактировать (выбранного пользователя)

Данные Пользователя: с помощью этой вкладки вы можете изменить все данные, указанные в учётной записи пользователя во время её создания (но идентификатор записи пользователя ID изменять нельзя).

#### Информация об аккаунте

| <b>•</b> •                      | Редактировать Группы / | Пользователей |               | $\odot$ $\odot$ $\otimes$ |
|---------------------------------|------------------------|---------------|---------------|---------------------------|
| Данные пользователя Информа     | ция об учётной записи  | Информация о  | пароле Группы |                           |
| 🕑 Включить срок действия учёт   | ной записи             |               |               |                           |
| Срок действия учётной записи ис | текает (ГГГГ-ММ-ДД):   | 2013 - +      | 2 - +         | 20 - +                    |
| 📃 Заблокировать учётную запи    | сь пользователя        |               |               |                           |
| Щёлкните по значку, чтобы смен  | 1ть его 🔰              |               |               |                           |
|                                 |                        |               |               |                           |
|                                 |                        |               |               |                           |
|                                 |                        |               |               |                           |
|                                 |                        |               |               |                           |
|                                 |                        |               |               |                           |
|                                 |                        |               |               |                           |
|                                 |                        |               |               |                           |
|                                 |                        |               |               |                           |
|                                 |                        |               | Отмена        | ок                        |

Первый пункт предназначен для установления предельного срока действия учётной записи. По завершению срока действия вход в аккаунт станет невозможным. Этим пунктом можно воспользоваться для создания временных учётных записей.

Второй пункт предназначен для блокировки учётной записи. Вход в заблокированные учётные записи невозможен.

Также можно изменить значок пользователя.

**Информация о пароле**: с помощью этой вкладки вы можете установить срок действия пароля. Установление срока действия побуждает пользователя к периодической смене пароля, с целью обеспечения лучшей защиты системы от несанкционированного вмешательства.

| 🐔 💿 Редактиро                                                                     | вать Группы / Пользователей 💿 💿 🛞                           |
|-----------------------------------------------------------------------------------|-------------------------------------------------------------|
| Данные пользователя Информация об уче<br>Последний раз пользователь сменил паролы | тной записи Информация о пароле Группы<br>.: Mon Dec 9 2013 |
| 🕑 Включить срок действия пароля                                                   |                                                             |
| Через сколько дней разрешить измене                                               | ние: 1                                                      |
| Через сколько дней потребовать измен                                              | ение: 90                                                    |
| За сколько дней предупреждать об изме                                             | нении: 10                                                   |
| Количество дней до отключения учёт<br>записи:                                     | ной 1                                                       |
|                                                                                   | Отмена ОК                                                   |

**Группы**: с помощью этой вкладки вы можете выбрать группы, участником которых будет пользователь.

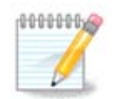

Если изменения будут внесены в учётную запись пользователя, который уже работает в системе, то эти изменения вступят в силу только после перезагрузки системы.

#### 4. Редактировать (обозначенную группу)

Данные группы: с помощью этой вкладки можно изменить название группы.

**Группы пользователей**: с помощью этой вкладки вы можете выбрать пользователей, которые будут участниками группы.

#### 5. Удалить

Чтобы удалить учётную запись пользователя или группу, выберите запись в списке и нажмите кнопку **Удалить**. Если был указан пункт учётной записи пользователя, будет показано окно с вопросом, следует ли удалить также домашний каталог и каталог почтового ящика пользователя. Если для учётной записи пользователя была создана личная группа, то эта группа будет также удалена вместе с учётной записью пользователя.

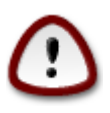

Можно удалить группу, которая не является пустой.

#### 6. Восстановить

База данных учётных записей пользователей может быть изменена за пределами Userdrake. Нажмите эту кнопку, чтобы обновить данные в списке.

#### 7 Гостевой аккаунт

**guest** является особой учётной записью. Она предназначена для предоставления кому-либо временного доступа к системе с максимальными мерами безопасности. Именем пользователя такой записи является xguest, пароль пустой. Внесение каких-либо изменений в систему с этой учётной записи невозможно. Личные каталоги пользователя учётной записи будут удалятся сразу по завершению сеанса работы в аккаунте. По умолчанию учётная запись включена. Чтобы отключить её, воспользуйтесь пунктом меню Действия -> Удалить аккаунт для гостя.

## 7.9. Импорт документов и параметров Windows™ transfugdrake

| ×                               | Hento voo se neuvo Mageia (localhost )                                                                                                    | 2 |
|---------------------------------|----------------------------------------------------------------------------------------------------|---|
| $\sim$                          |                                                                                                    | 2 |
| <u>Ф</u> аил                    | <u>О</u> пции <u>С</u> правка                                                                                                    |   |
| ė                               | Импорт документов и настроек Windows®                                                                                                    |   |
| Это<br>дан<br>Дос<br>имп<br>отк | от мастер помогает импортировать документы и настройки из системы Windows в<br>іный дистрибутив Mageia.<br>тупны два различных способа переноса: документы и настройки можно<br>ортировать путём копирования их в домашний каталог пользователя из Windows или<br>рыть к ним общий доступ между обоими операционными системами. |   |
| Отм                             | иена Назад Далее                                                                                                    |   |

Доступ к этому инструменту<sup>33</sup> можно получить с помощью пункта **Система** из Центра управления Mageia, подпункт Импорт документов и настроек Windows™.

С помощью этого инструмента, администратор системы может импортировать документы и настройки учётных записей пользователей с установленной системы Windows® 2000, Windows® XP или Windows® Vista™ на том же компьютере, на котором установлена Mageia.

<sup>&</sup>lt;sup>33</sup>Запустить эту программу можно с помощью терминала: достаточно ввести команду **transfugdrake** от имени администратора (root).

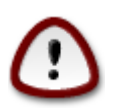

Пожалуйста, обратите внимание, что все изменения вступят в силу немедленно после нажатия кнопки Далее.

После запуска transfugdrake вы увидите первую страницу мастера с пояснениями о назначении программы и вариантами импорта данных.

Как только вы прочтёте и поймёте установки, нажмите кнопку Далее. В ответ программа выполнит обнаружение соответствующих данных в установленной операционной системе Windows®.

После завершения процедуры выявления данных вы увидите страницу, с помощью которой сможете выбрать учётные записи в Windows® и Mageia для выполнения процедуры импорта. Вы можете выбрать не только свою учётную запись.

| Ă 💿 -        | Це                                                                           | нтр управления Mageia [localhost.localdomain] | $\odot$ $\odot$ $\otimes$ |  |  |  |  |
|--------------|------------------------------------------------------------------------------|-----------------------------------------------|---------------------------|--|--|--|--|
| <u>Ф</u> айл | <u>О</u> пции <u>С</u> правка                                                |                                               |                           |  |  |  |  |
| ė            | Импорт доку                                                                  | ментов и настроек Windows®                    |                           |  |  |  |  |
| Об<br>ИЗ     | Обнаружено несколько пользователей. Выберите пользователя<br>из списка ниже. |                                               |                           |  |  |  |  |
| Пол          | њзователь Windows                                                            | UpdatusUser                                   | ~                         |  |  |  |  |
|              |                                                                              |                                               |                           |  |  |  |  |
|              |                                                                              |                                               |                           |  |  |  |  |
|              |                                                                              |                                               |                           |  |  |  |  |
|              |                                                                              |                                               |                           |  |  |  |  |
|              |                                                                              |                                               |                           |  |  |  |  |
|              |                                                                              |                                               |                           |  |  |  |  |
| Отм          | ена                                                                          |                                               | Назад Далее               |  |  |  |  |

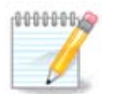

Пожалуйста, обратите внимание на то, что из-за ограничения migrate-assistant (основного компонента transfugdrake) названия учётных записей Windows®, которые содержат специальные символы (кириллицу), могут отображаться некорректно.

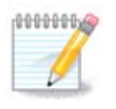

Продолжительность переноса данных будет зависеть от размера папок с документами.

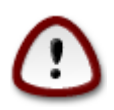

Некоторые программы Windows® (в частности драйверы) могут создавать учётные записи для реализации специальных возможностей. Например, драйверы NVidia Windows® обновляются с помощью учётной записи UpdatusUser. Пожалуйста, не используйте такие учётные записи для импорта данных.

После завершения выбора способа импорта учётных записей нажмите кнопку Далее. Следующее окно используется для выбора способа импортирования документов:

| ے 🕰                    | Центр управления Mageia [lo                                                                                                    | ocalhost.localdomain ] 🛛 😒 🖄                  |
|------------------------|----------------------------------------------------------------------------------------------------|-----------------------------------------------|
| <u>Ф</u> айл           | <u>О</u> пции <u>С</u> правка                                                                                                    |                                               |
| ė                      | Импорт документов и настрое                                                                                                    | к Windows®                                    |
| Пе<br>по,<br>ког<br>оп | еренос документов из Windows в домашний ка<br>льзователя. Документы можно импортировал<br>пирования, или к ним можно открыть общий ,<br>герационных систем. | галог<br>ъ путём простого<br>цоступ из других |
| •                      | ) Импортировать документы (рекомендуется                                                                                                    | )                                             |
| 0                      | ) Пропустить шаг                                                                                                    |                                               |
|                        |                                                                                                    |                                               |
|                        |                                                                                                    |                                               |
|                        |                                                                                                    |                                               |
|                        |                                                                                                    |                                               |
|                        |                                                                                                    |                                               |
|                        |                                                                                                    |                                               |
|                        |                                                                                                    |                                               |
|                        |                                                                                                    |                                               |
|                        |                                                                                                    |                                               |
| Отм                    | иена                                                                                                    | Назад Далее                                   |

Transfugdrake разработан для импорта данных Windows® из *Mou документы*, *Mos музыка* и *Mou рисунки*. Вы можете не выполнять импорт определённых данных, сняв галочку с соответствующего пункта в этом окне.

После завершения выбора способа импортирования документов нажмите кнопку Далее. Следующее окно используется для выбора способа импортирования закладок:

| <b>×</b> ⊙ | Центр управления Mageia [localhost.localdomain]                | $\odot$ | 0  | × |
|------------|----------------------------------------------------------------|---------|----|---|
|            | Опции <u>с</u> правка<br>Импорт документов и настроек Windows® |         |    |   |
| Пе         | еренос закладок веб-браузера                                   |         |    |   |
| •          | ) Импортировать закладки (рекомендуется)                       |         |    |   |
| C          | Пропустить шаг                                                 |         |    |   |
|            |                                                                |         |    |   |
|            |                                                                |         |    |   |
|            |                                                                |         |    |   |
|            |                                                                |         |    |   |
|            |                                                                |         |    |   |
|            |                                                                |         |    |   |
|            |                                                                |         |    |   |
| Отм        | иена Назад                                                     | Дал     | ee |   |

Transfugdrake может импортировать закладки Internet Explorer и Mozilla Firefox в закладки программы Mozilla Firefox, установленную в Mageia.

Выберите желаемый вариант импорта и нажмите кнопку Далее.

С помощью следующей страницы вы сможете импортировать изображения фона рабочего стола:

| ۵.           | Центр управления Mageia [localhost.localdomain] | $\odot$ $\odot$ $\otimes$ |
|--------------|-------------------------------------------------|---------------------------|
| <u>Ф</u> айл | <u>О</u> пции <u>С</u> правка                   |                           |
| J            | Импорт документов и настроек Windows®           |                           |
| Пе           | ренос фонового рисунка рабочего стола           |                           |
| •            | Использовать фоновый рисунок Mageia             |                           |
| C            | Импортировать фоновый рисунок                   |                           |
|              |                                                 |                           |
|              |                                                 |                           |
|              |                                                 |                           |
|              |                                                 |                           |
|              |                                                 |                           |
|              |                                                 |                           |
|              |                                                 |                           |
|              |                                                 |                           |
| Отм          | ена                                             | Назад Далее               |

Выберите желаемый вариант и нажмите кнопку Далее.

На последней странице мастера будет показано сообщение с приветствием. Просто нажмите кнопку Завершить.

| ) نې         |               |                 | Центр управления Mageia [localhost.localdomain] | $\odot$ $\odot$ $\otimes$ |
|--------------|---------------|-----------------|-------------------------------------------------|---------------------------|
| <u>Ф</u> айл | <u>О</u> пции | <u>С</u> правка |                                                 |                           |
| J            | Им            | порт до         | окументов и настроек Windows®                   |                           |
| Πe           | еренос ус     | пешно зав       | зершён.                                         |                           |
|              |               |                 |                                                 |                           |
|              |               |                 |                                                 |                           |
|              |               |                 |                                                 |                           |
|              |               |                 |                                                 |                           |
|              |               |                 |                                                 |                           |
|              |               |                 | Назад За                                        | зершить                   |

7.10. Резервные копии draksnapshot-config

| XO   |                    | Пентр управления Mageia [localhost]                                                                                                    |                  |
|------|--------------------|----------------------------------------------------------------------------------------------------|------------------|
| Файл | Опции Справка      | Letter by the association of the second second seco | 000              |
| Ç    | Резервные          | снимки системы                                                                                                    |                  |
|      |                    | Параметры                                                                                                    |                  |
| 🗸 Вк | лючить резервиров  | зание                                                                                                    |                  |
| Pe   | зервное копирован  | ие всей системы                                                                                                    |                  |
| Ky   | да сохранять копии | /BUP                                                                                                    | Обзор            |
| . Д  | ополнительно       |                                                                                                    |                  |
|      |                    |                                                                                                    | Применить Отмена |
|      |                    |                                                                                                    |                  |
|      |                    |                                                                                                    |                  |
|      |                    |                                                                                                    |                  |
|      |                    |                                                                                                    |                  |
|      |                    |                                                                                                    |                  |
|      |                    |                                                                                                    |                  |
|      |                    |                                                                                                    |                  |
|      |                    |                                                                                                    |                  |

Доступ к этому инструменту<sup>34</sup> можно получить с помощью Центра управления Mageia, пункт «Система», раздел «Инструменты администрирования».

После первого запуска этой программы из Центра управления Mageia вы увидите сообщение об установке draksnapshot. Нажмите на кнопку Установить. После этого будет установлен draksnapshot и другие нужные для работы этой программы пакеты.

Еще раз выберите Резервные копии, и вы увидите окно Параметры. Выберите Включить резервное копирование, если хотите создать резервную копию всей системы, пункт Резервное копирование всей системы.

Если вы хотите создать резервную копию только части каталогов, нажмите кнопку Дополнительно. В ответ будет открыто небольшое всплывающее окно. Воспользуйтесь кнопками Добавить и Удалить, расположенными рядом со списком Перечень резервных копий, чтобы добавить каталоги и файлы в список резервного копирования или удалить их. Воспользуйтесь такими же кнопками рядом со Списком исключений, чтобы определить список подкаталогов и/или файлов, которые не следует добавлять к резервной копии. Файлы из этого списка **не будут** включены в резервную копию. Нажмите кнопку Закрыть, когда списки будут готовы.

Далее укажите каталог в поле Куда сохранять копии или нажмите кнопку Обзор, чтобы указать соответствующий каталог. Все смонтированные флеш-носители USB и внешние диски можно найти в каталоге *lrun/media/имя пользователя/*.

Нажмите кнопку Применить, чтобы создать резервную копию.

<sup>&</sup>lt;sup>34</sup>Запустить эту программу можно с помощью терминала: достаточно ввести команду **draksnapshot-config** от имени администратора (root).

## 8. Общий доступ

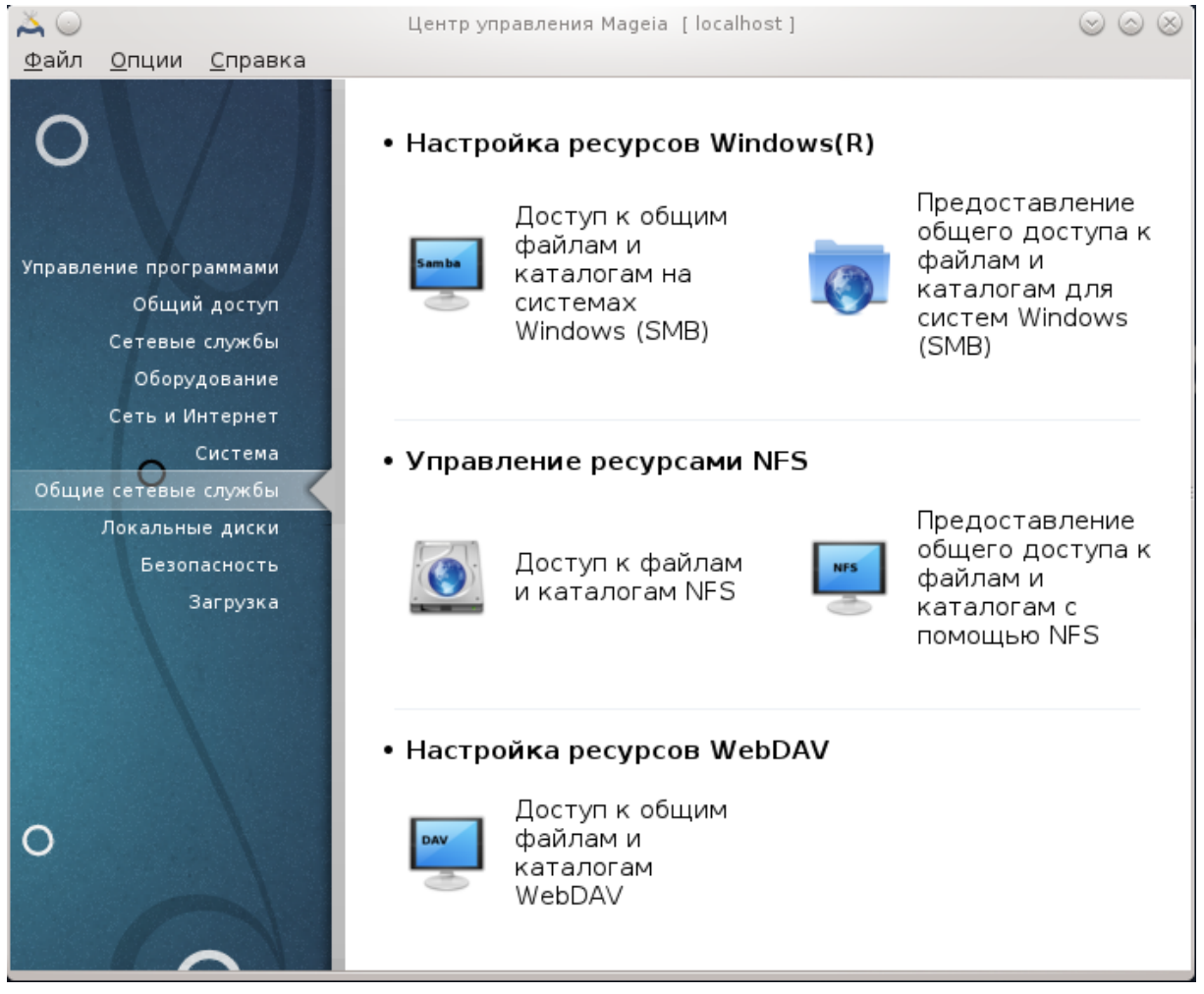

С помощью этой страницы можно выбрать инструменты управления общего доступа к дискам и каталогам системы. Нажмите на ссылку, расположенную ниже, чтобы узнать больше.

- - а. Раздел 8.1, «Настройка общего доступа к дискам и папкам Windows (SMB)»
  - b. <u>Раздел 8.2, «Совместное использование каталогов и дисков с использованием</u> <u>Samba»</u> = Доступ к общим файлам и каталогам на системах Windows (SMB)
- - а. Раздел 8.3, «Настройка общего доступа к дискам и папкам NFS»
  - b. <u>Раздел 8.4, «Предоставление общего доступа к файлам и папкам с использованием</u> <u>NFS»</u>
- - а. Раздел 8.5, «Совместный доступ к дискам и каталогам WebDAV»

# 8.1. Настройка общего доступа к дискам и папкам Windows (SMB)

diskdrake --smb

#### 8.1.1. Введение

С помощью этой программы<sup>35</sup> вы можете указать каталоги, доступ к которым смогут получать все пользователи компьютера. Для доступа будет использоваться протокол SMB, который приобрел популярность вместе с операционными системами Windows®. Доступ к каталогам общего пользования можно будет получить сразу после загрузки системы. Доступ к каталогам общего пользования можно также получить в пределах отдельного сеанса с помощью программ для управления файлами.

До запуска этой программы следует определить названия доступных серверов, например с помощью <u>Раздел 6.8, «Определения узлов»</u>

#### 8.1.2. Процедура

Нажмите кнопку Поиск серверов, чтобы получить список серверов, которые предоставляют каталоги в общее пользование.

Нажмите пункт с названием сервера, а затем кнопку > перед этим названием, чтобы просмотреть список общих каталогов. Отметьте пункт каталога, к которому вы хотите получить доступ.

Станет доступной кнопка Точка монтирования, с помощью которой вы сможете указать точку монтирования для каталога.

| <b>Ä</b> –                                                                                             |                                                             |       | Центр управления Мад | eia [ angataı | и] (от суперпо | льзоват | еля)             | _ O X |
|----------------------------------------------------------------------------------------------------|-------------------------------------------------------------|-------|----------------------|---------------|----------------|---------|------------------|-------|
| <u>Ф</u> айл                                                                                           | <u>Ф</u> айл <u>О</u> пции <u>С</u> правка                  |       |                      |               |                |         |                  |       |
| Samba                                                                                                  | Доступ к общим файлам и каталогам на системах Windows (SMB) |       |                      |               |                |         |                  |       |
| VE                                                                                                    | angatau                                                     |       |                      |               |                | Поис    | к новых серверов |       |
| ▼ 目 angatau Soft (soft) □ ush20 Подробности Устройство: //angatau/soft Тип: cifs Параметры: username=% |                                                             |       |                      |               |                |         |                  |       |
|                                                                                                    | То                                                          | чка м | онтирования          |               | Отмена         |         | Готово           |       |

<sup>&</sup>lt;sup>35</sup>Запустить эту программу можно с помощью терминала: достаточно ввести команду **diskdrake --smb** от имени администратора (root).

После выбора точки монтирования вы можете смонтировать каталог с помощью кнопки Монтировать. Вы также можете проверить или изменить параметры монтирования с помощью кнопки Параметры.

С помощью окна параметров вы можете указать имя пользователя и пароль, которым должны пользоваться те, кто хочет соединиться с сервером SMB. После монтирования каталога его можно размонтировать с помощью той же кнопки.

| •                                                                                                    | Параметры монтирования (от суперпользователя)                                                                      |    |  |  |  |  |
|----------------------------------------------------------------------------------------------------|----------------------------------------------------------------------------------------------------|----|--|--|--|--|
| Параметры монтирования                                                                                                    |                                                                                                    |    |  |  |  |  |
| username=                                                                                                    | user1                                                                                                    |    |  |  |  |  |
| password=                                                                                                    |                                                                                                    |    |  |  |  |  |
| noauto                                                                                                    | Может быть примонтировано только явным образом (то есть,<br>опция -а не приведет к монтированию файловой системы). |    |  |  |  |  |
| Дополнительности Дополнительности с дополнительности до станительности на сели на сели на с<br>сели на сели на сели н | 10                                                                                                    |    |  |  |  |  |
|                                                                                                    |                                                                                                    |    |  |  |  |  |
|                                                                                                    |                                                                                                    |    |  |  |  |  |
|                                                                                                    |                                                                                                    |    |  |  |  |  |
|                                                                                                    |                                                                                                    |    |  |  |  |  |
|                                                                                                    |                                                                                                    |    |  |  |  |  |
|                                                                                                    | Отмена                                                                                                    | ОК |  |  |  |  |
|            | Параметры монтирования (от суперпользователя)                                                                                                    |
|------------|----------------------------------------------------------------------------------------------------|
| sync       | Все I/O для файловой системы должны быть выполнены<br>синхронно.                                                                                                    |
| noatime    | Не обновлять время доступа к inode на этой файловой системе (нужно для более быстрого доступа к спулу новостей для ускорения работы серверов новостей).                                                                             |
| ro         | Монтировать файловую систему в режиме только-для-чтения.                                                                                                    |
| nosuid     | Не разрешать битам set-user-identifier или<br>set-group-identifier вступать в силу. (Это вроде бы<br>безопасно, но на деле будет более безопасно если у вас<br>установлен suidperl(1).)                                             |
| user       | Разрешить обычному пользователям монтировать файловую систему.                                                                                                    |
| user_xattr | Поддержка расширенных атрибутов "user."                                                                                                    |
| noexec     | Не позволять выполнение любых бинарников на примонтированной<br>файловой системе. Эта опция может быть полезна для серверов,<br>которые имеют файловые системы, содержащие бинарники для<br>архитектур, отличных от их собственной. |
| nodev      | Не интерпретировать символьные или специальные блочные<br>устройства в файловой системе.                                                                                                    |
| Различные  |                                                                                                    |
|            |                                                                                                    |
|            |                                                                                                    |
|            | Отмена ОК                                                                                                    |

После подтверждения настроек нажатием кнопки Готово система попросит вас ответить на вопрос относительно того, желаете ли вы сохранить изменения в /etc/fstab. Внесение изменений в этот файл сделает каталог доступным сразу после загрузки системы, если локальная сеть доступна. После этого доступ к новому каталогу можно будет осуществлять с помощью программы для управления файлами вашей системы, например Dolphin.

| 8                                                                      |                                                                       | soft на angatau                 |       |          |                         |                     |  |
|------------------------------------------------------------------------|-----------------------------------------------------------------------|---------------------------------|-------|----------|-------------------------|---------------------|--|
| <u>Ф</u> айл <u>П</u> равка <u>В</u> ид Пере <u>х</u> од <u>З</u> акла | дки <u>С</u>                                                          | правка                          |       |          |                         |                     |  |
| 🛃 Назад 👻 🔪 Вперёд 👻 📥                                                 | 🖌 Назад 👻 🍐 Вперёд 🐃 \land 😒 🧲 📩 💭 🥄 50% 🔍 Просмотр в виде списка 📚 🔍 |                                 |       |          |                         |                     |  |
| Места                                                                  | •                                                                     | Адрес: smb://angatau/           | soft/ |          |                         | -                   |  |
| Устройства                                                             |                                                                       | Имя                             | ~     | Размер   | Тип                     | Дата изменения      |  |
| 🛄 Том 84 GB                                                            |                                                                       | 👂 🚞 apk                         |       |          | папка                   | 2013-05-24 10:26:29 |  |
| 🛄 Том 102 GB                                                           | ▲                                                                     | OOoFBTools-2.16                 |       |          | папка                   | 2013-05-20 16:29:50 |  |
| € 1                                                                    | ▲                                                                     | Новая папка                     |       |          | папка                   | 2013-08-14 10:28:06 |  |
| Закладки                                                               |                                                                       | Alba.oxt                        |       | 13,2 кБ  | Расширение LibreOffice  | 2012-07-16 10:42:30 |  |
| 🚞 tulasi                                                               |                                                                       | cyrtools1.3.uno.zip             |       | 126,6 кБ | архив ZIP               | 2012-07-13 13:14:04 |  |
| Компьютер                                                              |                                                                       | LibreOffice_4.1.2_Win_x86.m     | si    | 215,3 ME | пакет Windows Installer | 2013-10-12 22:16:50 |  |
| 🗖 was                                                                  |                                                                       | 💿 nalog.html                    |       | 1,1 кБ   | документ HTML           | 2013-04-09 16:22:55 |  |
| 🔲 Рабочий стол                                                         |                                                                       | OOoFBTools-2.16.7z              |       | 4,5 MB   | архив 7-zip             | 2013-07-08 11:04:17 |  |
| 🛄 Файловая система                                                     | 1                                                                     | 🧓 Pager.oxt                     |       | 41,0 кБ  | Расширение LibreOffice  | 2012-07-16 10:42:18 |  |
| 🔃 Документы                                                            |                                                                       | RAION_K.rar                     |       | 341,8 кБ | архив RAR               | 2012-09-06 15:02:02 |  |
| Загрузки                                                               |                                                                       | seamonkey-2.21.tar.bz2          |       | 29,9 MB  | архив TAR (сжатый BZIP) | 2013-09-18 08:00:51 |  |
| Музыка<br>Изображения                                                  |                                                                       | 🔎 ошибка.JPG                    |       | 155,8 кБ | JPEG Image              | 2013-09-16 16:35:15 |  |
| 🖀 Видео                                                                |                                                                       | текстовый файл                  |       | 327 байт | неизвестно              | 2013-01-14 16:00:04 |  |
| 🧧 💠                                                                    |                                                                       |                                 |       |          |                         |                     |  |
| Сеть                                                                   |                                                                       |                                 |       |          |                         |                     |  |
| 👷 soft на angatau                                                      |                                                                       |                                 |       |          |                         |                     |  |
| Просмотреть сеть                                                       |                                                                       | 13 объектов, свободно: 599,8 ГБ |       |          |                         |                     |  |

8.2. Совместное использование каталогов и дисков с использованием Samba draksambashare

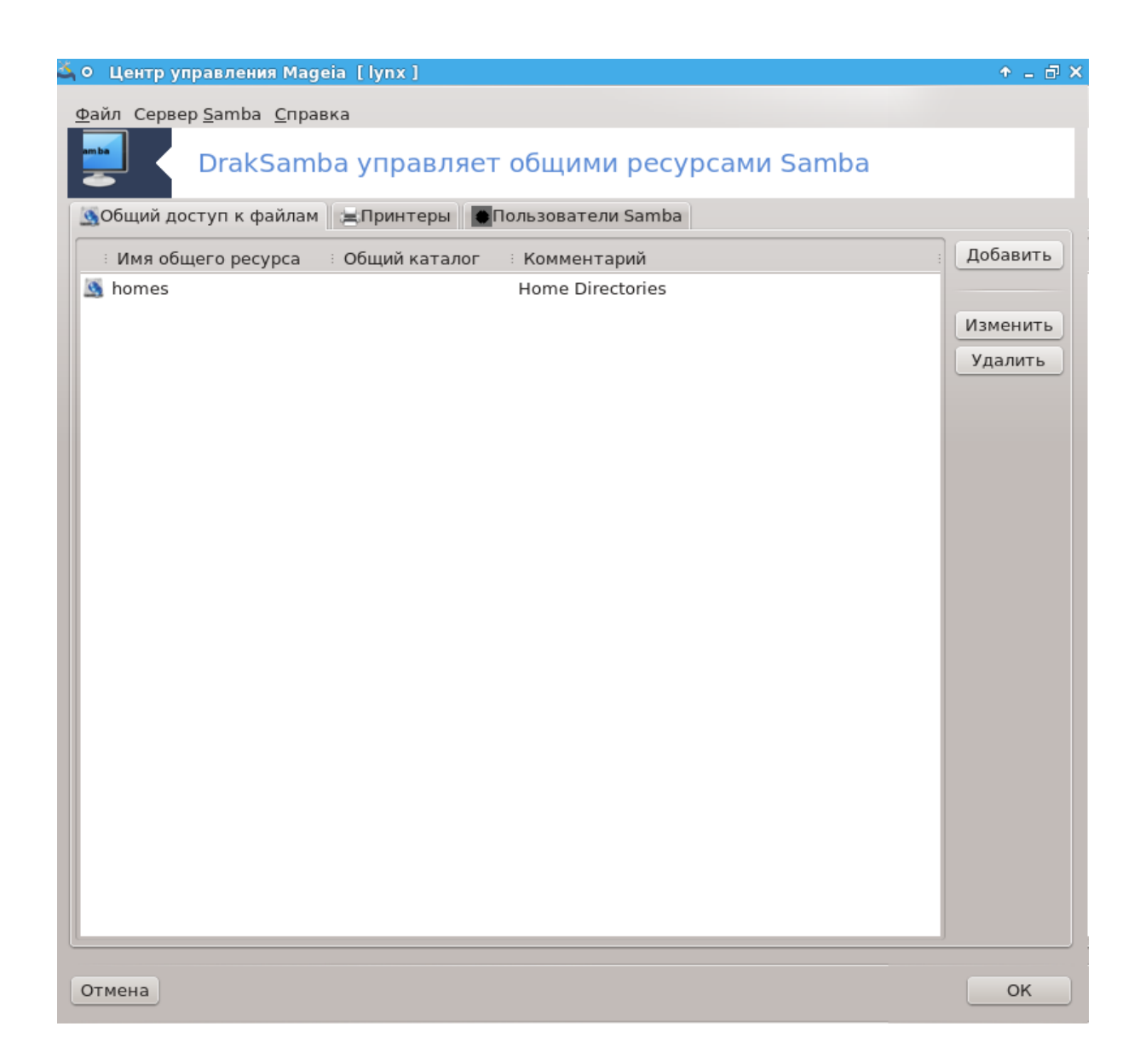

# 8.2.1. Введение

Samba - протокол, используемый в различных операционных системах для совместного доступа к некоторым ресурсам, к таким как каталоги или принтеры. С помощью этого модуля вы можете настроить компьютер на работу в режиме сервера Samba с использованием протокола SMB/CIFS. Этот протокол используется Windows®, рабочие станции под управлением этой операционной системы могут получать доступ к ресурсам на сервере Samba.

# 8.2.2. Подготовка

Чтобы пользователи могли получать доступ к вашим ресурсам, сервер должен иметь постоянный IP-адрес. Определить этот URL-адрес можно непосредственно на вашем сервере, например с помощью или на сервере DHCP, который идентифицирует рабочую станцию по MAC-адресу и всегда придаёт ей тот же адрес в сети. Также файервол вашего компьютера должен разрешать входящие соединения с сервера Samba.

# 8.2.3. Мастер - Автономный сервер

После первого запуска, программа <sup>36</sup> проверит, установлены ли необходимые пакеты и предложит установить их, если пакеты не будут обнаружены в системе. После этого будет запущена программа-мастер настройки сервера Samba.

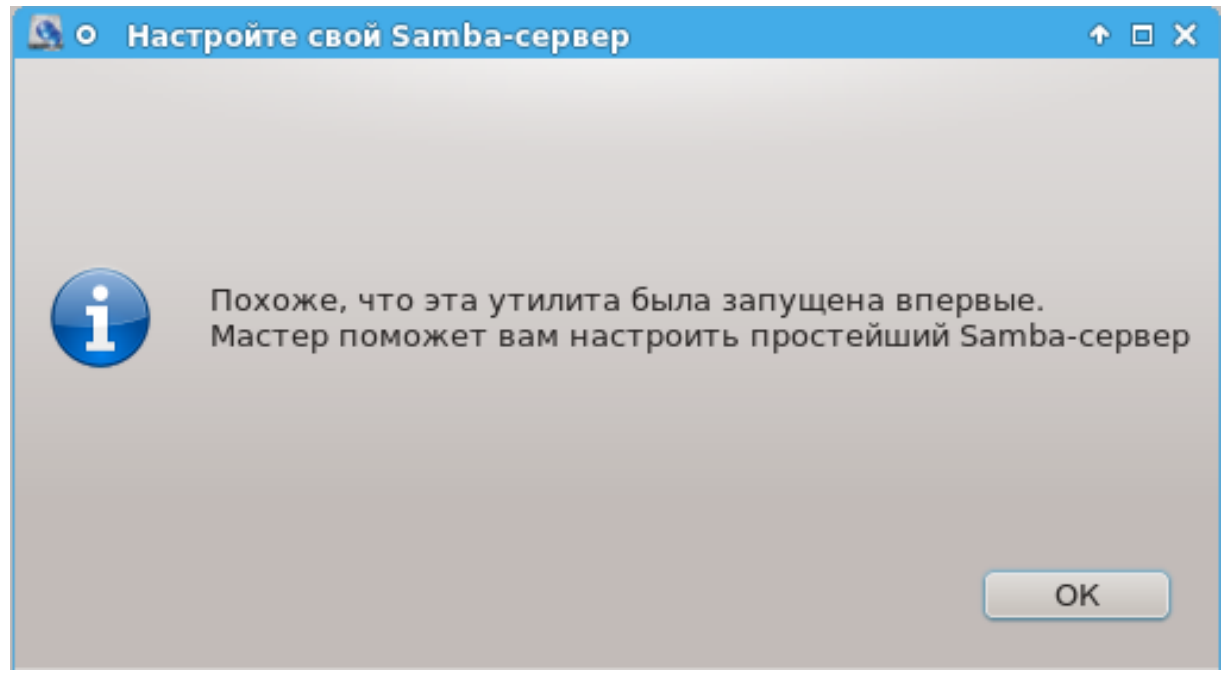

На следующей странице вариант настройки автономного сервера уже будет обозначен.

<sup>&</sup>lt;sup>36</sup>Запустить эту программу можно с помощью терминала: достаточно ввести команду **draksambashare** от имени администратора (root).

| 💁 О Мастер настройки Samba                                                                                                 | ↑ □ ×  |
|----------------------------------------------------------------------------------------------------|--------|
| Мастер настройки сервера Samba                                                                                             |        |
| Сервер Samba выполняет роль файлового сервера и сервера г<br>для рабочих станций под управлением отличных от Linux систем. | іечати |
| PDC — первичный контроллер домена                                                                                          |        |
|                                                                                                    |        |
| 💿 Standalone — отдельный сервер                                                                                            |        |
|                                                                                                    |        |
|                                                                                                    |        |
|                                                                                                    |        |
|                                                                                                    |        |
|                                                                                                    |        |
| Отмена                                                                                                    | ок     |

Укажите название рабочей группы. Это название должно совпадать с названием группы, которая будет получать доступ к ресурсам общего пользования.

Название Netbios - это название, которое будет использовано для обозначения сервера сети.

| 🚨 О Мастер настрой | ки Samba                                                      | ↑ □ ×        |
|--------------------|---------------------------------------------------------------|--------------|
| Рабочая группа     |                                                               |              |
| Для Samba-сервера  | а необходимо указать рабочую группу Windows, которую он будет | обслуживать. |
| Рабочая группа:    | MGAGROUP                                                      |              |
| Netbios-имя:       |                                                               |              |
|                    |                                                               |              |
|                    |                                                               |              |
|                    |                                                               |              |
|                    |                                                               |              |
|                    |                                                               |              |
|                    |                                                               |              |
|                    |                                                               |              |
|                    | Отмена                                                        | ок           |
|                    | Ormena                                                        |              |

Выберите режим защиты:

• пользователь: клиент должен пройти аутентификацию, чтобы получить доступ к ресурсу.

• общий ресурс: клиент предоставляет данные для распознавания, отдельно для каждого общего ресурса.

Здесь вы можете указать IP-адреса или названия узлов, которым будет предоставлен доступ к ресурсам.

| 🚨 О 🛛 Мастер настройки Sa                                                                                                    | imba                                                                                                    | ↑ □ X                                             |
|----------------------------------------------------------------------------------------------------|----------------------------------------------------------------------------------------------------|---------------------------------------------------|
| Режим безопасности<br>Уровень пользователя:<br>отправляет серверу зап<br>передаются имя пользов<br>Уровень сервера: клиен<br>каждого общего ресурса<br>Уровень домена: учётни<br>едином общем репозит<br>используется одновреме | сразу после согласования протоколов<br>прос для установки сеанса. В этом<br>ателя и пароль.<br>нт должен проходить аутентификац<br>ые записи пользоваелей и групп хра<br>пории. Этот централизованный репо<br>нно несколькими доменами. | клиент<br>запросе<br>ию для<br>нятся в<br>зиторий |
| Режим безопасности                                                                                                    | share                                                                                                    | ~                                                 |
| Разрешённые хосты                                                                                                    |                                                                                                    |                                                   |
|                                                                                                    |                                                                                                    |                                                   |
|                                                                                                    | Отмена                                                                                                    | OK                                                |

Укажите баннер сервера. Баннер - это способ, которым сервер будет представлен на рабочих станциях Windows.

| 🔉 — Мастер настройки Samba (от суперпользователя) — 🗖 🗖                             | ব |
|-------------------------------------------------------------------------------------|---|
| Описание сервера                                                                    |   |
| Описание будет показано в списке рабочих станций сети напротив названия<br>сервера. |   |
| Описание: 10%h                                                                      |   |
|                                                                                     |   |
|                                                                                     |   |
|                                                                                     |   |
|                                                                                     |   |
|                                                                                     |   |
| Отмена ОК                                                                           | ٦ |

На следующем шаге можно указать место, где Samba сможет хранить журналы своей работы.

| 💁 Мастер настройки Sa                                                                                                    | mba (от суперпользователя) 📃 🗖 🗙                                                                                                 |
|----------------------------------------------------------------------------------------------------|----------------------------------------------------------------------------------------------------|
| Журнал Samba<br>Файл журнала: используйте файл.9<br>каждого компьютера, который соеди<br>Уровень подробности: определяет о<br>(0 <= уровень <= 10)<br>Максимальный размер файлов журн | %m, чтобы использовать отдельный журнал для<br>иняется с сервером<br>степень информативности сообщений в журнале<br>нала (в КБ). |
| Файл журнала:                                                                                                    | /var/log/samba/%m.log                                                                                                    |
| Максимальный размер журнала:                                                                                                    | 50                                                                                                    |
| Уровень журналирования:                                                                                                    | 0                                                                                                    |
|                                                                                                    |                                                                                                    |
|                                                                                                    | Отмена ОК                                                                                                    |

Прежде чем вами будут подтверждены выбранные значения параметров, программа-мастер покажет список этих параметров. Если параметры будут подтверждены, соответствующие данные будут записаны в файл /etc/samba.conf.

| 🚨 О Мастер настройки Samba                                                                                                   | ↑ □ ×                                                                                                    |
|----------------------------------------------------------------------------------------------------|----------------------------------------------------------------------------------------------------|
| Мастер собрал следующие пара                                                                                                 | метры для настройки Samba-сервера.                                                                                                    |
| Чтобы принять эти значения<br>параметры, нажмите кнопку «Н<br>Если ранее уже были настроень<br>Чтобы настроить общие ресурсь | и настроить сервер, нажмите кнопку «Далее». Чтобы исправить<br> азад».<br>  общие ресурсы, они автоматически появятся в этой конфигурации.<br> , запустите из консоли 'drakwizard sambashare'. |
| Тип Samba:                                                                                                    | Standalone — отдельный сервер                                                                                                    |
| Рабочая группа:                                                                                                    | MGAGROUP                                                                                                    |
| Описание сервера:                                                                                                    | %h                                                                                                    |
| Файл журнала:                                                                                                    | /var/log/samba/%m.log                                                                                                    |
| ▶ Дополнительно                                                                                                    |                                                                                                    |
|                                                                                                    | Отмена ОК                                                                                                    |

8.2.4. Мастер: Основной контроллер домена

| · · · · · · · · · · · · · · · · · · ·                                                                                        |                                                                                                    |
|----------------------------------------------------------------------------------------------------|----------------------------------------------------------------------------------------------------|
| <u>Мастер</u>                                                                                                    | настроики Samba (от суперпользователя) 📃 💷 💌                                                                                                    |
| PDC-сервер: первичны                                                                                                    | ый контроллер домена                                                                                                    |
| Сервер, выполняющи<br>домене.<br>В случае установки<br>использовать утилиты<br>"Domain master = yes<br>в виде . Это имя буде | ий роль PDC, отвечает за авторизацию Windows-систем в<br>единственного сервера для работы с паролями можно<br>smbpasswd или tdbsam.<br>" означает, что сервер зарегистрирует для себя NetBIOS-имя<br>т опознаваться другими серверами. |
| Поддоржио Wine:                                                                                                    |                                                                                                    |
| поддержка vvins.                                                                                                    |                                                                                                    |
| администраторы:                                                                                                    |                                                                                                    |
|                                                                                                    |                                                                                                    |
| Уровень ОС:                                                                                                    | 128                                                                                                    |
|                                                                                                    |                                                                                                    |
|                                                                                                    |                                                                                                    |
|                                                                                                    |                                                                                                    |
|                                                                                                    | Отмена ОК                                                                                                    |

Если будет отмечен пункт «Основной контроллер домена», мастер попросит вас указать, следует ли поддерживать Wins, и определить имена пользователей-администраторов. Следующие шаги являются теми же самыми, что и при настройке отдельного сервера, кроме того, что вам придётся указать режим защиты:

 домен: предоставляется механизм для хранения всех учётных записей пользователей и групп в централизованном общем репозитории учётных записей. Централизованный репозиторий учётных записей предоставляется в использование контролерами безопасности домена.

# 8.2.5. Назначение каталога, доступ к которому будет открыт

Если нажать кнопку Добавить, будет показано следующее окно:

| 🚨 О Добавить запись DrakSamba | ↑ □ X   |
|-------------------------------|---------|
| Добавить ресурс               |         |
| Название общего ресурса:      | ]       |
| Комментарий:                  |         |
| Каталог:                      | Открыть |
|                               |         |
| Отмена                        | ОК      |
|                               |         |

Таким образом будет добавлена новая запись. Внести изменения в существующую запись можно с помощью нажатия кнопки Изменить. Вы можете изменить, будет ли каталог видимым для всех пользователей, пригодным к записи или чтению. Менять имя общего ресурса нельзя.

| 🚨 О Пункт DrakSamba                                                          |                                                        |                               |                                     |     | ↑ □ X    |
|------------------------------------------------------------------------------|--------------------------------------------------------|-------------------------------|-------------------------------------|-----|----------|
|                                                                              | Ката                                                   | алог ресурса S                | amba                                |     |          |
| Имя общего ресурса:                                                          | homes                                                  |                               | Общедоступный:                      | yes | ~        |
| Katahot:                                                                     | /nome/user                                             | Открыть                       | Разрешена запись:                   | yes | ~        |
| Комментарий:                                                                 | Home Directories                                       |                               | Разрешён просмотр:                  | yes | <b>v</b> |
| <ul> <li>Параметры пользователей</li> <li>Параметры файлов (скрыт</li> </ul> | Расш<br>I (доступ пользователей,<br>ые файлы, регистр) | иренные пара<br>, параметр ма | метры<br>ски, принудительный режим) |     |          |
| Отмена                                                                       |                                                        |                               |                                     |     | ок       |

### 8.2.6. Пункты меню

Если в списке будет хоть одна запись, можно будет воспользоваться пунктами меню.

Файл|Записать настройки. Сохранить текущие настройки в файле /etc/samba/ smb.conf.

Сервер Samba|Настройка. С помощью этой команды можно снова запустить мастер.

Сервер Samba|Перезапустить. Приостановить работу сервера и перезапустить его с использованием текущих файлов настройки.

Сервер Samba|Перезагрузить. Отображённая конфигурация загружается из текущих конфигурационных файлов.

## 8.2.7. Совместный доступ к принтерам

С помощью Samba можно также предоставлять общий доступ к принтерам.

| ) Центр управлени        | я Mageia [lynx]        |                                  |                     |                      |                                                         |        |
|--------------------------|------------------------|----------------------------------|---------------------|----------------------|---------------------------------------------------------|--------|
| айл Сервер <u>S</u> amba | <u>С</u> правка        |                                  |                     |                      |                                                         |        |
| Draks                    | Samba управля          | ет общими ресурсам               | и Samba             |                      |                                                         |        |
| Общий доступ к ф         | айлам 🚊 Принтеры       | Пользователи Samba               |                     |                      |                                                         |        |
| Имя принтера             | Путь                   | Комментарий                      | Можно просматривать | Доступный для печати | Команда печати                                          | Добави |
| printers                 | /var/spool/samba       | All Printers                     | no                  | yes                  | lpr-cups -P %p -o raw %s -r # using client side printer |        |
| 🖟 print\$                | /var/lib/samba/printer | 5                                | yes                 |                      |                                                         | Измени |
| ∳ pdf-gen                | /var/tmp               | PDF Generator (only valid users) |                     | Yes                  | /usr/share/samba/scripts/print-pdf "%s" "%H" "//%L/%u'  | Удалит |
|                          |                        |                                  |                     |                      |                                                         |        |
|                          |                        |                                  |                     |                      |                                                         |        |
|                          |                        |                                  |                     |                      |                                                         |        |
|                          |                        |                                  |                     |                      |                                                         |        |
|                          |                        |                                  |                     |                      |                                                         |        |
|                          |                        |                                  |                     |                      |                                                         |        |
|                          |                        |                                  |                     |                      |                                                         |        |
|                          |                        |                                  |                     |                      |                                                         |        |
|                          |                        |                                  |                     |                      |                                                         |        |
|                          |                        |                                  |                     |                      |                                                         |        |
|                          |                        |                                  |                     |                      |                                                         |        |
|                          |                        |                                  |                     |                      |                                                         |        |
|                          |                        |                                  |                     |                      |                                                         |        |
|                          |                        |                                  |                     |                      |                                                         |        |
|                          |                        |                                  |                     |                      |                                                         |        |
|                          |                        |                                  |                     |                      |                                                         |        |
| [                        |                        |                                  |                     |                      | <>                                                      |        |
|                          |                        |                                  |                     |                      |                                                         |        |
| мена                     |                        |                                  |                     |                      |                                                         | OF     |

# 8.2.8. Пользователи Samba

С помощью этой вкладки вы можете добавлять пользователей, которым будет разрешен доступ к общим ресурсам, если включено распознавание пользователей. Можно добавить пользователей из раздела

| 👗 Центр управления Magela [angatau] (от суперпользователя)   |           |
|--------------------------------------------------------------|-----------|
| Файл Сервер <u>S</u> amba <u>С</u> правка <u>О</u> программе |           |
| DrakSamba управляет общими ресурсами Samba                   |           |
| 💁Общий доступ к файлам 🚔 Принтеры 🔲 Пользователи Samba       |           |
| Имя пользователя                                             | Добавить  |
| 💽 nobody                                                     |           |
| 🔳 was                                                        | Изменить  |
|                                                              | Удалить   |
|                                                              |           |
|                                                              | Userdrake |
|                                                              | Userunate |
|                                                              |           |
|                                                              |           |
|                                                              |           |
|                                                              |           |
|                                                              |           |
|                                                              |           |
|                                                              |           |
| Отмена                                                       | ОК        |

8.3. Настройка общего доступа к дискам и папкам NFS diskdrake --nfs

| 👗 Центр управления Mageia [angata          | аи ] (от суперпользователя) |
|--------------------------------------------|-----------------------------|
| <u>Ф</u> айл <u>О</u> пции <u>С</u> правка |                             |
| Доступ к файлам и каталогам NFS            |                             |
| ■ 192.168.0.210                            | Поиск новых серверов        |
| I NAS-1.local                              | Подробности                 |
| 🔽 🗉 angatau                                |                             |
| ∑ /mnt/tulasi/Soft                         |                             |
| Отмена                                     | Готово                      |

### 8.3.1. Введение

С помощью этой программы<sup>37</sup> вы можете объявить некоторые из каталогов общего пользования доступными всем пользователям компьютера. Протокол NFS используется в большинстве систем Linux или Unix. Такие совместные каталоги станут доступными для пользователей сразу после загрузки системы. Доступ к общим каталогам можно осуществлять непосредственно во время рабочего сеанса пользователя с помощью программ для управления файлами.

### 8.3.2. Процедура

Нажмите кнопку Поиск серверов, чтобы получить список серверов, которые предоставляют каталоги в общее пользование.

Нажмите пункт с названием сервера, а затем кнопку > перед этим названием, чтобы просмотреть список общих каталогов. Отметьте пункт каталога, к которому вы хотите получить доступ.

<sup>&</sup>lt;sup>37</sup>Запустить эту программу можно с помощью терминала: достаточно ввести команду **diskdrake --nfs** от имени администратора (root).

| 🙈 Центр управления Mageia                              | а [ angatau ] (от суперпользователя)                                                             |
|--------------------------------------------------------|--------------------------------------------------------------------------------------------------|
| <u>Ф</u> айл <u>О</u> пции <u>С</u> правка             |                                                                                                  |
| Доступ к файлам и каталога                             | мNFS                                                                                             |
| ■ 192.168.0.210                                        | Поиск новых серверов                                                                             |
| <ul> <li>■ NAS-1.local</li> <li>▼ ■ angatau</li> </ul> | Подробности                                                                                      |
| ☆ /mnt/tulasi/Soft                                     |                                                                                                  |
|                                                        | Устройство: angatau:/mnt/tulasi/Soft<br>Тип: nfs<br>Параметры: rsize=8192,wsize=8192,nosuid,soft |
| Точка монтирования                                     | Отмена Готово                                                                                    |

Станет доступной кнопка Точка монтирования, с помощью которой вы сможете указать точку монтирования для каталога.

| T T                                                     | очка монтирования (от суперпользователя) |    |  |  |  |  |
|---------------------------------------------------------|------------------------------------------|----|--|--|--|--|
| Куда вы хотите примонтировать angatau:/mnt/tulasi/Soft? |                                          |    |  |  |  |  |
| Точка монтирования                                      | /home/was/1                              | ~  |  |  |  |  |
|                                                         |                                          |    |  |  |  |  |
|                                                         |                                          |    |  |  |  |  |
|                                                         |                                          |    |  |  |  |  |
|                                                         |                                          |    |  |  |  |  |
|                                                         |                                          |    |  |  |  |  |
|                                                         |                                          |    |  |  |  |  |
|                                                         |                                          |    |  |  |  |  |
|                                                         |                                          |    |  |  |  |  |
|                                                         |                                          |    |  |  |  |  |
|                                                         |                                          |    |  |  |  |  |
|                                                         |                                          |    |  |  |  |  |
|                                                         |                                          |    |  |  |  |  |
|                                                         |                                          |    |  |  |  |  |
|                                                         |                                          |    |  |  |  |  |
|                                                         | Отмена                                   | ОК |  |  |  |  |

После выбора точки монтирования вы можете смонтировать каталог. Вы также можете проверить или изменить параметры монтирования с помощью кнопки Параметры. После монтирования каталога его можно размонтировать с помощью той же кнопки.

| 🙈 Центр управления Mageia                        | [ angatau ] (от суперпользователя)                                                                                                 |
|--------------------------------------------------|----------------------------------------------------------------------------------------------------|
| <u>Ф</u> айл <u>О</u> пции <u>С</u> правка       |                                                                                                    |
| Доступ к файлам и каталогам                      | INFS                                                                                                    |
| ▽ 🗉 angatau                                      | Поиск новых серверов                                                                                                    |
| ✓ /mnt/tulasi/Soft I 192.168.0.210 I NAS-1.local | Подробности                                                                                                    |
|                                                  | Точка монтирования:/home/was/1<br>Устройство: angatau:/mnt/tulasi/Soft<br>Тип: nfs<br>Параметры: rsize=8192,wsize=8192,nosuid,soft |
| Монтировать Точка монтирования                   | я Параметры Отмена Готово                                                                                                    |

| 🚊 Пара                | метры монтирования (от суперпользователя)                                                                                                    |
|-----------------------|----------------------------------------------------------------------------------------------------|
| sync                  | Все I/O для файловой системы должны быть выполнены<br>синхронно.                                                                                                    |
| noatime               | Не обновлять время доступа к inode на этой файловой системе (нужно для более быстрого доступа к спулу новостей для ускорения работы серверов новостей).                                                                             |
| rsize=8192,wsize=8192 |                                                                                                    |
| ro                    | Монтировать файловую систему в режиме только-для-чтения.                                                                                                    |
| nosuid                | Не разрешать битам set-user-identifier или<br>set-group-identifier вступать в силу. (Это вроде бы<br>безопасно, но на деле будет более безопасно если у вас<br>установлен suidperl(1).)                                             |
| user                  | Разрешить обычному пользователям монтировать файловую систему.                                                                                                    |
| user_xattr            | Поддержка расширенных атрибутов "user."                                                                                                    |
| noexec                | Не позволять выполнение любых бинарников на примонтированной<br>файловой системе. Эта опция может быть полезна для серверов,<br>которые имеют файловые системы, содержащие бинарники для<br>архитектур, отличных от их собственной. |
| nodev                 | Не интерпретировать символьные или специальные блочные<br>устройства в файловой системе.                                                                                                    |
| Различные             | soft                                                                                                    |
|                       |                                                                                                    |
|                       | Отмена ОК                                                                                                    |

После подтверждения настроек, нажатием кнопки Готово система попросит вас ответить на вопрос относительно того, желаете ли вы сохранить изменения в /etc/fstab. Внесение изменений в этот файл сделает каталог доступным сразу после загрузки системы, если локальная сеть доступна. После этого доступ к новому каталогу можно будет осуществлять с помощью программы для управления файлами вашей системы, например Dolphin.

| Файл Правка Вид Переход Закладки Справка           Мазад ×         Вперед ×         ©         ©         Просмотр в виде списка         ©           Места         ×         ©         Agpec:         //nome/was/1           Устройства         ×         ©         Agpec:         //nome/was/1           Устройства         ×         ©         Agpec:         //nome/was/1           Устройства         ×         ©         Agpec:         //nome/was/1           Устройства         ×         ©         Agpec:         //nome/was/1           Устройства         ×         ©         Agpec:         //nome/was/1           Устройства         ×         °         Paswep         Tun         //data usawenew           Tom 102 GB         A         >         000rBTools-2.16         6 o6 bextros nanka         2013-05-24 10           Alba.oxt         13,2 кБ         Pacumpenue LibreOffice         2012-07-16 10         2012-07-16 10           Tutasi         LibreOffice 4.1.2 Win_x86.msi         215,3 MБ         naker Windows Installer         2013-012 22           was         nalog.html         1,1 кБ         документ HTML         2013-04-09 16         2012-07-16 10           Файловая система         Pager.oxt         <                                                                                                    | 2                                                                                  |                                                                    | 1                             |   |             |                         |                     |
|----------------------------------------------------------------------------------------------------|------------------------------------------------------------------------------------|--------------------------------------------------------------------|-------------------------------|---|-------------|-------------------------|---------------------|
| К назад ~       Вперёд ~       So       С       Image: frome/was/1         Исста       Agpec:       // поте/was/1         Устройства       Image: frome/was/1         Устройства       Image: frome/was/1         Устройства       Image: frome/was/1         Устройства       Image: frome/was/1         Устройства       Image: frome/was/1         Image: from 102 GB       Image: frome/was/1         Image: from 102 GB       Image: frome/was/1         Image: from 102 GB       Image: frome/was/1         Image: from 102 GB       Image: frome/was/1         Image: from 102 GB       Image: frome/was/1         Image: from 102 GB       Image: frome/was/1         Image: from 102 GB       Image: from 102 GB         Image: from 102 GB       Image: from 102 GB       Image: from 102 GB         Image: from 102 GB       Image: from 102 GB       Image: from 102 GB       Image: from 102 GB         Image: from 102 GB       Image: from 102 GB       Image: from 102 GB       Image: from 102 GB         Image: from 102 GB       Image: from 102 GB       Image: from 102 GB       Image: from 102 GB         Image: from 102 GB       Image: from 102 GB       Image: from 102 GB       Image: from 102 GB         Image: from 102 GB       Image:                                                                                                    | <u>Ф</u> айл <u>П</u> равка <u>В</u> ид Пере <u>х</u> од <u>З</u> акладки <u>С</u> | <u>С</u> правка                                                    |                               |   |             |                         |                     |
| Места         Aдрес:         /home/was/1           Устройства         ////////////////////////////////////                                                                                                    | 🛃 Назад 👻 ≽ Вперёд 👻 📥 🛞                                                           | 🖌 Назад 👻 🌛 Вперёд \vee 🔥 🥴 🍞 💭 🥄 50% 🔍 Просмотр в виде списка ᅌ 🔍 |                               |   |             |                         |                     |
| Устройства         Имя         Рамер         Тип         Дата изменен           Том 84 GB         apk         12 объектов         папка         2013-05-24 10           Том 102 GB         OOoFBTools-2.16         6 объектов         папка         2013-05-24 10           Закладки         Hosan nanka         0 объектов         папка         2013-05-24 10           Закладки         III         Hosan nanka         0 объектов         папка         2013-05-24 10           Was         Hosan nanka         0 объектов         папка         2013-05-24 10           Was         Hosan nanka         0 объектов         папка         2013-06-14 10           Was         III cytrools1.3.uno.zip         126,6 кб         архив ZIP         2012-07-13 13           Was         nalog.html         1,1 кб         документ HTML         2013-04-09 16           Pa6oчий стол         OOoFBTools-2.16.7z         4,5 M5         архив 7-zip         2013-07-08 11           Файловая система         RAION_K.rar         341,8 кб         архив RAR         2012-07-16 10           R Изображения         seamonkey-2.21.tar.bz2         29,9 M5         архив TAR (сжатый BZIP)         2013-01-14 16           Музыка         Jouuńcka.JPG         155,8 кб         JPEG Image </td <td>Места 🗸 😵</td> <td></td> <td>Адрес: //home/was/1</td> <td></td> <td></td> <td></td> <td>_</td>                                                                                                    | Места 🗸 😵                                                                          |                                                                    | Адрес: //home/was/1           |   |             |                         | _                   |
| □ Том 84 GB       ▷ □ арк       12 объектов папка       2013-05-24 10         □ Том 102 GB       ▶ □ ООоFBTools-2.16       6 объектов папка       2013-05-24 10         □ Закладки       □ 0 объектов папка       2013-08-14 10         □ акладки       □ 0 объектов папка       2013-08-14 10         □ tulasi       ▶ □ Новая папка       0 объектов папка       2013-08-14 10         Компьютер       □ LibreOffice 4.1.2_Win_x86.msi       13,2 кБ Расширение LibreOffice       2012-07-16 10         □ vas       □ LibreOffice 4.1.2_Win_x86.msi       215,3 MБ пакет Windows Installer       2013-04-09 16         □ Pa6oчий стол       □ OOoFBTools-2.16.7z       4,5 MБ архив 7-zip       2013-07-08 11         □ Файловая система       □ OOoFBTools-2.16.7z       41,0 кБ Расширение LibreOffice       2012-07-16 10         □ Документы       □ Sarpyзки       □ Sarpysku       □ Sarpysku       □ Sarpysku       □ Sarpysku       2013-00-18 10         □ Мзображения       □ seamonkey-2.21.tar.bz2       29,9 MБ архив RAR       2013-00-16 16       013-00-16 16         □ Корзина       □ текстовый файл       327 байт текстовый документ       2013-01-14 16                                                                                                    | Устройства                                                                         | Имя                                                                |                               | ~ | Размер      | Тип                     | Дата изменения      |
| Image: Tom 102 GB       Image: Correct Stress       Correct Stress       Correct Stres       Correct Stres                                                                                                    | 🛄 Том 84 GB                                                                        | ▶ 🚞                                                                | apk                           |   | 12 объектов | папка                   | 2013-05-24 10:26:29 |
| Image: Section Sectors       P Bobash nanka       0 объектов папка       2013-08-14 10         Закладки       I 3,2 кБ       Расширение LibreOffice       2012-07-16 10         Image: Libre of the section Section Section | 🛄 Том 102 GB 🔺                                                                     | ۵ 📃                                                                | OOoFBTools-2.16               |   | 6 объектов  | папка                   | 2013-05-20 16:29:50 |
| Закладки       Image: Alba.oxt       13,2 кБ       Расширение LibreOffice       2012-07-16 10         Image: LibreOffice Image: LibreOffice Image       Image: LibreOffice Image       2012-07-13 13       13         Kownьютер       Image: LibreOffice Image       Image: LibreOffice Image       2013-01-12 22       13         Image: LibreOffice Image       Image: LibreOffice Image       Image: LibreOffice Image       2013-01-12 22       13         Image: LibreOffice Image       Image: LibreOffice Image       Image: LibreOffice Image       2013-01-01 22       13         Image: LibreOffice Image       Image: LibreOffice Image       Image: LibreOffice Image       2013-01-01 22       13         Image: LibreOffice Image       Image: LibreOffice Image       Image: LibreOffice Image       2013-01-01 22       13         Image: LibreOffice Image       Image: LibreOffice Image       2013-01-01 22       13       13       13         Image: LibreOffice Image       Image: LibreOffice Image       2013-01-01 10       11       10       10       10       10       10       10       10       10       10       10       10       10       10       10       10       10       10       10       10       10       10       10       10       10       10       10                                                                                                    | 2 1 ≜                                                                              | 🕨 🚞                                                                | Новая папка                   |   | 0 объектов  | папка                   | 2013-08-14 10:28:06 |
| ••• tulasi       ••• cyrtools1.3.uno.zip       126,6 кБ архив ZIP       2012-07-13 13         Компьютер       ••• LibreOffice_4.1.2_Win_x86.msi       215,3 MБ пакет Windows Installer       2013-10-12 22         ••• was       ••• alog.html       1,1 кБ документ HTML       2013-04-09 16         ••• Файловая система       ••• OOoFBTools-2.16.7z       4,5 MБ архив 7-zip       2013-07-08 11         ••• Файловая система       ••• Pager.oxt       41,0 кБ Расширение LibreOffice       2012-07-16 10         ••• Документы       ••• Pager.oxt       41,0 кБ Расширение LibreOffice       2012-07-16 10         ••• Музыка       ••• Pager.oxt       41,0 кБ расширение LibreOffice       2012-09-06 15         ••• Музыка       ••• Seamonkey-2.21.tar.bz2       29,9 МБ архив TAR (сжатый BZIP)       2013-09-16 16         ••• Музыка       ••• Ошибка.JPG       155,8 кБ JPEG Image       2013-01-14 16         ••• Бидео       ••• Бидео       ••• Бидео       ••• Бидео       ••• Бидео         ••• Бидео       ••• Бидео       ••• Бидео       ••• Бидео       ••• Бидео         ••• Бидео       ••• Бидео       ••• Бидео       ••• Бидео       ••• Бидео         ••• Бидео       ••• Бидео       ••• Бидео       ••• Бидео       ••• Бидео         ••• Бидео       ••• Бидео       ••• Бидео                                                                                                    | Закладки                                                                           |                                                                    | Alba.oxt                      |   | 13,2 кБ     | Расширение LibreOffice  | 2012-07-16 10:42:30 |
| Компьютер         LibreOffice_4.1.2_Win_x86.msi         215,3 M5         пакет Windows Installer         2013-10-12 22           • was         • nalog.html         1,1 кБ         документ HTML         2013-04-09 16           • Рабочий стол         • OOoFBTools-2.16.7z         4,5 M5         архив 7-zip         2013-07-08 11:           • Файловая система         • Pager.oxt         41,0 кБ         Расширение LibreOffice         2012-07-16 10:           • Документы         • RAION_K.rar         341,8 кБ         архив RAR         2012-09-06 15:           • Музыка         • Seamonkey-2.21.tar.bz2         29,9 M5         архив TAR (сжатый BZIP)         2013-09-18 08:           • Изображения         • Oum6ка.JPG         155,8 кБ         JPEG Image         2013-01-14 16:           • Корзина         • Сеть         • Сеть         • Сеть         • Сеть         • Сеть                                                                                                    | 🚞 tulasi                                                                           |                                                                    | cyrtools1.3.uno.zip           |   | 126,6 кБ    | архив ZIP               | 2012-07-13 13:14:04 |
| • was       • nalog.html       1,1 кБ документ НТМL       2013-04-09 16         • Рабочий стол       • OOoFBTools-2.16.7z       4,5 МБ архив 7-zip       2013-07-08 11         • Файловая система       • Pager.oxt       41,0 кБ Расширение LibreOffice       2012-07-16 10         • Документы       • RAION_K.rar       341,8 кБ архив RAR       2012-09-06 15         • Музыка       • Samonkey-2.21.tar.bz2       29,9 МБ архив TAR (сжатый BZIP)       2013-09-18 08         • Изображения       • Ouw6ка.JPG       155,8 кБ JPEG Image       2013-09-16 16         • Корзина       • Текстовый файл       327 байт текстовый документ       2013-01-14 16                                                                                                    | Компьютер                                                                          |                                                                    | LibreOffice_4.1.2_Win_x86.msi |   | 215,3 MB    | пакет Windows Installer | 2013-10-12 22:16:50 |
| Парабочий стол       ООоFBTools-2.16.7z       4,5 M5 архив 7-zip       2013-07-08 11:         Файловая система       Паркументы       41,0 кБ Расширение LibreOffice       2012-07-16 10:         Документы       Паркументы       341,8 кБ архив RAR       2012-09-06 15:         Загрузки       Парковая система       1. RAION_K.rar       341,8 кБ архив TAR (сжатый BZIP)       2013-09-16 16:         Музыка       Ошибка.JPG       155,8 кБ JPEG Image       2013-09-16 16:         Корзина       Гекстовый файл       327 байт текстовый документ       2013-01-14 16:                                                                                                    | 🗖 was                                                                              |                                                                    | nalog.html                    |   | 1,1 кБ      | документ HTML           | 2013-04-09 16:22:55 |
| Файловая система       41,0 кБ       Расширение LibreOffice       2012-07-16 10         Документы       Загрузки       341,8 кБ       архив RAR       2012-09-06 15:         Музыка       Умузыка       29,9 МБ       архив TAR (сжатый BZIP)       2013-09-18 08:         Изображения       Уморана       2012-09-06 15:       2013-09-16 16:         Корзина       Сеть       Загрузи       327 байт       текстовый документ       2013-01-14 16:                                                                                                    | Рабочий стол                                                                       |                                                                    | OOoFBTools-2.16.7z            |   | 4,5 MB      | архив 7-zip             | 2013-07-08 11:04:17 |
| Документы       I RAION_K.rar       341,8 кБ архив RAR       2012-09-06 15         Загрузки       I seamonkey-2.21.tar.bz2       29,9 МБ архив TAR (сжатый BZIP)       2013-09-18 08         Изображения       I ouud6ка.JPG       155,8 кБ JPEG Image       2013-09-16 16         Видео       I текстовый файл       327 байт текстовый документ       2013-01-14 16         Сеть       I текстовый файл       327 байт текстовый документ       2013-01-14 16                                                                                                    | 🛄 Файловая система                                                                 |                                                                    | Pager.oxt                     |   | 41,0 кБ     | Расширение LibreOffice  | 2012-07-16 10:42:18 |
| Загрузки                                                                                                    | 💽 Документы                                                                        |                                                                    | RAION_K.rar                   |   | 341,8 кБ    | архив RAR               | 2012-09-06 15:02:02 |
| Городажения         Сощибка. JPG         155,8 кБ JPEG Image         2013-09-16 16           Городажения         Городажения         327 байт текстовый документ         2013-01-14 16           Корзина         Сеть         Сеть         Сеть         Сеть                                                                                                    | загрузки                                                                           | Ţ                                                                  | seamonkey-2.21.tar.bz2        |   | 29,9 MB     | архив TAR (сжатый BZIP) | 2013-09-18 08:00:51 |
| Видео         Текстовый файл         327 байт текстовый документ         2013-01-14 16.           Корзина         Сеть         Сеть <t< td=""><td colspan="2">тузыка<br/>Пображения</td><td>ошибка.JPG</td><td></td><td>155,8 кБ</td><td>JPEG Image</td><td>2013-09-16 16:35:15</td></t<>                                                                                                    | тузыка<br>Пображения                                                               |                                                                    | ошибка.JPG                    |   | 155,8 кБ    | JPEG Image              | 2013-09-16 16:35:15 |
| 🖹 Корзина<br>Сеть                                                                                                    | 🖀 Видео                                                                            |                                                                    | Текстовый файл                |   | 327 байт    | текстовый документ      | 2013-01-14 16:00:04 |
| Сеть                                                                                                    | 🗋 Корзина                                                                          |                                                                    |                               |   |             |                         |                     |
|                                                                                                    | Сеть                                                                               |                                                                    |                               |   |             |                         |                     |
| 😻 Просмотреть сеть                                                                                                    | 🜻 Просмотреть сеть                                                                 |                                                                    |                               |   |             |                         |                     |
| 13 объектов, свободно: 563 3 ГБ                                                                                                    |                                                                                    | 13.061                                                             | ектов, свободно: 563.3 ГБ     |   |             |                         |                     |

8.4. Предоставление общего доступа к файлам и папкам с использованием NFS

draknfs

| 🕹 🔍 Центр управления Mageia [lynx]                                          | ◆ _ ∂ ×                         |
|-----------------------------------------------------------------------------|---------------------------------|
| <u>Ф</u> айл Сервер <u>N</u> FS                                             |                                 |
| DrakNFS управляет ресурсами NFS                                             |                                 |
| Общий каталог : Шаблоны хостов : Общие параметры : Дополнительные параметры | Добавить<br>Изменить<br>Удалить |
| Отмена                                                                      | ок                              |

# 8.4.1. Предпосылки

Во время первого запуска мастера<sup>38</sup> программа может показать окно с таким сообщением:

Нужно установить пакет nfs-utils. Вы хотите его установить?

После завершения установки будет показано окно с пустым списком.

# 8.4.2. Главное окно

Здесь будет показан список каталогов, которые предоставлены в общее пользование. Во время первого запуска этот список, конечно же, будет пустым. С помощью кнопки Добавить можно открыть окно утилиты конфигурирования.

<sup>&</sup>lt;sup>38</sup>Запустить эту программу можно с помощью терминала: достаточно ввести команду **draknfs** от имени администратора (root).

### 8.4.3. Изменить запись

Окно утилиты настройки имеет вид «Изменить запись». Его также можно открыть с помощью нажатия кнопки Изменить. Доступны следующие параметры.

| ий каталог 🗄 Шаблоны хостов 🗄 Обц | цие параметры 🗄 Дополнительные параметры |                                | До |
|-----------------------------------|------------------------------------------|--------------------------------|----|
|                                   |                                          |                                | Уд |
| 🖸 О Изменить запись               |                                          | ↑ □ X                          |    |
| Каталог NFS<br>Каталог:           | (mpt/padma                               | Katanor                        |    |
| Доступ хосту                      | mepauna                                  | Karanor                        |    |
| Доступ:                           | *.                                       | Информация                     |    |
| Отображение пользовател           | ьских ID                                 |                                |    |
| ID пользователя:                  | Без отображения UID пользователей        | <ul> <li>Информация</li> </ul> |    |
| ID пользователя anonymous:        |                                          | <b>v</b>                       |    |
| ID группы anonymous:              |                                          | ×                              |    |
| > Дополнительно                   |                                          |                                |    |
| Отмена                            |                                          | ОК                             |    |
|                                   |                                          |                                |    |
|                                   |                                          |                                |    |

### 8.4.3.1. Каталог NFS

С помощью этого пункта вы можете указать каталог, который будет предоставлен в общее пользование. С помощью кнопки Каталог можно открыть окно инструмента выбора каталога с помощью графического интерфейса.

### 8.4.3.2. Доступ к узлу

Здесь вы можете указать узлы, которым будет предоставлен доступ к папке совместного использования.

Клиенты NFS можно указать несколькими способами:

*отдельный узел*: указать узел в формате аббревиатуры названия, которое может быть распознано инструментом определения адресов или в формате полноценного доменного названия, или в формате IP-адреса

сетевые группы: сетевые группы NIS, можно указывать как @группа.

*шаблоны замены*: названия компьютеров могут содержать шаблонные символы замены \* и ?. Пример: \*.cs.foo.edu отвечает всем узлам домена cs.foo.edu.

*IP-cemu*: кроме того, вы можете одновременно экспортировать каталоги на все папки IP-(под-)сети. Пример: «/255.255.252.0» или «/22, добавленные к базовому адресу сети.

### 8.4.3.3. Сопоставление ID пользователей

conocmaвление пользователя root как анонимного: перенаправить запросы с uid/gid 0 на анонимный uid/gid (root\_squash). Пользователь-администратор клиентской системы не сможет читать файлы или выполнять запись в файлы на сервере, которые были созданы администратором сервера или самим сервером.

*действительно позволить удалённый доступ для root*: отключить подавление root'а. Эта опция в основном используется для бездисковых клиентов (no\_root\_squash).

conocmaвить всех пользователей анонимными: сопоставить все uids и gids анонимными (all\_squash). Полезно для экспортированных с помощью NFS общих каталогов FTP, каталогов новостей и т.д. Параметр с противоположным значением, без сопоставления UID пользователей (no\_all\_squash), используется по умолчанию.

anonuid и anongid: явным образом определить uid и gid анонимного аккаунта.

### 8.4.3.4. Дополнительные параметры

*Безопасное соединение*: этот параметр требует, чтобы запросы поступали с интернет-порта с номером, меньшим по IPPORT\_RESERVED (1024). Этот параметр по умолчанию включен.

Общий ресурс только для чтения: разрешает выполнение запросов только для чтения, либо для чтения и записи в NFS раздел. По умолчанию стоит запрет любых запросов на изменение файловой системы. Такой запрет также можно сделать явным образом с помощью этой опции.

*Синхронный доступ*: запрещает серверу NFS нарушать протокол NFS и отвечать на запросы, прежде чем любые изменения, которые являются следствием этих запросов, будут отправлены в стабильное хранилище (например, диск).

*Проверка поддеревьев*: включает проверку поддеревьев, что в некоторых случаях может улучшить параметры безопасности, но снизить надежность работы. Чтобы узнать больше, прочитайте страницу справки exports(5).

### 8.4.4. Пункты меню

В списке должен быть хотя бы один пункт.

| О Центрупр          | авления Mageia [lyn | x ]                |                          | ↑ _ ∂ ×  |
|---------------------|---------------------|--------------------|--------------------------|----------|
| <u>Ф</u> айл Сервер | <u>N</u> FS         |                    |                          |          |
|                     | DrakNFS управ       | ляет ресурсами NFS |                          |          |
| Общий катал         | юг 🗄 Шаблоны хостов | Общие параметры    | Дополнительные параметры | Добавить |
| ,,                  |                     |                    |                          | Удалить  |
|                     |                     |                    |                          |          |
| Отмена              |                     |                    |                          | ок       |

### 8.4.4.1. Файл|Записать настройки

Сохранить текущие настройки сети.

### 8.4.4.2. Сервер NFS|Перезапустить

Приостановить работу сервера и перезапустить его с использованием текущих файлов настройки.

8.4.4.3. Сервер NFS Перезагрузить

Отображённая конфигурация загружается из текущих конфигурационных файлов.

# 8.5. Совместный доступ к дискам и каталогам WebDAV diskdrake --dav

| 👗 🕗          | Центр управления Mageia [localhost]                                                                                                    | $\odot$ $\odot$ $\otimes$ |
|--------------|----------------------------------------------------------------------------------------------------|---------------------------|
| <u>Ф</u> айл | <u>О</u> пции <u>С</u> правка                                                                                                    |                           |
|              | Доступ к общим файлам и каталогам WebDAV                                                                                                    |                           |
|              | Сервер: http://vargas.calenco.com:8284/workspaces/Documentation/content/ru/<br>Точка монтирования:/mnt/calenco<br>Параметры: username=user@mageia.org,password=grhrrhh |                           |
| 0            | Монтировать                                                                                                    |                           |
| 0            | Сервер                                                                                                    |                           |
| 0            | Точка монтирования                                                                                                    |                           |
| 0            | Параметры                                                                                                    |                           |
| 0            | Удалить                                                                                                    |                           |
| •            | Готово                                                                                                    |                           |
|              |                                                                                                    |                           |
|              |                                                                                                    |                           |
|              |                                                                                                    |                           |
|              |                                                                                                    |                           |
| Отме         | на                                                                                                    | OK                        |

Доступ к этой программе<sup>39</sup> можно получить из Центра управления Mageia (MCC), пункт «Общие сетевые службы», раздел Настройка ресурсов WebDAV.

### 8.5.1. Введение

<u>WebDAV</u> [http://en.wikipedia.org/wiki/WebDAV] - протокол, с помощью которого можно монтировать каталог веб-сервера локально так, что в системе соответствующий каталог отобразится как локальный. На компьютере-сервере должен быть запущен сервер WebDAV. Этот инструмент не предназначен для настройки сервера WebDAV.

### 8.5.2. Создание собственного пункта

На первой странице программы будет показана уже настроенная запись, если таковая уже была создана и кнопка Новая. С помощью нажатия этой кнопки можно создать новую запись. Укажите URL-адрес сервера в поле страницы, которая будет открыта в ответ на нажатие кнопки.

После этого будет показано окно с пунктами-переключателями для выбора следующих действий. Продолжите с нажатия кнопки Точка монтирования. После выбора пункта, нажмите кнопку Готово, поскольку Сервер уже настроен. Впрочем, вы можете воспользоваться этим пунктом, если необходимо внести какие-либо изменения.

<sup>&</sup>lt;sup>39</sup>Запустить эту программу можно с помощью терминала: достаточно ввести команду **diskdrake --dav** от имени администратора (root).

| 👗 💿          |                                   | Центр управления Mageia [localhost]                                 | $\odot$ $\otimes$ $\otimes$ |
|--------------|-----------------------------------|---------------------------------------------------------------------|-----------------------------|
| <u>Ф</u> айл | <u>О</u> пции <u>С</u> правка     |                                                                     |                             |
| DAV          | Доступ к об                       | ощим файлам и каталогам WebDAV                                      |                             |
| Куд<br>worl  | а вы хотите при<br>kspaces/Docume | монтировать http://vargas.calenco.com:8284/<br>ntation/content/ru/? |                             |
| То           | чка монтирования                  | /mnt/calenco                                                        | ~                           |
|              |                                   |                                                                     |                             |
|              |                                   |                                                                     |                             |
|              |                                   |                                                                     |                             |
|              |                                   |                                                                     |                             |
|              |                                   |                                                                     |                             |
|              |                                   |                                                                     |                             |
|              |                                   |                                                                     |                             |
|              |                                   |                                                                     |                             |
|              |                                   |                                                                     |                             |
|              |                                   |                                                                     |                             |
|              |                                   |                                                                     |                             |
|              |                                   |                                                                     |                             |
|              |                                   |                                                                     |                             |
|              |                                   |                                                                     |                             |
|              |                                   |                                                                     |                             |
| Отм          | іена                              |                                                                     | ок                          |

Доступ к удаленному каталогу можно будет осуществлять с помощью указанной точки монтирования.

На следующем шаге вам необходимо указать - ваше имя пользователя и пароль. Если нужны другие настройки, нажмите кнопку Дополнительно.

| AO<br>Файл Опции С | правка                     | Цен                                  | тр управления Mageia [localhost]                                                                                                    | $\odot$ $\otimes$ $\otimes$ |
|--------------------|----------------------------|--------------------------------------|----------------------------------------------------------------------------------------------------|-----------------------------|
| Дост               | туп к общим фа             | айлам и ката.                        | логам WebDAV                                                                                                    |                             |
| Параметры м        | онтирования                |                                      |                                                                                                    |                             |
| noauto             | — Может быт<br>опция -а не | ь примонтировано<br>приведет к монти | о только явным образом (то есть,<br>ированию файловой системы).                                                                                                    |                             |
| password=          | •••••                      |                                      | Параметры монтирования                                                                                                    | $\odot$ $\odot$ $\otimes$   |
| username=          | user@mageia.org            | user_xattr                           | Поддержка расширенных атрибутов "user."                                                                                                    | Ô                           |
| Дополнительно      |                            | sync                                 | Все I/О для файловой системы должны быть выполнены<br>синхронно.                                                                                                    |                             |
|                    |                            | uid=                                 |                                                                                                    |                             |
|                    |                            | nodev                                | <ul> <li>Не интерпретировать символьные или специальные блочные<br/>устройства в файловой системе.</li> </ul>                                                                                                    |                             |
|                    |                            | noexec                               | Не позволять выполнение любых бинарников на примонтирова<br>файловой системе. Эта опция может быть полезна для сервер<br>которые имеют файловые системы, содержащие бинарники дл<br>архитектур, отличных от их собственной. | нной<br>ов,<br>1я           |
|                    |                            | noatime                              | Не обновлять время доступа к inode на этой файловой системе<br>(нужно для более быстрого доступа к спулу новостей для<br>ускорения работы серверов новостей).                                                               | e                           |
|                    |                            | gid=                                 |                                                                                                    |                             |
|                    |                            | ro                                   | 📃 Монтировать файловую систему в режиме только-для-чтения.                                                                                                    |                             |
|                    |                            | nosuid                               | Не разрешать битам set-user-identifier или<br>set-group-identifier вступать в силу. (Это вроде бы<br>безопасно, но на деле будет более безопасно если у вас<br>установлен suidperl(1).)                                     |                             |
|                    |                            | user                                 | Разрешить обычному пользователям монтировать файловую систему                                                                                                    | Ŷ                           |
| Отмена             |                            |                                      | Отмена                                                                                                    | ок                          |

С помощью кнопки Монтировать можно смонтировать каталог для немедленного использования.

После подтверждения настройки кнопкой Готово, будет снова показано первое окно с назначенной вами точкой монтирования. После нажатия кнопки Выйти программа спросит вас, следует ли записать внесённые изменения в /etc/fstab. Сохраните внесённые изменения, чтобы директория/раздел были доступны для использования сразу после загрузки системы. И не сохраняйте изменения, если монтируете для одноразового использования.

# 9. Локальные диски

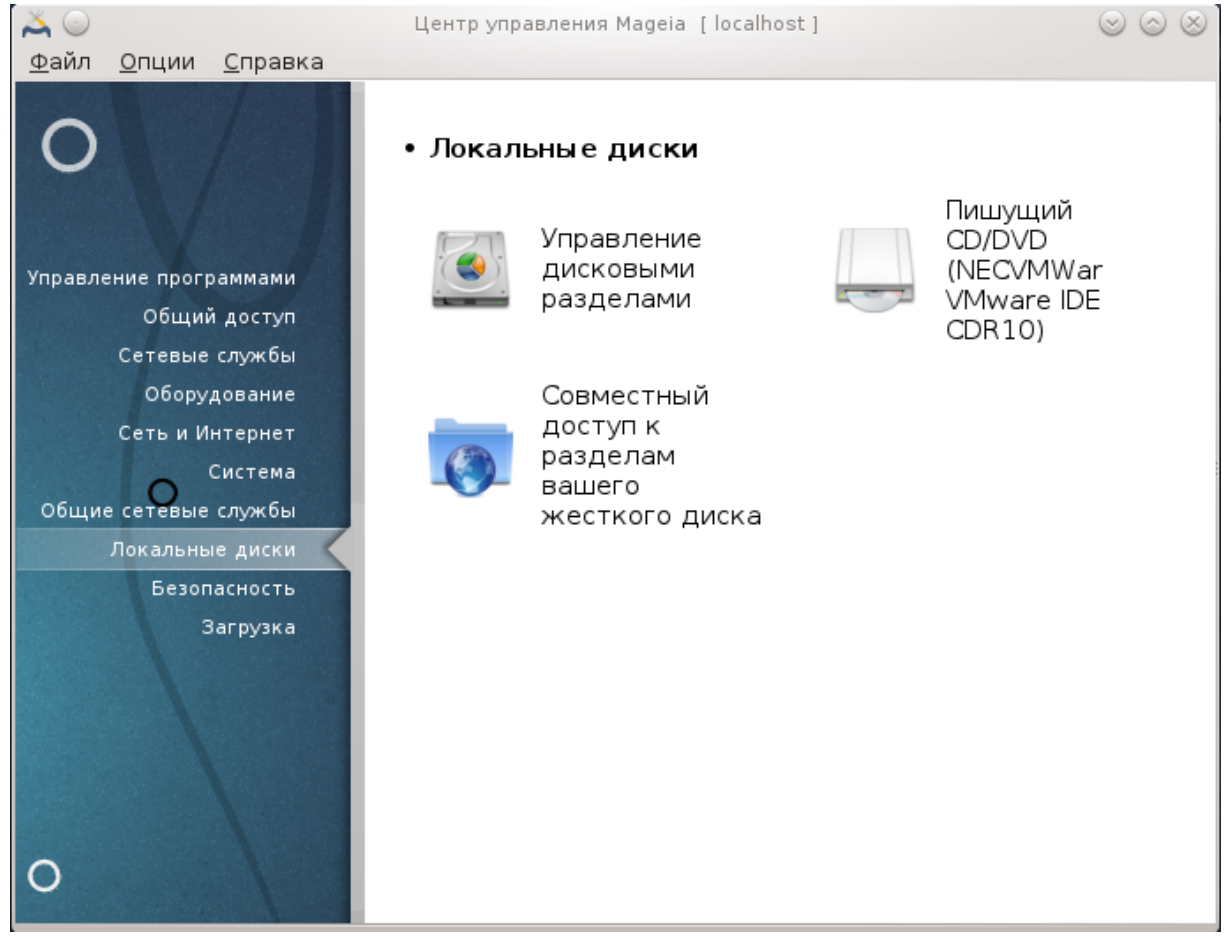

С помощью этой страницы можно получить доступ к нескольким инструментам управления дисками системы и предоставления общего доступа к локальным дискам. Нажмите на ссылку, расположенную ниже, чтобы узнать больше.

### 

- 1. Раздел 9.1, «Управление разделами диска»
- 2. Раздел 9.2, «Программа для записи CD/DVD»
- 3. Раздел 9.3, «Настройки доступа к разделам жёсткого диска»

# 9.1. Управление разделами диска

# drakdisk aбo diskdrake

| 💽 🕑 | Прочтите внимательно                                | $\odot$ $\odot$ $\otimes$ |  |  |
|-----|-----------------------------------------------------|---------------------------|--|--|
|     | Пожалуйста, сделайте резервную копию данных сначала |                           |  |  |
|     |                                                     |                           |  |  |
|     | Продолжить                                          | Выход                     |  |  |
|     |                                                     |                           |  |  |

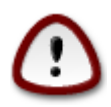

Эта программа<sup>40</sup> является очень мощной - малейшая ошибка или случайное нажатие клавиш может привести к потере всех данных на разделе или даже стиранию всего жёсткого диска. По этой причине вам будет показано приведённое выше окно над окном программы. Нажмите кнопку *Выйти*, если вы не уверены, что хотите продолжать работу с программой.

Если в вашей системе несколько жёстких дисков, вы можете переключиться на нужный вам жёсткий диск выбором соответствующей вкладки (sda, sdb, sdc и т.д.).

| 👗 💿              | Центр управления Mageia [localhos                                                                                                    | t] 😔 🖂 😣                           |
|------------------|----------------------------------------------------------------------------------------------------|------------------------------------|
| <u>Ф</u> айл     | <u>О</u> пции <u>С</u> правка                                                                                                    |                                    |
| ۲                | Управление дисковыми разделами                                                                                                    |                                    |
| Вы               | берите раздел, смените файловую систему, затем выбер                                                                                                    | ите действие                       |
| sda              |                                                                                                    |                                    |
| Уст<br>Раз<br>Им | 4       XFS       Своп       Windows       Другие       Пусто         Подробности       Подробности       Подробности       Подробности       Подробности         ройство: sda       мер: 12ГБ       Подробности       Подробности       Подробности         мер: 12ГБ       на       VMware, VMware Virtual S       Подробности       Подробности       Подробности | Пожалуйста, щелкните на<br>разделе |
|                  | Очистить все                                                                                                    |                                    |
|                  | Пе                                                                                                    | реключиться в режим эксперта       |
| ▶ Сп             | равка                                                                                                    | Готово                             |

Вы можете выбрать одно из многих действий, с помощью которых вы можете скорректировать разметку вашего диска в соответствии с вашими потребностями. Стирание всего жёсткого диска, разделение и объединение разделов, изменение размеров разделов или файловой системы разделов, форматирование или просмотр содержимого раздела: все это можно сделать с помощью этой программы. Кнопка *Очистить все* в нижней части окна предназначена для стирания всего диска. Доступ к другим кнопкам действий, расположенных справа, можно получить после нажатия на картинке раздела диска.

Если обозначенный вами раздел смонтирован, как в приведённом ниже примере, вы не сможете воспользоваться действиями по изменению размера, форматированию или удалению раздела. Чтобы получить доступ к этим действиям, вам следует сначала размонтировать раздел.

Изменение размеров раздела можно выполнять только за счет правой границы раздела.

<sup>&</sup>lt;sup>40</sup>Запустить эту программу можно с помощью терминала: достаточно ввести команду **drakdisk** или **diskdrake** от имени администратора (root).

Чтобы изменить тип раздела (например, c ext3 на ext4), вам следует удалить раздел, а затем повторно создать его с новым типом. Если будет обозначена пустая часть диска, в окне программы появится кнопка Создать.

Вы можете выбрать точку монтирования, которой не существует. Если будет осуществлен такой выбор, соответствующая точка монтирования будет создана.

| 🎽 💿          | Центр                                     | управления Mageia [localhost] | $\odot$ $\odot$ $\otimes$  |
|--------------|-------------------------------------------|-------------------------------|----------------------------|
| <u>Ф</u> айл | <u>О</u> пции <u>С</u> правка             |                               |                            |
|              | Управление дисков                         | ыми разделами                 |                            |
| Вы           | берите раздел, смените файло              | зую систему, затем выберит    | е действие                 |
| sda          |                                           |                               |                            |
| 1            |                                           |                               | Вид                        |
| 893          | мы                                        |                               | Точка монтирования         |
| Ext          | :4 Cвоп Windo                             | ws Другие Пусто               | Изменить размер            |
|              | Подробнос                                 | ти                            | Форматировать              |
| Точ<br>Уст   | ка монтирования:/<br>ройство: sdal        |                               | Монтировать                |
| Тиг<br>Раз   | : Journalised FS: ext4<br>мер: 893МБ (7%) |                               | Удалить                    |
| UT           | форматирован                              |                               |                            |
|              |                                           |                               |                            |
|              |                                           | Очистить все                  |                            |
|              |                                           | Пере                          | ключиться в режим эксперта |
| ▶ Cn         | равка                                     |                               | Готово                     |

Нажатие кнопки Переключить в режим эксперта предоставит вам доступ к дополнительным действиям, в частности определения метки раздела, как это показано на приведённом ниже снимке.

| ۵ 👗                                                 | Центр управления Mageia [localho                          | st] 💿 🔿 🛞                    |  |  |
|-----------------------------------------------------|-----------------------------------------------------------|------------------------------|--|--|
| <u>Ф</u> айл                                        | <u>О</u> пции <u>С</u> правка                             |                              |  |  |
|                                                     | Управление дисковыми разделами                            |                              |  |  |
| Вы                                                  | берите раздел, смените файловую систему, затем выбе       | рите действие                |  |  |
| sda                                                 |                                                           |                              |  |  |
|                                                     |                                                           | Вид                          |  |  |
|                                                     |                                                           | Точка монтирования           |  |  |
| Ext                                                 | 4 XFS Своп Windows Другие Пуст                            | о Тип                        |  |  |
|                                                     | Подробности                                               | Параметры                    |  |  |
| Уст<br>UU                                           | ройство: sda1<br>ID: 40faa429-b83d-422d-b9d6-59dfdee3d252 | Метка                        |  |  |
| Тип: Journalised FS: ext4 (0x83)<br>Изменить размер |                                                           |                              |  |  |
| Раз                                                 | имер: 893МБ (7%), 1829362 секторов<br>пиндр 0 до 113      | Форматировать                |  |  |
| От<br>Заг                                           | форматирован<br>рузочный раздел по умолчанию              | Удалить                      |  |  |
| (                                                   | для загрузки MS-DOS, не для lilo)                         |                              |  |  |
|                                                     |                                                           |                              |  |  |
|                                                     | Очистить все                                              |                              |  |  |
|                                                     | Пере                                                      | ключиться в нормальный режим |  |  |

9.2. Программа для записи CD/DVD diskdrake --removable

| 👗 💿                                                      | Центр управления Mageia [localhost]                                                                              | $\odot$ $\odot$ $\otimes$ |
|----------------------------------------------------------|----------------------------------------------------------------------------------------------------|---------------------------|
|                                                          | <sup>ии <u>с</u>правка<br/>Пишущий CD/DVD (NECVMWar VMware IDE CDR10)</sup>                                      |                           |
| Точка мо<br>Устройст<br>Имя: NEC<br>Тип: auto<br>Парамет | нтирования:/media/cdrom<br>°во: sr0<br>VMWar VMware IDE CDR10<br>ры: umask=0,users,iocharset=utf8,ro,noauto,exec |                           |
| _ Точ                                                    | ка монтирования                                                                                                  |                           |
| 🔵 Пар                                                    | аметры                                                                                                    |                           |
| 🔾 Тип                                                    |                                                                                                    |                           |
| • Гот                                                    | DBO                                                                                                    |                           |
| Отмена                                                   |                                                                                                    | ок                        |

Доступ к этому модулю <sup>41</sup>можно получить с помощью пункта «Локальные диски» из Центра управления Mageia. Модуль подписан в соответствии с названием вашего съёмного носителя данных (только для CD/DVD и дисководов).

Модуль предназначен для определения способа монтирования съёмных дисков.

В верхней части окна будет показано краткое описание оборудования и параметров его монтирования. С помощью меню, показанного в нижней части окна, вы сможете изменить параметры монтирования. Отметьте в меню пункт и нажмите кнопку ОК.

### 9.2.1. Точка монтирования

Отметьте этот пункт, чтобы изменить точку монтирования. По умолчанию это /media/cdrom.

### 9.2.2. Параметры

Изменить параметры монтирования можно непосредственно с помощью списка или нажатием кнопки Дополнительно. Основными параметрами являются:

<sup>&</sup>lt;sup>41</sup>Запустить эту программу можно с помощью терминала: достаточно ввести команду **diskdrake --removable** от имени администратора (root).

### 9.2.2.1. user/nouser

Обозначением пункта «user» можно позволить обычному пользователю (не root) монтировать съёмные диски. Выбор пункта приведёт к обозначению пунктов noexec, nosuid и nodev. Размонтировать смонтированный диск может только пользователь, который его смонтировал.

# 9.3. Настройки доступа к разделам жёсткого диска

diskdrake --fileshare

| 👗 💿               | Центр управления Mageia [localhost]                                                                                                    | $\odot$ $\odot$ $\otimes$ |
|-------------------|----------------------------------------------------------------------------------------------------|---------------------------|
| <u>Ф</u> айл      | <u>О</u> пции <u>С</u> правка                                                                                                    |                           |
|                   | Совместный доступ к разделам вашего жесткого диска                                                                                                    |                           |
| Хот<br>кат<br>"Вь | гите разрешить пользователям открывать доступ к некоторым своим<br>галогам? Это позволит пользователям просто нажать на "Общий доступ"<br>onqueror и nautilus.<br>иборочно" разрешит настроить доступ отдельным пользователям. |                           |
|                   | ) Нет общего доступа                                                                                                    |                           |
| 0                 | Разрешить всем пользователям                                                                                                    |                           |
| C                 | ) Выборочно                                                                                                    |                           |
| Отм               | ена                                                                                                    | ок                        |

С помощью этой программы<sup>42</sup> вы, как администратор, сможете предоставить пользователям возможность предоставлять подкаталоги, из каталога пользователя в /home, в совместное пользование другим пользователям в локальной сети. Компьютеры этих пользователей могут работать под управлением операционных систем Linux или Windows.

Доступ к этому модулю можно получить из Центра управления Mageia (MCC), пункт «Локальные диски», раздел «Совместный доступ к разделам вашего жёсткого диска».

Сначала вам следует дать ответ на вопрос: «хотели бы вы позволить пользователям предоставлять доступ к некоторым из своих папок?» Отметьте пункт Нет общего доступа, если доступ следует запретить всем пользователям, пункт Разрешить всем пользователям, если доступ следует разрешить всем и Выборочно, если некоторым пользователям запретить доступ, а некоторым предоставить. В последнем случае пользователи, которые будут иметь доступ к каталогам общего пользования, должны принадлежать к группе fileshare, которая будет

<sup>&</sup>lt;sup>42</sup>Запустить эту программу можно с помощью терминала: достаточно ввести команду **diskdrake --fileshare** от имени администратора (root).

автоматически создана системой. Дополнительный вопрос, относительно этого будет задан программой на следующих шагах настройки.

После нажатия кнопки OK, появится вторая страница настроек, с помощью которой вы сможете выбрать тип совместных ресурсов, NFS или SMB. Выберите вариант NFS, если единственной операционной системой в локальной сети является Linux. Если же в сети есть компьютеры под управлением Windows, выберите пункт SMB. Как только выбор будет сделан, нажмите кнопку OK. Если это требуется, система выполнит установку пакетов, необходимых для работы с новыми настройками.

Если не выбран вариант «Выборочно», на этом настройка будет завершена. Если же вы выбрали вариант «Выборочно», появится страница, на которой программа попросит вас открыть окно программы Userdrake. С помощью Userdrake вы сможете добавить пользователей, которым будет разрешено предоставлять каталоги в общее пользование в группу fileshare. На вкладке «Пользователи» выберите пользователя, которого необходимо добавить к этой группе, затем нажмите кнопку Редактировать, на вкладке «Группы». Отметьте пункт группы fileshare и нажмите кнопку ОК. Более подробное описание программы Userdrake можно найти на этой странице [userdrake.xml].

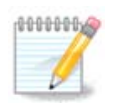

Чтобы внесённые изменения вступили в силу, после добавления нового пользователя в группу fileshare, отключите компьютер от локальной сети, а затем установите соединение повторно.

После этой операции каждый из участников группы fileshare сможет просто обозначить в программе для управления файлами своей графической среды пункт каталога, данные из которого следует предоставить в общее пользование и воспользоваться возможностями общего доступа этой программы (такие возможности предусмотрены не во всех программах).

# 10. Безопасность

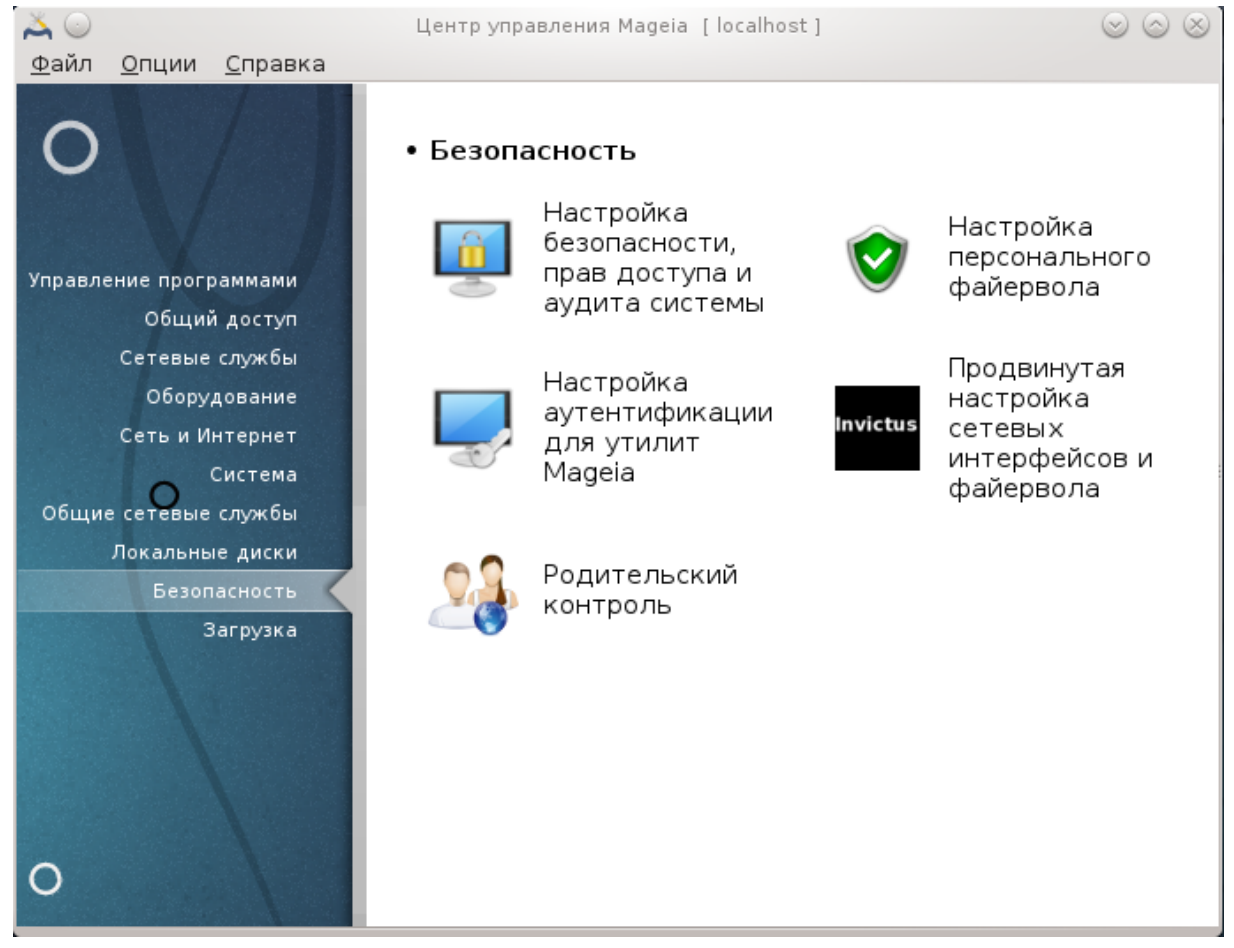

С помощью этого пункта можно получить доступ к нескольким инструментам управления защитой системы от внешнего вмешательства. Нажмите на ссылку, расположенную ниже, чтобы узнать больше.

# 

- 1. <u>Раздел 10.1, «MSEC: безопасность и аудит системы»</u> = Настройка безопасности, прав доступа и аудита системы
- 2. Раздел 10.2, «Настройка персонального файервола»
- 3. Раздел 10.3, «Настройка аутентификации для инструментов Mageia»
- 4. Раздел 10.4, «Дополнительные настройки сетевого интерфейса и файервола»
- 5. Раздел 10.5, «Родительский контроль»

# 10.1. MSEC: безопасность и аудит системы msecgui

| $\bowtie$    |                 | Центр управления Mageia [localhost]                                                  |                      | $\odot$ $\otimes$ |
|--------------|-----------------|--------------------------------------------------------------------------------------|----------------------|-------------------|
| <u>Ф</u> айл | <u>С</u> правка |                                                                                      |                      |                   |
|              | MSEC: безопа    | асность и аудит системы                                                              |                      |                   |
| Обзор        | Настройки безог | пасности                                                                             |                      |                   |
| 1            | Файервол        | Enabled, with 62 rules                                                               | Настро               | ойка              |
|              | Обновления      | Last updated: Пт 20 дек 2013 19:34:03                                                | Обновить             | сейчас            |
| J            | Безопасность    | Msec включен<br>Базовый уровень безопасности 'standard'.                             | Настро               | ойка              |
|              |                 | Периодические проверки<br>Проверка: daily. Последний запуск: Пт 20 дек 2013 19:44:09 | Показать результаты  | Запустить сейчас  |
|              |                 | Проверка: weekly. Последний запуск: Никогда                                          | Показать результаты) | Запустить сейчас  |
|              |                 | Проверка: monthly. Последний запуск: Никогда                                         | Показать результаты  | Запустить сейчас  |
|              |                 | Проверка: manual. Последний запуск: Никогда                                          | Показать результаты  | Запустить сейчас  |
|              |                 |                                                                                      |                      |                   |
|              |                 |                                                                                      |                      |                   |
|              |                 |                                                                                      |                      |                   |
|              |                 |                                                                                      |                      |                   |
|              |                 |                                                                                      |                      |                   |

# 10.1.1. Вступление

msecgui<sup>43</sup> - графический интерфейс к msec, с помощью которого можно настроить защиту системы следующим образом:

- Установить системное поведение; msec вносит в систему изменения с целью ее страхования.
- Выполнять периодические автоматические проверки системы с целью предупредить вас о потенциально опасных изменениях.

В msec использована концепция «уровней безопасности». Уровни предназначены для настройки целого набора прав доступа в системе, за которыми будет наблюдать и принудительно изменять программа. В Mageia вам будет предложено несколько типовых уровней, но вы можете определить собственные нетипичные уровни безопасности.

### 10.1.2. Вкладка обзора

Смотрите приведённый выше скриншот

На первой вкладке будет показан список различных инструментов защиты с расположенной справа кнопкой для настройки этих инструментов:

- К файерволу можно получить доступ с помощью Центра управления Mageia страница «Безопасность», пункт «Настройка персонального файервола».
- Доступ к обновлениям можно получить в Центре управления Mageia страница «Управление программами», пункт «Обновление системы».
- Сам msec с некоторой информацией:
  - включен или нет
  - настроен базовый уровень безопасности

<sup>&</sup>lt;sup>43</sup>Запустить эту программу можно с помощью терминала: достаточно ввести команду **msecgui** от имени администратора (root).

 даты последних периодических проверок, кнопки просмотра подробного отчёта и кнопки для немедленного выполнения проверки.

## 10.1.3. Вкладка «Параметры безопасности»

Нажав левой кнопкой мыши на второй вкладке или кнопку Настроить, будет показана страница, подобная приведённой на снимке ниже.

| 👗 💿                                                                                                    | Центр управления Mageia [localhost]                                                                                                    | $\odot \odot \otimes$ |  |  |  |
|----------------------------------------------------------------------------------------------------|----------------------------------------------------------------------------------------------------|-----------------------|--|--|--|
| <u>Ф</u> айл <u>С</u> праві                                                                                                    | <u>С</u> правка                                                                                                    |                       |  |  |  |
| MSEC                                                                                                    | : безопасность и аудит системы                                                                                                    |                       |  |  |  |
| Обзор Настр                                                                                                    | ойки безопасности                                                                                                    |                       |  |  |  |
| Базовая безо                                                                                                    | пасность Безопасность системы Сетевая безопасность Периодические проверки                                                                                                    | Исключения            |  |  |  |
| Е<br>а<br>У Включить                                                                                                    | Зыбор уровня безопасности<br>Это приложение позволяет вам настраивать системную безопасность. Если вы хотите<br>эктивировать его, выберите соответствующий уровень безопасности:<br>средство MSEC                          | 2                     |  |  |  |
|                                                                                                    | Выберите базовый уровень безопасности                                                                                                    |                       |  |  |  |
| Имя уровня                                                                                                    | Описание                                                                                                    | ô                     |  |  |  |
| Этот профиль устанавливает достаточно безопасной набор функций<br>standard безопасности. Это предпочтительный уровень для обычных пользователей.<br>Если вы не уверены, какой профиль вам нужен, используйте его. |                                                                                                    |                       |  |  |  |
| netbook                                                                                                    | Этот профиль предназначен для нетбуков, ноутбуков и других устройств, которые<br>работают от батарей и к ним нет доступа пользователей из сети.                                                                            |                       |  |  |  |
| fileserver                                                                                                    | rver Этот профиль предназначен для локальных сетевых серверов, которые не принимают запросы от неавторизованных Интернет пользователей.                                                                                    |                       |  |  |  |
| webserver                                                                                                    | /er Этот профиль предназначен для серверов, к которым имеется доступ неавторизованных Интернет пользователей.                                                                                                    |                       |  |  |  |
| secure                                                                                                    | Этот профиль настроен для обеспечения максимальной безопасности, даже ценой<br>ограничения удаленного доступа к системе. Этот уровень предпочтителен для<br>серверов и пользователей, обеспокоенных безопасностью системы. | Ŷ                     |  |  |  |
| 🕑 Отправлять предупреждения о безопасности по электронной почте: root                                                                                                    |                                                                                                    |                       |  |  |  |
| 🕑 Отобража                                                                                                    | ть предупреждения безопасности на рабочем столе                                                                                                    |                       |  |  |  |

#### 10.1.3.1. Вкладка «Общая безопасность»

#### Уровни безопасности:

После выбора пункта Включить инструмент MSEC, с помощью этой вкладки вы можете двойным щелчком кнопки мыши выбрать уровень безопасности. Если этот пункт не будет отмечен, правила обеспечения безопасности не будут применяться. По умолчанию можно воспользоваться такими уровнями безопасности:

- 1. Уровень **none**. Этот уровень предназначен для ситуаций, когда вы не хотите, чтобы msec руководил безопасностью системы, и хотите настроить средства защиты самостоятельно. Если будет выбран этот уровень, все проверки безопасности будут отключены, программа не будет применять никаких ограничений на настройки и параметры системы. Пожалуйста, пользуйтесь этим уровнем только если полностью осознаёте последствия, поскольку его использование оставит вашу систему уязвимой к нападениям злоумышленников.
- 2. Уровень стандартный. Этот уровень является дефолтным после установки, он предназначен для обычных пользователей. Права доступа в системе будут несколько ограничены, будут выполняться ежедневные проверки защиты для выявления изменений в системных файлах, учётных записях и уязвимостей в правах доступа к каталогам (этот уровень подобен уровням 2 и 3 в старых версиях msec).

- 3. Уровень **безопасный**. Этот уровень будет полезным, если вам нужна защищённая система с определённой свободой в действиях. Права доступа в системе ограничены, выполняются периодические проверки. Кроме того, будет ограничен доступ к системе (этот уровень подобен уровням 4 (высокий) и 5 (параноидальный) в старых версиях msec).
- 4. Кроме этих уровней, предусмотрены различные ориентированные на задачи наборы настроек защиты, в частности уровень файловый сервер, веб-сервер и нетбук. Если вы воспользуетесь этими уровнями, то защита системы будет предварительно настроена на выполнение большинства типовых задач.
- 5. Последние два уровня называются **ежедневные проверки** и **еженедельные проверки**. На самом деле, это не совсем уровни безопасности, скорее инструменты, предназначенные только для выполнения периодических проверок.

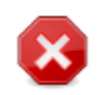

Помните, что изменённые пользователем параметры превосходят дефолтные параметры уровня.

### Уведомления безопасности:

Если вы выбрали пункт Присылать уведомления безопасности по электронной почте по адресу:, то отчёты по безопасности, созданные msec, будут отправляться по локальной электронной почте администратору безопасности, указанному в соседнем поле. Вы можете либо указать имя учётной записи локального пользователя, либо указать адрес электронной почты полностью (чтобы это сработало, необходимо настроить локальные средства работы с электронной почтой и средства управления ею соответствующим образом). Наконец, вы можете получать уведомления по безопасности непосредственно с помощью рабочего стола. Просто отметьте соответствующий пункт, чтобы включить эти уведомления.

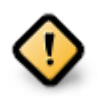

Настоятельно рекомендуем вам включить оповещения о безопасности для администратора безопасности, чтобы немедленно получать информацию о возможных проблемах с безопасностью. Если вы этого не сделаете, администратору придётся регулярно знакомиться с файлами журнала, хранящимися в каталоге /var/ log/security.

### Опции безопасности:

Создание нетипичного уровня безопасности не является единственным способом настройки защиты компьютера. Вы также можете воспользоваться вкладками для изменения любого из нужных вам параметров. Текущие настройки msec xpaнятся в файле /etc/security/msec/security.conf. В этом файле содержатся данные о названии текущего уровня безопасности и список изменений, которые были внесены в его параметры.

### 10.1.3.2. Вкладка «Безопасность системы»

На этой вкладке отображаются все параметры защиты в левом столбце, их описания в центральном столбце и текущие значения в правом столбце.

| Ă 😳                                                                                                    | Центр уп                                                                    | равления Mageia [localhost]                                                                                                    |                                                                        | 🛛 💿 🖉       |
|----------------------------------------------------------------------------------------------------|-----------------------------------------------------------------------------|----------------------------------------------------------------------------------------------------|------------------------------------------------------------------------|-------------|
| <u>Ф</u> айл <u>С</u> правка                                                                                                    |                                                                             |                                                                                                    |                                                                        |             |
| MSEC: безопасн                                                                                                    | ость и аудит си                                                             | стемы                                                                                                    |                                                                        |             |
| Обзор Настройки безопасн                                                                                                    | юсти                                                                        |                                                                                                    |                                                                        |             |
| Базовая безопасность Бе                                                                                                    | зопасность системы                                                          | Сетевая безопасность                                                                                                    | Периодические проверки                                                 | Исключения  |
| Настройки безопас<br>Эти опции отвечают за ко<br>конфигурации паролей, ин<br>для создаваемых файлов.                                                                                   | ности системы<br>онтроль локальных с.<br>теграцию с другими                 | лужб безопасности, таки<br>средствами безопасност                                                                                      | х как ограничение входа,<br>и, а также разрешений по                   | о умолчанию |
| Параметр безопасности                                                                                                    | Описание                                                                    |                                                                                                    | : 3                                                                    | начение 🏠   |
| ENABLE_STARTUP_MSEC                                                                                                    | Принудителы<br>системы                                                      | но установить настройки                                                                                                    | MSEC при старте ує                                                     | s           |
| ENABLE_STARTUP_PERMS                                                                                                    | Принудителы<br>директории N<br>параметр уст<br>прав будут пр<br>зависимости | но установить разрешени<br>ИSEC при старте системы<br>ановлен в 'enforce', систе<br>ринудительно изменены а<br>от настроек безопасност | ия файлов<br>. Если этот<br>мные настройки ує<br>автоматически в<br>и. | es          |
| ENABLE_MSEC_CRON                                                                                                    | Каждый час в<br>изменений в с                                               | зыполнять проверку безо<br>истемной конфигурации.                                                                                      | пасности для ує                                                        | s           |
| ENABLE_SULOGIN                                                                                                    | Спрашивать г<br>однопользова                                                | пароль root при переходе<br>ательский режим (man su                                                                                    | в<br>login(8)). nd                                                     | <b>.</b>    |
| Включить для пользователей службы crontab и at.<br>ENABLE_AT_CRONTAB Разрешённые пользователи помещаются в файлы /etc/ yes<br>cron.allow и /etc/at.allow (см. man at(1) и crontab(1)). |                                                                             |                                                                                                    | es                                                                     |             |
| ALLOW_XSERVER_TO_LISTEN Разрешить X серверу принимать соединения из сети через tcp порт 6000.                                                                                          |                                                                             |                                                                                                    | нения из сети по                                                       | , I         |
| ALLOW_ROOT_LOGIN                                                                                                    | Разрешить в×                                                                | од в систему под root'ом                                                                                                    | вконсоли. ує                                                           | es 🗘        |

Чтобы изменить параметр, дважды щёлкните на соответствующем пункте. В ответ будет открыто новое окно (см. приведённый ниже снимок). В окне будет показано название параметра, краткое описание, текущее и дефолтное значение, а также выпадающий список, с помощью которого можно выбрать это значение. Нажмите кнопку ОК, чтобы сделать ваш выбор.

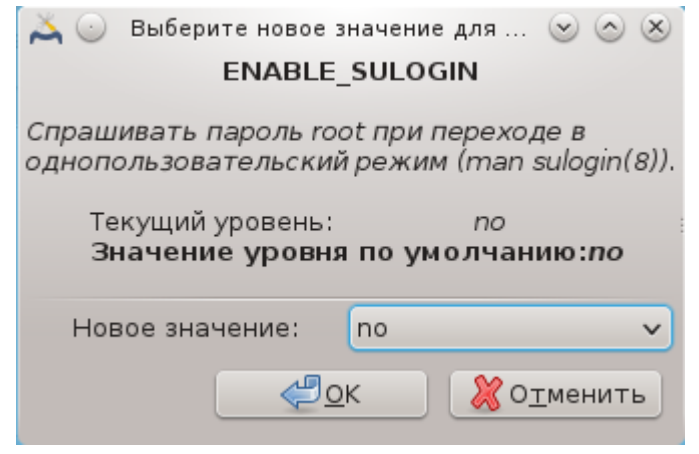

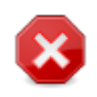

Не забудьте перед завершением работы msecgui сохранить ваши настройки с помощью пункта меню Файл -> Сохранить настройки. Если вами были внесены изменения в параметры, то msecgui предоставит вам возможность просмотреть список изменений, прежде чем эти изменения будут сохранены.
| 👗 😳                              | Сохранение изменений                                                                                             | $\odot$ $\otimes$ |
|----------------------------------|----------------------------------------------------------------------------------------------------|-------------------|
|                                  | Сохранить и применить новую конфигурацию?                                                                        |                   |
| ✓ Подробности                    | (1 изменений)                                                                                                    |                   |
| Изменение пар                    | раметров MSEC: нет изменений                                                                                     | Πî                |
| Изменения сис<br>добавлено       | <b>темных прав доступа:</b><br>проверка прав доступа <b>/var/spool/mail/</b> * (('current', 'current', '600', '' | , נניי            |
| Результат запу<br>В системных фа | уска теста MSEC:<br>йлах нет изменений                                                                           |                   |
| ✓ Подробности                    |                                                                                                    |                   |
| > Сообщение М                    | SEC (info): 5                                                                                                    |                   |
| > Сообщение М                    | SEC (critical): 0                                                                                                | U                 |
| > Сообщение М                    | SEC (error): 0                                                                                                   |                   |
| > Сообщания М                    | SEC (warn): 0                                                                                                    | Ŷ                 |
| <b>4</b>                         | <u>О</u> К Игнорировать все и выйти 🛛 💥 О <u>т</u> менить                                                        |                   |

#### 10.1.3.3. Безопасность сети

На этой вкладке отображаются все параметры защиты работы в сети. Она работает подобно работе предыдущей вкладки.

| Ă 😳                          |                                           | Центр уп                                                                              | равления Mageia [localhost]                                                                                           |                                                             |         | $\odot$ $\odot$ $\otimes$ |
|------------------------------|-------------------------------------------|---------------------------------------------------------------------------------------|----------------------------------------------------------------------------------------------------|-------------------------------------------------------------|---------|---------------------------|
| <u>Ф</u> айл <u>С</u> правка |                                           |                                                                                       |                                                                                                    |                                                             |         |                           |
| MSEC: бе                     | зопасност                                 | ьиаудитси                                                                             | стемы                                                                                                    |                                                             |         |                           |
| Обзор Настройки              | безопасности                              | 1                                                                                     |                                                                                                    |                                                             |         |                           |
| Базовая безопасно            | ость Безопа                               | сность системы                                                                        | Сетевая безопасность                                                                                                  | Периодические пр                                            | оверки  | Исключения                |
| Парам<br>Эти пар<br>несанкц  | аметры безо<br>аметры опре<br>ионированно | опасности се<br>деляют сетевую<br>го доступа и пог                                    | ти<br>безопасность для предо<br>ыток взлома.                                                                          | отвращения удалён                                           | ных ата | к,                        |
| Параметр безопас             | ности                                     | Описание                                                                              |                                                                                                    |                                                             | : Значе | ние О                     |
| ACCEPT_BOGUS_EF              | ROR_RESPON                                | Принимать соо                                                                         | бщения об ошибках bogu                                                                                                | s IPv4.                                                     | no      |                           |
| ACCEPT_BROADCAS              | STED_ICMP_EC                              | I Принимать шир                                                                       | оковещательные эхо-пан                                                                                                | сеты ІСМР.                                                  | yes     |                           |
| ACCEPT_ICMP_ECH              | D                                         | Принимать іст                                                                         | o echo.                                                                                                    |                                                             | yes     |                           |
| ALLOW_REMOTE_RC              | OT_LOGIN                                  | Позволить удал<br>вход разрешае<br>только вход с г<br>аутенфикации.<br>для большей ин | пенный доступ root через<br>тся, если без пароля, то<br>помощью публичного клк<br>Смотрите man страницу<br>нформации. | sshd. Если да,<br>разрешается<br>ча<br>sshd_config(5)       | without | -password                 |
| ALLOW_X_CONNEC               | TIONS                                     | Разрешить пол<br>Допустимые ар<br>разрешены), Іос<br>машины), по (ни                  | ьзователям подключать<br>гументы: yes (все подклю<br>al (подключения только<br>икаких подключений).                   | ся к X-серверу.<br>очения<br>с локальной                    | local   |                           |
| ALLOW_XSERVER_T              | O_LISTEN                                  | Разрешить X се<br>через tcp порт                                                      | рверу принимать соедин<br>6000.                                                                                       |                                                             |         |                           |
| AUTHORIZE_SERVIC             | ES                                        | Разрешить пол<br>контролируемы<br>установлено «у<br>установлено «І                    | ный доступ к сетевым сл<br>ıм tcp_wrapper'ами (см. ho<br>′es», разрешены все служ<br>ocal», разрешены подклю          | ужбам,<br>sts.deny(5)). Если<br>:бы. Если<br>чения только к | yes     | <br>◆                     |

#### 10.1.3.4. Вкладка «Периодические проверки»

Периодические проверки предназначены для информирования администратора безопасности с помощью уведомлений по всем проблемам, которые msec считает потенциально опасными.

На этой вкладке отображаются все выполненные msec периодические проверки и их частота, если установлен флажок Включить периодические проверки безопасности. Изменения можно вносить аналогично внесению изменений на предыдущих вкладках.

| <b>≍</b>                                                                | Центр уп                                             | равления Mageia [localhost]                                                |                             | 🛛 💿 🖉        |
|-------------------------------------------------------------------------|------------------------------------------------------|----------------------------------------------------------------------------|-----------------------------|--------------|
| <u>Ф</u> айл <u>С</u> правка                                            |                                                      |                                                                            |                             |              |
| MSEC: безопаснос                                                        | ть и аудит си                                        | стемы                                                                      |                             |              |
| Обзор Настройки безопасност                                             | ти                                                   |                                                                            |                             |              |
| Базовая безопасность Безоп                                              | асность системы                                      | Сетевая безопасность                                                       | Периодические проверк       | И Исключения |
| Периодические пр<br>Эти параметры настраия<br>✓ Разрешить периодические | оверки безог<br>зают проверки бе<br>проверки безопас | <b>тасности</b><br>зопасности, которые дол<br>ности                        | жны периодически запус      | каться.      |
| Параметр безопасности                                                   | Описание                                             |                                                                            | :::                         | Значение 🏠   |
| CHECK_PERMS                                                             | Включить пер<br>заданных в по                        | оиодическую проверку пр<br>олитике msec.                                   | ав для файлов, r            | 10           |
| CHECK_PERMS_ENFORCE                                                     | Включить при<br>определенны:                         | нудительное задание m<br>к в политиках безопаснос                          | sec прав файлов, r<br>ти. r | 10           |
| CHECK_USER_FILES                                                        | Включить про<br>пользователе<br>владельца ил         | верку разрешений для ф<br>й чтобы они не имели до<br>и были записываемыми. | айлов<br>полнительного с    | laily        |
| CHECK_SUID_ROOT                                                         | Включить про<br>suid-битов roo                       | верку добавления/удале<br>ot'a.                                            | ния для файлов v            | veekly       |
| CHECK_SUID_MD5                                                          | Включить про                                         | верку контрольной сумм                                                     | ы для suid файлов. 🛛 v      | veekly       |
| CHECK_SGID                                                              | Проверять до                                         | бавления/удаления бита                                                     | sgid файлов. v              | veekly       |
| CHECK_WRITABLE                                                          | Проверять фа                                         | айлы/каталоги на запись                                                    | для всех. v                 | veekly       |
| CHECK_UNOWNED                                                           | Сообщать о ф                                         | айлах без владельца.                                                       | v                           | veekly       |
| FIX_UNOWNED                                                             | Исправить вл<br>указания испо                        | адельца и пользователя<br>ользуя nobody/nogroup.                           | для файлов без их r         | no           |
|                                                                         | Шаблон иск                                           | лючения при проверко                                                       | е диска. Этот               | Ŷ            |

#### 10.1.3.5. Вкладка «Исключения»

Иногда оповещения создаются по хорошо известным и безопасным «проблемам». В таких случаях оповещения являются лишними и только тратят время администратора. С помощью этой вкладки вы можете создать любое количество исключений для устранения лишних уведомлений. При первом запуске msec список на этой вкладке, конечно же, будет пустым. На следующем снимке показаны исключения.

| ے 💫                               | Центр у                                                                                                    | правления Mageia [localhost                                                   | ]                                                                   |                       |
|-----------------------------------|----------------------------------------------------------------------------------------------------|-------------------------------------------------------------------------------|---------------------------------------------------------------------|-----------------------|
| <u>Ф</u> айл                      | <u>С</u> правка                                                                                                    |                                                                               |                                                                     |                       |
|                                   | MSEC: безопасность и аудит с                                                                                                    | истемы                                                                        |                                                                     |                       |
| Обзор                             | Настройки безопасности                                                                                                    |                                                                               |                                                                     |                       |
| Базова                            | ая безопасность Безопасность системь                                                                                                  | Сетевая безопасность                                                          | Периодические проверки                                              | Исключения            |
| Искл<br>Здесь<br>безопа<br>для ка | <b>ю чения</b><br>вы можете задать разрешаемые исключ<br>сности msec. Для каждого поддержива<br>ждой проверки. Помните, что каждое ис | ения для периодических і<br>емого теста вы можете д<br>ключение обрабатываето | проверок<br>обавить столько исключені<br>зя как регулярное выражені | ий, сколько х«<br>ие. |
| Прове                             | рка безопасности                                                                                                    | Исключен                                                                      | ие                                                                  |                       |
|                                   |                                                                                                    |                                                                               |                                                                     |                       |
|                                   | Добавить правило                                                                                                    |                                                                               | Удалить                                                             |                       |

Чтобы создать запись исключения, нажмите кнопку Добавить правило.

| 👗 💿 🛛 Доба                              | вляет новые исключения                      |                                  |
|-----------------------------------------|---------------------------------------------|----------------------------------|
| Редактирование иск<br>соответствующую г | слючения. Выберите<br>проверку msec и значе | ние исключения                   |
| Проверка:                               | CHECK_WRITABLE                              | <b>v</b> ]                       |
| Исключение:                             | /home/chroot                                |                                  |
|                                         | <u>ек</u>                                   | <mark>і О<u>т</u>менить 🕺</mark> |

Выберите желаемые периодические проверки с помощью выпадающего списка Проверка, введите Исключение в соответствующее поле. Конечно же, добавление исключения не является окончательным. Вы можете либо удалить его с помощью нажатия кнопки Удалить на вкладке Исключения, или изменить созданную запись исключения двойным щелчком левой кнопкой мыши на соответствующем пункте.

#### 10.1.3.6. Права доступа

Эту вкладка предназначена для настройки проверок прав доступа к файлам и каталогам и принудительного установления соответствующих прав.

 ния нетипичного уровня. Кроме того, можно воспользоваться вкладкой окна настроек для внесения изменений в уже созданные права доступа. Текущие настройки сохраняются в файле /etc/security/msec/perms.conf. Этот файл содержит список изменений, которые были внесены для прав доступа.

| Ă ⊙                                                                  | Центр упр                                                                                                    | авления Mageia | [ localhost ] |            |              | $\odot$ $\odot$ $\otimes$ |
|----------------------------------------------------------------------|----------------------------------------------------------------------------------------------------|----------------|---------------|------------|--------------|---------------------------|
| <u>Ф</u> айл <u>С</u> правка                                         |                                                                                                    |                |               |            |              |                           |
| MSEC: безо                                                           | опасность и аудит си                                                                                                    | стемы          |               |            |              |                           |
| Обзор Настройки бе                                                   | езопасности                                                                                                    |                |               |            |              | <                         |
| Базовая безопасност                                                  | ть Безопасность системы                                                                                                    | Сетевая безог  | асность       | Периодичес | кие проверки | Исключения                |
| Разрешен<br>Этот параме<br>Следующие г<br>или текущих<br>заменив опр | Разрешения файлов<br>Этот параметр позволяет тонкую настройку системных прав для важных файлов и директорий.<br>Следующие права проверяются периодически и любые изменения в владельце, группе,<br>или текущих правах сообщаются. Права могут установлены вынужденно, автоматически<br>замения определенные значения, измечение которых было обнаружено. |                |               |            |              |                           |
| Путь                                                                 | : Ппользователь                                                                                                    | : Группа       | : Права       | доступа    | : Прину, 🗄   | Acl                       |
| 1                                                                    | root                                                                                                    | adm            | 755           |            |              |                           |
| /bin/                                                                | root                                                                                                    | root           | 755           |            |              |                           |
| /bin/ping                                                            | root                                                                                                    | root           | 4755          |            |              |                           |
| /bin/rpm                                                             | rpm                                                                                                    | rpm            | 755           |            |              |                           |
| /boot/                                                               | root                                                                                                    | root           | 755           |            |              |                           |
| /dev/                                                                | root                                                                                                    | root           | 755           |            |              |                           |
| /etc/                                                                | root                                                                                                    | root           | 755           |            |              |                           |
| /etc/conf.modules                                                    | root                                                                                                    | root           | 644           |            |              |                           |
| /etc/cron.daily/                                                     | root                                                                                                    | root           | 755           |            |              |                           |
| /etc/cron.hourly/                                                    | root                                                                                                    | root           | 755           |            |              |                           |
| /etc/cron.monthly/                                                   | root                                                                                                    | root           | 755           |            |              |                           |
| /etc/cron.weekly/                                                    | root                                                                                                    | root           | 755           |            |              | $\hat{\mathbf{v}}$        |
| Да                                                                   | обавить правило                                                                                                    |                |               | Удал       | ить          |                           |

Типичные права доступа отображаются в виде списка правил (одно правило на строку). В левом столбце показаны файл или папка, которых касаются правила, в следующем столбце показан владелец, дальше группа, а затем столбик прав доступа, предоставляемый этим. Если для предоставленного правила:

- пункт Принудительно не обозначен, msec выполняет только проверку: выполняются ли ограничения прав доступа, определённые правилом, и посылает текстовые оповещения, если они не выполнятся, но никакие изменения не вносятся.
- пункт Принудительно обозначен, msec выполняет проверку: выполняются ли ограничения прав доступа, определённые правилом, и исправляет права доступа.

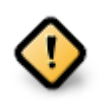

Для того, чтобы это сработало, следует соответствующим образом настроить параметр CHECK\_PERMS на вкладке «Периодические проверки».

Чтобы создать новое правило, нажмите кнопку Добавить правило и заполните поля так, как это показано в следующем примере. В поле Файл можно использовать заменитель \*. "Текущий" означает "не вносить изменения".

|                | 👗 💿 Добавляет новые про                                                                                                    | верки прав 💿 📀 🙁                        |  |  |  |
|----------------|----------------------------------------------------------------------------------------------------|-----------------------------------------|--|--|--|
|                | Изменяем права в <b>но</b>                                                                                                    | вый файл                                |  |  |  |
|                | Файл:                                                                                                    | /var/spool/mail/*                       |  |  |  |
|                | Задайте нового владельца файл<br>используйте 'current' для сохране                                                                                                    | а и права или<br>ения текущих настроек. |  |  |  |
|                | ID пользователя:                                                                                                    | current                                 |  |  |  |
|                | ID группы:                                                                                                    | current                                 |  |  |  |
| Права доступа: |                                                                                                    | 600                                     |  |  |  |
|                | Для принудительного применения ACL (списка<br>контроля доступа) к файлу, задайте его в следующем<br>формате:<br>user1:acl,user2:acl<br>Обратитесь к 'man setfacl' за подробностями. |                                         |  |  |  |
|                | ACL (Список контроля доступа):                                                                                                    |                                         |  |  |  |
|                | <u>ها م</u>                                                                                                    | К Хотменить                             |  |  |  |

Нажмите кнопку ОК для подтверждения, и не забудьте перед закрытием окна сохранить ваши настройки с помощью пункта меню Файл -> Сохранить настройки. Если вами были внесены изменения в параметры, то msecgui предоставит вам возможность просмотреть список изменений, прежде чем эти изменения будут сохранены.

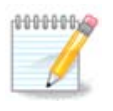

Кроме того, можно создавать или вносить изменения в правила с помощью редактирования файла настроек /etc/security/msec/perms.conf.

Изменения на вкладке «Права доступа» (или непосредственно с помощью файла настроек) учитываются при выполнении первой же периодической проверки (см. пункт CHECK\_PERMS на вкладке «Периодические проверки»). Если вы хотите, чтобы изменения были применены немедленно, то воспользуйтесь командой msecperms в консоли. Команду следует вводить от имени пользователя root. Чтобы ознакомиться со списком прав доступа, которые будут изменены программой msecperms, воспользуйтесь командой msecperms -p.

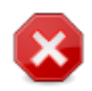

Не забывайте, что если вы внесёте изменения в условиях доступа к определенному файлу с помощью консольной команды или программы для управления файлами, и пункт Принудительно на **вкладке «Права доступа»** для этого файла будет обозначен, то msecgui через некоторое время вернёт предыдущие права доступа, в соответствии с настройками параметров CHECK\_PERMS и CHECK PERMS ENFORCE на **вкладке «Периодические проверки»**.

### 10.2. Настройка персонального файервола drakfirewall

| 👗 💿 Центр управления Mageia [localhost]                     | $\odot$ $\odot$ $\otimes$ |
|-------------------------------------------------------------|---------------------------|
| <u>Ф</u> айл <u>О</u> пции <u>С</u> правка                  |                           |
| 🛛 🥑 🖌 Настройка персонального файервола                     |                           |
| К каким службам вы хотите разрешить доступ из Интерне       | та?                       |
| 📃 Ко всем (файервол отключен)                               |                           |
| 📃 Веб-сервер                                                |                           |
| 🗌 Сервер доменных имен                                      |                           |
| ✓ Сервер SSH                                                |                           |
| Сервер FTP                                                  |                           |
| — DHCP-сервер                                               |                           |
| 🗌 Почтовый сервер                                           |                           |
| Сервер РОР и ІМАР                                           |                           |
| NFS-сервер                                                  |                           |
| 🔵 Журнал сетевой активности                                 |                           |
| Сервер CUPS                                                 |                           |
| 📃 Echo запрос (ping)                                        |                           |
| 📃 Автоматическое обнаружение сетевых служб (zeroconf и slp) |                           |
| ▶ Дополнительно                                             |                           |
| Отмена                                                      | ок                        |

Доступ к этой программе<sup>44</sup> можно получить с помощью пункта «Безопасность» из Центра управления Mageia, раздел «Настройка персонального файервола». Доступ к этому же инструменту можно получить и с помощью первой вкладки пункта «Настройка безопасности системы, прав доступа и аудита системы».

Персональный файервол с базовыми возможностями по умолчанию устанавливается вместе с Mageia. Все входящие соединения извне блокируются, если они не были явным образом разрешены. С помощью окна, снимок которого показан выше, вы можете выбрать службы, для которых будут приниматься внешние соединения. Если вы цените вашу безопасность, снимите отметку с первого пункта, Ко всем(файервол отключен), (вам ведь нужна хоть ка-кая-то защита?) и отметьте только службы, необходимые для работы.

Номера портов, которые необходимо открыть, можно указать вручную. Нажмите кнопку Дополнительно, чтобы открыть новое окно. В поле Другие порты введите желаемые номера портов. Например:

80/tcp: открыть порт 80, протокол tcp

<sup>&</sup>lt;sup>44</sup>Запустить эту программу можно с помощью терминала: достаточно ввести команду **drakfirewall** от имени администратора (root).

24000:24010/udp: открыть все порты от 24000 до 24010, протокол udp

Порты в списке разделяются пробелами.

Если будет выбрана опция Записывать сообщения файервола в системный журнал, то сообщения файервола будут записываться в системный журнал.

| ۲ | $\odot$                                             | Файервол                                                                                             | $\odot$ $\odot$ $\otimes$ |
|---|-----------------------------------------------------|----------------------------------------------------------------------------------------------------|---------------------------|
|   | Вы можете ввест<br>Действительные<br>Информацию мож | и различные порты.<br>примеры: 139/tcp 139/udp 600:610/tcp 600:610/udp.<br>но найти в /etc/services. |                           |
|   | Другие порты                                        | 80:150/tcp                                                                                           |                           |
|   | 🖌 Записывать с                                      | ообщения файерола в системный журнал                                                                 |                           |
|   |                                                     |                                                                                                    |                           |
|   |                                                     |                                                                                                    |                           |
|   |                                                     |                                                                                                    |                           |
|   |                                                     |                                                                                                    |                           |
|   |                                                     |                                                                                                    |                           |
|   |                                                     |                                                                                                    |                           |
|   |                                                     |                                                                                                    |                           |
|   |                                                     | Отмена                                                                                               | ок                        |

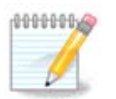

Если на вашем компьютере не работают специфические службы (интернет-сервер, почтовый сервер, сервер предоставления файлов в общее пользование и т.п.), то в таком случае не обозначайте ни одного пункта. Это даже рекомендуется, поскольку необозначенные пункты не мешают соединению с интернетом.

С помощью следующей страницы настройки можно изменить параметры работы интерактивного файервола. Если обозначен лишь первый пункт, Использовать интерактивный файервол, то вы можете приказать файерволу предупреждать вас о попытках соединения. Отметьте второй пункт, если вы хотите, чтобы программа предупреждала вас, что выполняется сканирование портов (с целью поиска уязвимостей и входа в систему). Все остальные пункты соответствуют портам, которые были открыты с помощью предыдущих окон. На приведённом ниже снимке два таких пункта: «сервер SSH» и «80:150/tcp». Отметьте эти пункты, если вы хотите, чтобы программа предупреждала вас о каждой попытке установления соединения с этими портами.

Эти предупреждения предоставляются всплывающими сообщениями сетевого апплета.

| Ă⊙               | Центр управления Mageia [localhost]                                                                                                    | $\odot$ $\odot$ $\otimes$ |
|------------------|----------------------------------------------------------------------------------------------------|---------------------------|
| <u>Ф</u> айл     | <u>О</u> пции <u>С</u> правка                                                                                                    |                           |
| <b></b>          | Настройка персонального файервола                                                                                                    |                           |
| Вы<br>про<br>Вы( | і можете получить уведомление, когда кто-нибудь обращается к службе или пь<br>оникнуть в ваш компьютер.<br>іберите, за какой сетевой активностью нужно следить. | тается                    |
| 2                | 🖌 Использовать интерактивный файервол                                                                                                    |                           |
|                  | 🖌 Обнаружение сканирования портов                                                                                                    |                           |
| ~                | 🖌 Сервер SSH                                                                                                    |                           |
|                  | 2) 80:150/tcp                                                                                                    |                           |
|                  |                                                                                                    |                           |
|                  |                                                                                                    |                           |
|                  |                                                                                                    |                           |
|                  |                                                                                                    |                           |
|                  |                                                                                                    |                           |
|                  |                                                                                                    |                           |
| Отм              | ена                                                                                                    | ок                        |

| 👗 💿<br>Файл        | Центр управления Mageia [localhost]<br>Опции Справка                                                                                                    | $\odot$ $\odot$ $\otimes$ |
|--------------------|----------------------------------------------------------------------------------------------------|---------------------------|
| <b></b>            | Настройка персонального файервола                                                                                                    |                           |
|                    | <b></b>                                                                                                    |                           |
| Выб<br>Сле<br>А ин | берите интерфейсы, которые будут защищены файерволом.<br>едует выбрать все интерфейсы, подключённые к Интернету.<br>нтерфейсы, подключённые к локальной сетьи, можно не выбирать. |                           |
| Есл<br>сни<br>кло  | и планируется использовать общий доступ к Интернету,<br>мите выделение с интерфейсов, которые будут подключены<br>окальной сети.                                                  |                           |
| Как                | ие интерфейсы следует защитить?                                                                                                    |                           |
| ~                  | Ethernet: eno16777736                                                                                                    |                           |
|                    |                                                                                                    | ок                        |

С помощью последней страницы программы можно выбрать, какие из интерфейсов сети соединены с интернетом, следовательно, какие из них следует защищать. Как только будет нажата кнопка Готово, система установит необходимые для работы пакеты.

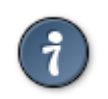

Если вы не знаете, что выбрать, посмотрите в Центре управления Mageia, пункт «Сеть и Интернет», раздел «Настройка нового сетевого интерфейса».

10.3. Настройка аутентификации для инструментов Mageia draksec

| A O Центр управления Mageia [localhost]<br>Файл Опции Справка     | $\odot \odot \otimes$ |
|-------------------------------------------------------------------|-----------------------|
| Настройка аутентификации для утилит Mageia                        |                       |
| Настройка аутентификации для доступа к служебным программам Magei | а                     |
| Управление программами                                            |                       |
| > Оборудование                                                    |                       |
| > Сеть                                                            |                       |
| > Система                                                         |                       |
| > Загрузка                                                        |                       |
|                                                                   |                       |
|                                                                   |                       |
|                                                                   |                       |
|                                                                   |                       |
|                                                                   |                       |
|                                                                   |                       |
|                                                                   |                       |
|                                                                   |                       |
| Отмона                                                            | OK                    |
| Отмена                                                            | UK                    |

Это окно <sup>45</sup> можно получить из Центра управления Mageia страница Безопасность

С помощью этой программы можно предоставлять обычным пользователям права, необходимые для выполнения задач, которые обычно выполняются под учётной записью администратора.

Нажмите небольшую стрелочку перед пунктом в списке, к которому вы хотите внести изменения:

<sup>&</sup>lt;sup>45</sup>Запустить эту программу можно с помощью терминала: достаточно ввести команду **draksec** от имени администратора (root).

| 🍝 💿          |                               | Центр управления Mageia [localhost] |                                       |            |     |  |  |  |
|--------------|-------------------------------|-------------------------------------|---------------------------------------|------------|-----|--|--|--|
| <u>Ф</u> айл | <u>О</u> пции <u>С</u> правка | ции <u>С</u> правка                 |                                       |            |     |  |  |  |
|              | Настройка аут                 | гентифика                           | ации для утилит Mageia                |            |     |  |  |  |
|              | Настройка аутенти             | фикации для                         | доступа к служебным программам Mageia |            |     |  |  |  |
| 060          | орудование                    |                                     |                                       |            | î î |  |  |  |
| н            | астройка трёхмерного р        | абочего                             |                                       |            |     |  |  |  |
| C.           | тола                          |                                     | По умолчанию                          | <b>v</b> ] |     |  |  |  |
| н            | астройка графического         | сервера                             | По умолчанию                          | ~          |     |  |  |  |
| н            | астройка мыши                 |                                     | По умолчанию                          | ×          | U   |  |  |  |
| н            | астройка клавиатуры           |                                     | По умолчанию                          | ×          |     |  |  |  |
| н            | астройка ИБП                  |                                     | По умолчанию                          | <b>v</b>   |     |  |  |  |
| Сет          | Ъ                             |                                     |                                       |            |     |  |  |  |
| н            | астройка сети                 |                                     | По умолчанию                          | <b>v</b>   |     |  |  |  |
| ×            | осты                          |                                     | По умолчанию                          | ~          | ~   |  |  |  |
| Отм          | ена                           |                                     |                                       | ок         |     |  |  |  |

Список большинства инструментов, которыми можно воспользоваться с помощью Центра управления Mageia, будет приведен в левой части окна (см. Снимок выше). Для каждого из инструментов предусмотрен выпадающий список с такими вариантами:

- Стандартный: режим запуска зависит от выбранного уровня защиты. Смотрите инструмент «Настроить правила безопасности, права доступа и проверку» на той же странице.
- Пароль пользователя: для запуска инструмента необходимо будет ввести пароль пользователя.
- Пароль администратора: Для запуска инструмента, следует ввести пароль администратора.
- Без пароля: инструмент запускается без необходимости ввода пароля.

# 10.4. Дополнительные настройки сетевого интерфейса и файервола

drakinvictus

| ا ن                          |                                                                                                    | Центр упр              | авления Mageia [localhost] |                  | $\odot$ $\odot$ $\otimes$ |  |  |
|------------------------------|----------------------------------------------------------------------------------------------------|------------------------|----------------------------|------------------|---------------------------|--|--|
| <u>Ф</u> айл                 | <u>О</u> пции <u>С</u> г                                                                            | правка                 |                            |                  |                           |  |  |
| Invictu                      | s 🖌 Прод                                                                                            | цвинутая настрой       | ка сетевых интерфе         | ейсов и файерв   | ола                       |  |  |
|                              | Эта утилита позволяет настроить перехват отказавшего сетевого интерфейса и<br>репликацию файервола. |                        |                            |                  |                           |  |  |
|                              | Дубли                                                                                               | рование сети (оставьт  | е пустым, если интерфейс   | не используется) |                           |  |  |
| ν                            | 1нтерфейс                                                                                           | Реальный адрес         | Виртуальный адрес          | Виртуальный ID   |                           |  |  |
| e                            | no16777736                                                                                          |                        |                            |                  |                           |  |  |
| Пар                          | оль                                                                                                 |                        |                            |                  |                           |  |  |
|                              | Запустить                                                                                           | мастер                 |                            |                  |                           |  |  |
|                              |                                                                                                    |                        |                            |                  |                           |  |  |
|                              |                                                                                                    | Репл                   | икация фаиервола           |                  |                           |  |  |
|                              | Синхронизи                                                                                          | іровать conntrack-табл | ицы файервола              |                  |                           |  |  |
| Син                          | нхронизация                                                                                         | і сетевого интерфейса  |                            |                  | ~                         |  |  |
| Маркерный бит соединения 🔳 🗸 |                                                                                                    |                        |                            |                  |                           |  |  |
|                              |                                                                                                    |                        |                            |                  |                           |  |  |
| Прим                         | иенить                                                                                              |                        |                            |                  | Выйти                     |  |  |
|                              |                                                                                                    |                        |                            |                  |                           |  |  |

Эта страница еще не написана из-за нехватки ресурсов у команды. Если вы считаете, что можете написать эту справочную страницу, пожалуйста, свяжитесь с командой по документированию [https://wiki.mageia.org/en/Documentation\_team]. Заранее благодарны вам за помощь.

Запустить эту программу можно с помощью терминала: достаточно ввести команду drakinvictus от имени администратора (root).

### 10.5. Родительский контроль

drakguard

| <b>4</b> 🖸                                          | Центр управления Mageia [localhost]                                    | $\odot \odot \otimes$ |  |  |
|-----------------------------------------------------|------------------------------------------------------------------------|-----------------------|--|--|
| <u>Ф</u> айл <u>О</u> пции <u>С</u> правка          |                                                                        |                       |  |  |
| Родительский к                                      | онтроль                                                                |                       |  |  |
| Настройка «Чёрный список» «                         | Белый список» Блокировка программ                                      |                       |  |  |
| С помощью этой утилиты можн                         | о блокировать доступ детей к веб-сайтам и ограничивать время их работы | в Интернете           |  |  |
| Включить родительский кон                           | троль                                                                  |                       |  |  |
| Главные параметры                                   |                                                                        |                       |  |  |
| 🗌 Блокировать весь сетевой т                        | рафик                                                                  |                       |  |  |
| Уровень контроля Высокий 🔽                          |                                                                        |                       |  |  |
|                                                     |                                                                        |                       |  |  |
| Доступ пользователей                                |                                                                        |                       |  |  |
| Все пользователи                                    | 👍 Добавить Пользователи вне контроля                                   |                       |  |  |
| user                                                |                                                                        |                       |  |  |
|                                                     |                                                                        |                       |  |  |
|                                                     |                                                                        |                       |  |  |
|                                                     |                                                                        |                       |  |  |
| Контроль времени                                    |                                                                        |                       |  |  |
| Разрешить подключение только в указанном диапазоне: |                                                                        |                       |  |  |
| Начало: 18 🔹 : 0 🌲                                  | Окончание; 21 🔺 : 0 🔺                                                  |                       |  |  |
|                                                     |                                                                        |                       |  |  |
| Отмена Справка                                      |                                                                        | ок                    |  |  |

Эту программу<sup>46</sup> можно запустить из Центра управления Mageia, пункт «Безопасность», раздел Родительский контроль. Если этого пункта на странице не будет, вам следует установить пакет drakguard (этот пакет по умолчанию не установлен).

#### 10.5.1. Вступление

Drakguard - это простой способ обеспечить работу родительского контроля на вашем компьютере, чтобы ограничить действий пользователей и определить временные рамки использования определённых программ в течение дня. В drakguard предусмотрены такие полезные возможности:

- Ограничение доступа к интернету указанным пользователям в указанные временные интервалы. Это задание выполняется с помощью файервола shorewall, встроенного в Mageia.
- Запрет выполнения определенных команд указанным пользователям. Эти пользователи смогут выполнять только разрешённые вами команды.
- Ограничение доступа к интернету на основе определённых вручную «чёрных» и «белых» списков или динамической блокировки на основе содержимого сайтов. Для выполнения этой задачи Drakguard использует ведущее решение с открытым кодом для родительского контроля - DansGuardian.

<sup>&</sup>lt;sup>46</sup>Запустить эту программу можно с помощью терминала: достаточно ввести команду **drakguard** от имени администратора (root).

### 10.5.2. Настройка родительского контроля

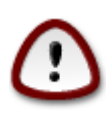

Если на вашем компьютере есть разделы жёсткого диска с файловыми системами Ext2, Ext3 или ReiserFS, то вы увидите контекстное окно с предложением настроить списки управления доступом ACL для этих разделов. ACL является возможностью ядра Linux, с помощью которой можно блокировать доступ к отдельным файлам указанным пользователям. ACL встроено в файловые системы Ext4 и Btrfs. Для разделов с файловыми системами Ext2, Ext3 или Reiserfs эти списки управления доступом следует включать отдельно. Если вы согласитесь с включением ACL, то drakguard настроит все разделы, которыми руководит операционная система с поддержкой ACL и предложит вам перезагрузить компьютер. (ACL - Access Control Lists расшифровывается как списки контроля доступа).

Включить родительский контроль: если отмечен этот пункт, родительский контроль будет включен. После этого программа откроет доступ к вкладке Заблокированные приложения.

Заблокировать весь сетевой трафик: если установлен этот пункт, все сайты будут заблокированы, кроме сайтов, указанных на вкладке «Белый список». Если пункт не выбран, то доступ ко всем сайтам будет открыт, кроме сайтов, указанных на вкладке «Чёрный список».

Доступ пользователей: доступ пользователей из левого списка будет ограничен в соответствии с определёнными вами правилами. Доступ пользователей из правого списка не будет ограничен, следовательно взрослые пользователи не будут иметь проблем. Выберите пользователя в левом списке и нажмите кнопку Добавитьчтобы добавить пользователя к разрешенному списку. Выберите пользователя в правом списке и нажмите кнопку Удалить, чтобы удалить пользователя из списка пользователей без ограничения в доступе.

Контроль времени: если установлен этот пункт, доступ к интернету будет разрешен с ограничениями в интервале от времени Начало до времени Конец. Доступ будет полностью заблокирован вне этих промежутков времени.

#### 10.5.2.1. Вкладка «Чёрный»/«Белый» список

Укажите адрес сайта в первом поле в верхней части окна и нажмите кнопку Добавить.

#### 10.5.2.2. Вкладка «Заблокированные программы»

Заблокировать программы: с помощью этого пункта можно включить использование ACL для ограничения доступа к определённым программам. Укажите путь к программе, доступ к которой вы хотите заблокировать.

Разблокировать пользователей: доступ пользователей из правого списка не подлежит блокировке на основе ACL.

## 11. Загрузка

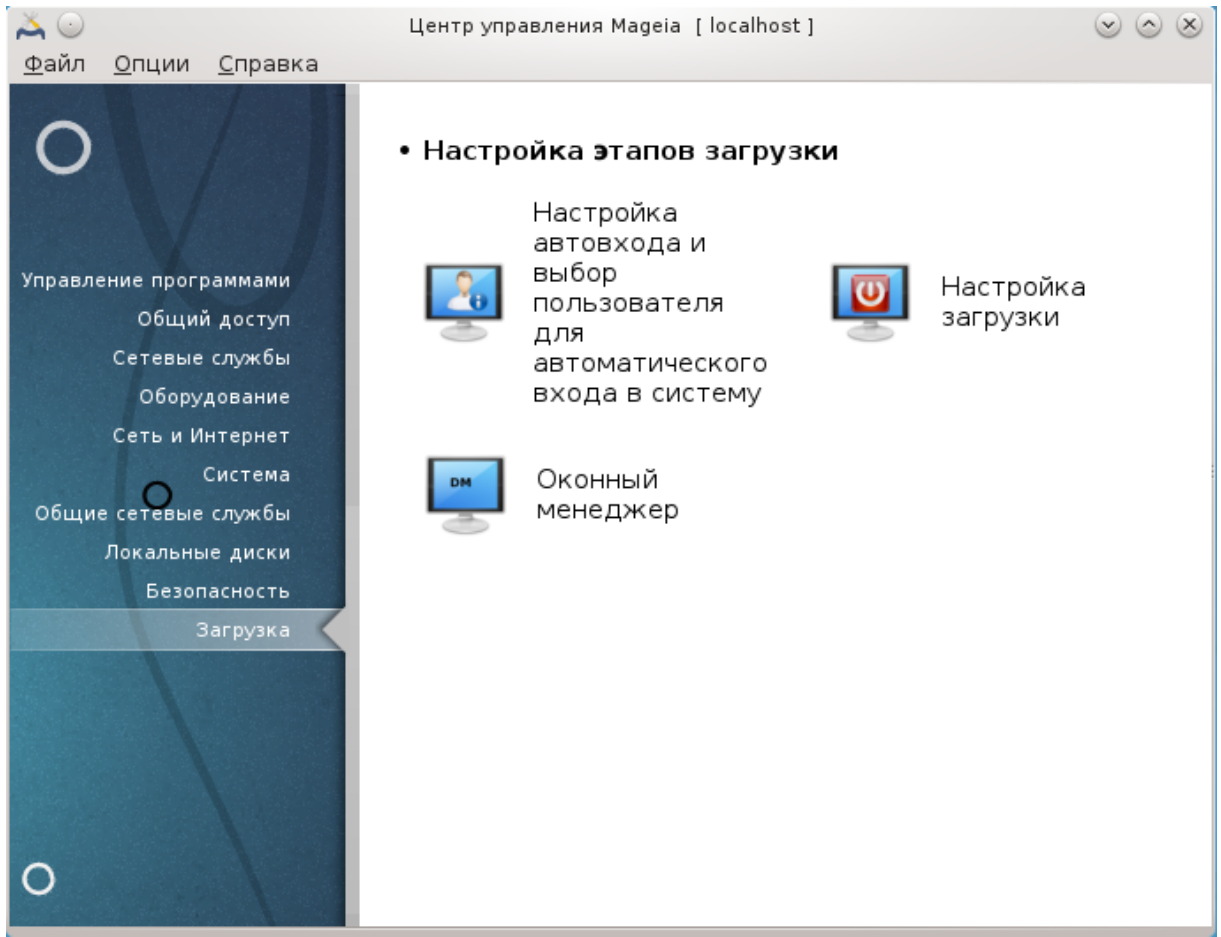

С помощью этой страницы можно получить доступ к нескольким инструментам настройки загрузки системы. Нажмите на ссылку, расположенную ниже, чтобы узнать больше.

- 1. <u>Раздел 11.1, «Настройка автовхода»</u>
- 2. Раздел 11.2, «Настройка способа загрузки системы»
- 3. Раздел 11.3, «Настройки программы для управления сеансами»
- 11.1. Настройка автовхода

drakboot

| <b>×</b> •                                                          | Центр управления Mageia [localhost] 😔 🛇 😣 |                          |                   |  |  |  |
|---------------------------------------------------------------------|-------------------------------------------|--------------------------|-------------------|--|--|--|
| <u>Ф</u> айл <u>О</u> пции <u>С</u> правка                          |                                           |                          |                   |  |  |  |
| Настройка авто                                                      | зхода и выбор пользов                     | ателя для автоматическог | о входа в систему |  |  |  |
| 🕑 Запускать графическую обол                                        | ючку при загрузке системы                 |                          |                   |  |  |  |
| 🔵 Нет, я не хочу использовать                                       | автоматический вход                       |                          |                   |  |  |  |
| <ul> <li>Да, я хочу использовать авт<br/>рабочим столом)</li> </ul> | оматический вход с этими (п               | ользователь,             |                   |  |  |  |
| Пользователь по умолчанию                                           | c                                         | live                     | <b>~</b> ]        |  |  |  |
| Рабочий стол по умолчанию                                           |                                           |                          |                   |  |  |  |
|                                                                     |                                           |                          |                   |  |  |  |
|                                                                     |                                           |                          |                   |  |  |  |
|                                                                     |                                           |                          |                   |  |  |  |
|                                                                     |                                           |                          |                   |  |  |  |
|                                                                     |                                           |                          |                   |  |  |  |
| Отмена                                                              |                                           |                          | ОК                |  |  |  |

С помощью этой программы<sup>47</sup> можно приказать системе загружаться в аккаунт того же пользователя и в той же рабочей среде без необходимости ввода пароля. Такая возможность называется автовход. Как правило, такой способ загрузки является удобным, если компьютером будет пользоваться только один пользователь.

Доступ к этой программе можно получить с помощью пункта **«Загрузка»** из Центра управления Mageia. Раздел «Настройка автовхода».

Назначение кнопок интерфейса является достаточно очевидным:

Отметьте пункт Запускать графическую оболочку при загрузке, если вы хотите запускать систему X Window во время загрузки. Если параметр отмечен не будет, система запустится в текстовом режиме. Впрочем, графический интерфейс можно будет запустить из текстового режима вручную. Сделать это можно с помощью команды 'startx' или 'systemctl start dm'.

Если установлен первый пункт, вы получите доступ к двум другим пунктам. Вы можете выбрать пункт Нет, я не хочу использовать автоматический вход, если вы хотите, чтобы система продолжала спрашивать вас о том, под какой из учётных записей пользователей следует войти и будет просить ввести пароль. Другим вариантом является обозначение пункта Да, я хочу осуществлять автовход под этим (пользователем, рабочим столом), в этом случае вам следует указать значения параметров Пользователь и Рабочий стол.

#### **11.2. Настройка способа загрузки системы** drakboot --boot

<sup>&</sup>lt;sup>47</sup>Запустить эту программу можно с помощью терминала: достаточно ввести команду **drakboot** от имени администратора (root).

| 🎽 🔾          |                                      | Центр управления М                | Центр управления Mageia [localhost] |       |  |
|--------------|--------------------------------------|-----------------------------------|-------------------------------------|-------|--|
| <u>Ф</u> айл | Опции <u>С</u> правка<br>Настройка   | загрузки                          |                                     |       |  |
| • Ha         | чальный загруз                       | чик                               |                                     |       |  |
| Исг          | юльзуемый начальн                    | ый загрузчик                      | GRUB с графическим меню             | •     |  |
| Заг          | рузочное устройств                   | 0                                 | /dev/sda (VMware, VMware Virtual S) | ~     |  |
| • Ос<br>Пау  | новные параме<br>иза перед загрузкой | <b>тры</b><br>образа по умолчанию | 10                                  |       |  |
| • Бе:<br>Пар | вопасность<br>роль                   |                                   |                                     |       |  |
| Пар          | ооль (еще раз)                       |                                   |                                     |       |  |
| . До         | полнительно                          |                                   |                                     |       |  |
| Отм          | іена                                 |                                   |                                     | Далее |  |

Если вы пользуетесь системой с UEFI system, интерфейс немного отличаться, поскольку вы не сможете выбрать загрузчик (с первого раскрывающегося списка), - здесь выбор будет однозначным.

С помощью этой программы<sup>48</sup> можно настроить варианты загрузки компьютера (выбрать за-грузчик, установить пароль, определить вариант загрузки по умолчанию и др.).

Доступ к этой программе можно получить с помощью пункта «Загрузка» из Центра управления Mageia. Раздел «Настройка загрузки».

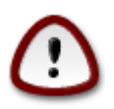

Не пользуйтесь этой программой, если вы не уверены относительно последствий своих действий. Внесение изменений в определённые параметры загрузки может помешать штатной загрузке вашей системы!

С помощью первой части с названием Загрузчик можно выбрать загрузчик, который следует использовать Grub или Lilo, и определить каким будет меню, графическим или текстовым. Выбор типа меню является лишь вопросом вкуса, никаких других последствий для работы компьютера он иметь не будет. Кроме того, вы можете установить Устройство загрузки. Не изменяйте его, если вы не являетесь знатоком в вопросах загрузки. Устройство загрузки - это устройство, на котором будет установлен загрузчик, любые изменения могут помешать загрузке системы.

<sup>&</sup>lt;sup>48</sup>Запустить эту программу можно с помощью терминала: достаточно ввести команду **drakboot --boot** от имени администратора (root).

С помощью второй части, Основные параметры, вы можете установить Паузу перед загрузкой системы по умолчанию в секундах. Во время этой паузы grub или Lilo будет отображать список операционных систем и попросит вас выбрать желаемую систему. Если в течение паузы выбор не будет сделан, загрузчиком будет загружена система по умолчанию.

С помощью третьей и последней части, которая называется Безопасность, можно установить пароль для загрузчика.

С помощью кнопки Дополнительно можно получить доступ к дополнительным параметрам.

Включить АСРІ:

ACPI (Advanced Configuration and Power Interface или интерфейс дополнительного конфигурирования и питания) - стандарт управления питанием. С его помощью можно экономить энергию, приостанавливать работу устройств, которые не используются. Этот способ использовался ранее в APM. Отметьте этот пункт, если ваше оборудование является совместимым с ACPI.

Включить SMP:

SMP - сокращение от Symmetric Multi Processors (симметричный многопроцессорный), так называется архитектура многопроцессорных систем.

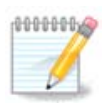

Если в вашем компьютере установлен процессор с поддержкой технологии HyperThreading, Mageia определит его как двойной процессор и включит SMP.

Включить APIC и Включить локальный APIC:

АРІС - аббревиатура от Advanced Programmable Interrupt Controller (улучшенный программируемый контроллер прерываний). Существуют два компонента Intel APIC системы: локальный APIC (LAPIC) и APIC ввода-вывода. Этот контроллер направляет прерывания, которые он получает из периферийных каналов на один или несколько APIC в процессоре. Такие контроллеры являются весьма полезными в многопроцессорных системах. Некоторые компьютеры могут иметь проблемы с системой APIC, что приводит к зависанию работы или ложного обнаружения устройств (сообщение об ошибке «spurious 8259A interrupt: IRQ7»). Если с вашим компьютером случаются такие проблемы, отключите APIC и/или локальный APIC.

| Ä 🔾                      | Центр управления Mageia [localhost]                                                                              | $\odot$ $\odot$ $\otimes$ |
|--------------------------|----------------------------------------------------------------------------------------------------|---------------------------|
| <u>Ф</u> айл <u>О</u> пь | ии <u>С</u> правка                                                                                               |                           |
|                          | Настройка загрузки                                                                                               |                           |
| На дан<br>Вы мож         | ный момент в вашем меню загрузки имеются следующие пун<br>сете добавить еще несколько или изменить существующие. | кты.                      |
| * linux (/               | boot/vmlinuz)                                                                                                    | Добавить                  |
| linux-n                  | onfb (/boot/vmlinuz)                                                                                             | Изменить                  |
| failsafe                 | (/boot/vmlinuz)                                                                                                  | Удалить                   |
|                          |                                                                                                    |                           |
|                          |                                                                                                    |                           |
|                          |                                                                                                    |                           |
|                          |                                                                                                    |                           |
|                          |                                                                                                    |                           |

После нажатия кнопки Далее вы увидите список всех доступных пунктов меню загрузки. Пункт по умолчанию помечен звёздочкой. Чтобы изменить порядок пунктов меню, отметьте какой-либо из пунктов и нажмите кнопку со стрелкой вверх или вниз, чтобы переместить его. В ответ на нажатие кнопки Добавить или Изменить будет показано новое окно, с помощью которого вы сможете добавить новый пункт меню Grub или изменить уже существующий пункт меню. Не используйте эти кнопки, если вы не знакомы с синтаксисом команд Lilo или Grub.

|                | drakboot                                                      | $\odot$ $\odot$ $\otimes$ |  |  |  |
|----------------|---------------------------------------------------------------|---------------------------|--|--|--|
| Метка          | linux                                                         |                           |  |  |  |
| Образ          | /boot/vmlinuz                                                 | ~                         |  |  |  |
| Root           | /dev/sda1 (VMware, VMware Virtual S)                          | ~                         |  |  |  |
| Дополнение     | splash quiet resume=UUID=8c14e0ab-9afa-468c-992a-1427c5533c4b |                           |  |  |  |
| 🗸 По умолчан   | ию                                                            |                           |  |  |  |
| ▶ Дополнительн | 0                                                             |                           |  |  |  |
|                | Отмена                                                        | ок                        |  |  |  |

Содержимое поля Метка может быть произвольным. Сюда вы можете вписать что угодно, что хотите видеть в меню. Этот пункт соответствует команде Grub «title». Пример: Mageia3.

В поле Образ должно быть указано название ядра. Этот пункт соответствует команде Grub «kernel». Пример: /boot/vmlinuz.

В поле Корень должно быть указано название устройства, на котором хранится ядро. Этот пункт соответствует команде Grub «root». Пример: (hd0,1).

В поле Добавить должны быть указаны параметры, которые передаются ядру во время загрузки.

Если будет выбрана опция По умолчанию, Grub загружает соответствующую систему по умолчанию.

С помощью дополнительного окна, открыть которое можно нажатием кнопки Дополнительно, Режим видео, initrd и Сетевой профиль см. <u>Раздел 6.6, «Управления различными сетевыми</u> профилями», из выпадающего списка.

## 11.3. Настройки программы для управления сеансами drakedm

| 👗 💿                    |                          |                                   | Центр управления І                      | Mageia [localhost                 | 1                                         | $\odot$ $\odot$ $\otimes$ |
|------------------------|--------------------------|-----------------------------------|-----------------------------------------|-----------------------------------|-------------------------------------------|---------------------------|
| <u>Ф</u> айл           | <u>О</u> пции            | <u>С</u> правка                   |                                         |                                   |                                           |                           |
|                        | 0                        | конный мен                        | еджер                                   |                                   |                                           |                           |
| Мене,<br>систе<br>маши | джерэк<br>мой X W<br>не. | рана X11 предо<br>indow и позволя | ставляет вам граф<br>ет запуск одноврег | ический вход в<br>иенно несколькі | вашу систему с заг<br>их X-сессий на ваше | іущенной<br>ій локальной  |
| •                      | ) KDM (N                 | іенеджер экран                    | a KDE)                                  |                                   |                                           |                           |
| C                      | ) XDM (M                 | енеджер экран                     | a X)                                    |                                   |                                           |                           |
|                        |                          |                                   |                                         |                                   |                                           |                           |
|                        |                          |                                   |                                         |                                   |                                           |                           |
|                        |                          |                                   |                                         |                                   |                                           |                           |
|                        |                          |                                   |                                         |                                   |                                           |                           |
|                        |                          |                                   |                                         |                                   |                                           |                           |
|                        |                          |                                   |                                         |                                   |                                           |                           |
|                        |                          |                                   |                                         |                                   |                                           |                           |
|                        |                          |                                   |                                         |                                   |                                           |                           |
| Отме                   | ена                      |                                   |                                         |                                   |                                           | ок                        |

С помощью этой программы<sup>49</sup> вы можете выбрать средство управления сеансами (менеджер регистрации), который будет использоваться для входа в ваше рабочее окружение. В списке будут показаны только те среды окружения рабочего стола, которые установлены в вашей системе.

Большинство пользователей заметят лишь то, что изменится окно входа в систему. Впрочем, различные менеджеры входа имеют также и различные возможности. LXDM является самым нетребовательным и простым, KDM и GDM имеют значительно более широкие возможности.

## 12. Другие инструменты Mageia

В Mageia предусмотрено больше инструментов, чем перечень инструментов из Центра управления Mageia. Нажмите ссылку внизу, чтобы узнать больше или продолжите чтение последующих страниц руководства.

- 1. Раздел 12.1, «Отчёты об ошибках в Mageia» drakbug
- 2. <u>Раздел 12.2, «Сбор данных из журналов (логов) и системы для создания отчётов о проблемах»</u>drakbug\_report
- 3. <u>Раздел 12.3, «Отображение доступных общих ресурсов NFS и SMB»</u>ЕЩЁ НЕ НАПИСАНО
- 4. Раздел 12.4, «Отображение данных об устройствах PCI, USB и PCMCIA вашей системы»
- 5. Дополнительные инструменты?

<sup>&</sup>lt;sup>49</sup>Запустить эту программу можно с помощью терминала: достаточно ввести команду **drakedm** от имени администратора (root).

## 12.1. Отчёты об ошибках в Mageia

| итакриу                                                                               |                                                                                                    |                       |  |  |  |  |  |
|---------------------------------------------------------------------------------------|----------------------------------------------------------------------------------------------------|-----------------------|--|--|--|--|--|
| * 💿                                                                                   | Утилита создания отчёта об ошибке Ма                                                                                                    | igeia 💿 💿 🤅           |  |  |  |  |  |
| M                                                                                     | lageia release 4 (Cauldron) fo                                                                                                    | or i586               |  |  |  |  |  |
| Используемая тема: oxygen-gtk                                                         |                                                                                                    |                       |  |  |  |  |  |
| Для оправки отчёта<br>В веб-браузере откр<br>выше сведения буду<br>Желательно прикрег | Для оправки отчёта об ошибке нажмите на кнопку «Отчёт».<br>В веб-браузере откроется адрес Bugzilla с формой для заполнения. Представленные<br>выше сведения будут отправлены на указанный сервер.<br>Желательно прикрепить к отчёту вывод следующей команды: 'lspcidrake -v'. |                       |  |  |  |  |  |
| Опишите свои д<br>Выберите<br>утилиту<br>Мадеја:                                      | ействия на момент возникно                                                                                                    | овения сбоя:          |  |  |  |  |  |
| или<br>Название<br>приложения<br>(или<br>полный<br>путь):                             |                                                                                                    | Найти пакет 🤇 (Нет) 🔛 |  |  |  |  |  |
| Пакет:                                                                                |                                                                                                    |                       |  |  |  |  |  |
| Ядро:                                                                                 | 3.12.3-desktop586-1.mga4                                                                                                    |                       |  |  |  |  |  |
| Справка                                                                               |                                                                                                    | Отчёт Закрыть         |  |  |  |  |  |

Обычно этот инструмент<sup>50</sup> запускается автоматически после сбоя какой-либо программы Mageia. Впрочем, может так случиться, что после создания отчёта об ошибках вас попросят запустить этот инструмент для проверки предоставленных им данных с последующим предоставлением их в уже созданном отчёте об ошибках.

Если возникнет потребность в создании отчёта об ошибках, а вы этого еще никогда не делали, пожалуйста, ознакомьтесь со страницей <u>Как создать надлежащий отчёт об ошибках</u> [https:// wiki.mageia.org/en/How\_to\_report\_a\_bug\_properly], прежде чем нажимать кнопку «Отчёт».

Если отчёт об этой ошибке уже оформлен кем-то другим (в этом случае сообщение об ошибках, созданное drakbug, будет тем же), стоит добавить комментарий к этому отчёту, чтобы разработчики увидели, что ошибка встречается не только в одной системе.

### 12.2. Сбор данных из журналов (логов) и системы для создания отчётов о проблемах drakbug\_report

<sup>&</sup>lt;sup>50</sup>Запустить эту программу можно с помощью терминала: достаточно ввести команду **drakbug**.

Эту программу<sup>51</sup> можно запустить только из командной строки.

Вам стоит вывести данные, полученные с помощью этой программы, в файл например так: drakbug\_report > drakbugreport.txt. Впрочем, сначала следует убедиться, что в системе есть достаточно свободного места на диске: объём файла может достичь значения в несколько гигабайт.

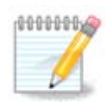

Выведенные данные слишком велики, чтобы прикрепить их к сообщению об ошибке, без предварительного удаления ненужных частей.

Эта команда собирает следующую информацию о вашей системе:

- Ispci
- pci\_devices
- dmidecode
- fdisk
- scsi
- /sys/bus/scsi/devices
- Ismod
- cmdline
- pcmcia: stab
- usb
- partitions
- cpuinfo
- syslog
- Xorg.log
- monitor\_full\_edid
- stage1.log
- ddebug.log
- install.log
- fstab
- modprobe.conf
- lilo.conf
- grub: menu.lst
- grub: install.sh
- grub: device.map
- xorg.conf
- urpmi.cfg
- modprobe.preload

<sup>&</sup>lt;sup>51</sup>Запустить эту программу можно с помощью терминала: достаточно ввести команду **drakbug\_report** от имени администратора (root).

- sysconfig/i18n
- /proc/iomem
- /proc/ioport
- mageia version
- rpm -qa
- df

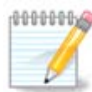

Во время написания этой страницы справки, часть «syslog» выведенных этой программой данных была пустой, поскольку эта утилита ещё не приспособлена к новой системе ведения журнала, используемой в systemd. Если в вашей системе эта часть является пустой, получить соответствующие данные можно с помощью следующей команды (команду следует отдавать от имени пользователя root): journalctl -a > journalctl.txt. Если на диске не слишком много места, вы можете, например, вывести лишь последние 5000 строк журнала: journalctl -a | tail -n5000 > journalctl5000.txt.

# 12.3. Отображение доступных общих ресурсов NFS и SMB Isnetdrake

Эту программу <sup>52</sup> можно запустить только из командной строки.

Эта страница еще не написана из-за нехватки ресурсов у команды. Если вы считаете, что можете написать эту справочную страницу, пожалуйста, свяжитесь с командой по документированию [https://wiki.mageia.org/en/Documentation\_team]. Заранее благодарны вам за помощь.

# 12.4. Отображение данных об устройствах PCI, USB и PCMCIA вашей системы

Ispcidrake

Эту программу <sup>53</sup> можно запустить только из командной строки. Она выводит определённое описание оборудования в системе, если ее запускать от имени администратора (root).

Ispcidrake выводит список всех соединённых с компьютером устройств (USB, PCI и PCMCIA) и задействованных драйверов. Для работы программы требуются пакеты Idetect и Idetect-Ist.

<sup>&</sup>lt;sup>52</sup>Запустить эту программу можно с помощью терминала: достаточно ввести команду **Isnetdrake**.

<sup>&</sup>lt;sup>53</sup>Запустить эту программу можно с помощью терминала: достаточно ввести команду **Ispcidrake**.

|                           |                |                   |            | use          | r:bash           |                         |               | $\sim \infty$ |
|---------------------------|----------------|-------------------|------------|--------------|------------------|-------------------------|---------------|---------------|
| Файл Правка               | Вид За         | акладки           | Настройка  | Справка      |                  |                         |               |               |
| [user@localh              | ost ~]\$       | su                | '          |              |                  |                         |               | _             |
| Пароль:                   |                |                   |            |              |                  |                         |               |               |
| [root@localh              | ost use        | r]# lsp           | ocidrake   |              |                  |                         |               |               |
| firewire_ohc              | i : T(         | exas Ir           | nstruments | TSB43AB23    | IEEE-1394a-200   | 0 Controller (PH)       | (/Link) [SER] | IAL_          |
| 8139too                   | : R            | ealtek            | Semicondu  | ictor Co., L | td. RTL-8139/8   | 3139C/8139C+ [NETW      | VORK ETHERNET | [] (          |
| rev: 10)                  |                |                   |            |              |                  |                         | _             |               |
| sata_sil                  | : S:           | ilicon            | Image, Ir  | nc. SiI 3114 | [SATALink/SAT    | ARaid] Serial ATA       | A Controller  | [ST           |
|                           | (rev: )        | 32)<br>22] + ak   | Somicond   | istor Co I   | + J IDTI 0111/01 | 600 DCT Everace (       | Sigabit Ethou | rpot          |
| controller                | [NETWOR        | eallek<br>K FTHFF | RNFT1 (rev | (: 02)       |                  | OOD FUI Express (       | TABLE EULEI   | net           |
| sata_sil24<br>(rev: 01)   | : S            | ilicon            | Image, Ir  | nc. SiI 3132 | Serial ATA Ra    | aid II Controller       | [STORAGE_OTH  | HER]          |
| r8169                     | : R            | ealtek            | Semicondu  | ictor Co., L | td. RTL8111/81   | .68B PCI Express (      | Gigabit Ether | rnet          |
| controller                | [NETWOR        | <_ETHEF           | RNET] (rev | /: 01)       |                  |                         |               |               |
| Card:NVIDIA<br>VGAl (rev: | GeForce<br>a1) | 6100 t            | to GeForce | e 360: nVidi | a Corporation    | GT200 [GeForce G]       | TX 260] [DISF | PLAY          |
| unknown<br>Tl             | : A            | dvanced           | d Micro De | evices [AMD] | Family 10h Pr    | rocessor Link Cont      | rol [BRIDGE_  | HOS           |
| k10temp<br>RIDGE HOST]    | : A            | dvanced           | d Micro De | evices [AMD] | Family 10h Pr    | rocessor Miscellar      | neous Control | . [В          |
| unknown<br>H0ST1          | : A            | dvanced           | d Micro De | evices [AMD] | Family 10h Pr    | rocessor DRAM Cont      | roller [BRII  | DGE_          |
| unknown<br>1              | : A            | dvanced           | d Micro De | evices [AMD] | Family 10h Pr    | rocessor Address M      | ¶ap [BRIDGE_⊦ | IOST          |
| unknown                   | : A            | dvanced           | d Micro De | evices [AMD] | Family 10h Pr    | ocessor HyperTrar       | nsport Config | gura          |
| tion [BRIDGE              | _HOST]         |                   |            |              |                  |                         |               |               |
| ohci_hcd                  | : A            | TI Tech           | nnologies  | Inc SB7x0/S  | B8x0/SB9x0 USB   | 8 OHCI2 Controlle       | ~ [SERIAL_USE | 3]            |
| unknown                   | : A            | TI Tech           | nnologies  | Inc SBx00 P  | CI to PCI Brid   | ige [BRIDGE_PCI]        |               |               |
| unknown                   | : A            | II Tech           | nnologies  | Inc SB7x0/S  | B8x0/SB9x0 LPC   | host controller         | [BRIDGE_ISA]  |               |
| snd_hda_inte              | L : A          | II lech           | nologies   | Inc SBX00 A  | zalia (Intel H   | IDA)<br>Controllon (CTO |               | ~             |
| pata_atiixp               | : A            | ii iecr           | notogies   | INC SB/X0/S  | B8X0/SB9X0 IDE   | Controtter [SIU         | RAGE_IDE]     | ~             |
|                           |                | user              | : bash     |              |                  |                         |               |               |

Если добавить параметр «-v», lspcidrake покажет данные относительно производителя и идентификации устройства.

Часто список, выведенный lspcidrake, довольно длинный, поэтому для его фильтрации приходится использовать программу grep. Примеры:

Информация о графической видеокарте;

#### Ispcidrake | grep VGA

Информация о сети

Ispcidrake | grep -i network

Параметр -і предназначен для игнорирования регистра символов.

На приведённом ниже скриншоте показана работа параметра «-v» для lspcidrake и «-i» для grep.

| 🖆 😳                                              | : bash 😒 🐼 🗵                                   |
|--------------------------------------------------|------------------------------------------------|
| Файл Правка Вид Закладки Настройка Справка       |                                                |
| [user@localhost ~]\$ su                          |                                                |
| Пароль:                                          |                                                |
| [root@localhost user]# lspcidrake   grep VGA     |                                                |
| Card:NVIDIA GeForce 6100 to GeForce 360: nVidi   | a Corporation GT200 [GeForce GTX 260] [DISPLAY |
| VGA] (rev: a1)                                   |                                                |
|                                                  | twork                                          |
| 8139too : Realtek Semiconductor Co., L           | td. RTL-8139/8139C/8139C+ [NETWORK_ETHERNET] ( |
| rev: 10)                                         |                                                |
| r8169 : Realtek Semiconductor Co., L             | td. RTL8111/8168B PCI Express Gigabit Ethernet |
| controller [ <b>NETWORK_</b> ETHERNET] (rev: 02) |                                                |
| r8169 : Realtek Semiconductor Co., L             | td. RTL8111/8168B PCI Express Gigabit Ethernet |
| controller [ <b>NETWORK_</b> ETHERNET] (rev: 01) |                                                |
| [root@localhost user]#                           |                                                |
|                                                  |                                                |
| 🛄 🔳 user : bash                                  |                                                |

Предусмотрено и другое средство получения данных по оборудованию. Эта программа называется **dmidecode**, запускать от имени администратора (root).